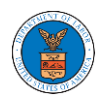

# **U.S DEPARTMENT OF LABOR**

# User Guides for Public Attorneys

Version 1.0

November 9, 2020

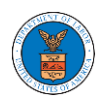

| ~        |    |       |    |    |
|----------|----|-------|----|----|
| $( \cap$ | nt | · (-) | ni | ٦S |
| 00       |    |       |    |    |

| MAIN MENU AND DASHBOARD                                                  | 5     |
|--------------------------------------------------------------------------|-------|
| HOW TO NAVIGATE THROUGH THE HEADER MENUS?                                | 7     |
| HOW TO NAVIGATE THROUGH THE TILES?                                       | 14    |
| OVERVIEW OF HELP AND WHERE TO FIND THEM                                  | 18    |
| HOW TO CONTACT THE SUPPORT TEAM FOR LOGIN RELATED ISSUES                 | 20    |
| HOW TO CONTACT THE SUPPORT TEAM FOR EFILE AND ESERVE SITE-RELATED ISSUES | 21    |
| USER PROFILE AND ORGANIZATION MODULE                                     | 24    |
| HOW TO EDIT YOUR USER PROFILE?                                           | 26    |
| HOW DO YOU ADD AN ORGANIZATION?                                          | 30    |
| HOW DO YOU ADD NEW MEMBER TO THE ORGANIZATION AS AN ADMINISTRATOR?       | 33    |
| HOW DO YOU SEARCH FOR AN EXISTING ORGANIZATION AND REQUEST TO JOIN IT?   | 36    |
| HOW DO YOU ACCESS THE ORGANIZATION PAGE?                                 | 39    |
| HOW DO YOU EDIT THE ORGANIZATION DETAILS?                                | 42    |
| HOW DO YOU MANAGE THE ADMINISTRATORS IN THE ORGANIZATION?                | 45    |
| HOW DO YOU EDIT THE USER TYPE OF A MEMBER?                               | 47    |
| HOW DO YOU REMOVE A MEMBER FROM THE ORGANIZATION?                        | 50    |
| HOW TO CREATE NEW SHARED MAILBOX?                                        | 52    |
| HOW TO ADD MEMBERS IN SHARED MAILBOX?                                    | 55    |
| HOW TO REMOVE MEMBERS FROM SHARED MAILBOX?                               | 58    |
| OVERVIEW OF ORGANIZATION EMAIL NOTIFICATIONS                             | 61    |
| OALJ AND BALCA DASHBOARD AND FLOWS                                       | 70    |
| HOW TO VIEW OALJ/BALCA DASHBOARD?                                        | 72    |
| HOW TO REQUEST ACCESS TO CASES?                                          | 74    |
| HOW TO FILE A NEW CASE?                                                  | 79    |
| UNDERSTANDING THE COMPONENTS IN CASE DETAILS PAGE.                       | 84    |
| HOW TO SUBMIT NEW FILING TO OALJ?                                        | 89    |
| HOW TO SUBMIT MULTI CASE FILINGS TO OALJ?                                | 96    |
| HOW TO DELEGATE ACCESS TO THE CASE?                                      | .101  |
| HOW TO ACCESS CASE DETAILS PAGE AS A DELEGATED USER?                     | 103   |
| HOW TO REMOVE DELEGATION ACCESS FROM A CASE?                             | 105   |
| HOW TO ACCESS SERVED DOCUMENT?                                           | . 107 |

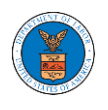

| OVERVIEW OF OALJ CASE EMAIL NOTIFICATIONS FOR DOL USERS      |  |
|--------------------------------------------------------------|--|
| BOARDS DASHBOARDS                                            |  |
| ARB DASHBOARD AND FLOWS                                      |  |
| HOW TO VIEW ARB DASHBOARD?                                   |  |
| HOW TO ACCESS APPEALS IN ARB?                                |  |
| WHAT ARE THE COMPONENTS IN ARB - APPEAL DETAILS PAGE?        |  |
| HOW TO FILE A NEW APPEAL IN ARB?                             |  |
| HOW TO SUBMIT A NEW FILING TO AN APPEAL IN ARB?              |  |
| HOW TO DELEGATE ACCESS TO AN APPEAL IN ARB?                  |  |
| HOW TO ACCESS ARB - APPEAL DETAILS PAGE BY DELEGATED USER?   |  |
| HOW TO REMOVE DELEGATION ACCESS IN AN APPEAL IN ARB?         |  |
| HOW TO ACCESS SERVINGS IN ARB?                               |  |
| BRB DASHBOARD AND FLOWS                                      |  |
| HOW TO VIEW BRB DASHBOARD?                                   |  |
| HOW TO ACCESS APPEALS IN BRB?                                |  |
| WHAT ARE THE COMPONENTS IN BRB - APPEAL DETAILS PAGE?        |  |
| HOW TO FILE A NEW APPEAL IN BRB?                             |  |
| HOW TO SUBMIT A NEW FILING TO AN APPEAL IN BRB?              |  |
| HOW TO DELEGATE ACCESS TO AN APPEAL IN BRB?                  |  |
| HOW TO ACCESS BRB - APPEAL DETAILS PAGE AS A DELEGATED USER? |  |
| HOW TO REMOVE DELEGATION ACCESS IN AN APPEAL IN BRB?         |  |
| HOW TO ACCESS SERVING IN BRB?                                |  |
| ECAB DASHBOARD AND FLOWS                                     |  |
| HOW TO VIEW ECAB DASHBOARD?                                  |  |
| HOW TO ACCESS APPEALS IN ECAB?                               |  |
| WHAT ARE THE COMPONENTS IN ECAB - APPEAL DETAILS PAGE?       |  |
| HOW TO FILE A NEW APPEAL IN ECAB?                            |  |
| HOW TO SUBMIT A NEW FILING TO AN APPEAL IN ECAB?             |  |
| HOW TO DELEGATE ACCESS TO AN APPEAL IN ECAB?                 |  |
| HOW TO ACCESS ECAB - APPEAL DETAILS PAGE AS A DELEGATED      |  |
| HOW TO REMOVE DELEGATION ACCESS IN AN APPEAL IN ECAB?        |  |
| HOW TO ACCESS SERVINGS IN ECAB?                              |  |

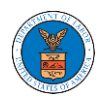

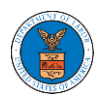

# MAIN MENU AND DASHBOARD

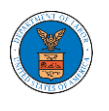

The Department of Labor's (DOL) eFile and eServe system is an Integrated gateway for filing and serving documents with DOL. The Department of Labor (DOL) handles roughly 14.7 million pages of paper each year in support of the adjudicatory processes in the Office of Administrative Law Judges (OALJ) and the Adjudicatory Boards (the Boards).

The Office of the Chief Information Officer (OCIO), in partnership with its DOL customer agencies, has worked collaboratively to implement an enterprise-level eFile/eServe solution. The solution leverages capabilities such as single sign-on, document management, and automated email notifications. The eFile and eServe solution integrate seamlessly with OALJ's CaseTracking System, the Boards' DOL Appeals system, and the OWCP Imaging System (OIS).

When a user logs in to the eFile and eServe system, the first page they are presented with is the Main Menu and Dashboard. This is the starting point for all navigation on the site.

The main dashboard features a set of tiles that lets the user navigate to different parts and functionalities that the site offers.

Users can access cases, file new cases, submit filings to cases, and view servings with the Office of the Administrative Law Judges (OALJ) or Board of Alien Labor Certification Appeals (BALCA).

Similarly, users can access appeals, file new appeals, submit filings to appeals and view servings with the Administrative Review Board (ARB), the Benefits Review Board (BRB), and the Employees' Compensation Appeals Board (ECAB).

Additionally, users can manage their profiles, create or join organizations, create mailboxes that help in managing the cases and appeals that they are working on as part of a company, organization, or group.

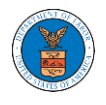

### HOW TO NAVIGATE THROUGH THE HEADER MENUS?

### 1. Click on the **HOME** menu to navigate to the **eFile and eServe Homepage**.

| 🜉 An official website of the United States government. Here's how you know 🗸 |         |
|------------------------------------------------------------------------------|---------|
| U.S. DEPARTMENT OF LABOR                                                     |         |
| EFILE.DOL.GOV<br>eFiling and eServing Gateway                                | SIGN IN |
| HOME EFILE AND ESERVE WITH V SUPPORT V ANNOUNCEMENTS                         |         |
| eServe                                                                       | eServe  |
| eFiling and eServing Gateway                                                 | ve      |
| Create Account                                                               |         |
| eServe                                                                       | eFile   |
| eserve                                                                       |         |

### 2. Click on **DASHBOARD** to display the dropdown menu.

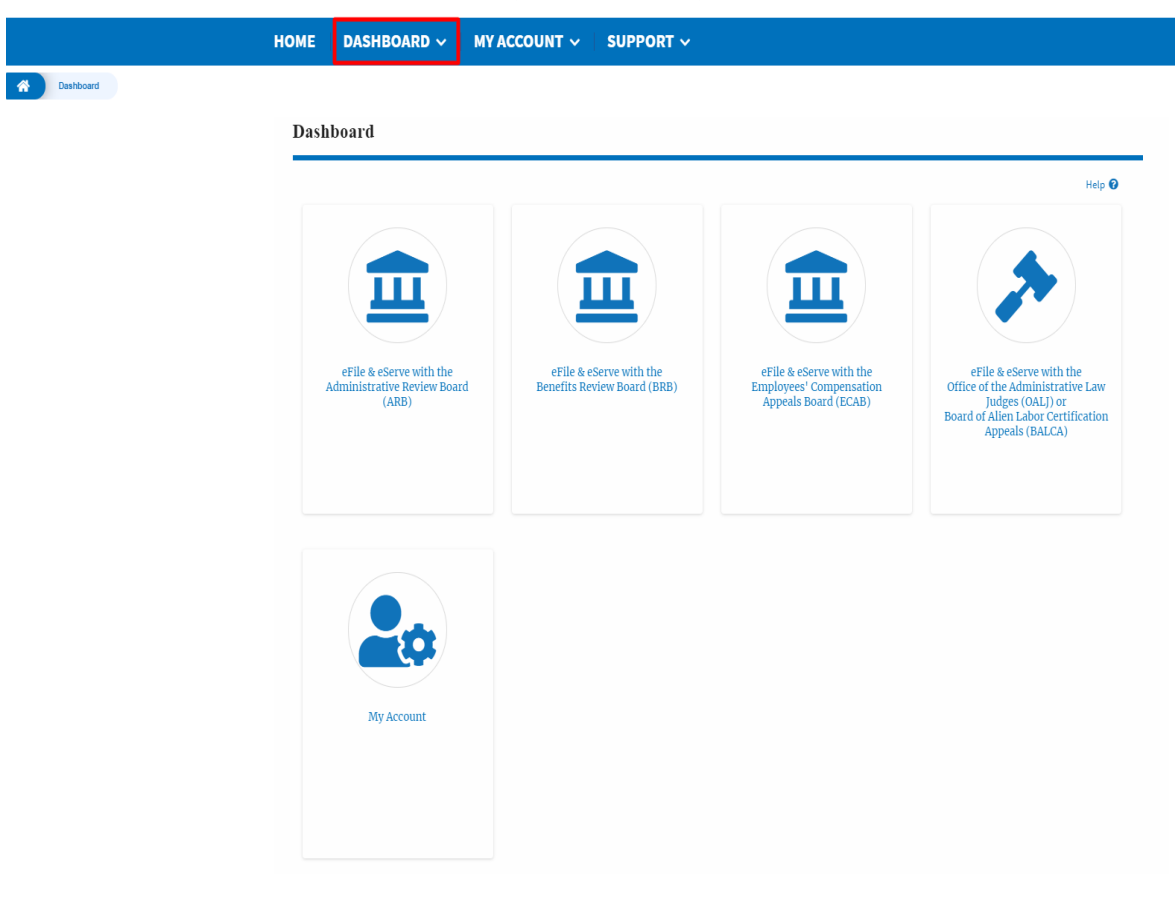

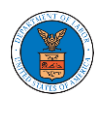

3. To navigate to the dashboard for OALJ and BALCA, click on the sub-menu **OALJ and BALCA Dashboard** from the **DASHBOARD** header menu.

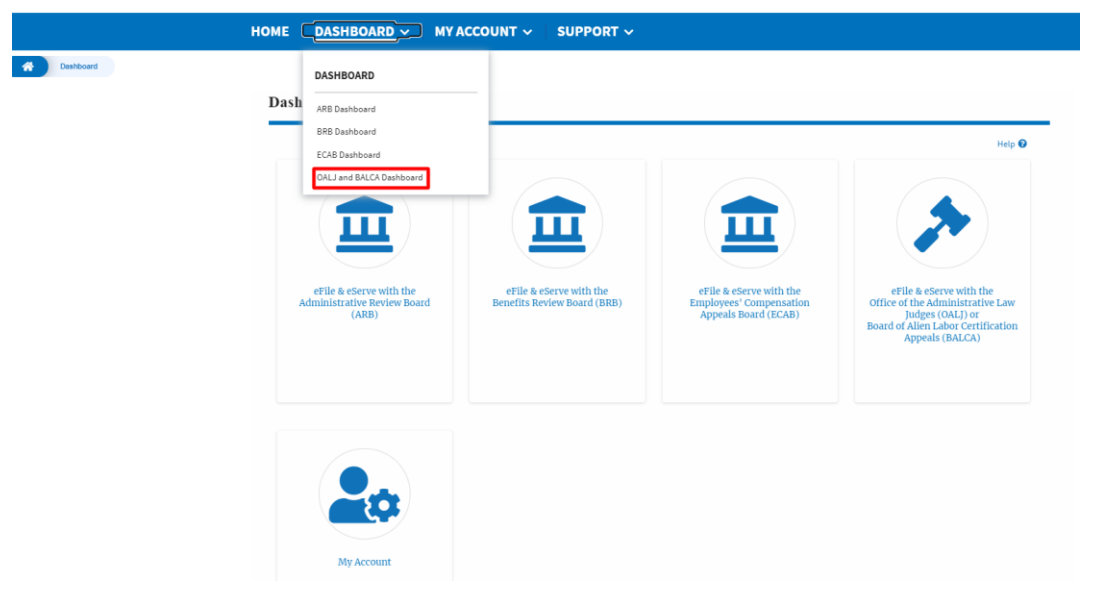

4. To navigate to the ARB Appeals dashboard, click on the sub-menu **ARB Dashboard** from the **DASHBOARD** header menu.

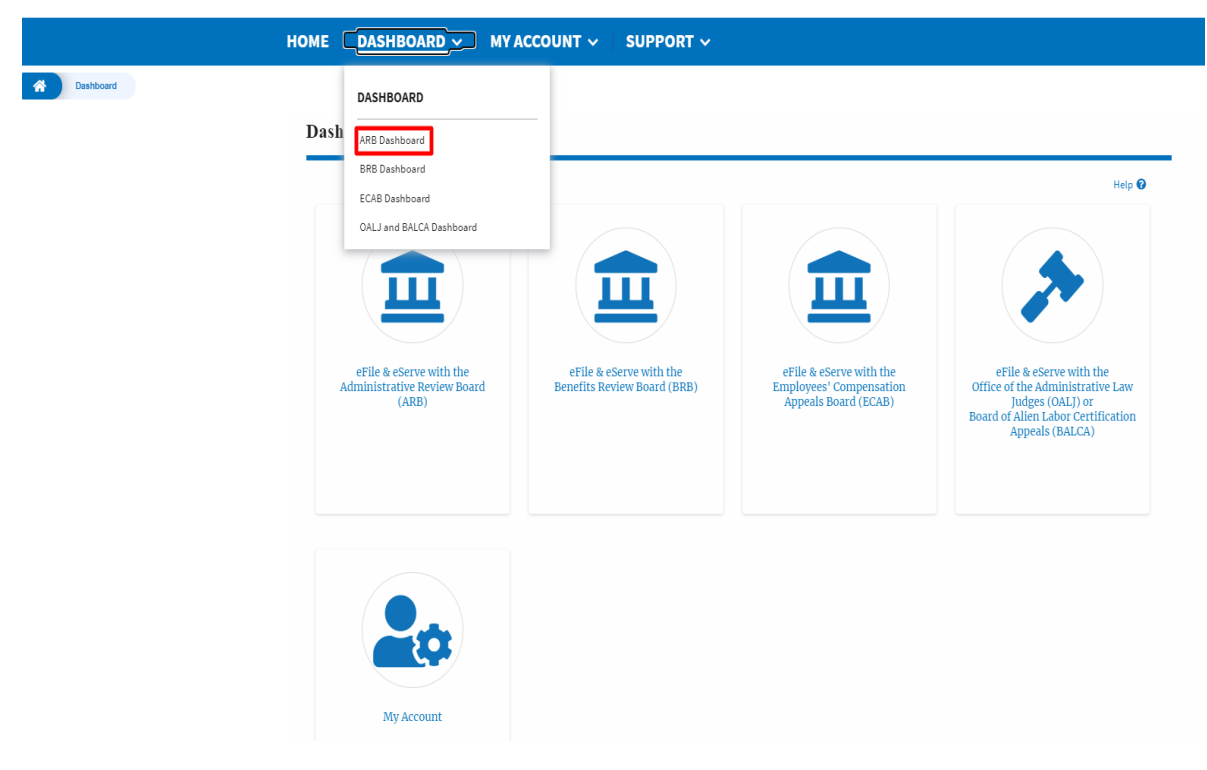

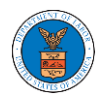

5. To navigate to the BRB Dashboard, click on the sub-menu **BRB Dashboard** from the **DASHBOARD** header menu.

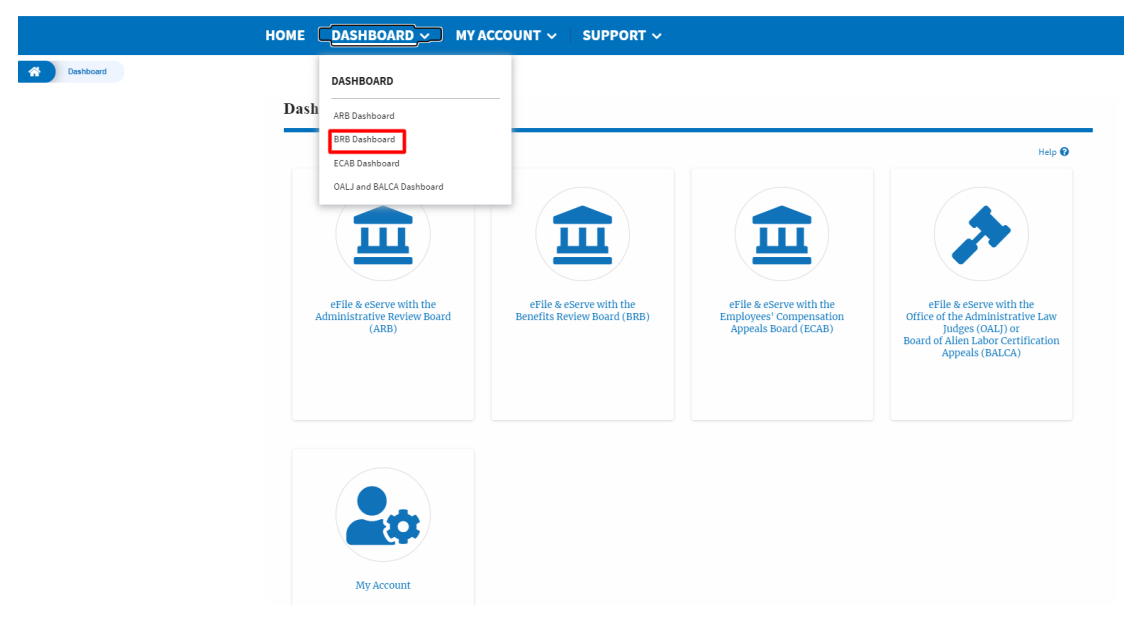

6. To navigate to the ECAB Dashboard, click on the sub-menu **ECAB Dashboard** from the **DASHBOARD** header menu.

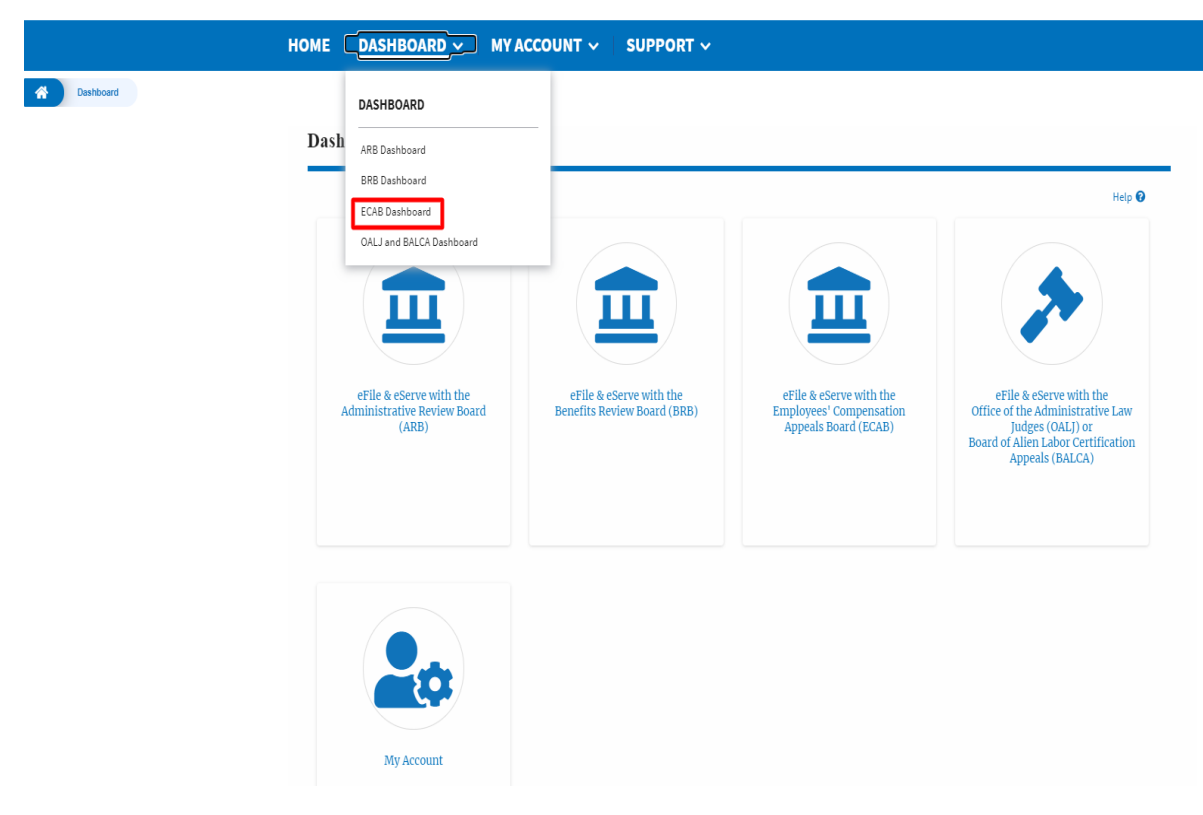

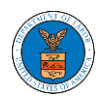

7. Click on the header menu **My Account** to access the My Account dropdown.

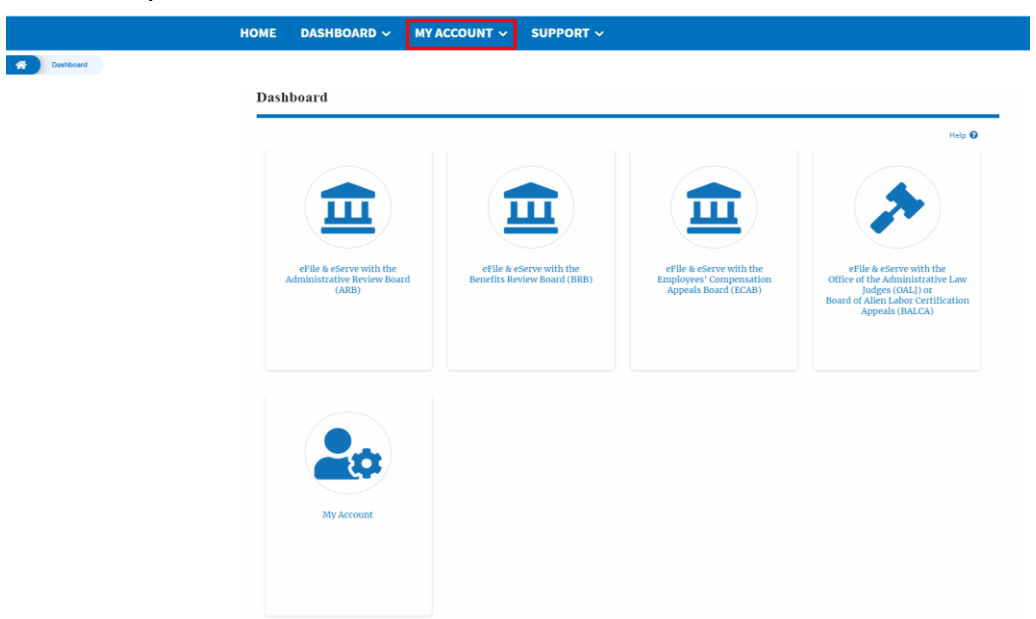

8. Click on the sub-menu **My Profile** from the **MY ACCOUNT** header menu to access the 'My Profile' page.

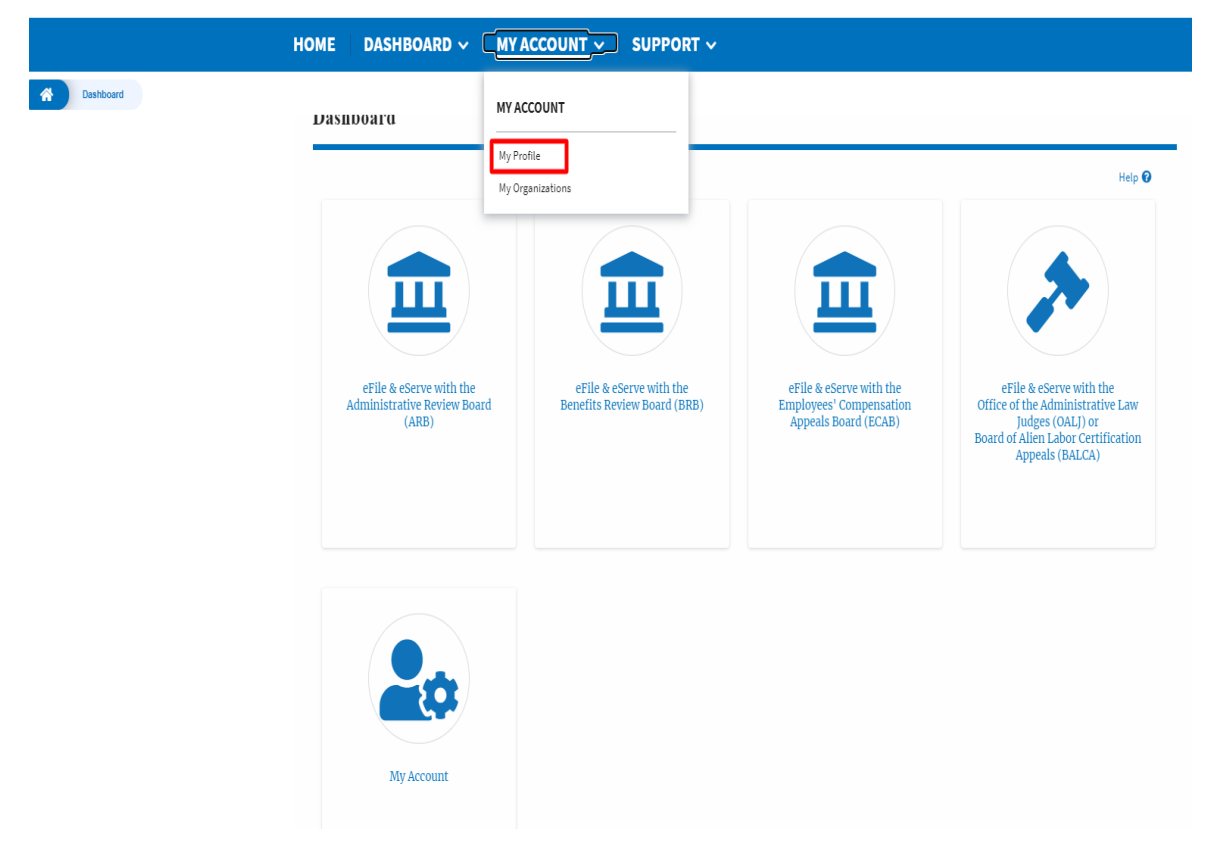

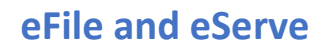

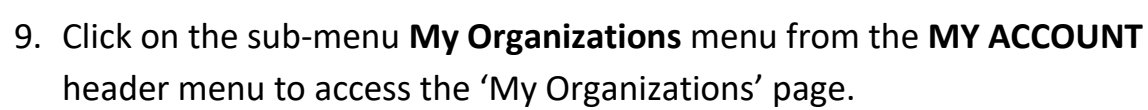

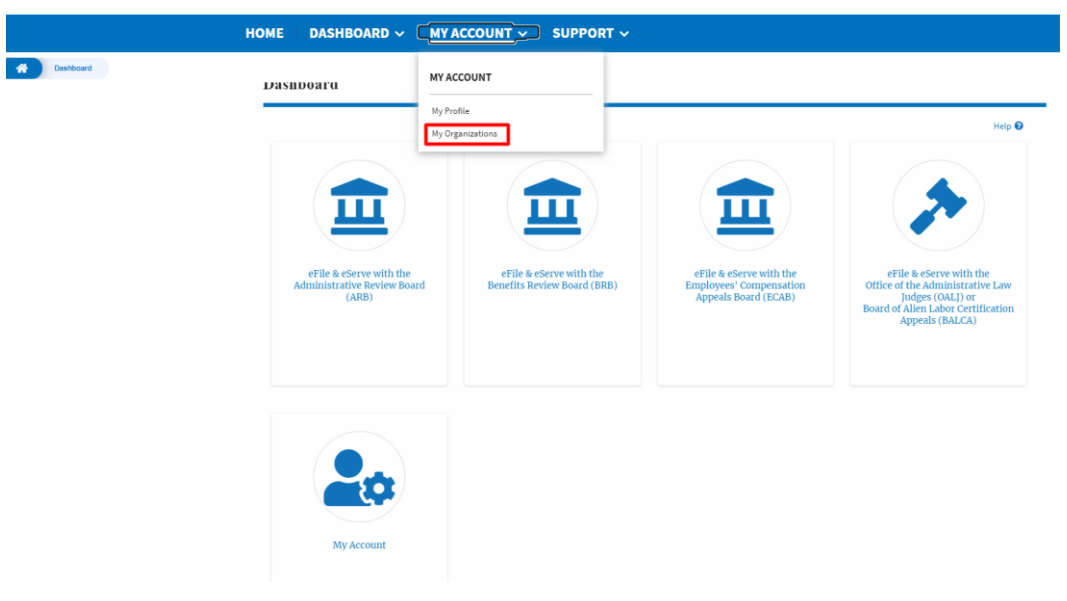

10. Click on the header menu **Support** to access the Support drop.

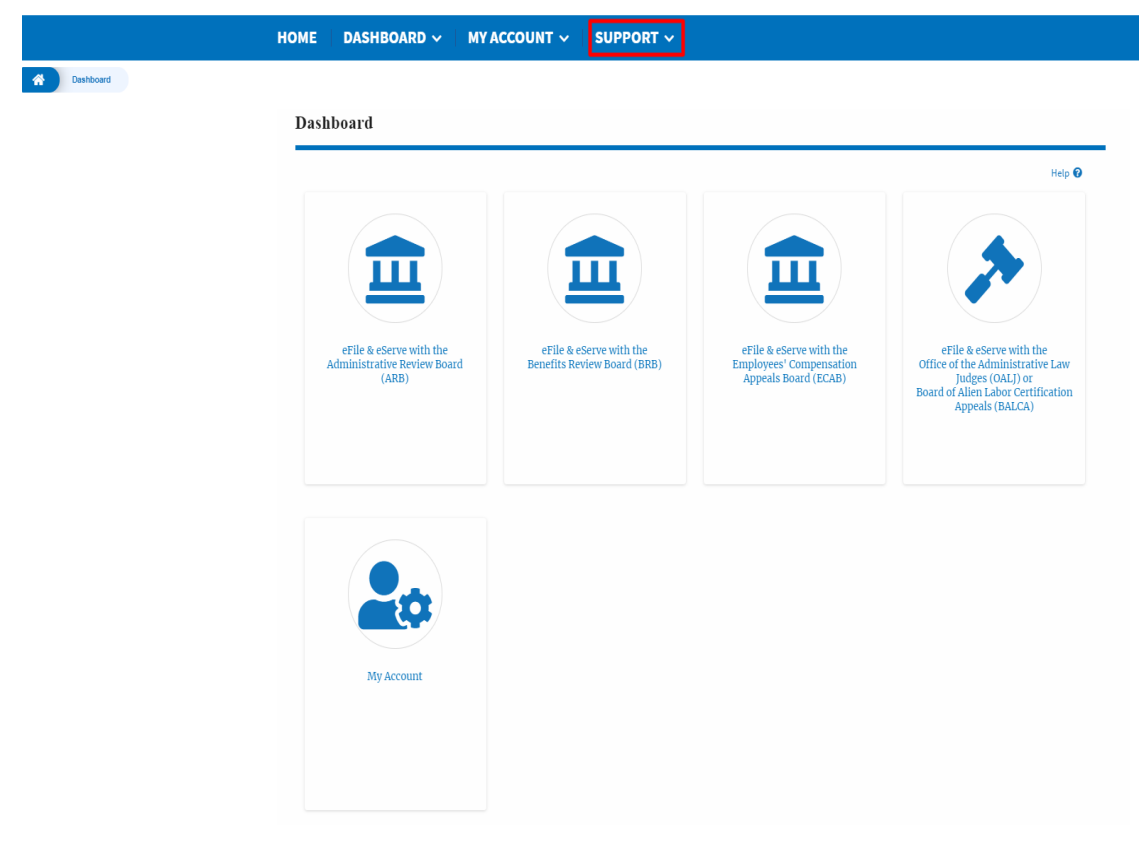

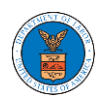

11. Click on the sub-menu **Frequently Asked Questions (FAQ)** from the **SUPPORT** header menu to access the 'FAQ' page.

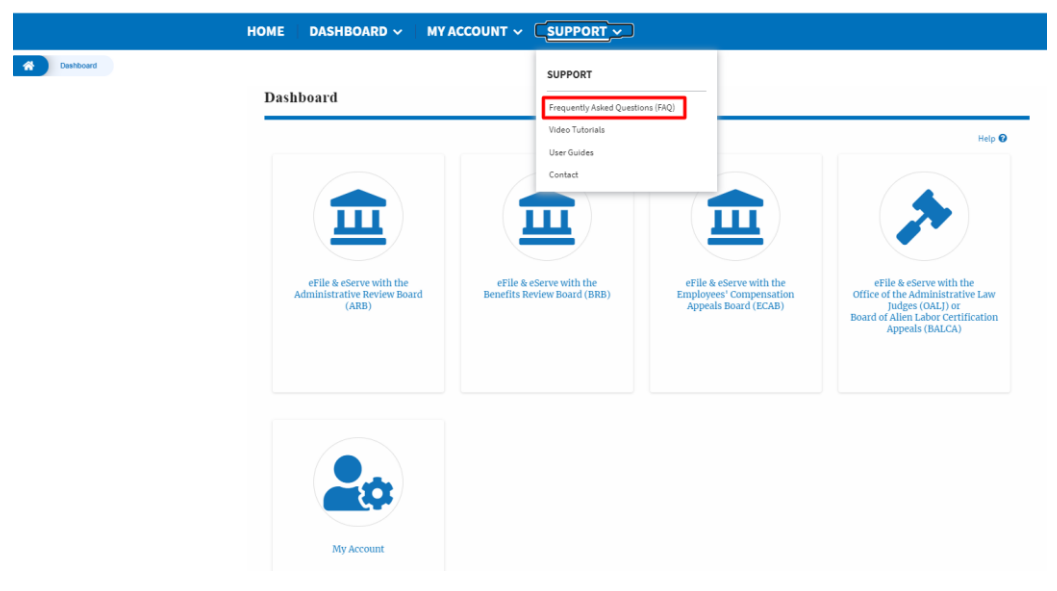

12. Click on the sub-menu **Video Tutorials** from the **SUPPORT** header menu to access the 'Video Tutorials' page.

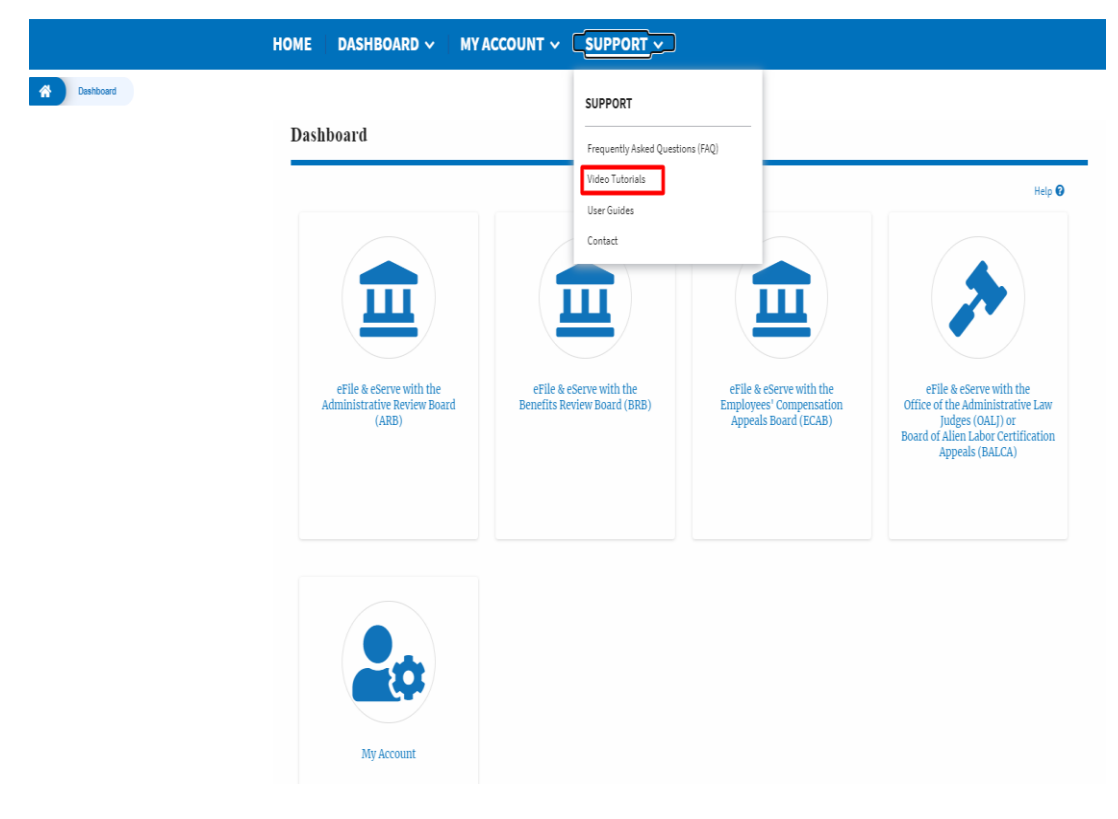

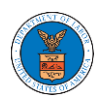

13. Click on the sub menu **User Guides** from the **SUPPORT** header menu to access the 'User Guides' page.

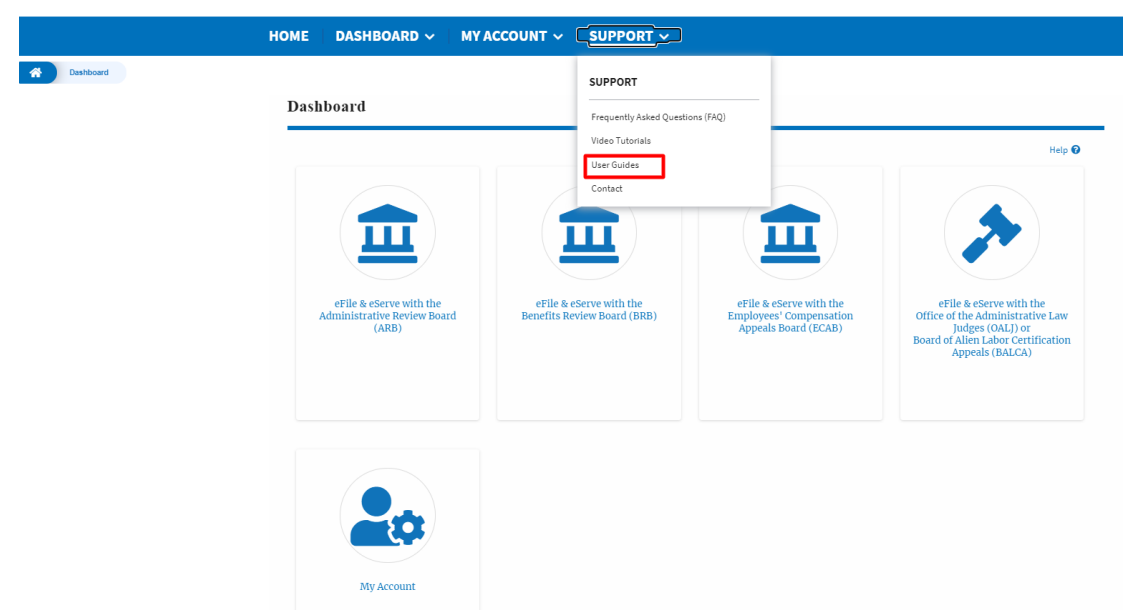

14. Click on the sub menu **Contact** from the **SUPPORT** header menu to access the 'Contact' page.

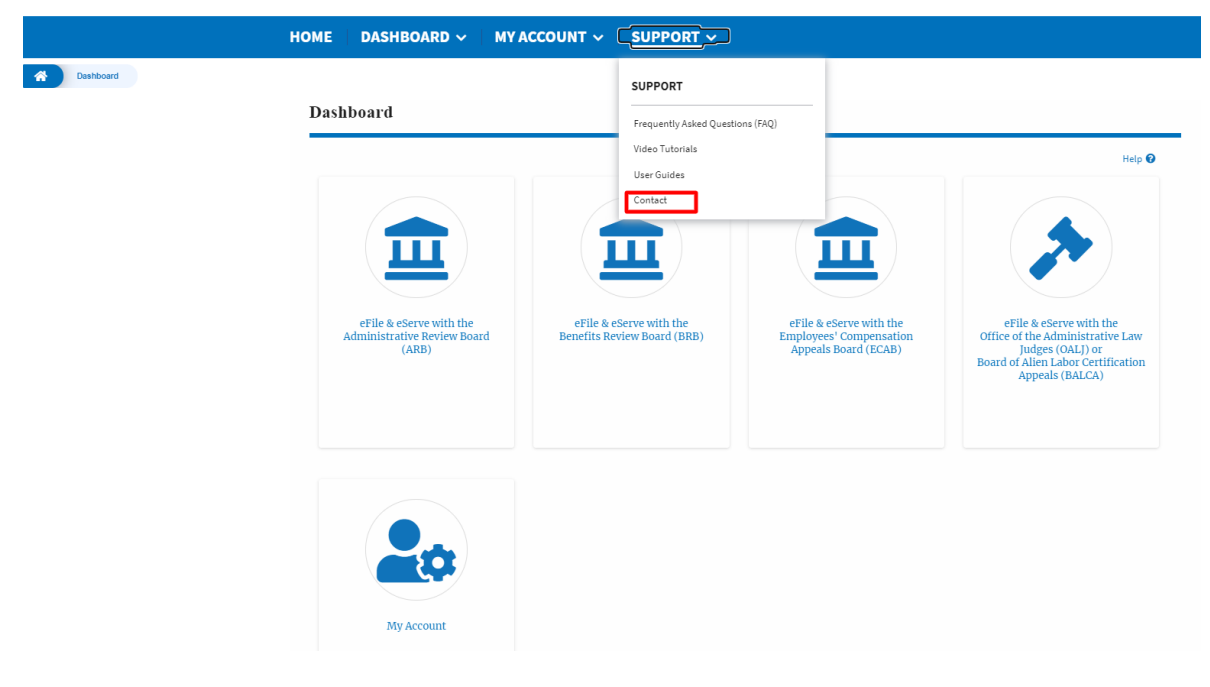

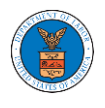

### HOW TO NAVIGATE THROUGH THE TILES?

1. Click on the **OALJ or BALCA tile** from the main dashboard page to access the 'OALJ or BALCA' dashboard.

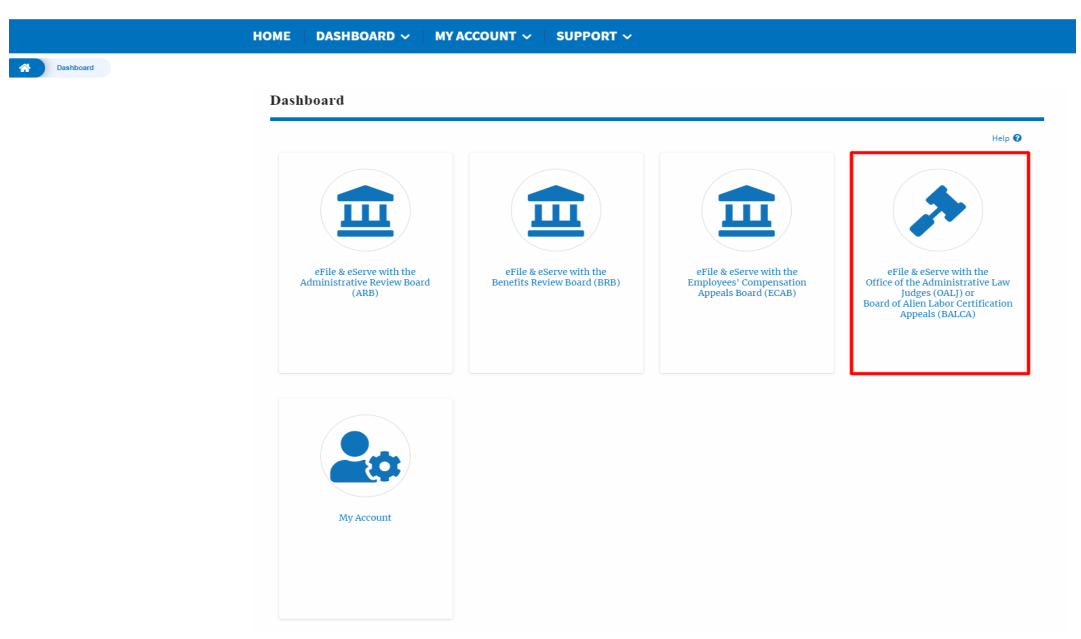

2. Click on the **ARB** tile from the main dashboard page to access the 'ARB' dashboard.

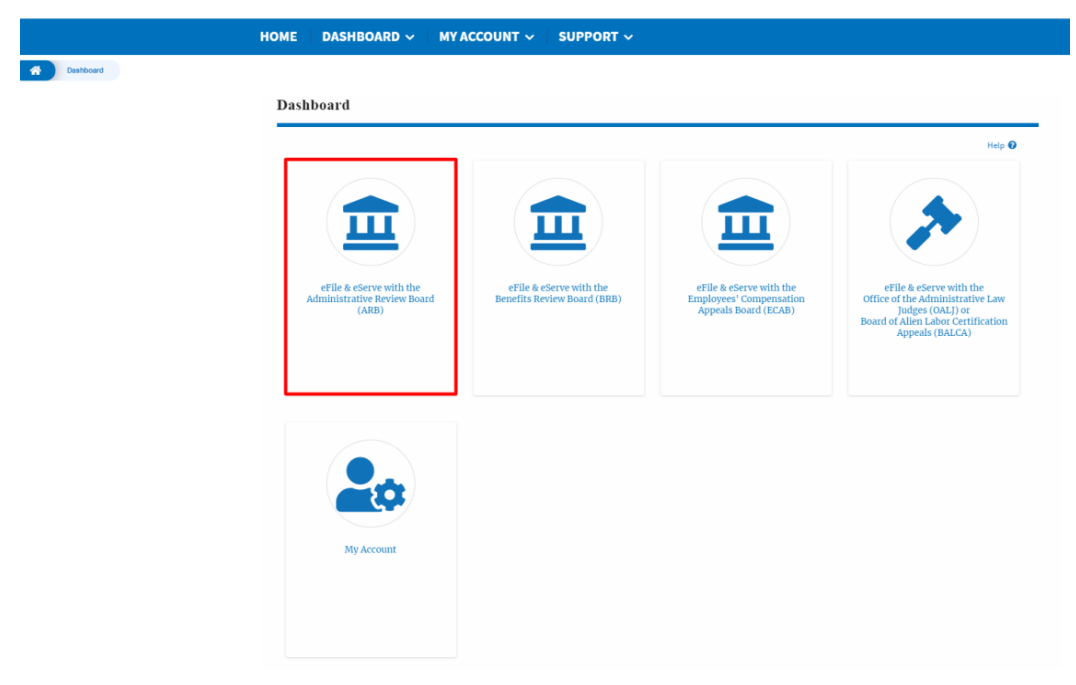

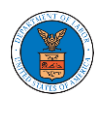

3. Click on the **BRB** tile from the main dashboard page to access the 'BRB' dashboard.

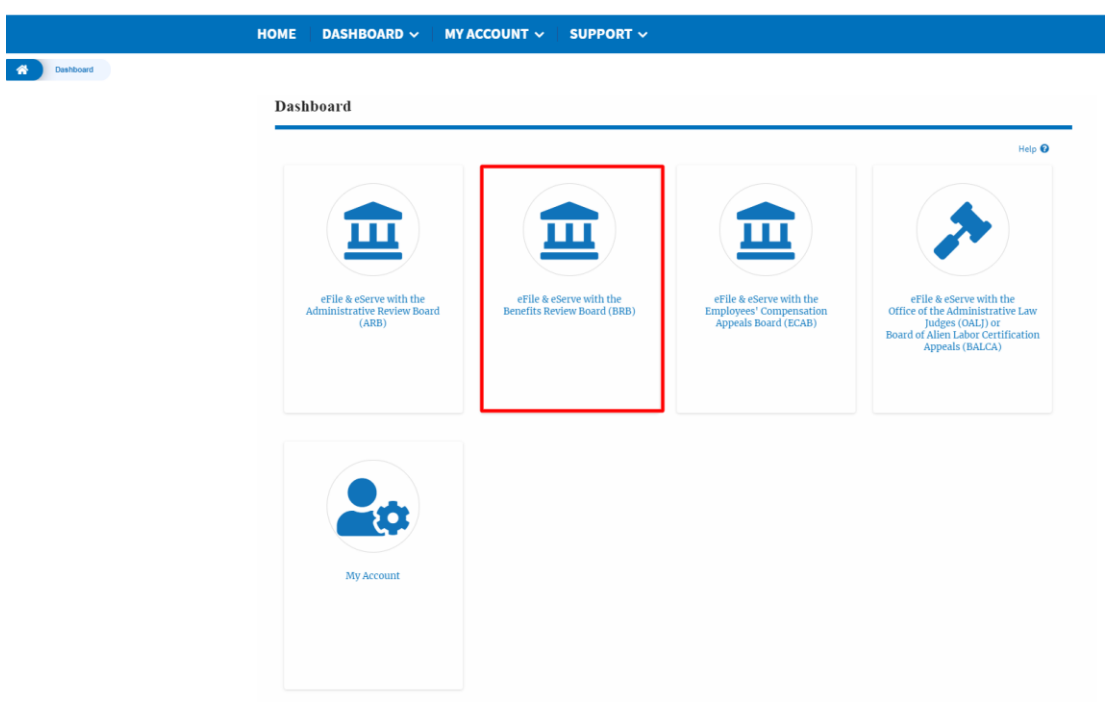

4. Click on the **ECAB** tile from the main dashboard to access the 'ECAB' dashboard.

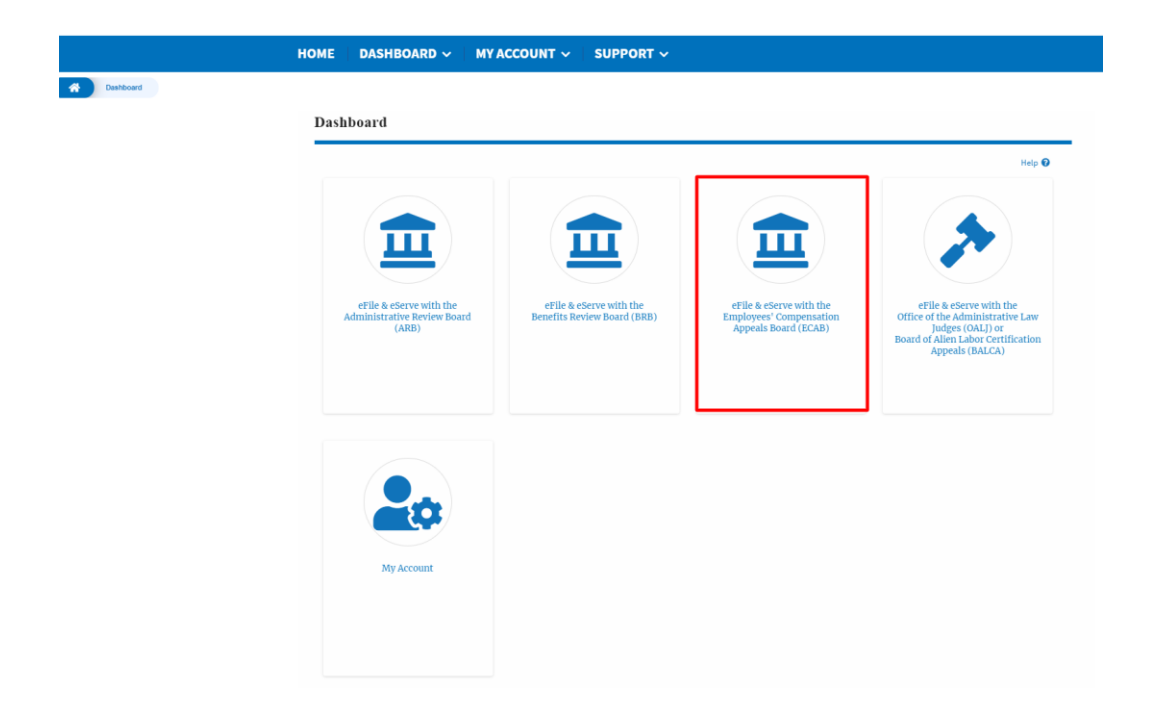

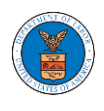

5. Click on the My Account tile to access the 'My Account' dashboard

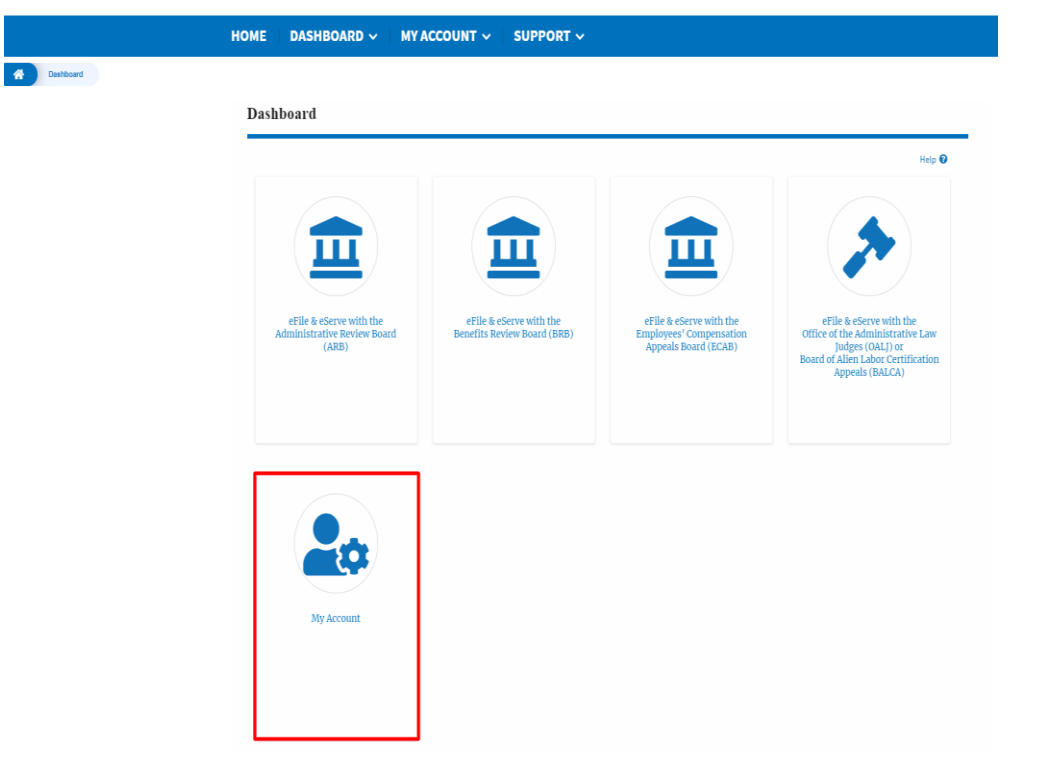

 Click on the My Profile tile from the "My Account" dashboard to access the "My Profile" dashboard

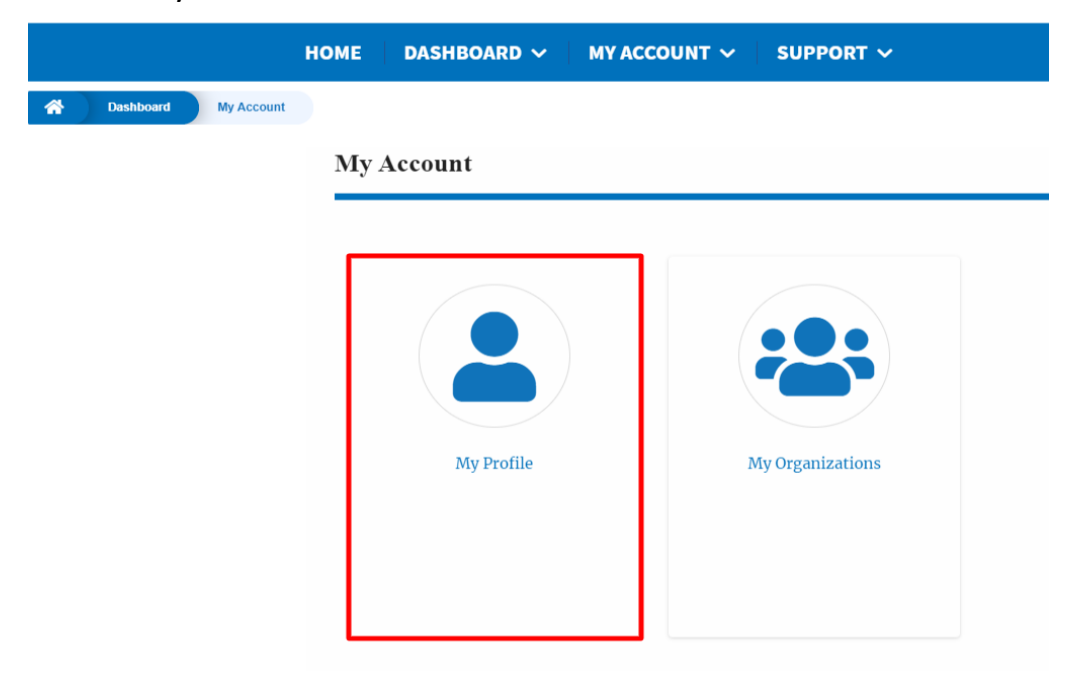

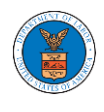

7. Click on the **My Organizations** tile from the "My Account" dashboard to access the "My Organizations" dashboard

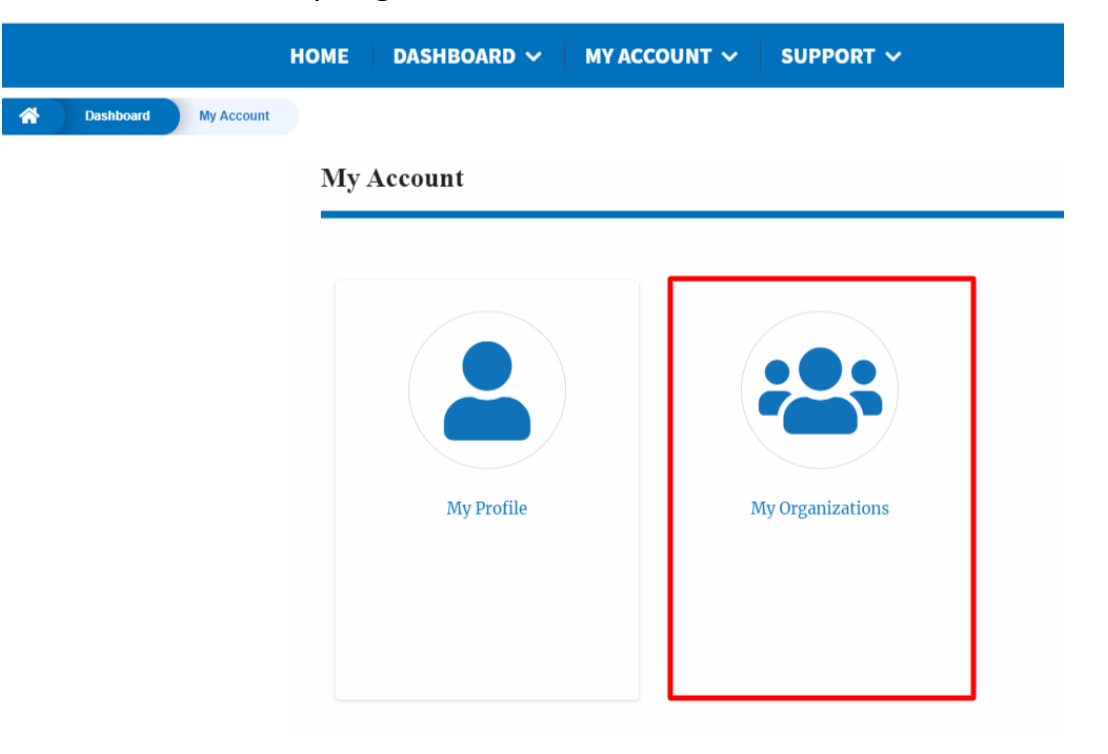

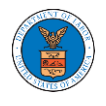

### OVERVIEW OF HELP AND WHERE TO FIND THEM

1. Login to your account and navigate to any page in the portal. Note: All pages have this feature.

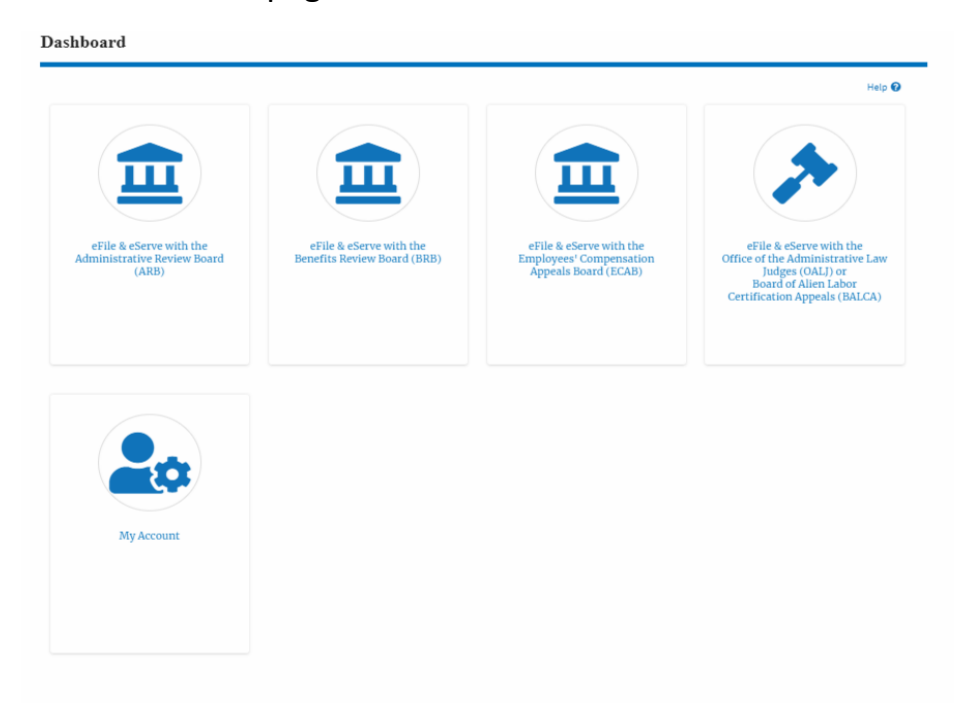

2. Click on the Help link provided to the right top of the main content page.

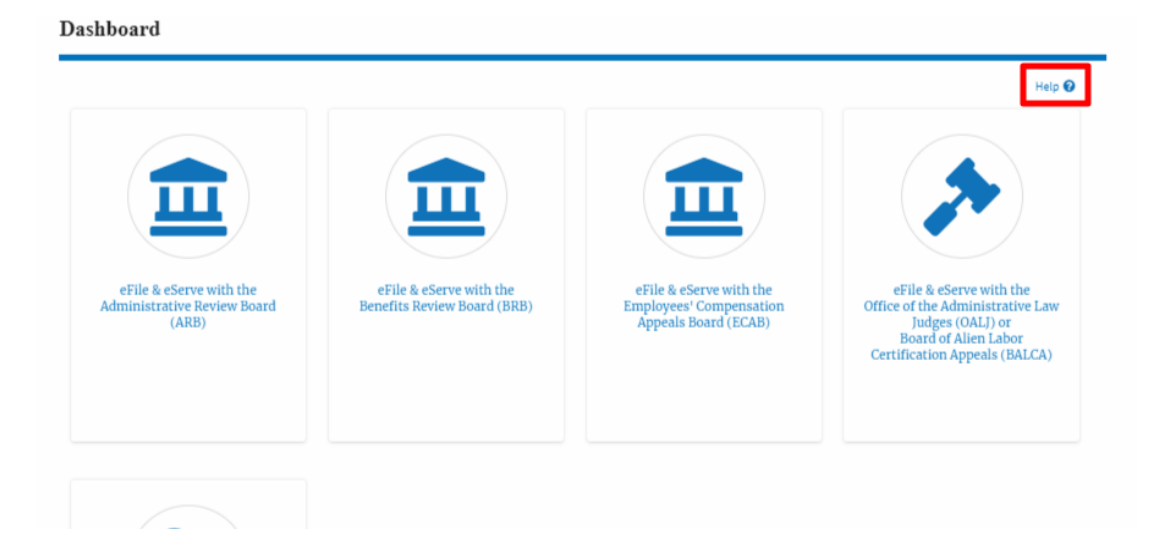

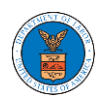

3. To the right of the page, the help popup will be displayed.

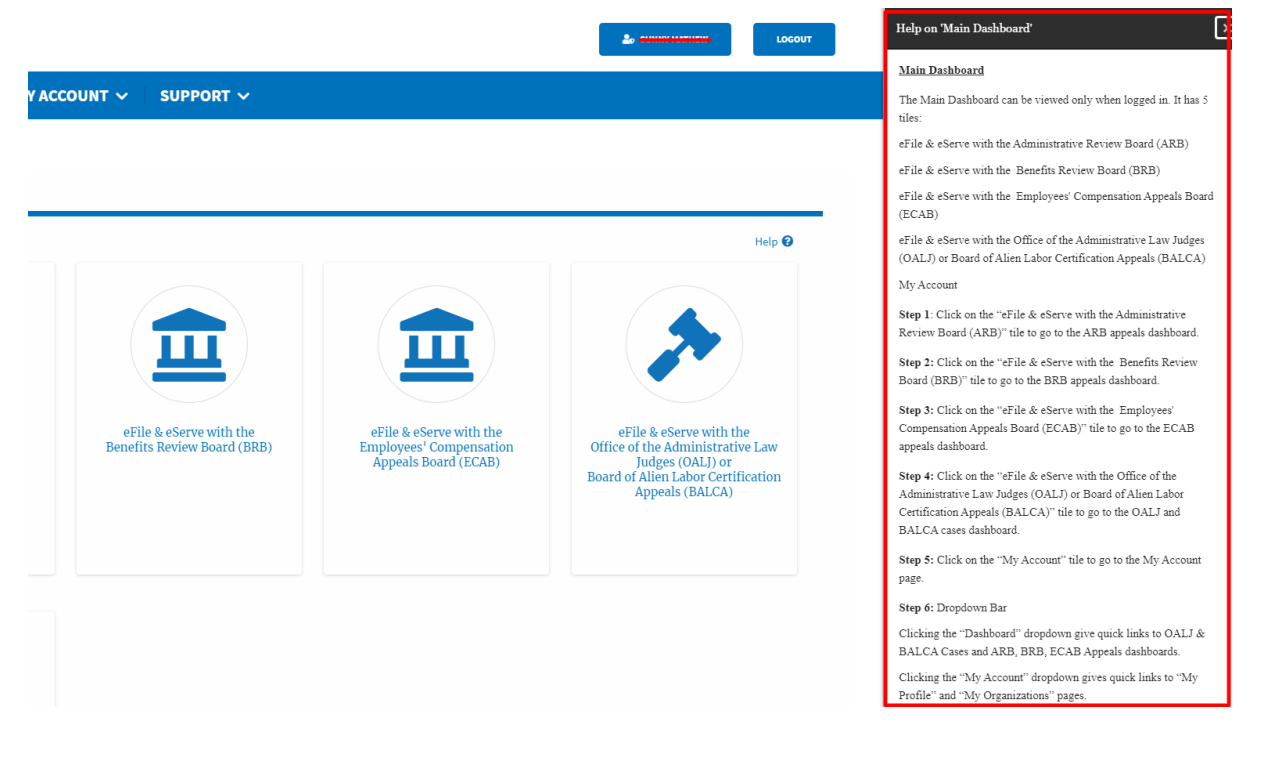

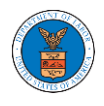

### HOW TO CONTACT THE SUPPORT TEAM FOR LOGIN RELATED ISSUES

1. From the main menu, click on the **Support tab** and select the **Contact** submenu.

| HOME EFILE AND ESERVE WITH 🗸 |                                  | DASHBOARD                 |
|------------------------------|----------------------------------|---------------------------|
|                              | SUPPORT                          |                           |
| eFile                        | Frequently Asked Questions (FAQ) | ving Gateway              |
|                              | Video Tutorials                  | g and serving documents w |
|                              | User Guides                      |                           |
| oSorvo                       | Contact                          |                           |

2. For issues with account creation, signing in, changing Login.gov settings, two-factor authentication, and more, please click on the hyperlink provided

contact the Login.gov team.

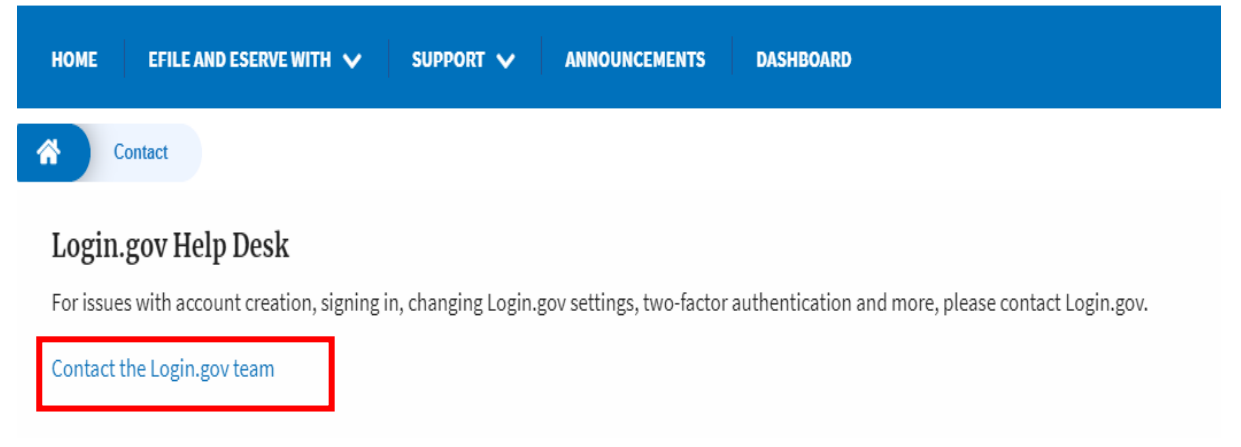

And you will be redirected to the concerned site

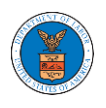

### HOW TO CONTACT THE SUPPORT TEAM FOR EFILE AND ESERVE SITE-RELATED ISSUES

1. From the main menu, click on the **Support tab** and select the **Contact** submenu.

2. Start filling the form by entering your First Name, Last Name and Email ID.

| ME EFILE AND ESERVE WITH 🗸 SUPI                                                           | ORT V ANNOUNCEMENTS DASHBOARD                                            |  |
|-------------------------------------------------------------------------------------------|--------------------------------------------------------------------------|--|
| Contact                                                                                   |                                                                          |  |
| For help with an issue you are experiencing,<br>we will get back within one business day. | please complete the form below, including as much detail as possible and |  |
| First Name                                                                                | Last Name                                                                |  |
|                                                                                           |                                                                          |  |
| Email *                                                                                   | Confirm Email *                                                          |  |

### 3. Next, select your User type and Area of the Site that you need help with.

| User Type      |    |
|----------------|----|
| Public User    | \$ |
| - None -       |    |
| Public User    |    |
| DOL User       |    |
| Court Reporter | _  |

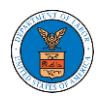

| rea of the Site                                                                        |    |
|----------------------------------------------------------------------------------------|----|
| - None                                                                                 | \$ |
| - None -                                                                               |    |
| Office of the Administrative Law Judges and Board of Alien Labor Certification Appeals |    |
| Administrative Review Board                                                            |    |
| Benefits Review Board                                                                  |    |
| Employees' Compensation Appeals Board                                                  |    |
| Organization                                                                           |    |
| Delegation                                                                             |    |
| My Profile                                                                             |    |
| Logout                                                                                 |    |

4. Fill in your questions, concerns, and comment in the box provided. Also provide any additional info you may have to convey to the support team like a type of login, email address, profile, data, etc. Provide as much information as possible to aid in quick redressal.

| HOME           | EFILE AND ESERVE WITH 🗸                | SUPPORT 🗸        | ANNOUNCEMENTS | DASHBOARD |  |
|----------------|----------------------------------------|------------------|---------------|-----------|--|
| *              | Contact                                |                  |               |           |  |
| Y              | our Questions & Comments *             |                  |               |           |  |
|                |                                        |                  |               |           |  |
| A              | dditional Information                  |                  |               |           |  |
|                | Type of login used, email address, pro | ofile data, etc. |               |           |  |
| https://efstes | t2.mindpetal.com/announcements         |                  |               |           |  |

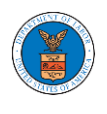

5. Once you have filled in all the details above click on the **Submit** button beneath the form. Use the **Reset** button to clear the form.

| Content                                         |                    |  |   |
|-------------------------------------------------|--------------------|--|---|
| Contact                                         |                    |  |   |
| Additional Information                          |                    |  |   |
| Type of login used, email address,              | profile data, etc. |  |   |
|                                                 |                    |  |   |
|                                                 |                    |  |   |
|                                                 |                    |  |   |
|                                                 |                    |  |   |
| Type of login used, email address, profile data | ı, etc.            |  | / |

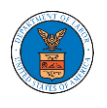

# USER PROFILE AND ORGANIZATION MODULE

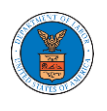

The User Profile and Organization module lets you create and manage your profile and organization that you are part of.

Every user needs to set up and keep their user profiles updated for the agencies to be able to process their cases, appeals, and filings properly. The user profile can be set up and updated in the User Profile page. This form also lets you indicate if the user is an attorney. The details in the user profile are used during filing cases or appeals and selected details are sent during submission of most forms in the eFile and eServe system. Hence, it is essential to keep the user profile current and up to date.

If the user is part of a company, organization, or group, the eFile and eServe system allows the users to join existing organizations or set up new ones to manage how cases and appeals related to the organization is managed. A user can be part of multiple organizations to manage how they interact with different cases or appeals.

Within the Organization module, you can create organizations or join existing ones, add members to the organization, manage administrators of the organization, and create and manage shared mailboxes.

Shared mailboxes are used to set rules for delivering emails to members of the organization. Each mailbox is linked to one or more agencies and some or all case types related to these agencies. Using shared mailboxes, the organization can control the flow of served emails to those members who are interested in the case types that are linked to the specific mailbox. A member can be part of multiple mailboxes.

Organization also allows attorneys to delegate their cases and appeals to other members of the same organization to manage on their behalf, freeing them of many of the administrative tasks.

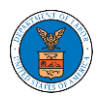

### HOW TO EDIT YOUR USER PROFILE?

1. Click on the My Account tile from the main dashboard.

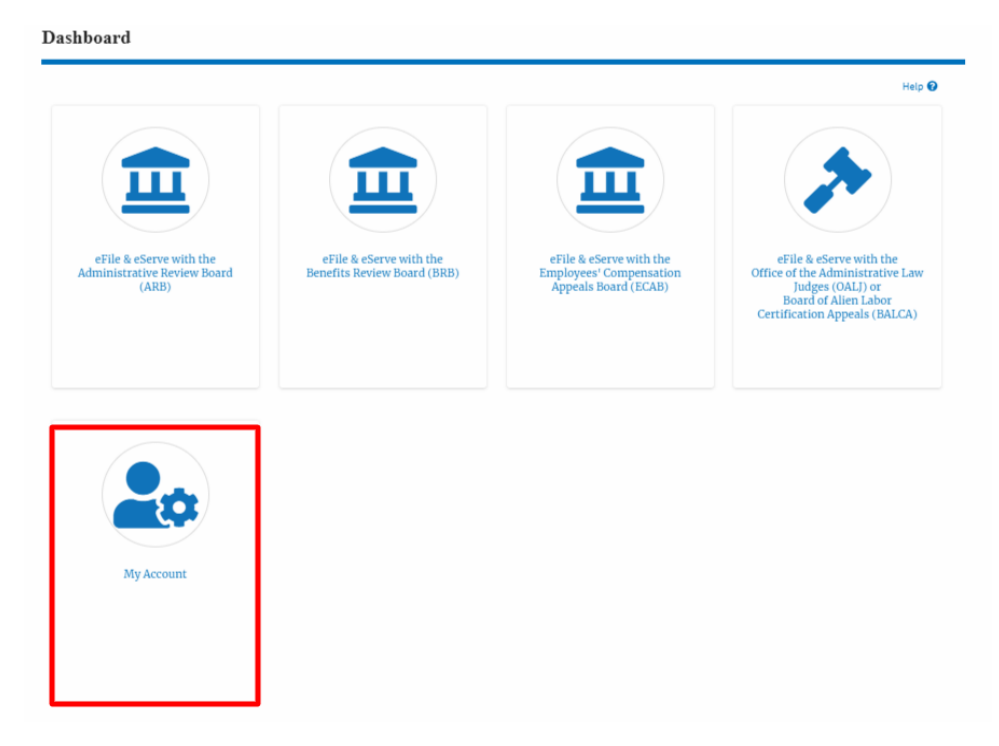

2. Click on the User Profile tile from the My Account page.

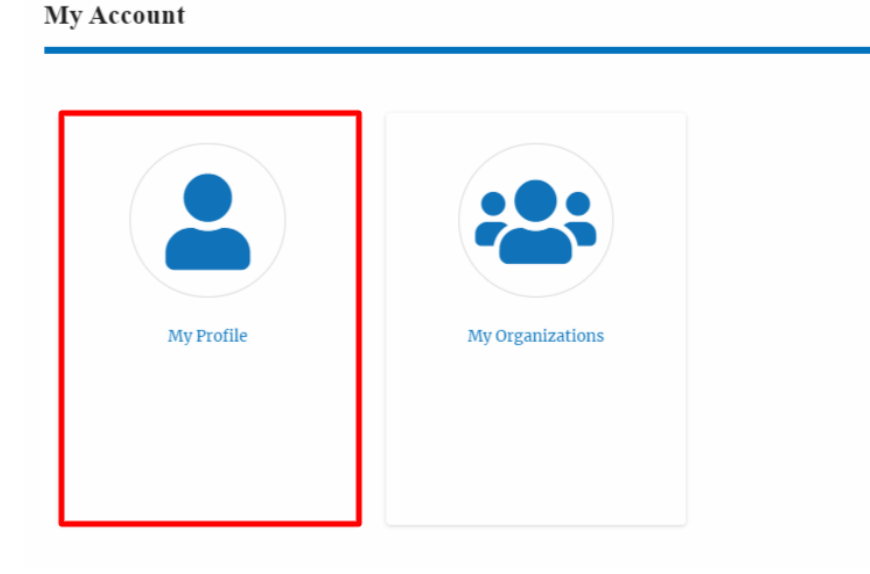

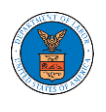

3. Edit the fields in the displayed form.

| First Name *                                                | Help 🕻 |
|-------------------------------------------------------------|--------|
| Charlie                                                     |        |
| Middle Name                                                 |        |
|                                                             |        |
| Last Name *                                                 |        |
| John                                                        |        |
| Suffix                                                      |        |
|                                                             |        |
| Organization *                                              |        |
| Wingstein and Dragger Attorneys at Law, 99 Constitution Ave |        |
| Select the Organization.                                    |        |
| Country *                                                   |        |
| United States                                               | \$     |
| Select country from the list.                               |        |
| Address 1 *                                                 |        |
| 58 Constitution Ave. Peachtree City, GA 30269               |        |
| Address 2                                                   |        |
|                                                             |        |
| Addrass 3                                                   |        |
|                                                             |        |
|                                                             |        |
| City *                                                      |        |

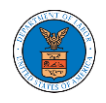

| p Code *                                                                                                    |                 |
|----------------------------------------------------------------------------------------------------|-----------------|
| 12435                                                                                                    |                 |
| p code format should be : NNINNN (optionally NNNNN-NNNN) (N-Number, A-Alphabet)                                                                                                    |                 |
| ime Zone                                                                                                    |                 |
| - None -                                                                                                    |                 |
| fain Phone Number *                                                                                                    |                 |
| 8354525255                                                                                                    |                 |
| nternational phone number formats are supported                                                                                                    |                 |
|                                                                                                    |                 |
| Nobile Phone Number                                                                                                    |                 |
| 02548545518                                                                                                    |                 |
| 02546545516 nternational phone number formats are supported                                                                                                    |                 |
| 02548545518<br>nternational phone number formats are supported                                                                                                    |                 |
| 02548545518 02548545518 nternetional phone number formats are supported Email Address                                                                                                    |                 |
| 02548545518<br>nternational phone number formats are supported<br>Email Address                                                                                                    |                 |
| 02548545518<br>02548545518<br>International phone number formats are supported<br>Email Address<br>communicationable @gmail.com<br>his is the email used to login to the system. You cannot edit, ichange this value.                                                                                                    |                 |
| 02548545518 02548545518 nternational phone number formats are supported Email Address mail.address are supported @gmail.com his is the email used to login to the system. You cannot edit/change this value.                                                                                                    |                 |
| 02548545518         international phone number formats are supported         Email Address         encoded and the approximation of the system. You cannot edit/ichange this value.         I am an attorney                                                                                                    |                 |
| 02548545518  02548545518  International phone number formats are supported  Email Address  Imail Address  Imail Address  Imail Address  Imail and attorney  Jser Type                                                                                                    |                 |
| 02548545518         nternational phone number formats are supported         Email Address         enroutestantiation         this is the email used to login to the system. You cannot edit/ichange this value.         I am an attorney         Jser Type         Public                                                                                                    |                 |
| 02548545518         international phone number formats are supported         Email Address         email Address         email sis the email used to login to the system. You cannot edit/ichange this value.         I am an attorney         Jser Type         Public                                                                                                    |                 |
| 02548545518         international phone number formats are supported         Email Address         email address         email address         is the email used to login to the system. You cannot edit/change this value.         I am an attorney         Jser Type         Public         Ferms & Conditions of Use                                                                                                    |                 |
| 02548545518         international phone number formats are supported         Email Address         encoded at the email used to login to the system. You cannot edit/ichange this value.         I am an attorney         Jser Type         Public         This system is solely for the use of parties with cases pending before the Adjudic                                                                                                    | atory           |
| 02548545518         international phone number formats are supported         Email Address         email address         Image: International phone number formats are supported         Image: International phone number formats are supported         Image: International phone number formats are supported         Image: International phone number formats are supported         Image: International phone number formats are supported         Image: International phone number formats are supported         Image: International phone number formats are supported         Image: International phone number formats are supported         Image: International phone number formats are supported         Image: International phone number formats are supported         Image: International phone number formats are supported         Image: International phone number formats are supported         Image: International phone number formats are supported phone number formats are supported phone number formats are suppont number formats are suppont number formats are suppont number | atory<br>as the |

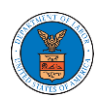

4. Select the checkbox "I am an attorney" and click the Save button.

| Public                                                                                                    |                     |
|----------------------------------------------------------------------------------------------------|---------------------|
| rms & Conditions of Use                                                                                                    |                     |
| This system is solely for the use of parties with cases pending before the Adju<br>Boards (ARB, BRB, and ECAB) of the U.S. Department of Labor (DOL). DOL res<br>right, in their sole discretion, to modify, alter or otherwise update these Term | dicatory Arrow Sand |

5. The data will be saved, you will be taken to the main dashboard and a confirmation message will be displayed.

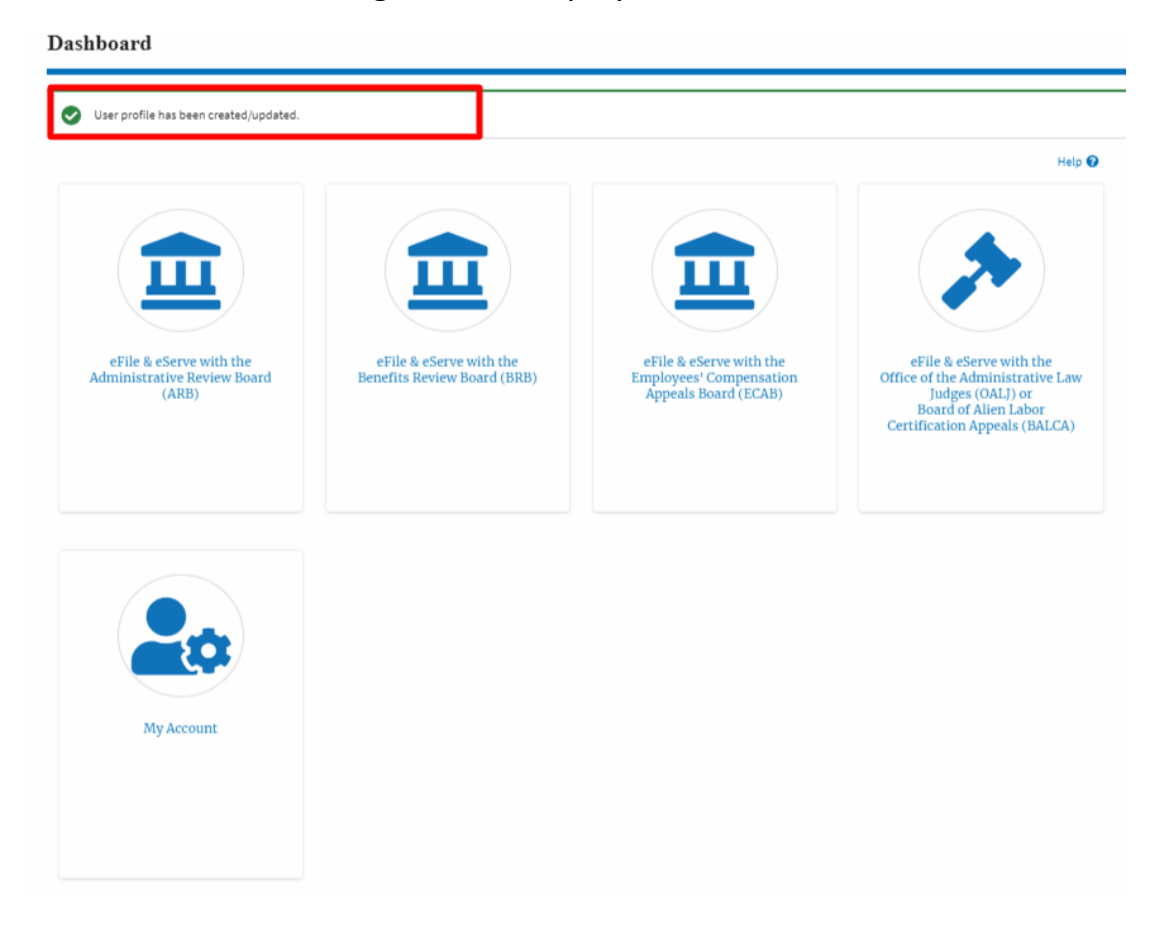

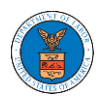

### HOW DO YOU ADD AN ORGANIZATION?

- 1. Login to your account
- 2. Click on the 'My Account' menu item or the 'My Account' tile on the dashboard
- 3. Navigate to 'My Organizations'

My Organizations

| Add Organization                                      | Search Organiza | ations  |              |               |                |         | Help 😯  |  |  |  |
|-------------------------------------------------------|-----------------|---------|--------------|---------------|----------------|---------|---------|--|--|--|
| Organization                                          | Туре            | Website | Contact Name | Contact Email | Contact Number | Address | Actions |  |  |  |
| There are no organizations you are currently part of. |                 |         |              |               |                |         |         |  |  |  |

# 4. Click on "Add Organization" and fill in the details

#### Add Organization

| Organization Name *                                                             | Help 😧 |
|---------------------------------------------------------------------------------|--------|
| Wingstein and Dragger Attorneys of Law                                          |        |
| Country *                                                                       |        |
| United States                                                                   | ۰      |
| Select country from the list.                                                   |        |
| Address 1 *                                                                     |        |
| 58 Constitution Ave                                                             |        |
| Address 2                                                                       |        |
| Peachtree City                                                                  |        |
| Address 3                                                                       |        |
| GA 30268                                                                        |        |
| City*                                                                           |        |
| Chicago                                                                         |        |
| State *                                                                         |        |
| Idaho                                                                           | \$     |
| Zip Code *                                                                      |        |
| 12345                                                                           |        |
| Zipcode format should be : NNNNN (optionally NNNNN-NNNN) (N-Number, A-Alphabet) |        |

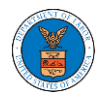

| Vebsite Vebsite Vebsit | info@wingstei         | n.com                                                                                            |
|----------------------------------------------------------------------------------------------------|-----------------------|--------------------------------------------------------------------------------------------------|
| Vebsite Url should be in any velid format such as www.abc.com or abc.co or abc.us etc.<br>dministrator 1 & 2 name and contact numbers are prefilled from the User Profile depending on email. Please make sure<br>hat your profile is current and accurate. You can do this through the My Profile menu in the Dashboard.<br>Administrator 1 Email *<br>tijutester123@gmail.com<br>Administrator 1 Name<br>Tiju Issac<br>Administrator 1 Contact Number<br>1154525255<br>Administrator 2 Email<br>Administrator 2 Name                                                                                                    | Vebsite               |                                                                                                  |
| Website Url should be in any velid format such as www.abc.com or abc.co or abc.us etc.   Administrator 1 & 2 name and contact numbers are prefilled from the User Profile depending on email. Please make sure that your profile is current and accurate. You can do this through the My Profile menu in the Dashboard.   Administrator 1 Email *   tijutester123@gmail.com   Administrator 1 Name   Tiju Issac   Administrator 2 Contact Number   1154525255   Administrator 2 Email                                                                                                    |                       |                                                                                                  |
| Administrator 1 & 2 name and contact numbers are prefilled from the User Profile depending on email. Please make sure that your profile is current and accurate. You can do this through the My Profile menu in the Dashboard.  Administrator 1 Email *  tijutester123@gmail.com  Administrator 1 Name  Tiju Issac  Administrator 1 Contact Number  1154525255  Administrator 2 Email  Administrator 2 Name  Administrator 2 Contact Number                                                                                                    | Nebsite Url should b  | e in any valid format such as www.abc.com or abc.co or abc.us etc.                               |
| het your profile is current and accurate. You can do this through the My Profile menu in the Dashboard. Administrator 1 Email * tijutester123@gmail.com Administrator 1 Name Tiju Issac Administrator 1 Contact Number 1154525255 Administrator 2 Email Administrator 2 Name Administrator 2 Name                                                                                                    | Administrator 1 & 2 r | ame and contact numbers are prefilled from the User Profile depending on email. Please make sure |
| Administrator 1 Email *  tijutester123@gmail.com  Administrator 1 Name  Tiju Issac  Administrator 1 Contact Number  1154525255  Administrator 2 Email  Administrator 2 Name  Administrator 2 Name                                                                                                    | hat your profile is c | irrent and accurate. You can do this through the My Profile menu in the Dashboard.               |
| tijutester123@gmail.com Administrator 1 Name Tiju Issac Administrator 1 Contact Number 1154525255 Administrator 2 Email Administrator 2 Name Administrator 2 Contact Number                                                                                                    | Administrator 1       | Email *                                                                                          |
| Administrator 1 Name<br>Tiju Issac<br>Administrator 1 Contact Number<br>1154525255<br>Administrator 2 Email<br>Administrator 2 Name<br>Administrator 2 Contact Number                                                                                                    | tijutester123@        | gmail.com                                                                                        |
| Tiju Issac Administrator 1 Contact Number 1154525255 Administrator 2 Email Administrator 2 Name Administrator 2 Contact Number                                                                                                    | Administrator 1       | Name                                                                                             |
| Administrator 1 Contact Number<br>1154525255<br>Administrator 2 Email<br>Administrator 2 Name<br>Administrator 2 Contact Number                                                                                                    | Tiju Issac            |                                                                                                  |
| 1154525255<br>Administrator 2 Email<br>Administrator 2 Name<br>Administrator 2 Contact Number                                                                                                    | Administrator 1       | Contact Number                                                                                   |
| Administrator 2 Email<br>Administrator 2 Name<br>Administrator 2 Contact Number                                                                                                    | 1154525255            |                                                                                                  |
| Administrator 2 Name<br>Administrator 2 Contact Number                                                                                                    | Administrator 2       | Email                                                                                            |
| Administrator 2 Name<br>Administrator 2 Contact Number                                                                                                    |                       |                                                                                                  |
| Administrator 2 Contact Number                                                                                                    | Administrator 2       | Name                                                                                             |
| Administrator 2 Contact Number                                                                                                    | Administrator 2       | name                                                                                             |
| Administrator 2 Contact Number                                                                                                    |                       |                                                                                                  |
|                                                                                                    | Administrator 2       | Contact Number                                                                                   |
|                                                                                                    |                       |                                                                                                  |
|                                                                                                    |                       |                                                                                                  |
|                                                                                                    |                       |                                                                                                  |

- 5. Click "Save" to add your Organization
- 6. A new organization is added

### My Organizations

| Wingstein and Dragger Attorneys of Law has been added. |        |         |              |                         |                |                                                                               |         |  |  |  |
|--------------------------------------------------------|--------|---------|--------------|-------------------------|----------------|-------------------------------------------------------------------------------|---------|--|--|--|
| Add Organization Search Organizations                  |        |         |              |                         |                |                                                                               |         |  |  |  |
| Organization                                           | Туре   | Website | Contact Name | Contact Email           | Contact Number | Address                                                                       | Actions |  |  |  |
| Wingstein and Dragger Attorneys of Law                 | Public |         | Tiju Issac   | tijutester123@gmail.com | 1154525255     | 56 Constitution Ave , Peachtree<br>City , GA 30268 , Idaho , United<br>States | Edit    |  |  |  |

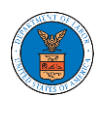

# 7. Click on the organization name to visit the organization details page

#### **Organization Details**

|                                                    |                              |                                      |          |           |               |            |                |                        | Help 🕻  |
|----------------------------------------------------|------------------------------|--------------------------------------|----------|-----------|---------------|------------|----------------|------------------------|---------|
| Name                                               | Wingstein and Dragger        | Attorneys of Law                     |          | View Mor  | e Organizatio | on Details |                |                        |         |
| Website                                            |                              |                                      |          |           |               |            |                |                        |         |
| Organization Email                                 | info@wingstein.com           |                                      |          |           |               |            |                |                        |         |
| Contact Number                                     | 1154525255                   |                                      |          |           |               |            |                |                        |         |
| Organization Type                                  | Public                       |                                      |          |           |               |            |                |                        |         |
| Address                                            | 56 Constitution Ave , Pe     | achtree City , GA 30268 , United Sta | ates     |           |               |            |                |                        |         |
| Add Members                                        | Edit Organization M          | anage Mailboxes                      |          |           |               |            |                |                        |         |
| Administrat                                        | ors                          |                                      |          |           |               |            |                |                        |         |
| Name                                               | Email                        |                                      |          | User Type |               | User Role  |                | Created On             |         |
| Tiju Issac 💄                                       | tijutester12                 | 3@gmail.com                          |          | Attorney  |               | Public     |                | 10/14/2020 - 02:05 EST |         |
| Active Memi<br>lame or Email<br>Enter Name or Emai | bers                         | Search                               |          |           |               |            |                |                        |         |
| Enter Nume of Enter                                |                              |                                      |          |           |               |            |                |                        |         |
| Name                                               | Email                        |                                      | User Typ | e         | User Role     |            | Created On     |                        | Actions |
| Tiju Issac 💄                                       | tijutester123@į              | gmail.com                            | Attorney |           | Public        |            | 10/14/2020 - 0 | 2:05 EST               |         |
| oin Request                                        | ts                           |                                      |          |           |               |            |                |                        |         |
| ame or Email                                       |                              |                                      |          |           |               |            |                |                        |         |
| Enter Name or Emai                                 | l                            | Search                               |          |           |               |            |                |                        |         |
| Name                                               | Email                        | User Type                            |          | User Role |               | Cr         | eated On       | Act                    | ions    |
| There are no join rec                              | quests to this organization. |                                      |          |           |               |            |                |                        |         |
| ote: Red colored em:                               | ails show a mismatch with th | e organization domain.               |          |           |               |            |                |                        |         |
|                                                    |                              |                                      |          |           |               |            |                |                        |         |
| Pre-Approv                                         | ed Members                   |                                      |          |           |               |            |                |                        |         |
| mail                                               |                              |                                      |          |           |               |            |                |                        |         |
| Enter Email Address                                | i                            | Search                               |          |           |               |            |                |                        |         |
| Email                                              | Stat                         |                                      |          |           |               |            |                |                        |         |
| Emalt                                              | ota                          | tus                                  | Crea     | ted On    |               |            |                | Actions                |         |
|                                                    | and manhars in this area     | us                                   | Crea     | ted On    |               |            |                | Actions                |         |

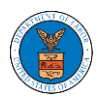

### HOW DO YOU ADD NEW MEMBER TO THE ORGANIZATION AS AN ADMINISTRATOR?

- 1. If you are not logged in already, follow the steps below
  - a. Log in as the organization administrator
  - b. Click on the My Account tile and click My Organizations.
- 2. If you are logged in, then click on the 'My Organization' breadcrumb.

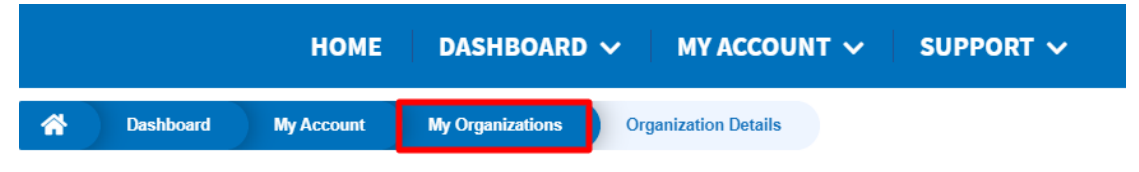

3. Click on the name of the organization you wish to manage.

My Organizations

| Add Organization Search Organizations  |        |         |              |                         |                |                                                                               |        |
|----------------------------------------|--------|---------|--------------|-------------------------|----------------|-------------------------------------------------------------------------------|--------|
| Organization                           | Туре   | Website | Contact Name | Contact Email           | Contact Number | Address                                                                       | Help 😮 |
| Wingstein and Dragger Attorneys of Law | Public |         | Tiju Issac   | tijutester123@gmail.com | 1154525255     | 56 Constitution Ave , Peachtree<br>City , GA 30268 , Idaho , United<br>States | Edit   |

4. Click on the "Add Member" button.

**Organization Details** 

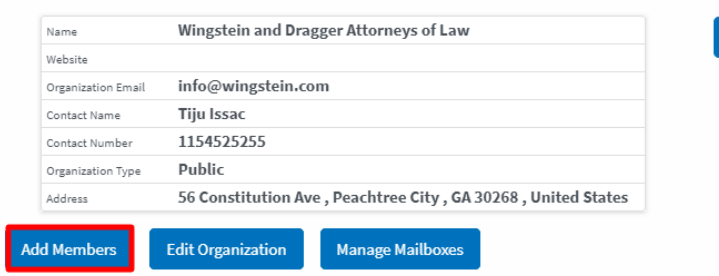

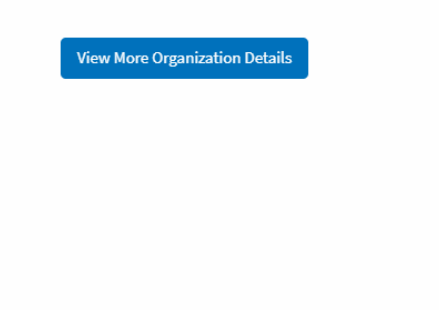

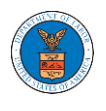

5. Enter the email ids of members separated by commas and click submit.

### Add Members

| rganization : Wingstein and Dragger Attorneys at Law                          |        |
|-------------------------------------------------------------------------------|--------|
| dd Members *                                                                  | Help 🔞 |
| rahultester002@gmail.com,caroltester001@gmail.com,digger@gmail.com            |        |
|                                                                               |        |
|                                                                               |        |
|                                                                               |        |
|                                                                               |        |
|                                                                               |        |
| ter email addresses of users to be added to organization separated by commas. | //     |
|                                                                               |        |
| Submit Cancel                                                                 |        |

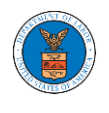

6. A confirmation message will be displayed.

Users who are already registered in the eFile and eServe system are added to the "Active Members" list. Users who are not registered are added to the "Pre-Approved Members" list.

| Organization                                                              | n Details                                                                                    |                                         |                  |           |               |             |                    |                   |                          |        |
|---------------------------------------------------------------------------|----------------------------------------------------------------------------------------------|-----------------------------------------|------------------|-----------|---------------|-------------|--------------------|-------------------|--------------------------|--------|
| <ul> <li>Added 3 use</li> <li>An email no</li> <li>An email no</li> </ul> | ers to the organization.<br>tification has been sent to th<br>tification has been sent to th | ne users.<br>Ne organization administra | tor(s).          |           |               |             |                    |                   |                          |        |
| Name<br>Website                                                           | Wingstein and Dragger A                                                                      | Attorneys of Law                        |                  | View      | More Organiza | tion Detail | s                  |                   | H                        | Help 🔞 |
| Organization Email                                                        | info@wingstein.com                                                                           |                                         |                  |           |               |             |                    |                   |                          |        |
| Contact Name                                                              | Tiju Issac                                                                                   |                                         |                  |           |               |             |                    |                   |                          |        |
| Contact Number                                                            | 1154525255                                                                                   |                                         |                  |           |               |             |                    |                   |                          |        |
| Organization Type                                                         | Public                                                                                       |                                         |                  |           |               |             |                    |                   |                          |        |
| Address                                                                   | 56 Constitution Ave , Pe                                                                     | achtree City, GA 30268,                 | United States    |           |               |             |                    |                   |                          |        |
| Add Members                                                               | Edit Organization Ma                                                                         | anage Administrators                    | Manage Mailboxes |           |               |             |                    |                   |                          |        |
| Name                                                                      | Email                                                                                        |                                         |                  | User Type |               | User F      | tole               | Created On        |                          |        |
| Tiju Issac 💄                                                              | tijutester12                                                                                 | 3@gmail.com                             |                  | Attorney  |               | Public      | :                  | 10/14/2020 - 02:0 | 5 EST                    |        |
| Name<br>Carol Max                                                         | Email<br>caroltester0016                                                                     | Jermail.com                             | User Typ         | e         | User Role     |             | Created On         | ST                | Actions<br>Edit   Remove |        |
| Joseph Joseph                                                             | rahultester002@                                                                              | 9gmail.com                              | Attorney         |           | Public        |             | 07/22/2020 - 10:28 | EST               | Edit   Remove            |        |
| Tiju Issac 💄                                                              | tijutester123@g                                                                              | mail.com                                | Attorney         |           | Public        |             | 10/14/2020 - 02:05 | EST               |                          |        |
| Join Request<br>Name or Email<br>Enter Name or Emai                       | ts<br>I                                                                                      | Search                                  |                  |           |               |             |                    |                   |                          |        |
| Name                                                                      | Email                                                                                        | User Type                               |                  | User Role |               |             | Created On         |                   | Actions                  |        |
| There are no join rec                                                     | quests to this organization.                                                                 |                                         |                  |           |               |             |                    |                   |                          |        |
| Vote: Red colored ema<br>Pre-Approve<br>Email<br>Enter Email Address      | ed Members                                                                                   | e organization domain.                  |                  |           |               |             |                    |                   |                          |        |
| Email                                                                     |                                                                                              |                                         | Status           |           | Ci            | reated On   |                    |                   | Actions                  |        |
| digger@gmail.com                                                          |                                                                                              |                                         | PENDING          |           | 10            | )/14/2020   |                    |                   | Remove                   |        |

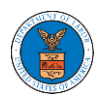

HOW DO YOU SEARCH FOR AN EXISTING ORGANIZATION AND REQUEST TO JOIN IT?

 Login to your account and click on the "My Account" dropdown and select "My Organization"

| Dashboard                                                       | MY ACCOUNT<br>My Profile<br>My Organizations           |                                                                             |                                                                                                    |
|-----------------------------------------------------------------|--------------------------------------------------------|-----------------------------------------------------------------------------|----------------------------------------------------------------------------------------------------|
| eFile & eServe with the<br>Administrative Review Board<br>(ARB) | eFile & eServe with the<br>Benefits Review Board (BRB) | eFile & eServe with the<br>Employees' (Compensation<br>Appeals Board (ECAB) | eFile & eServe with the<br>Office of the Administrative Law<br>Judges (OAL) or<br>Board of Alien Labor<br>Certification Appeals (BALCA) |
| My Account                                                      |                                                        |                                                                             |                                                                                                    |

2. My Organizations main page displayed and Click the "Search Organizations" button to see the search option.

My Organizations

| Add Organization Search Organizations  |        |         |              |                         |                |                                                                               | Help 😮  |
|----------------------------------------|--------|---------|--------------|-------------------------|----------------|-------------------------------------------------------------------------------|---------|
| Organization                           | Туре   | Website | Contact Name | Contact Email           | Contact Number | Address                                                                       | Actions |
| Wingstein and Dragger Attorneys of Law | Public |         | Tiju Issac   | tijutester123@gmail.com | 1154525255     | 56 Constitution Ave , Peachtree<br>City , GA 30268 , Idaho , United<br>States | Edit    |
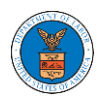

3. Type in the search organization string and click "Search".

| Search Organizations |   |  |  |  |  |  |
|----------------------|---|--|--|--|--|--|
| Search               |   |  |  |  |  |  |
| Ale                  | 0 |  |  |  |  |  |
| Search               |   |  |  |  |  |  |

4. In the search result, identify the organization and click on "Request Join" to send a request to the administrator to add you to the organization.

| Search Organizations                       |                        |                                                                 |              |
|--------------------------------------------|------------------------|-----------------------------------------------------------------|--------------|
|                                            |                        |                                                                 | Help 🚱       |
| Search                                     |                        |                                                                 |              |
| Ale                                        |                        | 0                                                               |              |
|                                            |                        |                                                                 |              |
| Search Reset                               |                        |                                                                 |              |
| Organization A                             | Website                | Address                                                         | Actions      |
| Aleccia & Mitani                           | aleccialaw.com         | One World Trade Center, Suite 1840 , California , United States | Request Join |
| Alex's organization                        |                        | Address 1 , Address 2 , Address 3 , England , United Kingdom    | Request Join |
| Galo Law Firm, P.C.                        | galolawfirm.com        | 4230 Gardendale , Building 401 , Texas , United States          | Request Join |
| Ginarte Gallardo Gonzalez & Winograd, LLP. | ginarte.com            | 400 Market Street , New Jersey , United States                  | Request Join |
| Hanna Brophy MacLean McAleer & Jensen LLP  | hannabrophy.com        | P.O. Box 12488 , California , United States                     | Request Join |
| Sioli Alexander Pino                       | siolialexanderpino.com | 6910 N. Kendall Drive , First Floor , Florida , United States   | Request Join |

5. This is the confirmation message for Request Join.

Search Organizations

| <ul> <li>Your request to join Alex's organization has been received.</li> <li>The administrator of Alex's organization has been notified of your request.</li> </ul> |        |
|----------------------------------------------------------------------------------------------------|--------|
| Search                                                                                                    | Help 🕑 |
| organization name or address                                                                                                    |        |

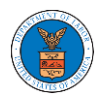

6. My Organization's main page will show the organization in the table with "Requested" status. Once the administrator of the organization approves the request, you will be added to the organization.

| My Organizations                       |        |         |              |                          |                |                                                                               |                            |
|----------------------------------------|--------|---------|--------------|--------------------------|----------------|-------------------------------------------------------------------------------|----------------------------|
| Add Organization Search Organization   | ons    |         |              |                          |                |                                                                               |                            |
|                                        |        |         |              |                          |                |                                                                               | Help 🕑                     |
| Organization                           | Туре   | Website | Contact Name | Contact Email            | Contact Number | Address                                                                       | Actions                    |
| Wingstein and Dragger Attorneys of Law | Public |         | Tiju Issac   | tijutester123@gmail.com  | 1154525255     | 56 Constitution Ave ,<br>Peachtree City , GA 30268 ,<br>Idaho , United States | Edit                       |
| Alex's organization                    | Public |         | Alex J Jacob | testeralex0001@gmail.com | 9961358722     | Address 1 , Address 2 ,<br>Address 3 , England , United<br>Kingdom            | Requested / Cancel Request |

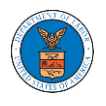

# HOW DO YOU ACCESS THE ORGANIZATION PAGE?

 Login to your account and click on the "My Account" dropdown and select "My Organization"

| Dashboard                                                       | MY ACCOUNT<br>My Profile                               |                                                                            |                                                                                                    |
|-----------------------------------------------------------------|--------------------------------------------------------|----------------------------------------------------------------------------|----------------------------------------------------------------------------------------------------|
|                                                                 | My Organizacions                                       |                                                                            | Help 😧                                                                                                    |
|                                                                 |                                                        |                                                                            | *                                                                                                    |
| eFile & eServe with the<br>Administrative Review Board<br>(ARB) | eFile & eServe with the<br>Benefits Review Board (BRB) | eFile & eServe with the<br>Employees' Compensation<br>Appeals Board (ECAB) | eFile & eServe with the<br>Office of the Administrative Law<br>Judges (OALI) or<br>Board of Alien Labor<br>Certification Appeals (BALCA) |
|                                                                 |                                                        |                                                                            |                                                                                                    |
|                                                                 |                                                        |                                                                            |                                                                                                    |
|                                                                 |                                                        |                                                                            |                                                                                                    |
| My Account                                                      |                                                        |                                                                            |                                                                                                    |

2. From the My Organizations page click on the organization name to view the details.

| My Organizations                       |        |         |              |                         |                |                                                                               |         |
|----------------------------------------|--------|---------|--------------|-------------------------|----------------|-------------------------------------------------------------------------------|---------|
| Add Organization Search Organizations  |        |         |              |                         |                |                                                                               | Help 😯  |
| Organization                           | Туре   | Website | Contact Name | Contact Email           | Contact Number | Address                                                                       | Actions |
| Wingstein and Dragger Attorneys of Law | Public |         | Tiju Issac   | tijutester123@gmail.com | 1154525255     | 56 Constitution Ave , Peachtree<br>City , GA 30268 , Idaho , United<br>States | Edit    |

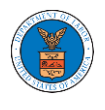

3. Users will be displayed with the details page of the organization and click on the View More Organization Details.

#### **Organization Details**

|                       |                              |                                       |         |           |               |            |                 |                        |         | Help 😧 |
|-----------------------|------------------------------|---------------------------------------|---------|-----------|---------------|------------|-----------------|------------------------|---------|--------|
| Name                  | Wingstein and Dragger A      | ttorneys of Law                       |         | View Mor  | e Organizatio | on Details |                 |                        |         |        |
| Website               | info Outlanda la sum         |                                       |         |           |               |            |                 |                        |         |        |
| Organization Email    | Tiju lesse                   |                                       |         |           |               |            |                 |                        |         |        |
| Contact Number        | 1154525255                   |                                       |         |           |               |            |                 |                        |         |        |
| Organization Type     | Public                       |                                       |         |           |               |            |                 |                        |         |        |
| Address               | 56 Constitution Ave , Pea    | achtree City , GA 30268 , United Stat | tes     |           |               |            |                 |                        |         |        |
| Add Members           | Edit Organization Ma         | anage Mailboxes                       |         |           |               |            |                 |                        |         |        |
| Administrat           | ors                          |                                       |         |           |               |            |                 |                        |         |        |
| Name                  | Email                        |                                       |         | User Type |               | User Role  |                 | Created On             |         |        |
| Tiju Issac 💄          | tijutester123                | 3@gmail.com                           |         | Attorney  |               | Public     |                 | 10/14/2020 - 02:05 EST |         |        |
| Active Meml           | bers                         |                                       |         |           |               |            |                 |                        |         |        |
| Name or Email         |                              |                                       |         |           |               |            |                 |                        |         |        |
| Enter Name or Email   | l                            | Search                                |         |           |               |            |                 |                        |         |        |
| Name                  | Email                        |                                       | User Ty | pe        | User Role     |            | Created On      |                        | Actions |        |
| Tiju Issac 💄          | tijutester123@g              | mail.com                              | Attorne | ý         | Public        |            | 10/14/2020 - 02 | 2:05 EST               |         |        |
| Join Request          | ts                           |                                       |         |           |               |            |                 |                        |         |        |
| Name or Email         |                              |                                       |         |           |               |            |                 |                        |         |        |
| Enter Name or Email   | l                            | Search                                |         |           |               |            |                 |                        |         |        |
| Name                  | Email                        | User Type                             |         | User Role |               | Ci         | reated On       | Ac                     | tions   |        |
| There are no join req | quests to this organization. |                                       |         |           |               |            |                 |                        |         |        |
| Note: Red colored ema | ails show a mismatch with th | e organization domain.                |         |           |               |            |                 |                        |         |        |
|                       |                              |                                       |         |           |               |            |                 |                        |         |        |
| Pre-Approve           | ed Members                   |                                       |         |           |               |            |                 |                        |         |        |
| Email                 |                              |                                       |         |           |               |            |                 |                        |         |        |
| Enter Email Address   |                              | Search                                |         |           |               |            |                 |                        |         |        |
| Email                 | Stat                         | us                                    | Cre     | ated On   |               |            |                 | Actions                |         |        |
| There are no pre-app  | proved members in this orga  | nization.                             |         |           |               |            |                 |                        |         |        |
|                       |                              |                                       |         |           |               |            |                 |                        |         |        |

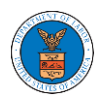

4. The user will be displayed with full details of the organization.

## Full Organization Details

| Organization Name              | Wingstein and Dragger Attorneys of Law          |
|--------------------------------|-------------------------------------------------|
| Address                        | 56 Constitution Ave , Peachtree City , GA 30268 |
| Country                        | United States                                   |
| State                          | Idaho                                           |
| City                           | Chicago                                         |
| Zipcode                        | 12345                                           |
| Organization Email             | info@wingstein.com                              |
| Organization Type              | Public                                          |
| Website                        |                                                 |
| Administrator 1 Name           | Tiju Issac                                      |
| Administrator 1 Email          | tijutester123@gmail.com                         |
| Administrator 1 Contact Number | 1154525255                                      |
| Administrator 2 Name           |                                                 |
| Administrator 2 Email          |                                                 |
| Administrator 2 Contact Number |                                                 |

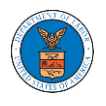

# HOW DO YOU EDIT THE ORGANIZATION DETAILS?

 Login to your account and click on the "My Account" dropdown and select "My Organization"

| Dashboard                                                     | MY ACCOUNT<br>My Profile                                  |                                                                            |                                                                                                    |
|---------------------------------------------------------------|-----------------------------------------------------------|----------------------------------------------------------------------------|----------------------------------------------------------------------------------------------------|
|                                                               | my organizations                                          |                                                                            | Help 😧                                                                                                    |
|                                                               |                                                           |                                                                            | *                                                                                                    |
| eFile & eServe with the<br>Administrative Review Boa<br>(ARB) | eFile & eServe with the<br>rd Benefits Review Board (BRB) | eFile & eServe with the<br>Employees' Compensation<br>Appeals Board (ECAB) | eFile & eServe with the<br>Office of the Administrative Law<br>Judges (OAL) or<br>Board of Alien Labor<br>Certification Appeals (BALCA) |
|                                                               |                                                           |                                                                            |                                                                                                    |
|                                                               |                                                           |                                                                            |                                                                                                    |
|                                                               |                                                           |                                                                            |                                                                                                    |
| My Account                                                    |                                                           |                                                                            |                                                                                                    |

2. My Organizations page is displayed and click on the organization name.

| My Organizations                       |        |         |              |                         |                |                                                                               |         |
|----------------------------------------|--------|---------|--------------|-------------------------|----------------|-------------------------------------------------------------------------------|---------|
| Add Organization Search Organizations  |        |         |              |                         |                |                                                                               |         |
|                                        |        |         |              |                         |                |                                                                               | Help 😯  |
| Organization                           | Туре   | Website | Contact Name | Contact Email           | Contact Number | Address                                                                       | Actions |
| Wingstein and Dragger Attorneys of Law | Public |         | Tiju Issac   | tijutester123@gmail.com | 1154525255     | 56 Constitution Ave , Peachtree<br>City , GA 30268 , Idaho , United<br>States | Edit    |

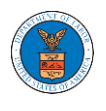

3. Click on the "Edit Organization" button to edit the organization details.

#### **Organization Details**

| lame               | Wingstein and Dragger Attorneys of Law                          | View More Organization Details |
|--------------------|-----------------------------------------------------------------|--------------------------------|
| Vebsite            |                                                                 | -                              |
| Organization Email | info@wingstein.com                                              |                                |
| Contact Name       | Tiju Issac                                                      |                                |
| Contact Number     | 1154525255                                                      |                                |
| Organization Type  | Public                                                          |                                |
| lddress            | 56 Constitution Ave , Peachtree City , GA 30268 , United States |                                |

- 4. Click the "Edit" link on the My Organizations' main page to edit the details of the organization. Please Note: this option is available only to the administrator of the organization.
  - Edit Organization

|                                                                                 | Help O |
|---------------------------------------------------------------------------------|--------|
| Organization Name *                                                             | The p  |
| Wingstein and Dragger Attorneys of Law                                          |        |
| Country *                                                                       |        |
| United States                                                                   | ٥      |
| Select country from the list.                                                   |        |
| Address 1 *                                                                     |        |
| 58 Constitution Ave                                                             |        |
| Address 2                                                                       |        |
| Peachtree City                                                                  |        |
| Address 3                                                                       |        |
| GA 30268                                                                        |        |
| City *                                                                          |        |
| Chicago                                                                         |        |
| State *                                                                         |        |
| Idaho                                                                           | ٥      |
| Zip Code *                                                                      |        |
| 12345                                                                           |        |
| Zipcode format should be : NNNNN (optionally NNNNN-NNNN) (N-Number, A-Alphabet) |        |

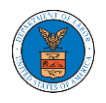

|                                        | com                                                                                             |
|----------------------------------------|-------------------------------------------------------------------------------------------------|
| Vebsite                                |                                                                                                 |
|                                        |                                                                                                 |
| Vebsite Url should be i                | n eny valid format such as www.abc.com or abc.co or abc.us etc.                                 |
| dministrator 1 & 2 nan                 | te and contact numbers are prefilled from the User Profile depending on email. Please make sure |
| het your profile is curn               | ent and accurate. You can do this through the My Profile menu in the Dashboard.                 |
| Administrator 1 E                      | mail                                                                                            |
| tijutester123@gr                       | naiLcom                                                                                         |
|                                        |                                                                                                 |
| Administrator 1 N                      | ame                                                                                             |
| Tiju Issac                             |                                                                                                 |
| Administrator 1 C                      | ontact Number                                                                                   |
| 1154525255                             |                                                                                                 |
|                                        |                                                                                                 |
| Administrator 2 E                      | mail                                                                                            |
|                                        |                                                                                                 |
|                                        |                                                                                                 |
| Administrator 2 N                      | ame                                                                                             |
| Administrator 2 N                      | ame                                                                                             |
| Administrator 2 N                      | ame                                                                                             |
| Administrator 2 N<br>Administrator 2 C | ame<br>ontact Number                                                                            |
| Administrator 2 N<br>Administrator 2 C | ame<br>ontact Number                                                                            |
| Administrator 2 N<br>Administrator 2 C | ame<br>ontact Number                                                                            |
| Administrator 2 N<br>Administrator 2 C | ame<br>ontact Number                                                                            |

5. Click the "Save" button to save the edited details of the organization. This is the confirmation message for saving the edited details.

**Organization Details** 

| W/                 |                                                              |                                |
|--------------------|--------------------------------------------------------------|--------------------------------|
| Wingstein and      | o Dragger Attorneys of Law has been updated.                 |                                |
|                    |                                                              |                                |
| Name               | Wingstein and Dragger Attorneys of Law                       | View More Organization Details |
| Website            |                                                              |                                |
| Organization Email | info@wingstein.com                                           |                                |
| Contact Name       | Tiju Issac                                                   |                                |
| Contect Number     | 1154525255                                                   |                                |
| Organization Type  | Public                                                       |                                |
|                    | to Constitution Ave. Deachtree City, CA 20208, United States |                                |

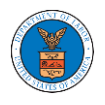

#### HOW DO YOU MANAGE THE ADMINISTRATORS IN THE ORGANIZATION?

 Login to your account and access the Organization Details page and click on "Manage Administrators"

#### **Organization Details**

| Name               | Wingstein and Dragger Attorneys of Law                          | View More Organization Details |
|--------------------|-----------------------------------------------------------------|--------------------------------|
| Website            |                                                                 |                                |
| Organization Email | info@wingstein.com                                              |                                |
| Contact Name       | Tiju Issac                                                      |                                |
| Contact Number     | 1154525255                                                      |                                |
| Organization Type  | Public                                                          |                                |
| Address            | 56 Constitution Ave , Peachtree City , GA 30268 , United States |                                |
| _                  |                                                                 | _                              |
| d Members          | Edit Organization Manage Administrators Manage Mailbo           | mes .                          |

2. Click on the "Add as Administrator" link against which member to be made the administrator.

| Manage Administrato       | rs                           |                        |                      |
|---------------------------|------------------------------|------------------------|----------------------|
| Organization: Wingstein a | and Dragger Attorneys of Law |                        | Help 🕑               |
| Name                      | Email                        | Created On             | Manage Admin         |
| Carol Max                 | caroltester001@gmail.com     | 07/14/2020 - 03:57 EST | Add as Administrator |
| Joseph Joseph             | rahultester002@gmail.com     | 07/22/2020 - 10:28 EST | Add as Administrator |
| Tiju Issac 💄              | tijutester123@gmail.com      | 10/14/2020 - 02:05 EST |                      |

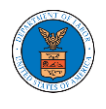

3. The added administrator will have a blue person icon next to the name and a "Remove as Administrator" link also.

| Manage Administra                                                               | tors                                                               |                        |                         |
|---------------------------------------------------------------------------------|--------------------------------------------------------------------|------------------------|-------------------------|
| <ul> <li>Added Carol Max as an ad</li> <li>An email notification has</li> </ul> | ministrator.<br>been sent to Carol Max at caroltester001@gmail.com |                        |                         |
| Organization: Wingstein                                                         | n and Dragger Attorneys of Law                                     |                        | Help                    |
| Name                                                                            | Email                                                              | Created On             | Manage Admin            |
| Carol Max 💄                                                                     | caroltester001@gmail.com                                           | 07/14/2020 - 03:57 EST | Remove as Administrator |
| Joseph Joseph                                                                   | rahultester002@gmail.com                                           | 07/22/2020 - 10:28 EST |                         |
| Tiju Issac 💄                                                                    | tijutester123@gmail.com                                            | 10/14/2020 - 02:05 EST |                         |

4. To remove the administrator, click on the "Remove as Administrator" link. Hit OK on the pop-up to confirm.

| Manage Admini                                                                                  | istrators                                                                                                    |                                       |                      |
|------------------------------------------------------------------------------------------------|----------------------------------------------------------------------------------------------------|---------------------------------------|----------------------|
| <ul> <li>Removed Carol Ma</li> <li>An email notificati</li> <li>If you wish to remo</li> </ul> | ax as an administrator.<br>on has been sent to Carol Max<br>ove the member from the organization, please click "Rem | ove" link in the Active Members list. |                      |
| Organization: Wing                                                                             | gstein and Dragger Attorneys of Law                                                                                 |                                       | Help 🕑               |
| Name                                                                                           | Email                                                                                                    | Created On                            | Manage Admin         |
| Carol Max                                                                                      | caroltester001@gmail.com                                                                                            | 07/14/2020 - 03:57 EST                | Add as Administrator |
| Joseph Joseph                                                                                  | rahultester002@gmail.com                                                                                            | 07/22/2020 - 10:28 EST                | Add as Administrator |
| Tiju Issac 💄                                                                                   | tijutester123@gmail.com                                                                                             | 10/14/2020 - 02:05 EST                |                      |
|                                                                                                |                                                                                                    |                                       |                      |

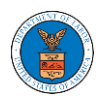

## HOW DO YOU EDIT THE USER TYPE OF A MEMBER?

 Login to your account as an Organization administrator and navigate to the Organization page. Click on the Edit link to edit the User Type (Attorney/Individual) of the member.

| Organization             | Details                    |                            |                  |           |               |             |                    |                   |               |
|--------------------------|----------------------------|----------------------------|------------------|-----------|---------------|-------------|--------------------|-------------------|---------------|
|                          |                            |                            |                  |           |               |             |                    |                   | Help          |
| Name                     | Wingstein and Dragger At   | torneys of Law             |                  | View M    | More Organiza | tion Detail | s                  |                   |               |
| Website                  |                            |                            |                  |           | nore organiza | don beau    |                    |                   |               |
| Organization Email       | info@wingstein.com         |                            |                  |           |               |             |                    |                   |               |
| Contact Name             | Tiju Issac                 |                            |                  |           |               |             |                    |                   |               |
| Contact Number           | 1154525255                 |                            |                  |           |               |             |                    |                   |               |
| Organization Type        | Public                     |                            |                  |           |               |             |                    |                   |               |
| Address                  | dit Organization           | chtree City , GA 30268 , U | Managa Mailboyee |           |               |             |                    |                   |               |
| Administrato             | rs                         |                            |                  |           |               |             |                    |                   |               |
| Name                     | Email                      |                            |                  | User Type |               | User R      | tole               | Created On        |               |
| Tiju Issac 💄             | tijutester123              | @gmail.com                 |                  | Attorney  |               | Public      |                    | 10/14/2020 - 02:0 | 15 EST        |
| Enter Name or Email      | Email                      | Search                     | User Ty          | ре        | User Role     |             | Created On         |                   | Actions       |
| Swetha Sunny             | swethatester001@           | gmail.com                  | Attorne          | y         | Public        |             | 10/13/2020 - 04:29 | EST               | Edit   Remove |
| Tiju Issac 💄             | tijutester123@gma          | ail.com                    | Attorne          | y         | Public        |             | 10/14/2020 - 02:05 | EST               |               |
| oin Requests             |                            |                            |                  |           |               |             |                    |                   |               |
| lame or Email            |                            |                            |                  |           |               |             |                    |                   |               |
| Enter Name or Email      |                            | Search                     |                  |           |               |             |                    |                   |               |
| Name                     | Email                      | User Type                  |                  | User Role |               |             | Created On         |                   | Actions       |
| There are no join reque  | ests to this organization. |                            |                  |           |               |             |                    |                   |               |
| lote: Red colored emails | show a mismatch with the   | organization domain.       |                  |           |               |             |                    |                   |               |
| Pre-Approved             | l Members                  |                            |                  |           |               |             |                    |                   |               |
| mail                     |                            |                            |                  |           |               |             |                    |                   |               |
| Enter Email Address      |                            | Search                     |                  |           |               |             |                    |                   |               |
| Email                    |                            |                            | Status           |           | c             | reated On   |                    |                   | Actions       |
| digger@gmail.com         |                            |                            | PENDING          |           | 1             | 0/16/2020   |                    |                   | Remove        |

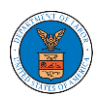

2. The user will be directed to the Edit User Info page.

# **Edit User Info**

| lame                      | Help 🕤 |
|---------------------------|--------|
| Swetha Sunny              |        |
|                           |        |
| mail                      |        |
| swethatester001@gmail.com |        |
|                           |        |
| Jser Type                 |        |
| Attornov                  | ÷      |

3. Change the User Type of the member and click on the Update User button. Edit User Info

| Name                      | Help 😮 |
|---------------------------|--------|
| Swetha Sunny              |        |
| Email                     |        |
| swethatester001@gmail.com |        |
| Jser Type                 |        |
| Individual                | ¢      |

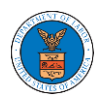

4. A confirmation message will be displayed and in the Active Members table the user type of the member changes.

#### **Organization Details**

| Name       Wingstein and Dragger Attorneys of Law         Website       User Website         Optimization Enail       Info@wingstein.com         Cantex Number       Tiju Issac         Cantex Number       1154525255         Optimization Public       Address         Address       Edit Organization         Manage Administrators       Manage Malilboxes<br>Attorney          Name       Email         tijutester 123@gmail.com       Atorney         Viser Nome or Email       Search             Name or Email       Search             Name or Email       Search             Swetha Sunny       swethatester001@gmail.com       Individual       Public       10/13/2020 - 04:29 EST       Edit [Rei                                                                                                    | Help |
|----------------------------------------------------------------------------------------------------|------|
| None Wingstein and Dragger Attorneys of Law     Wingstein and Dragger Attorneys of Law     Upgertained to perform and the performance of the performance of the perform |      |
| Visitianis info@wingstein.com   Created Number Tiju Issas   Consist Number 1154525255   Organization Fry Public   ddwar Edit Organization   Manage Administrators Manage Mailboxes   Add Member   Edit Organization Manage Administrators   Manage Mailboxes   Add Member Edit Organization   Add Members   Edit Organization Manage Administrators   Manage Mailboxes   Add Members Edit Organization   Manage Mailboxes   Created On   Tiju Issas   Itiju Issas Itiju Issas   Manage Mailboxes   Created On   Tiju Issas   Itiju Issas Itiju Issas   Manage Administrators   Manage Administrators Manage Administrators   Manage Mailboxes Created On Itiju Issas   Itiju Issas Itiju Issas   Manage Mailboxes Created On Itiju Issas Itiju Issas Ititu I                                                                                                    |      |
| organization Enail info@wingstein.com   Contact Nume Tiju Issac   Octuber Nume 1154525255   Organization Type Public   Address 56 Constitution Ave, Peachtree City, GA 30268, Junited States   Add Members   Edit Organization Manage Administrators   Manage Administrators  Name  Email     User Type User Type   User Type Verreated On   Tiju Issac      Name Email   Stricter Name or Email Email     Ennail User Type   User Type Verreated On     Verreated On        Verreated On                                                                                                    |      |
| Contact Name Edit Organization   Organization Manage Administrators   Manage Administrators Manage Mailboxes   Add Members Edit Organization Manage Administrators Manage Administrators Manage Mailboxes Add Members Edit Organization Manage Administrators Manage Administrators Manage Mailboxes Manage Mailboxes Add Members Edit Organization Manage Administrators Manage Mailboxes Manage Mailboxes Created On Tiju Issac I tijutester 123@gmail.com Manage Type User Role Created On On 10/14/2020 - 02:05 EST On 10/14/2020 - 02:05 EST Edit Type Viser Role Created On Created On Actions Swetha Sunny swethatester001@gmail.com Individual Public Olylic Olylic200 - 02:05 EST Edit Type Digit States Created On On 2000 - 02:05 EST Edit Type Digit States Created On Actions Swetha Sunny swethatester001@gmail.com Individual Public 10/14/2020 - 02:05 EST Edit Type Digit States Digit States Created On Actions Created On Actions Created On Actions Contact States Created On Actions Contact States Contact States Created On Created On </td <td></td>                                                                                                    |      |
| Comparison Type Public   Orgenization Type Public   Address 56 Constitution Ave, Peachtree City, GA 30268, United States   Add Member    Edit Organization Manage Administrators    Add Member    Edit Organization Manage Administrators    Add Member    Edit Organization Manage Administrators    Add Member    Edit Organization Manage Administrators    Add Member    Manage Administrators    Add Member    Ijju Issac tijuteser 123@gmail.com    Attorney  User Type  User Role  Created On  Individual  Public  10/13/2020 - 04:29 EST  Edit [Rei Tiju Issac    Swetha Sunny  swethatester001@gmail.com  Individual  Public  10/13/2020 - 04:29 EST  Edit [Rei Tiju Issac                                                                                                    |      |
| Digitation Type Public   iddress 56 Constitution Ave , Peachtree City , GA 30268 , United States     Add Members Edit Organization     Manage Administrators Manage Mailboxes     Add Members Edit Organization     Manage Administrators Manage Mailboxes     Add Members Edit Organization     Manage Administrators Manage Mailboxes     Add Members Edit Organization     Manage Administrators Manage Mailboxes     Add Members Enail     Vigue Solution Vigue Role     Created On     Tiju Issac tijuteser 123@gmail.com     Manage Mailboxes     Name Email     Search     Name or Email     Starter Name or Email     Swetha Sunny swethatester001@gmail.com     Individual Public     Vigue Solution     Vigue Solution     Vigue Solution     Vigue Solution     Manage Mailboxes     Vigue Solution     Vigue Solution     Vigue Solution     Vigue Solution     Vigue Solution     Vigue Solution     Vigue Solution     Vigue Solution     Vigue Solution     Vigue Solution<                                                                                                    |      |
| Name       Email       User Type       User Role       Created On         Tiju Issac       tijutester123@gmail.com       Attorney       Public       10/14/2020-02:05 EST         Name       Email       User Type       User Role       Created On         Created On         Tiju Issac       tijutester123@gmail.com       Attorney       Public       10/14/2020-02:05 EST         Name or Email       Search       Search       Search       Ethter Name or Email       Ligutester123@gmail.com       Individual       Public       10/13/2020-04:29 EST       Edit [ Rei         Swetha Sunny       swethatester001@gmail.com       Individual       Public       10/14/2020-02:05 EST       Edit [ Rei         Tiju Issac       tijutester123@gmail.com       Attorney       Public       10/14/2020-02:05 EST       Edit [ Rei                                                                                                    |      |
| Name         Email         User Type         User Role         Created On           Tiju Issac         i         itjutester 123@gmail.com         Attorney         Public         10/14/2020 - 02:05 EST           Name or Email         Search         Search         User Type         User Role         Created On           Name or Email         Search         Individual         Public         10/14/2020 - 02:05 EST         Created On           Name         Email         Search         User Type         User Role         Created On         Actions           Swetha Sunny         swethatester001@gmail.com         Individual         Public         10/13/2020 - 04:29 EST         Edit [ Rei           Tiju Issac         tijutester123@gmail.com         Attorney         Public         10/14/2020 - 02:05 EST         Edit [ Rei                                                                                                    |      |
| Name     Email     User Type     User Role     Created On       Tiju Issac ▲     tijutester123@gmail.com     Attorney     Public     10/14/2020-02:05 EST       Kettive Members<br>ame or Email<br>Enter Name or Email     Search     Search     Search     Actions       Name     Email     User Type     User Role     Created On     Actions       Swetha Sunny     swethatester001@gmail.com     Individual     Public     10/13/2020-04:29 EST     Edit   Rel       Tiju Issac ▲     tijuteser123@gmail.com     Attorney     Public     10/14/2020-02:05 EST     Edit   Rel                                                                                                    |      |
| Tiju Issac L     tijutester123@gmail.com     Attorney     Public     10/14/2020 - 02:05 EST       Active Members<br>ame or Email<br>Enter Name or Email       Search       Name     Email     User Type     User Role     Created On     Actions       Swetha Sunny     swethatester001@gmail.com     Individual     Public     10/13/2020 - 04:29 EST     Edit   Ret       Tiju Issac L     tijutester123@gmail.com     Attorney     Public     10/14/2020 - 02:05 EST     Edit   Ret                                                                                                    |      |
| Active Members<br>ane or Email<br>Enter Name or Email<br>Search<br>Name Email User Type User Role Created On Actions<br>Swetha Sunny swethatester001@gmail.com Individual Public 10/13/2020 - 04:29 EST Edit   Ren<br>Tiju Issac 1 tijutester123@gmail.com Attorney Public 10/14/2020 - 02:05 EST Edit   Ren                                                                                                    |      |
| Name     Lmail     User Type     User Role     Created On     Actions       Swetha Sunny     swethatester001@gmail.com     Individual     Public     10/13/2020 - 04:29 EST     Edit   Rel       Tiju Issac     tijutester123@gmail.com     Attorney     Public     10/14/2020 - 02:05 EST     Edit   Rel                                                                                                    |      |
| Swetha Sunny     swethatester001@gmail.com     Individual     Public     10/13/2020 - 04:29 EST     Edit   Rep       Tiju Issac     tijutester123@gmail.com     Attorney     Public     10/14/2020 - 02:05 EST     Edit   Rep                                                                                                    |      |
| Tiju Issac 💄 tijutester 123@gmail.com Attorney Public 10/14/2020 - 02:05 EST                                                                                                    | nove |
|                                                                                                    |      |
| oin Requests                                                                                                    |      |
| ame or Email Enter Name or Email Search                                                                                                    |      |
| Name Email User Type User Role Created On Actions                                                                                                    |      |
| There are no join requests to this organization.                                                                                                    |      |
| ste: Red colored emails show a mismatch with the organization domain.                                                                                                    |      |
| re-Approved Members                                                                                                    |      |
| nail                                                                                                    |      |
| Enter Email Address Search                                                                                                    |      |
| Email Status Created On Actions                                                                                                    |      |
|                                                                                                    |      |

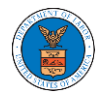

### HOW DO YOU REMOVE A MEMBER FROM THE ORGANIZATION?

1. Login to your account as Organization administrator and navigate to the Organization page

#### **Organization Details**

|                              |               |                                            |                  |           |                |          |                    |                    |               | Help 🕜 |
|------------------------------|---------------|--------------------------------------------|------------------|-----------|----------------|----------|--------------------|--------------------|---------------|--------|
| Name                         | Wingstein     | and Dragger Attorneys of Law               |                  | View      | More Organizat | ion Deta | ils                |                    |               |        |
| Website                      |               |                                            |                  |           |                |          |                    |                    |               |        |
| Organization Email           | info@win      | ngstein.com                                |                  |           |                |          |                    |                    |               |        |
| Contact Name                 | Tiju Issac    |                                            |                  |           |                |          |                    |                    |               |        |
| Contact Number               | 11545252      | 255                                        |                  |           |                |          |                    |                    |               |        |
| Organization Type            | Public        |                                            |                  |           |                |          |                    |                    |               |        |
| Address                      | 56 Constit    | tution Ave , Peachtree City , GA 30268 , U | nited States     |           |                |          |                    |                    |               |        |
| Add Members                  | Edit Organiz  | zation Manage Administrators               | Manage Mailboxes |           |                |          |                    |                    |               |        |
| Administrato                 | ors           |                                            |                  |           |                |          |                    |                    |               |        |
| Name                         |               | Email                                      |                  | User Type |                | User     | Role               | Created On         |               |        |
| Tiju Issac 💄                 |               | tijutester123@gmail.com                    |                  | Attorney  |                | Publi    | c                  | 10/14/2020 - 02:09 | 5 EST         |        |
| Active Memb<br>Name or Email | oers          |                                            |                  |           |                |          |                    |                    |               |        |
| Enter Name or Email          |               | Search                                     |                  |           |                |          |                    |                    |               |        |
| Name                         | E             | Email                                      | User Typ         | e         | User Role      |          | Created On         |                    | Actions       |        |
| Carol Max                    | c             | caroltester001@gmail.com                   | Attorney         |           | Trusted        |          | 07/14/2020 - 03:57 | EST                | Edit   Remove |        |
| Joseph Joseph                | r             | rahultester002@gmail.com                   | Attorney         |           | Public         |          | 07/22/2020 - 10:28 | EST                | Edit   Remove |        |
| Tiju Issac 💄                 | t             | tijutester123@gmail.com                    | Attorney         |           | Public         |          | 10/14/2020 - 02:05 | EST                |               |        |
| Join Request                 | S             |                                            |                  |           |                |          |                    |                    |               |        |
| Name or Email                |               |                                            |                  |           |                |          |                    |                    |               |        |
| Enter Name or Email          |               | Search                                     |                  |           |                |          |                    |                    |               |        |
| Name                         | Ema           | il User Type                               |                  | User Role |                |          | Created On         |                    | Actions       |        |
| There are no join req        | uests to this | organization.                              |                  |           |                |          |                    |                    |               |        |
| Note: Red colored ema        | ils show a mi | ismatch with the organization domain.      |                  |           |                |          |                    |                    |               |        |
| Dro-Approve                  | od Mom        | bore                                       |                  |           |                |          |                    |                    |               |        |
| Email                        | a men         | 10013                                      |                  |           |                |          |                    |                    |               |        |
| Enter Email Address          |               | Search                                     |                  |           |                |          |                    |                    |               |        |
| Email                        |               |                                            | Status           |           | Cr             | eated O  | n                  |                    | Actions       |        |
| digger@gmail.com             |               |                                            | PENDING          |           | 10             | /14/2020 | )                  |                    | Remove        |        |

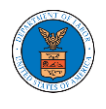

2. Click on the "Remove" link next to the Member to be removed, a confirmation pop-up will be displayed. Confirm and see confirmation of removal.

| Organizatio                                                                                  | on Details                                                    | 5                                                  |                                                                                    |                                  |           |                 |           |                      |                  |               |
|----------------------------------------------------------------------------------------------|---------------------------------------------------------------|----------------------------------------------------|------------------------------------------------------------------------------------|----------------------------------|-----------|-----------------|-----------|----------------------|------------------|---------------|
| <ul> <li>Removed</li> <li>An email r</li> <li>An email r</li> </ul>                          | Joseph Joseph f<br>notification has b<br>notification has b   | rom Wingstein<br>een sent to Jo<br>een sent to the | and Dragger Attorneys of<br>seph Joseph at rahultester<br>organization administrat | Law.<br>002@gmail.com.<br>or(s). |           |                 |           |                      |                  |               |
| Name<br>Website<br>Organization Email<br>Contact Name<br>Contact Number<br>Organization Type | Wingstein a<br>info@wing<br>Tiju Issac<br>115452525<br>Public | and Dragger Ai<br>stein.com<br>5                   | torneys of Law                                                                     |                                  | View      | v More Organiza | tion Deta | bils                 |                  | Help          |
| Address Add Members Addministra                                                              | 56 Constitu<br>Edit Organiza<br>tors                          | ition Ave , Pea                                    | chtree City , GA 30268 , U<br>nage Administrators                                  | nited States<br>Manage Mailboxes |           |                 |           |                      |                  |               |
| Name                                                                                         |                                                               | Email                                              |                                                                                    |                                  | User Type | 2               | User      | Role                 | Created On       |               |
| Tiju Issac 💄                                                                                 |                                                               | tijutester123                                      | @gmail.com                                                                         |                                  | Attorney  |                 | Publ      | lic                  | 10/14/2020 - 02: | 05 EST        |
| Name or Email<br>Enter Name or Emain<br>Name                                                 | ail<br>Ema                                                    | il                                                 | Search                                                                             | User Type                        | 2         | User Role       |           | Created On           |                  | Actions       |
| Carol Max                                                                                    | card                                                          | ltester001@gn                                      | nail.com                                                                           | Attorney                         |           | Trusted         |           | 07/14/2020 - 03:57 E | ST               | Edit   Remove |
| Tiju Issac 💄                                                                                 | tijut                                                         | ester123@gma                                       | il.com                                                                             | Attorney                         |           | Public          |           | 10/14/2020 - 02:05 E | ST               |               |
| Join Reques<br>Name or Email<br>Enter Name or Ema                                            | ail                                                           |                                                    | Search                                                                             |                                  |           |                 |           |                      |                  |               |
| Name                                                                                         | Email                                                         |                                                    | User Type                                                                          |                                  | User Role |                 |           | Created On           |                  | Actions       |
| There are no join n                                                                          | equests to this o                                             | rganization.                                       | organization descrip                                                               |                                  |           |                 |           |                      |                  |               |
| Pre-Approv<br>Email<br>Enter Email Addres                                                    | ved Mem                                                       | bers                                               | Search                                                                             |                                  |           |                 |           |                      |                  |               |
| Email                                                                                        |                                                               |                                                    |                                                                                    | Status                           |           | с               | reated C  | 'n                   |                  | Actions       |
| digger@gmail.com                                                                             | 1                                                             |                                                    |                                                                                    | PENDING                          |           | 1               | 0/14/202  | 0                    |                  | Remove        |

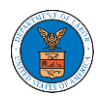

#### HOW TO CREATE NEW SHARED MAILBOX?

1. Login to your account as an Organization administrator and navigate to the Organization page and click on the Manage Mailboxes button.

**Organization Details** 

| Name               | Wingstein and Dragger Attorneys of Law                          | View More Organization Details |
|--------------------|-----------------------------------------------------------------|--------------------------------|
| Website            |                                                                 |                                |
| Organization Email | info@wingstein.com                                              |                                |
| Contact Name       | Tiju Issac                                                      |                                |
| Contect Number     | 1154525255                                                      |                                |
| Organization Type  | Public                                                          |                                |
| Address            | 56 Constitution Ave , Peachtree City , GA 30268 , United States |                                |

# 2. Click on the "Add Mailbox" button.

| Manage Mailboxes                 | 8                       |           |            |         |
|----------------------------------|-------------------------|-----------|------------|---------|
| Organization: Wingste            | ein and Dragger Attorne | ys of Law |            | Help 😧  |
| Add Mailbox                      |                         |           |            |         |
| Search                           |                         |           |            |         |
| Enter Mailbox(es)                |                         | Search    |            |         |
|                                  |                         |           |            |         |
| Name                             | Email                   |           | Created On | Actions |
| There are no mailboxes in this o | organization.           |           |            |         |

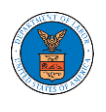

3. Fill all the required data in the form and click the 'Save' button to create the mailbox.

| lame *                       | Help 😢 |
|------------------------------|--------|
| Shared Mailbox ABCD          |        |
| mail *                       |        |
| sharedmailbox1@gmail.com     |        |
| sgency *                     |        |
| ARB                          |        |
| BRB                          |        |
| ECAB                         |        |
| Case Types*                  | ]      |
| A FECA                       |        |
|                              |        |
| Search and Select Case Types |        |
| OALJ                         |        |
| elect any Agency             |        |
| Description                  |        |
| Xvz                          |        |
|                              |        |
|                              |        |
|                              |        |
|                              |        |
|                              | //     |
| Status*                      | •      |
| Active                       | •      |

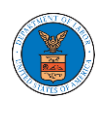

4. A new shared mailbox is created.

| Manage Mailboxes                            |                          |                        |         |
|---------------------------------------------|--------------------------|------------------------|---------|
| Shared Mailbox ABCD shared mailbox has been | n added successfully     |                        |         |
| Organization: Wingstein and Dragge          | er Attorneys of Law      |                        | Help 🕑  |
| Add Mailbox                                 |                          |                        |         |
| Search<br>Enter Mailbox(es)                 | Search                   |                        |         |
| Name                                        | Email                    | Created On             | Actions |
| Shared Mailbox ABCD                         | sharedmailbox1@gmail.com | 10/14/2020 - 02:39 EST | Edit    |

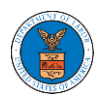

#### HOW TO ADD MEMBERS IN SHARED MAILBOX?

1. Login to your account as an Organization administrator and navigate to the Organization page and click on the Manage Mailboxes button.

**Organization Details** 

| iame.              | Wingstein and Dragger Attorneys of Law                          | View More Organization Details |
|--------------------|-----------------------------------------------------------------|--------------------------------|
| Website            |                                                                 |                                |
| Organization Email | info@wingstein.com                                              |                                |
| Contact Name       | Tiju Issac                                                      |                                |
| Contact Number     | 1154525255                                                      |                                |
| Organization Type  | Public                                                          |                                |
| Address            | 56 Constitution Ave , Peachtree City , GA 30268 , United States |                                |

2. Click on the mailbox name from the table.

#### Manage Mailboxes

| Organization: Wing          | stein and Dragger Attorneys of Law |                        | Help 😧  |
|-----------------------------|------------------------------------|------------------------|---------|
| Add Mailbox                 |                                    |                        |         |
| Search<br>Enter Mailbox(es) | Search                             |                        |         |
| Name                        | Email                              | Created On             | Actions |
| Shared Mailbox ABCD         | sharedmailbox1@gmail.com           | 10/14/2020 - 02:39 EST | Edit    |

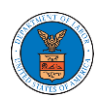

3. The mailbox details page is displayed. Click on the "Manage Members" button. Mailbox Details

| Organizatio    | on: Wingstein and Dragger Attorneys | of Law    | Help    |
|----------------|-------------------------------------|-----------|---------|
| Name           | Shared Mailbox ABCD                 |           |         |
| Email          | sharedmailbox1@gmail.com            |           |         |
| Status         | Active                              |           |         |
| Created On     | 10/14/2020 - 02:39 EST              |           |         |
| Agency - Cas   | e Type List                         |           |         |
| ECAB           |                                     | *         |         |
| FECA           |                                     |           |         |
|                |                                     |           |         |
|                |                                     |           |         |
|                |                                     |           |         |
|                |                                     | <b>*</b>  |         |
| 4              |                                     | ►         |         |
| Manage Memb    | ers                                 |           |         |
| Name           | Email                               | User Type | Actions |
| There are no u | sers added to this mailbox          |           |         |

4. Click on the Add Member link against the member to be added to the mailbox. Manage Members

| Organizatio             | on: Wingstein and Dragger Attorneys o | Law       |                        | Help 🕜     |
|-------------------------|---------------------------------------|-----------|------------------------|------------|
| Name                    | Shared Mailbox ABCD                   |           |                        |            |
| Email                   | sharedmailbox1@gmail.com              |           |                        |            |
| Status                  | Active                                |           |                        |            |
| Created On              | 10/14/2020 - 02:39 EST                |           |                        |            |
| Search<br>Enter Name or | Email address S                       | arch      |                        |            |
| Name                    | Email                                 | User Type | Created On             | Actions    |
| Carol Max               | caroltester001@gmail.com              | Attorney  | 07/14/2020 - 03:57 EST | Add Member |
| Tiju Issac              | tijutester123@gmail.com               | Attorney  | 10/14/2020 - 02:05 EST | Add Member |

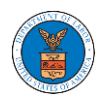

5. Add Member confirmation will be displayed. Also the "Add Member" link against the added member changes to "Remove".

#### Manage Members

Tiju Issac

tijutester123@gmail.com

| <ul> <li>Added</li> <li>An ema</li> <li>An ema</li> </ul> | Carol Max to the mailbox Shared Mailbo<br>ail notification has been sent to Carol M.<br>ail notification has been sent to the orga | ox ABCD<br>ax at caroltester001@gmail.com.<br>inization administrator(s). |           |                        |         |        |
|-----------------------------------------------------------|----------------------------------------------------------------------------------------------------|---------------------------------------------------------------------------|-----------|------------------------|---------|--------|
| Organizatio                                               | on: Wingstein and Dragger                                                                                                    | Attorneys of Law                                                          |           |                        |         | Help 🕜 |
| Name                                                      | Shared Mailbox ABCD                                                                                                    | -                                                                         |           |                        |         |        |
| Email                                                     | sharedmailbox1@gmail.com                                                                                                    |                                                                           |           |                        |         |        |
| Status                                                    | Active                                                                                                    |                                                                           |           |                        |         |        |
| Created On                                                | 10/14/2020 - 02:39 EST                                                                                                    |                                                                           |           |                        |         |        |
| Members                                                   |                                                                                                    |                                                                           |           |                        |         |        |
| Search                                                    |                                                                                                    |                                                                           |           |                        |         |        |
| Enter Name or I                                           | Email address                                                                                                    | Search                                                                    |           |                        |         |        |
|                                                           |                                                                                                    |                                                                           |           |                        |         |        |
| Name                                                      | Email                                                                                                    |                                                                           | User Type | Created On             | Actions |        |
| Carol Max                                                 | caroltester001@gmail.con                                                                                                    | n                                                                         | Attorney  | 07/14/2020 - 03:57 EST | Remove  |        |

Attorney

10/14/2020 - 02:05 EST

Add Member

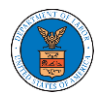

#### HOW TO REMOVE MEMBERS FROM SHARED MAILBOX?

1. Login to your account as an Organization administrator and navigate to the Organization page and click on the Manage Mailboxes button.

**Organization Details** 

| iame.              | Wingstein and Dragger Attorneys of Law                          | View More Organization Details |
|--------------------|-----------------------------------------------------------------|--------------------------------|
| Website            |                                                                 |                                |
| Organization Email | info@wingstein.com                                              |                                |
| Contact Name       | Tiju Issac                                                      |                                |
| Contect Number     | 1154525255                                                      |                                |
| Organization Type  | Public                                                          |                                |
| Address            | 56 Constitution Ave , Peachtree City , GA 30268 , United States |                                |

2. Click on the mailbox name from the table.

#### Manage Mailboxes

| Organization: Wing          | stein and Dragger Attorneys of Law |                        | Help 😧  |
|-----------------------------|------------------------------------|------------------------|---------|
| Add Mailbox                 |                                    |                        |         |
| Search<br>Enter Mailbox(es) | Search                             |                        |         |
| Name                        | Email                              | Created On             | Actions |
| Shared Mailbox ABCD         | sharedmailbox1@gmail.com           | 10/14/2020 - 02:39 EST | Edit    |

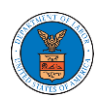

3. The mailbox details page is displayed. Click on the "Manage Members" button. Mailbox Details

| Organizati  | ion: Wingstein and Dragge | r Attorneys of Law |           |
|-------------|---------------------------|--------------------|-----------|
| Name        | Shared Mailbox ABCD       | -                  |           |
| Email       | sharedmailbox1@gmail.com  |                    |           |
| Status      | Active                    |                    |           |
| Created On  | 10/14/2020 - 02:39 EST    |                    |           |
| Agency - Ca | se Type List              |                    |           |
| ECAB        |                           | *                  |           |
| FECA        |                           |                    |           |
|             |                           |                    |           |
|             |                           |                    |           |
|             |                           | ~                  |           |
| 4           |                           |                    |           |
| Manage Mem  | bers                      |                    |           |
|             |                           |                    |           |
| Name        | Email                     |                    | User Type |
| Carol Max   | caroltester               | 01@gmail.com       | Attorney  |

4. Click on the Remove link against the member to be removed from the mailbox. a confirmation pop-up will be displayed. Confirm the pop-up.

| Manage                  | Members                                    |           |                        |            |
|-------------------------|--------------------------------------------|-----------|------------------------|------------|
| Organizat               | ion: Wingstein and Dragger Attorneys of I  | 5TA7      |                        | Help 🕢     |
| organizat               | ion. whigstein and Diagger Attorneys of La | lvv       |                        |            |
| Name                    | Shared Mailbox ABCD                        |           |                        |            |
| Email                   | sharedmailbox1@gmail.com                   |           |                        |            |
| Status<br>Created On    | 10/14/2020 - 02-29 EST                     |           |                        |            |
| Search                  |                                            |           |                        |            |
| Search<br>Enter Name of | or Email address Searc                     |           |                        |            |
|                         |                                            |           |                        |            |
| Name                    | Email                                      | User Type | Created On             | Actions    |
| Carol Max               | caroltester001@gmail.com                   | Attorney  | 07/14/2020 - 03:57 EST | Remove     |
| Tiju Issac              | tijutester123@gmail.com                    | Attorney  | 10/14/2020 - 02:05 EST | Add Member |

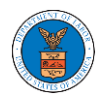

5. Remove Member confirmation will be displayed. Also the "Remove" link against removed member changes to "Add Member".

#### Manage Members

| <ul> <li>Removed Carol M</li> <li>An email notificat</li> <li>An email notificat</li> </ul> Organization: Win | ax from the mailbox Shared Mailbox ABCD<br>ion has been sent to Carol Max at caroltester001@gmail.com.<br>ion has been sent to the organization administrator(s).<br>gstein and Dragger Attorneys of Law |           |                        | Help 😧     |
|----------------------------------------------------------------------------------------------------|----------------------------------------------------------------------------------------------------|-----------|------------------------|------------|
| Name Shared                                                                                                   | Mailbox ABCD                                                                                                    |           |                        |            |
| Email shared                                                                                                  | mailbox1@gmail.com                                                                                                    |           |                        |            |
| Status Active                                                                                                 | 020 02-20 FCT                                                                                                    |           |                        |            |
| Members<br>Search                                                                                             |                                                                                                    |           |                        |            |
| Enter Name or Email addr                                                                                      | ess Search                                                                                                    |           |                        |            |
| Name                                                                                                    | Email                                                                                                    | User Type | Created On             | Actions    |
| Carol Max                                                                                                    | caroltester001@gmail.com                                                                                                    | Attorney  | 07/14/2020 - 03:57 EST | Add Member |
| Tiju Issac                                                                                                    | tijutester123@gmail.com                                                                                                    | Attorney  | 10/14/2020 - 02:05 EST | Add Member |

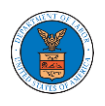

#### OVERVIEW OF ORGANIZATION EMAIL NOTIFICATIONS

1. Email Notification to Admin on 'Add Administrator' to Organization:

DOL eFile-eServe – Administrator role granted for organization - California Court 🖶 🖾 Law Inbox × eFile/eServe Support <support@efsdev.com> 🛧 🛀

eFile and eServe

Dear Joseph Sunny,

You have been granted the administrator role for the organization California Court Law in the Department of Labor's (DOL) eFIle and eServe system.

Administrator, California Court Law

#### 2. Email Notification to Admin on 'Remove Administrator' to Organization:

DOL eFile-eServe – Administrator role revoked for organization - California Court 🖶 🗹 Law at josephtester0001@gmail.com 🔤

eFile/eServe Support <support@efsdev.com> to me -

# eFile and eServe

Dear Joseph Sunny,

Your administrator role for the organization California Court Law in the Department of Labor's (DOL) eFile and eServe system has been revoked.

Administrator, California Court Law 🕁 👟 🗄

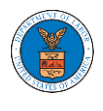

3. Email Notification to Admin on 'Request to Join Organization' from User:

DOL eFile-eServe – Request to join organization - Wingstien and Dragger Attorneys Inbox ×

eFile/eServe Support <support@efsdev.com> to me -

# eFile and eServe

Dear Administrator(s),

Angel George (email id: angeltester001@gmail.com) has requested to join the organization Wingstien and Dragger Attorneys.

Please click on the link below to confirm or reject the request.

https://efstest2.mindpetal.com/dashboard/user-profile/org/10269/view

Thank you, Team eFile and eServe

#### 4. Email Notification to Admin on 'Request to Join Organization - Rejected':

| DOL eFile-eServe – Rejected - Request to join organization - Wingstien and<br>Dragger Attorneys Inbox × |  | ē | Ø |
|----------------------------------------------------------------------------------------------------|--|---|---|
| eFile/eServe Support <support@efsdev.com> to me 👻</support@efsdev.com>                                  |  | * | : |
| eFile and eServe                                                                                        |  |   |   |

Dear Administrator(s),

The request from Angel George to join the organization Wingstien and Dragger Attorneys has been rejected.

Thank you, eFile and eServe

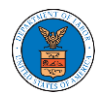

5. Email Notification to User on 'Request to Join Organization - Rejected':

DOL eFile-eServe – Rejected - Request to joining organization - Wingstien and ē 🖸 Dragger Attorneys Inbox × eFile/eServe Support <support@efsdev.com> : ☆ to me 👻 eFile and eServe

Dear Angel George,

Your request to join the organization Wingstien and Dragger Attorneys has been rejected because your profile details do not match our records. Please navigate to "My Profile" page on the eFile and eServe system, update your information and submit the request to join again.

Administrator, Wingstien and Dragger Attorneys

#### 6. Email Notification to Admin on 'Request to Join Organization - Accepted':

DOL eFile-eServe – Accepted - Request to organization - Wingstien and Dragger ē 🖸 Attorneys Inbox ×

eFile/eServe Support <support@efsdev.com> ☆ : to me 👻 eFile and eServe

Dear Administrator(s),

The request from Angel George to join the organization Wingstien and Dragger Attorneys has been accepted.

Thank you, eFile and eServe

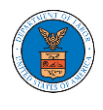

7. Email Notification to User on 'Request to Join Organization - Accepted':

| DOL eFile-eServe – Accepted - Request to join organization Wingstien and Dragger Attorneys Inbox × |   | ē | Z |
|----------------------------------------------------------------------------------------------------|---|---|---|
| eFile/eServe Support <support@efsdev.com><br/>to me ▼</support@efsdev.com>                         | ☆ | * | ÷ |
| eFile and eServe                                                                                   |   |   |   |
| Dear Angel George,                                                                                 |   |   |   |

Your request to join the organization Wingstien and Dragger Attorneys has been accepted. You may now log in to the eFile and eServe system to view organization details.

Administrator, Wingstien and Dragger Attorneys

# 8. Email Notification to Admin on 'Pre-Approved Member to Organization'

| DOL eFile-eServe – Rejected - Request to joining organization - Wingstien and | • | Z |
|-------------------------------------------------------------------------------|---|---|
| Dragger Attorneys Inbox ×                                                     |   |   |

eFile/eServe Support <support@efsdev.com> to me -

# eFile and eServe

Dear Angel George,

Your request to join the organization Wingstien and Dragger Attorneys has been rejected because your profile details do not match our records. Please navigate to "My Profile" page on the eFile and eServe system, update your information and submit the request to join again.

Administrator, Wingstien and Dragger Attorneys ☆ 🔦

:

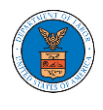

9. Email Notification to User on 'Pre-Approved Member to Organization':

DOL eFile-eServe – Pre-approved access to organization - Wingstien and Dragger Attorneys Inbox ×

eFile/eServe Support <support@efsdev.com>

to me 👻

# eFile and eServe

#### Dear simimarysam@gmail.com,

You have been pre-approved to join the organization Wingstien and Dragger Attorneys in the Department of Labor's (DOL) eFile and eServe system. The eFile and eServe system is an integrated gateway for electronic filing and serving with DOL.

To join the organization Wingstien and Dragger Attorneys, please register at eFile and eServe by clicking on the link given below:

https://efstest2.mindpetal.com Administrator, Wingstien and Dragger Attorneys

10.Email Notification to Admin on 'Add Member' to Organization:

| DOL eFile-eServe – Added to organization - Wingstien and Dragger Attorneys |   | ÷ | Ø |
|----------------------------------------------------------------------------|---|---|---|
| Inbox ×                                                                    |   |   |   |
| eFile/eServe Support <support@efsdev.com></support@efsdev.com>             | ☆ | • | : |

to me 👻

# eFile and eServe

Dear Administrator(s),

Angel George (email id: angeltester001@gmail.com) has been added as a member to the organization Wingstien and Dragger Attorneys in the Department of Labor's (DOL) eFile and eServe system.

Thank you, Team eFile and eServe :

☆

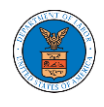

#### 11. Email Notification to User on 'Add Member' to Organization:

DOL eFile-eServe – Added to the organization - Wingstien and Dragger 🖶 🖸 Attorneys Inbox ×

eFile/eServe Support <support@efsdev.com>

to me 🔻

## eFile and eServe

Dear Angel George,

You have been added as a member to the organization Wingstien and Dragger Attorneys in the Department of Labor's (DOL) eFile and eServe system. The eFile and eServe system is an integrated gateway for electronic filing and serving with DOL.

To view the organization Wingstien and Dragger Attorneys, please login at eFile and eServe by clicking on the link given below:

Administrator, Wingstien and Dragger Attorneys

# 12.Email Notification to Admin on 'Remove Member' to Organization:

| DOL eFile-eServe – Removed from organization - Wingstien and Dragger<br>Attorneys Inbox × |   | ē | Ø |
|-------------------------------------------------------------------------------------------|---|---|---|
| eFile/eServe Support <support@efsdev.com><br/>to me ▼</support@efsdev.com>                | ☆ | * | : |
| eFile and eServe                                                                          |   |   |   |

Dear Administrator(s),

Angel George (email id: <u>angeltester001@gmail.com</u>) has been removed as a member from the organization Wingstien and Dragger Attorneys in the Department of Labor's (DOL) eFile and eServe system.

Thank you, Team eFile and eServe :

☆

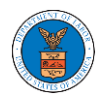

# 13. Email Notification to User on 'Remove Member' to Organization

| 8 2     |
|---------|
| <b></b> |
|         |
|         |

Dear Angel George,

You have been removed as a member from the organization Wingstien and Dragger Attorneys in the Department of Labor's (DOL) eFile and eServe system.

Administrator, Wingstien and Dragger Attorneys

# 14.Email Notification to Admin on 'Add Member to Mailbox':

| DOL eFile-eServe – Member added to the shared mailbox -<br>mathewjohn@gmail.com Intex × |   | Ð | Ø |
|-----------------------------------------------------------------------------------------|---|---|---|
| eFile/eServe Support <support@efsdev.com><br/>to me 👻</support@efsdev.com>              | ☆ | * | : |
| eFile and eServe                                                                        |   |   |   |

Dear Administrator(s),

Member Angel George has been added to the shared mailbox <u>mathewjohn@gmail.com</u> of your organization Wingstien and Dragger Attorneys in the Department of Labor's (DOL) eFile and eServe system.

Thank you, eFile and eServe

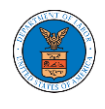

## 15.Email Notification to Member on 'Add Member to Mailbox':

| DOL eFile-eServe – Added to the shared mailbox - mathewjohn@gmail.com  |   | ē | Ľ |
|------------------------------------------------------------------------|---|---|---|
| eFile/eServe Support <support@efsdev.com> to me -</support@efsdev.com> | ☆ | 4 | * |
| eFile and eServe                                                       |   |   |   |

Dear Angel George,

You have been added as a member to the shared mailbox <u>mathewjohn@gmail.com</u> of your organization Wingstien and Dragger Attorneys in the Department of Labor's (DOL) eFile and eServe system.

To view the shared mailbox, please login at eFile and eServe by clicking on the link given below:

https://efstest2.mindpetal.com

Administrator, Wingstien and Dragger Attorneys

## 16.Email Notification to Admin on 'Remove Member from Mailbox':

| mathewjohn@gmail.com Inbox × |    |   |   |
|------------------------------|----|---|---|
| to me -                      | ** | * | : |

Dear Administrator(s),

Member Angel George has been removed from the shared mailbox <u>mathewjohn@gmail.com</u> of your organization Wingstien and Dragger Attorneys in the Department of Labor's (DOL) eFile and eServe system.

Thank you, eFile and eServe

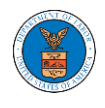

# 17.Email Notification to Member on 'Remove Member from Mailbox':

| DOL eFile-eServe – Removed from shared mailbox - mathewjohn@gmail.com  |   | ē | Z |
|------------------------------------------------------------------------|---|---|---|
| eFile/eServe Support <support@efsdev.com> to me 👻</support@efsdev.com> | ☆ | * | : |
| eFile and eServe                                                       |   |   |   |

Dear Angel George,

You have been removed as a member from the shared mailbox <u>mathewjohn@gmail.com</u> of your organization Wingstien and Dragger Attorneys in the Department of Labor's (DOL) eFile and eServe system.

Administrator, Wingstien and Dragger Attorneys

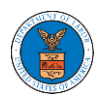

# OALJ AND BALCA DASHBOARD AND FLOWS

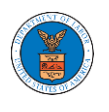

The OALJ and BALCA dashboard displays the Office of the Administrative Law Judges (OALJ) or the Board of Alien Labor Certification Appeals (BALCA) cases.

Using the OALJ and BALCA dashboard, users can file new cases, access cases, view case details, submit filings to cases, view filings from other parties to the case, view servings from OALJ, etc.

In the case details page, users with access can see the parties on the case, the filings, and the servings to the case.

To access existing open or closed cases, use the Request Access to Cases button to search and request access to the case by submitting the necessary documents. The request will be sent to OALJ for processing and could be approved or rejected. The accessed cases are displayed in the My Access Requests table.

To file a new case, use the File a New Case button to submit the new case. The new case is filed by selecting the appropriate program area, sub-area, originating agency, role in the case, and relevant documents. The new case is sent to OALJ for docketing. Once approved, filings can be done on the case.

Filings can be done on cases by selecting the individual case and using the Submit a New Filing button to fill in the details. The new filing is submitted to OALJ for processing.

Servings to cases are sent from OALJ and will be available in the servings table for each case.

#### HOW TO VIEW OALJ/BALCA DASHBOARD?

1. Click on the OALJ or BALCA tile from the main dashboard page to access the 'OALJ or BALCA' dashboard.

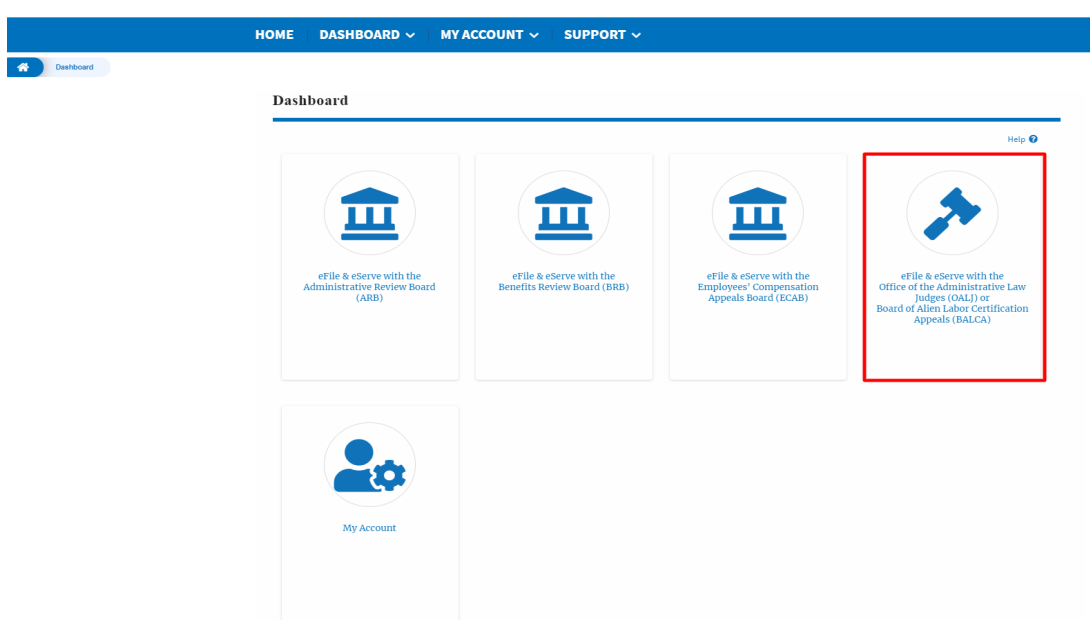

2. OALJ/BALCA Dashboard includes buttons 'File a New Case', 'Request Access to Cases', and 'Multi Case Filing'.

Note: Multi Case Filing button will only appear if at least one submitted/approved case is listed in the Request Access to Cases table.

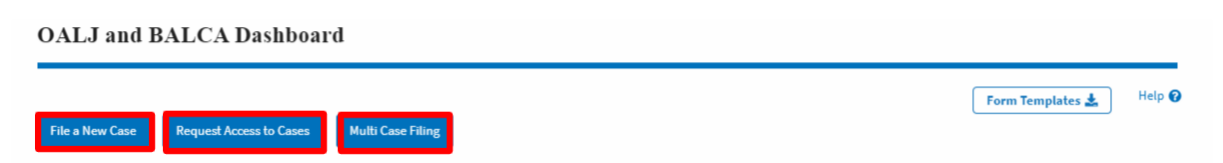

- a. The File a New Case button lets users file a new case with OALJ
- b. The Request Access to Cases button lets the user request access to cases from OALJ.
- c. The Multi Case Filing button lets users file a common filing to multiple cases at the same time
- d. The **Form Templates** button lets users download templates for Notice of Appearance for the filings.
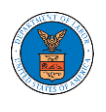

- 3. OALJ/BALCA Dashboard includes tables 'My Access Requests', 'Cases Delegated to Me', and 'New Cases'.
  - a. My Access Requests table lists all the cases that the user has requested access to
  - b. The Cases Delegated to Me table lists all the cases that other attorneys in the same organization have delegated to the user.
  - c. The New Cases table lists all the new cases that the user has submitted.

OALJ and BALCA Dashboard

| File a New Case Request A           | Access to Cases Multi Case        | Filing                              |                               |                 | Form Templates         | Help 🕜      |
|-------------------------------------|-----------------------------------|-------------------------------------|-------------------------------|-----------------|------------------------|-------------|
| My Access Requests                  | S                                 |                                     |                               |                 |                        |             |
| The following are the cases you ha  | ve access to. Click on the OALJ C | ase Number link to access case fili | ngs and servings and to submi | it new filings. | Showing 1 of 1 records | View More 🛨 |
| OALJ Case Number                    | eFile Number                      | <b>Claimant Name</b>                | Employer Name                 | Status          | Last Updated On        | Details     |
| 2013BLA05025                        | OALJ-2009-510303                  | SLONE MICHAEL A                     |                               | SUBMITTED       | 09/24/2020 - 04:52 EST | View        |
| * All times displayed in US Eastern | Timezone                          |                                     |                               |                 |                        |             |
| Cases Delegated to                  | Me                                |                                     |                               |                 |                        |             |
| OALJ Case Number                    | Claimant Name                     | Status                              | Delegated by                  | Delegated       | On Organizatio         | n           |
| There are no delegated cases to :   | show.                             |                                     |                               |                 |                        |             |
| * All times displayed in US Eastern | Timezone                          |                                     |                               |                 |                        |             |
| New Cases                           |                                   |                                     |                               |                 |                        |             |
| OALJ Case Number                    | eFile Number                      | Originating Agency                  | Reference Number              | Status          | Last Updated On        | Details     |
| There are no cases that you have    | filed through this system.        |                                     |                               |                 |                        |             |
| * All times displayed in US Eastern | Timezone                          |                                     |                               |                 |                        |             |

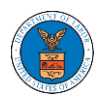

### HOW TO REQUEST ACCESS TO CASES?

 Click on the eFile & eServe with the Office of the Administrative Law Judges (OALJ) or Board of Alien Labor Certification Appeals (BALCA) tile from the main dashboard.

| ndoara                                                          |                                                        |                                                                            | Help                                                                                                    |
|-----------------------------------------------------------------|--------------------------------------------------------|----------------------------------------------------------------------------|----------------------------------------------------------------------------------------------------|
|                                                                 |                                                        |                                                                            |                                                                                                    |
| eFile & eServe with the<br>Administrative Review Board<br>(ARB) | eFile & eServe with the<br>Benefits Review Board (BRB) | eFile & eServe with the<br>Employees' Compensation<br>Appeals Board (ECAB) | eFile & eServe with the<br>Office of the Administrative Law<br>Judges (OALJ) or<br>Board of Alien Labor Certification<br>Appeals (BALCA) |
|                                                                 |                                                        |                                                                            |                                                                                                    |
| My Account                                                      |                                                        |                                                                            |                                                                                                    |
|                                                                 |                                                        |                                                                            |                                                                                                    |

2. Click on the **Request Access to Cases** button.

# **OALJ and BALCA Dashboard**

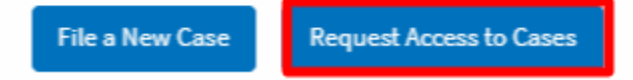

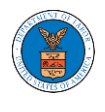

3. Search any case and click on the **Add to Request** button that is displayed only if one of the cases is selected.

| Dashboard OALJ                                | and BALCA Dashboard Search Cases                                                                    |               |
|-----------------------------------------------|----------------------------------------------------------------------------------------------------|---------------|
| Search Cases                                  |                                                                                                    |               |
| Search Cases                                  |                                                                                                    |               |
| 2012LHC02015                                  | 0                                                                                                   |               |
| You can search using OALJ Case Numl<br>Number | ber, Claimant Name, Agency Reference                                                                |               |
| Advanced Filter                               |                                                                                                    |               |
| OALJ Case Number 💡                            | Claimant Name                                                                                       |               |
| Search OALJ Case Number                       | Search Claimant Na                                                                                  | ime           |
| OALJ Case Number format should be             | YYYYCaseTypeCodeNNNNN                                                                               |               |
| Search Clear Sek                              | ase Number, Claimant Name, Agency Reference Number.<br>ection and Filters Clear Filters Add to Requ | lest          |
| Select Cases                                  | Case Number                                                                                         | Claimant Nam  |
| ~                                             | 2012LHC02015                                                                                        | BARY LARRY W. |
| Add to Request                                |                                                                                                    |               |

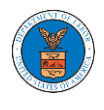

4. Request access to the case by filling out the mandatory fields and selecting the required organization and click on the **Submit to DOL** button.

| Back to S          | Search Res                                     | set        |               | Help 🗿           |
|--------------------|------------------------------------------------|------------|---------------|------------------|
| Selected           | Cases<br>OALJ Case                             | Decision   | Claimant      | Agency Reference |
|                    |                                                | <b>D</b> 1 | Name          | Number           |
|                    | Number                                         | Date       |               | Number           |
| ~                  | Number<br>2012LHC02015                         | Date       | BARY LARRY W. | 08-135254        |
| <b>Cole</b> in the | Number           2012LHC02015           Case * | Date       | BARY LARRY W. | 08-135254        |
| cole in the        | Number<br>2012LHC02015<br>Case *<br>value -    | Date       | BARY LARRY W. | 08-135254        |

Choose File No file chosen

Only files with the following extensions are allowed: pdf, jpg, jpeg, doc, xls, xlsx, bxt, docx, rtf and size should be less than 200MB

#### eFiler's Organization

Org - Barry, Address 123

Submit to DOL Cancel

۰

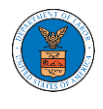

A Dashboard OALJ and BALCA Dashboard

5. The requested case will be shown in your **My Access Requests** table with the SUBMITTED status along with a confirmation message.

| OALJ and BAL                  | CA Dashboard                    |                                               |                            |                 |                        |             |
|-------------------------------|---------------------------------|-----------------------------------------------|----------------------------|-----------------|------------------------|-------------|
| Request to access the         | e case has been submitted. [2   | 012LHC02015]                                  |                            |                 |                        |             |
| File a New Case Req           | uest Access to Cases M          | ulti Case Filing                              |                            | i, est          |                        | Help 🝞      |
| The following are the cases y | ou have access to. Click on the | e OALJ Case Number link to access case filing | s and servings and to subm | it new filings. | Showing 1 of 1 records | View More 🛨 |
| OALJ Case Number              | eFile Number                    | Claimant Name                                 | Employer Name              | Status          | Last Updated On        | Details     |
| 2012LHC02015                  | OALJ-2009-510200                | BARY LARRY W.                                 |                            | SUBMITTED       | 09/14/2020 - 04:35 EST | View        |

6. Click on the **View More** button to view all the access requests.

| File a New Case Requ          | lest Access to Cases Mi | ulti Case Filing                             |                          |                                                                                                    |                        | Help 🚱    |
|-------------------------------|-------------------------|----------------------------------------------|--------------------------|----------------------------------------------------------------------------------------------------|------------------------|-----------|
| My Access Reque               | ests                    | OAL I Case Number link to access case filing | and servings and to subm | it new filings.                                                                                                 |                        |           |
| ine ronoring are the cases yo |                         |                                              |                          | in the second second second second second second second second second second second second second second second | Showing 1 of 1 records | ew More 🛨 |
| OALJ Case Number              | eFile Number            | Claimant Name                                | Employer Name            | Status                                                                                                    | Last Updated On        | Details   |
| 2012LHC02015                  | OALJ-2009-510200        | BARY LARRY W.                                |                          | SUBMITTED                                                                                                    | 09/14/2020 - 04:35 EST | View      |

# 7. All the requested cases will be listed on the **My Access Requests** page.

J and BALCA Dashboard My Access Requests

| My Access             | Requests                      |                          |                            |                    |                                 |           |                           |         |
|-----------------------|-------------------------------|--------------------------|----------------------------|--------------------|---------------------------------|-----------|---------------------------|---------|
|                       |                               |                          |                            |                    |                                 |           |                           |         |
| The following are the | e cases vou have access to. ( | Click on the OALJ Case N | lumber link to access case | e filings and serv | ings and to submit new filings. |           |                           | Help 🕜  |
|                       |                               |                          |                            |                    |                                 |           |                           |         |
| Case Number or eF     | ile Number                    | Status                   |                            |                    |                                 |           |                           |         |
| Search Case Numb      | per or eFile Number           | - Any -                  | \$                         | Apply              |                                 |           |                           |         |
|                       |                               |                          |                            |                    | -                               |           |                           |         |
|                       |                               |                          |                            |                    |                                 |           |                           |         |
| OALJ Case<br>Number   | eFile Case Number             | eFile Number             | Claimant Name              |                    | Employer Name                   | Status    | Last Updated<br>On        | Details |
| 2012LHC02015          | EFS-OALJ-2009-208942          | OALJ-2009-510200         | BARY LARRY W.              |                    |                                 | SUBMITTED | 09/14/2020 -<br>04:35 EST | View    |

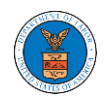

8. Click on the **View** link under the **Details** column header to view the access request details.

#### My Access Requests

| The following are th | e cases you have access to. | Click on the OALJ Case M | lumber link to access cas | filings and servings and to sub | mit new filings. |         |                           | Help 🝞  |
|----------------------|-----------------------------|--------------------------|---------------------------|---------------------------------|------------------|---------|---------------------------|---------|
| Case Number or eF    | ile Number                  | Status                   |                           |                                 |                  |         |                           |         |
| Search Case Num      | ber or eFile Number         | - Any -                  | \$                        | Apply                           |                  |         |                           |         |
|                      |                             |                          |                           |                                 |                  |         |                           |         |
| OALJ Case<br>Number  | eFile Case Number           | eFile Number             | Claimant Name             | Employer Na                     | me Sta           | itus    | Last Updated<br>On        | Details |
| 2012LHC02015         | EFS-OALJ-2009-208942        | OALJ-2009-510200         | BARY LARRY W.             |                                 | SU               | BMITTED | 09/14/2020 -<br>04:35 EST | View    |

9. The user is displayed with the details in a popup and can download by clicking on the documents which are submitted by the user.

| OALJ Case Number:       | 2012LHC02015                                     |  |
|-------------------------|--------------------------------------------------|--|
| eFile Case Number:      | EFS-OALJ-2009-208942                             |  |
| eFile Number:           | OALJ-2009-510200                                 |  |
| Role in the Case:       | Respondent/Defendant/Employer (Self-represented) |  |
| Certificate of Service: | Test_146.pdf                                     |  |
| Notice of Appearance:   | rtf-sample_100kB.rtf                             |  |
| Status:                 | SUBMITTED                                        |  |
| Organization            | Test Aaron Orga, Test address 12                 |  |
| Submitted On:           | 09/14/2020 - 04:34 EST                           |  |

| eFile Number         | eFile Status | Comment                                        | Updated On                |
|----------------------|--------------|------------------------------------------------|---------------------------|
| OALJ-2009-<br>510200 | SUBMITTED    | Request to access the case has been submitted. | 09/14/2020 - 04:35<br>EST |

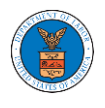

### HOW TO FILE A NEW CASE?

 Click on the eFile & eServe with the Office of the Administrative Law Judges (OALJ) or Board of Alien Labor Certification Appeals (BALCA) tile from the main dashboard.

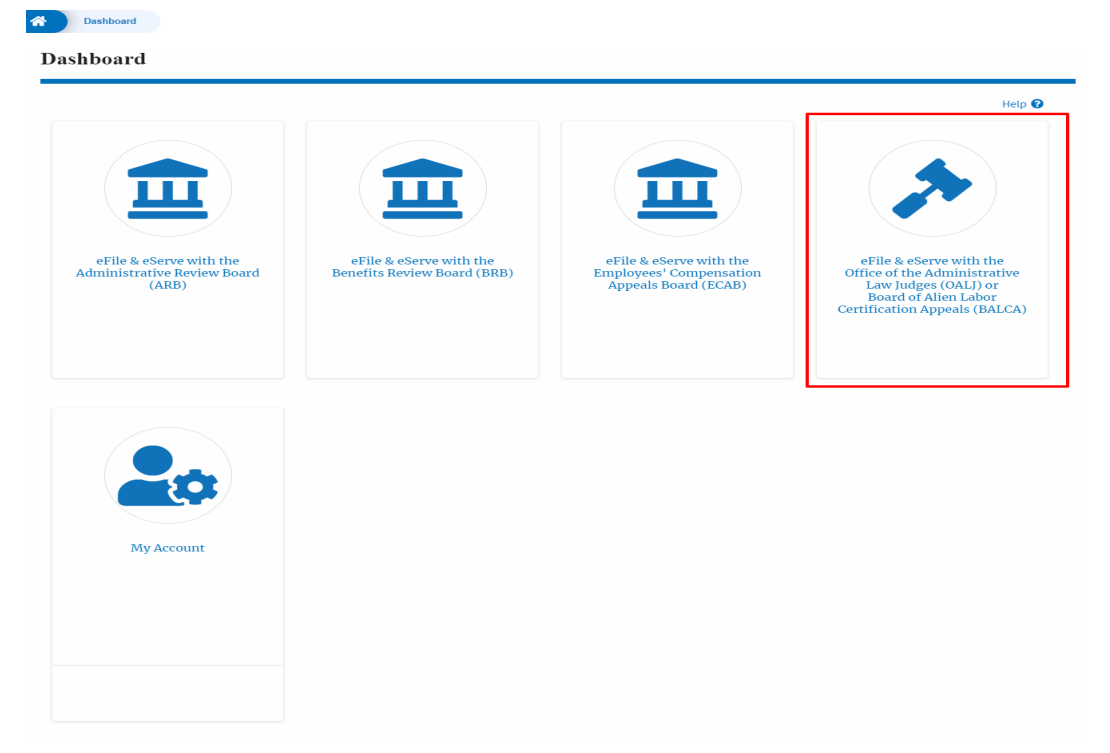

2. Click on the File a New Case button.

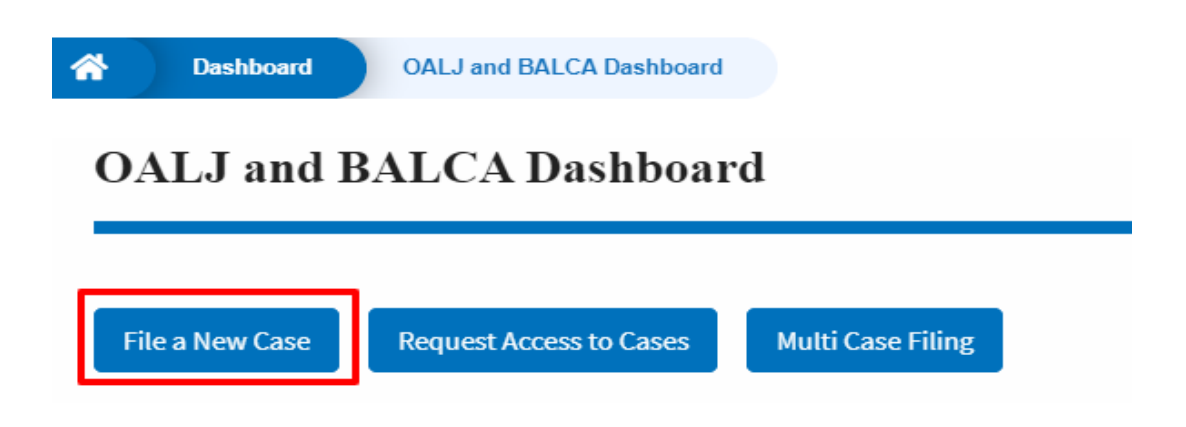

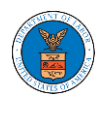

3. File a new case by filling out the mandatory fields and selecting the required organization and click on the **Submit to DOL** button after selecting the redaction box.

|                                                                           | Help 😮                                                                                                    |  |
|---------------------------------------------------------------------------|----------------------------------------------------------------------------------------------------|--|
| our profile will b<br>ccurate. You can                                    | e sent with the request. Please make sure that your profile is current and<br>do this through the My Profile menu in the Dashboard.                                                                                                    |  |
| MPORTANT NOT<br>ou need to file a<br>arties, you MUS<br>ollowing guide fo | <b>TCE:</b> EFILE.DOL.GOV filings are visible to other registered efilers in a case. If<br>a document with OALJ or the Boards that should not be viewed by other<br>ST NOT FILE USING THE EFILE.DOL.GOV GATEWAY. Rather, consult the<br>or such confidential filings |  |
| iling Type *                                                              |                                                                                                    |  |
| Request for Hear                                                          | ing or Request for Administrative Review                                                                                                    |  |
| rogram Area *                                                             |                                                                                                    |  |
| - Select a value -                                                        | \$                                                                                                    |  |
| rogram Sub Area                                                           | 1                                                                                                    |  |
| - None -                                                                  |                                                                                                    |  |
| originating Agence                                                        | ·y *                                                                                                    |  |
|                                                                           |                                                                                                    |  |

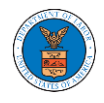

| Enter Agency Reference Number                                                                                                    |                    |
|----------------------------------------------------------------------------------------------------|--------------------|
| ur Role in the Case *                                                                                                    |                    |
| - Select a value -                                                                                                    | \$                 |
|                                                                                                    |                    |
|                                                                                                    |                    |
| <ul> <li>Decision Document From Originating Agency (e.g., OWCP, OSHA, Wage an<br/>Division Etc.)</li> </ul>                                                                                                    | id Hour            |
| Only files with the following extensions are allowed: ndf ing ineg doc xls xlsx                                                                                                    | txt_docx_rtf       |
| and size should be less than 200MB                                                                                                    | 0,000,10           |
|                                                                                                    |                    |
| Add a File *                                                                                                    |                    |
| Choose Files No file chosen                                                                                                    |                    |
|                                                                                                    |                    |
|                                                                                                    |                    |
|                                                                                                    |                    |
| ertificate of Service *                                                                                                    |                    |
| Choose File No file chosen                                                                                                    |                    |
| ertificate of Service * Choose File No file chosen Ily files with the following extensions are allowed: pdf, jpg, jpeg, doc, xls, xlsx, bt, docx, rtf and size sl                                                                                                    | nould be less than |
| ertificate of Service * Choose File No file chosen Ily files with the following extensions are allowed: pdf, jpg, jpeg, doc, xls, xlsx, bt, docx, rtf and size sl OMB                                                                                                    | nould be less than |
| ertificate of Service * Choose File No file chosen Ily files with the following extensions are allowed: pdf, jpg, jpeg, doc, xls, xlsx, bt, docx, rtf and size sl OMB                                                                                                    | nould be less than |
| ertificate of Service * Choose File No file chosen Iy files with the following extensions are allowed: pdf, jpg, jpeg, doc, xls, xlsx, txt, docx, rtf and size sl OMB Filer's Organization                                                                                                    | nould be less than |
| ertificate of Service * Choose File No file chosen ly files with the following extensions are allowed: pdf, jpg, jpeg, doc, xls, xlsx, bt, docx, rtf and size sl oMB Filer's Organization Org - Barry, Address 123                                                                                                    | nould be less than |
| ertificate of Service * Choose File No file chosen ly files with the following extensions are allowed: pdf, jpg, jpeg, doc, xls, xlsx, bt, docx, rtf and size si OMB Filer's Organization Org - Barry, Address 123                                                                                                    | nould be less than |
| ertificate of Service * Choose File No file chosen ly files with the following extensions are allowed: pdf, jpg, jpeg, doc, xls, xlsx, bt, docx, rtf and size sl oMB Filer's Organization Org - Barry, Address 123 IPORTANT NOTICE FOR REDACTION RESPONSIBILITY I filers must redact filings in compliance with 29 C E R § 18 31. This regulation                                                                                                    | nould be less than |
| Prificate of Service *  Choose File No file chosen  In the following extensions are allowed: pdf, jpg, jpeg, doc, xls, xlsx, bd, docx, rtf and size sl oMB  Filer's Organization Org - Barry, Address 123  IPORTANT NOTICE FOR REDACTION RESPONSIBILITY  I filers must redact filings in compliance with 29 C.F.R. § 18.31. This regulation  quires redaction of:                                                                                                    | nould be less than |
| ertificate of Service * Choose File No file chosen ly files with the following extensions are allowed: pdf, jpg, jpeg, doc, xls, xlsx, bt, docx, rtf and size sl oMB Filer's Organization Org - Barry, Address 123 PORTANT NOTICE FOR REDACTION RESPONSIBILITY I filers must redact filings in compliance with 29 C.F.R. § 18.31. This regulatio quires redaction of:                                                                                                    | nould be less than |
| ertificate of Service * Choose File No file chosen Uy files with the following extensions are allowed: pdf, jpg, jpeg, doc, xls, xlsx, bd, docx, rtf and size sl oMB Filer's Organization Org - Barry, Address 123 PORTANT NOTICE FOR REDACTION RESPONSIBILITY I filers must redact filings in compliance with 29 C.F.R. § 18.31. This regulatio quires redaction of: Social Security numbers Turgenum identification numbers                                                                                                    | nould be less than |
| ertificate of Service * Choose File No file chosen Ily files with the following extensions are allowed: pdf, jpg, jpeg, doc, xls, xlsx, bt, docx, rtf and size sl OMB Filer's Organization Org - Barry, Address 123 IPORTANT NOTICE FOR REDACTION RESPONSIBILITY I filers must redact filings in compliance with 29 C.F.R. § 18.31. This regulation quires redaction of: Social Security numbers Taxpayer-identification numbers Dates of birth                                                                                                    | nould be less than |
| ertificate of Service * Choose File No file chosen ly files with the following extensions are allowed: pdf, jpg, jpeg, doc, xls, xlsx, bd, docx, rtf and size sl oMB Filer's Organization Org - Barry, Address 123 PORTANT NOTICE FOR REDACTION RESPONSIBILITY I filers must redact filings in compliance with 29 C.F.R. § 18.31. This regulatio quires redaction of: Social Security numbers Taxpayer-identification numbers Dates of birth Names of minor children                                                                                                    | nould be less than |
| ertificate of Service * Choose File No file chosen Uy files with the following extensions are allowed: pdf, jpg, jpeg, doc, xls, xlsx, bd, docx, rtf and size sl oMB Filer's Organization Org - Barry, Address 123 PORTANT NOTICE FOR REDACTION RESPONSIBILITY I filers must redact filings in compliance with 29 C.F.R. § 18.31. This regulatio quires redaction of: Social Security numbers Taxpayer-identification numbers Dates of birth Names of minor children Financial account numbers                                                                                 | nould be less than |
| ertificate of Service * Choose File No file chosen Ily files with the following extensions are allowed: pdf, jpg, jpeg, doc, xls, xlsx, bd, docx, rtf and size sl OMB Filer's Organization Org - Barry, Address 123 IPORTANT NOTICE FOR REDACTION RESPONSIBILITY I filers must redact filings in compliance with 29 C.F.R. § 18.31. This regulation quires redaction of: Social Security numbers Taxpayer-identification numbers Dates of birth Names of minor children Financial account numbers                                                                              | nould be less than |
| ertificate of Service * Choose File No file chosen Ity files with the following extensions are allowed: pdf, jpg, jpeg, doc, xls, xlsx, bd, docx, rtf and size sl OMB Filer's Organization Org - Barry, Address 123 PORTANT NOTICE FOR REDACTION RESPONSIBILITY It filers must redact filings in compliance with 29 C.F.R. § 18.31. This regulation quires redaction of: Social Security numbers Taxpayer-identification numbers Dates of birth Names of minor children Financial account numbers nis requirement applies to all documents being filed, including exhibits and | on generally       |
| ertificate of Service * Choose File No file chosen Uy files with the following extensions are allowed: pdf, jpg, jpeg, doc, xls, xlsx, bd, docx, rff and size sl oMB Filer's Organization Org - Barry, Address 123 PORTANT NOTICE FOR REDACTION RESPONSIBILITY I filers must redact filings in compliance with 29 C.F.R. § 18.31. This regulation quires redaction of: Social Security numbers Taxpayer-identification numbers Dates of birth Names of minor children Financial account numbers nis requirement applies to all documents being filed, including exhibits and   | on generally       |

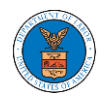

4. The requested case will be shown in your New Cases table with the SUBMITTED status.

#### New Cases

The following are the cases you have created. Click on the OALJ Case Number link to access case filings and servings and to submit new filings.

| _                     |                  |                                              | 5 0                 |           | Showing 1 of              | 1 records View More 🕈 |
|-----------------------|------------------|----------------------------------------------|---------------------|-----------|---------------------------|-----------------------|
| OALJ Case Number      | eFile Number     | Originating Agency                           | Reference<br>Number | Status    | Last Updated On           | Details               |
| Pending<br>Assignment | OALJ-2009-510203 | Employment and Training Administration (ETA) |                     | SUBMITTED | 09/14/2020 - 05:09<br>EST | View                  |

# 5. Click on the **View More** button to view all the new cases.

#### New Cases

| The following are the cases you have created. Click on the OALJ Case Number link to access case filings and servings and to submit new filings.<br>Showing 1 of 1 records View |                  |                                              |                     |           |                           |         | View More 🕀 |
|----------------------------------------------------------------------------------------------------|------------------|----------------------------------------------|---------------------|-----------|---------------------------|---------|-------------|
| OALJ Case Number                                                                                                    | eFile Number     | Originating Agency                           | Reference<br>Number | Status    | Last Updated On           | Details |             |
| Pending<br>Assignment                                                                                                    | OALJ-2009-510203 | Employment and Training Administration (ETA) |                     | SUBMITTED | 09/14/2020 - 05:09<br>EST | View    |             |

## 6. All the requested cases will be listed on the **New Cases** page.

| Dashboard             | OALJ and BALCA Das      | hboard New Cases                                  |                                |                  |                  |                           |         |      |
|-----------------------|-------------------------|---------------------------------------------------|--------------------------------|------------------|------------------|---------------------------|---------|------|
| New Cases             |                         |                                                   |                                |                  |                  |                           |         |      |
| he following are the  | cases you have created. | Click on the OALJ Case Number link to access case | filings and servings a         | nd to submit nev | v filings.       |                           |         | Help |
| Case Number or eFil   | e Number                | Originating Agency                                | Agency Reference Nu            | mber             | Statu            | s                         |         |      |
| Search Case Numbe     | er or eFile Number      | Search Originating Agency                         | Search Agency Reference Number |                  | - An             | - Any -                   |         | \$   |
| - Any -               | \$                      | Apply                                             |                                |                  |                  |                           |         |      |
| OALJ Case<br>Number   | eFile Number            | Originating Agency                                | Reference<br>Number            | Status           | Access<br>Status | Last Updated<br>On        | Details |      |
| Pending<br>Assignment | OALJ-2009-510203        | Employment and Training Administration (ETA)      |                                | SUBMITTED        | SUBMITTED        | 09/14/2020 -<br>05:09 EST | View    |      |

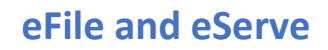

7. Click on the **View** link under the **Details** column header for navigating to the **Case Details** page.

| e following are t   | ne cases you have created. | Click on the OALJ Case Number link to access case | filings and servings a | nd to submit nev | v filings.       |                    |         | He |
|---------------------|----------------------------|---------------------------------------------------|------------------------|------------------|------------------|--------------------|---------|----|
| se Number or el     | ile Number                 | Originating Agency                                | Agency Reference Nu    | ımber            | Statu            | 5                  |         |    |
| earch Case Num      | ber or eFile Number        | Search Originating Agency                         | Search Agency Refe     | rence Number     | - An             | y -                |         | \$ |
| Any -               | \$                         | Αρρίγ                                             |                        |                  |                  |                    |         |    |
| DALJ Case<br>Number | eFile Number               | Originating Agency                                | Reference<br>Number    | Status           | Access<br>Status | Last Updated<br>On | Details |    |
|                     |                            |                                                   |                        |                  |                  |                    |         |    |

8. The user is displayed with the case details in a popup and can download by clicking on the document links which are submitted by the user.

|                                     | Case Details               |                       |                                      |                       | × | ( BARRY | LOGOUT |
|-------------------------------------|----------------------------|-----------------------|--------------------------------------|-----------------------|---|---------|--------|
|                                     | OALJ Case Number:          | Pe                    | nding Assignment                     |                       | î |         |        |
|                                     | eFile Case Number:         | EF                    | S-OALJ-2009-208944                   |                       |   |         |        |
|                                     | eFile Number:              | OA                    | LJ-2009-510203                       |                       |   |         |        |
|                                     | Filing Type:               | Re                    | quest for Hearing or Request for Adi | ministrative Review   |   |         |        |
| Dashboard OALJ and E                | Originating Agency:        | Em                    | ployment and Training Administratio  | n (ETA)               |   |         |        |
|                                     | Your Role in the Case:     | Re                    | spondent/Defendant/Employer (Self    | -represented)         |   |         |        |
| New Cases                           | Certificate of Service:    | Tes                   | st_37.pdf                            |                       |   |         |        |
| ien cuses                           | Notice of Appearance:      | rtf-                  | sample_100kB_0.rtf                   |                       |   |         |        |
|                                     | Decision Document from Ori | ginating Agency: rtf- | sample_100kB.rtf                     |                       |   |         |        |
| he following are the cases you have | Organization:              |                       | Test Aaron Orga, Test address 12     |                       |   |         | Help   |
| ,                                   | Case Status: SUBMITTED     |                       |                                      |                       |   |         |        |
| ase Number or eFile Number          | Access Status:             | SU                    | BMITTED                              |                       |   |         |        |
| ase Number of erite Number          | Submitted On:              | 09/                   | 14/2020 - 05:09 EST                  |                       |   |         |        |
| Search Case Number or eFile Num     | Last Updated On:           | 09/                   | 14/2020 - 05:09 EST                  |                       |   |         | \$     |
| ccess Status                        | Status Update              | Log                   |                                      |                       | 1 |         |        |
| - Any -                             | -                          |                       | -                                    |                       |   |         |        |
|                                     | eFile Number               | eFile Status          | Comment                              | Updated On            |   |         |        |
|                                     | 041 1 2000 540202          |                       | New area has been submitted          | 00/4 4/2020 05:00 FCT |   |         |        |

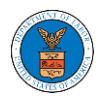

UNDERSTANDING THE COMPONENTS IN CASE DETAILS PAGE.

 Click on the eFile & eServe with the Office of the Administrative Law Judges (OALJ) or Board of Alien Labor Certification Appeals (BALCA) tile from the main dashboard.

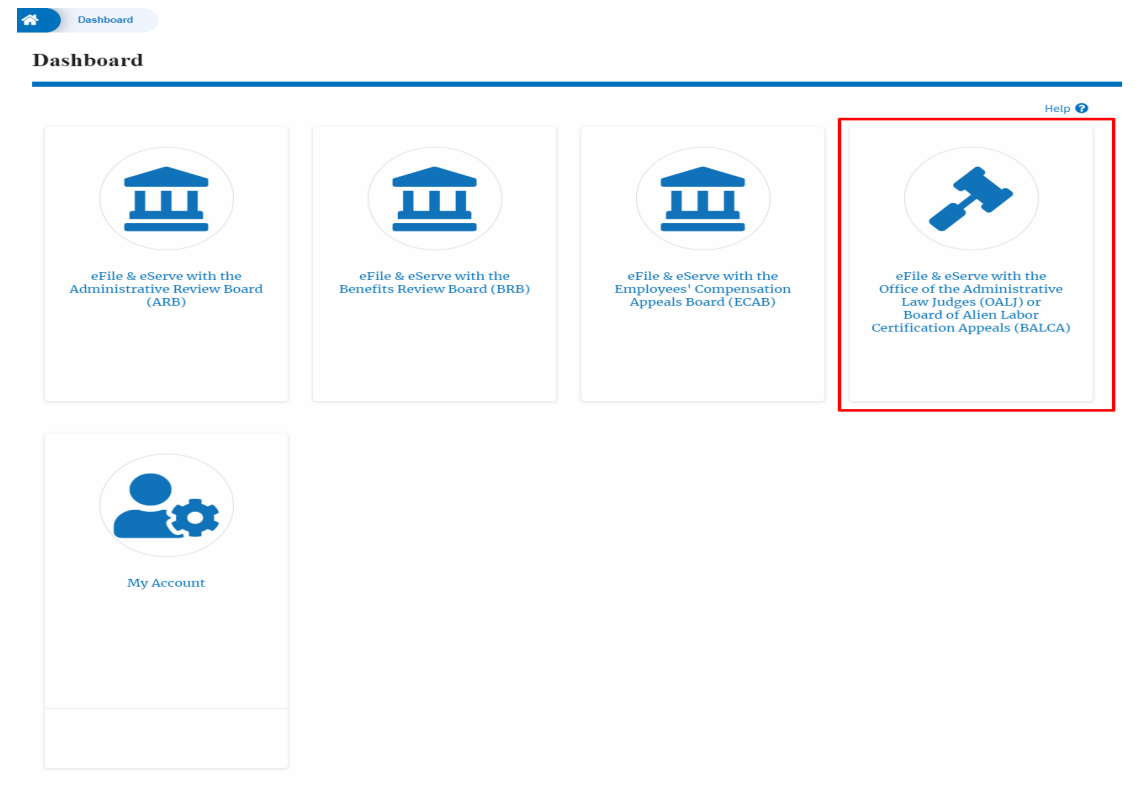

In the OALJ dashboard, click on the approved <OALJ Case Number> link My
 Access Requests or New Cases table. The user is navigated to the case details
 page.

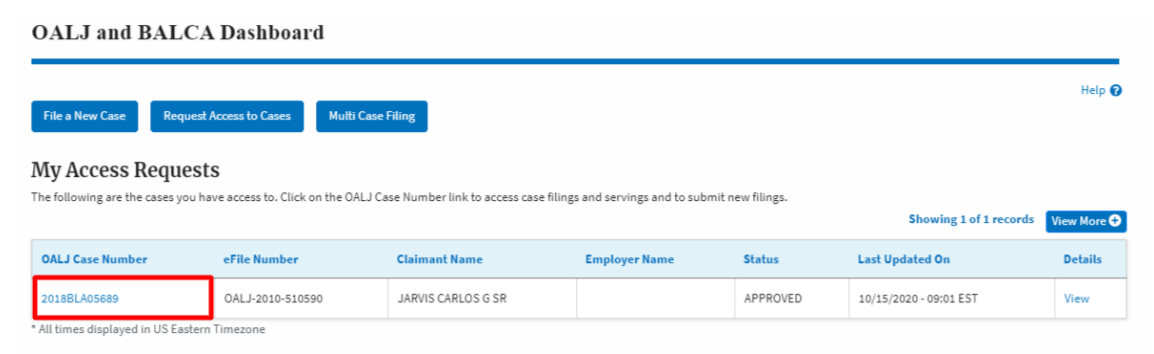

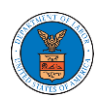

Case Type

Case Type Group ALJ Decision Date

Claimant Name

# 3. The user will be directed to the case details page.

| Case Deta          | Case Details         |  |  |  |  |
|--------------------|----------------------|--|--|--|--|
|                    |                      |  |  |  |  |
| Summary            | ,                    |  |  |  |  |
| eFile Case Number  | EFS-OALJ-2007-200182 |  |  |  |  |
| OALJ Case Number   | 2018BLA05689         |  |  |  |  |
| Agency Reference # | BR7R4-2016187        |  |  |  |  |

|                  |                        | 1                        |                 |              |        |          |                      |
|------------------|------------------------|--------------------------|-----------------|--------------|--------|----------|----------------------|
| Filing Category  |                        | Filing Type              | Filed Documents | eFile Number | Status | Filed By | Last Updated On      |
| Filings          |                        |                          |                 |              |        | s        | howing 3 of 3 record |
| Submit a New Fil | ling Representative's  | Withdrawal of Appearance | Delegate Access |              |        |          |                      |
| Docketed Date    | 07/11/2020 - 13:21 EST |                          |                 |              |        |          |                      |
| Status           | OPEN                   |                          |                 |              |        |          |                      |
| EmployerName     |                        |                          |                 |              |        |          |                      |

| Notice or Report                        | Notice of Appearance | Noa_28.pdf    | OALJ-2010-510591 | IN_PROGRESS | Thomas Mathew | 10/15/2020 - 09:01 EST | View |
|-----------------------------------------|----------------------|---------------|------------------|-------------|---------------|------------------------|------|
| Notice or Report                        | Notice of Withdrawal | NoW_6.pdf     | OALJ-2010-510553 | APPROVED    | Devin Hamburg | 10/13/2020 - 06:56 EST | View |
| Motion or Response or Reply to a Motion | Motion to Stay       | File 2_19.pdf | OALJ-2007-500420 | APPROVED    | Devin Hamburg | 07/22/2020 - 09:47 EST | View |

\* All times displayed in US Eastern Timezone

BLA BLACK LUNG

JARVIS CARLOS G SR

#### Documents Served by OALJ

|                                             | File type | Description | File Name | eFile Number | Issued On | Served On | Accessed On | Notified On |
|---------------------------------------------|-----------|-------------|-----------|--------------|-----------|-----------|-------------|-------------|
| No documents have been served to this case. |           |             |           |              |           |           |             |             |

\* All times displayed in US Eastern Timezone

#### Parties with Access

| Parties wi       | arties with Access Showing 3 of 3 records View Mor                                |                                                               |                                                                 |  |  |  |  |  |
|------------------|-----------------------------------------------------------------------------------|---------------------------------------------------------------|-----------------------------------------------------------------|--|--|--|--|--|
| Name             | Address                                                                           | Role in the Case                                              | Organization                                                    |  |  |  |  |  |
| Devin<br>Hamburg | 4573 Elk Street, CAT, United States, California, 92661                            | Claimant/Complainant/Prosecuting Party (Self-<br>Represented) | Devin Hamburg & Associates LLC, 3765 Hidden Valley<br>Road      |  |  |  |  |  |
| Maria Holden     | 4398 Barfield Lane, STARK TOwer TOwn, United States, Illinois, 99501              | Amicus Curiae                                                 | Devin Hamburg & Associates LLC, 3765 Hidden Valley<br>Road      |  |  |  |  |  |
| Thomas<br>Mathew | 7786 County Ave. Harleysville, PA 19438, Haley, United States,<br>Delaware, 87454 | Attorney For Claimant/Complainant/Prosecuting<br>Party        | Wingstein and Dragger Attorneys at Laws, 56<br>Constitution Ave |  |  |  |  |  |

#### **Delegated Users**

| Name                                                                                                    | Address | Delegated By | Organization |  |  |  |
|----------------------------------------------------------------------------------------------------|---------|--------------|--------------|--|--|--|
| There are no users delegated to this appeal/case. If you want to delegate access to another person to assist in this appeal/case, create an organization through My Account and add them as members. Then |         |              |              |  |  |  |
| use the Delegate Access button to give access to one of the members in your organization.                                                                                                    |         |              |              |  |  |  |

Help 🕜

View More 🛨 Details

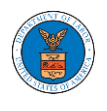

4. The case details page includes a summary section that gives a summary of the case details.

| Summary            |                        |
|--------------------|------------------------|
| eFile Case Number  | EFS-OALJ-2007-200182   |
| OALJ Case Number   | 2018BLA05689           |
| Agency Reference # | BR7R4-2016187          |
| Case Type          | BLA                    |
| Case Type Group    | BLACK LUNG             |
| ALJ Decision Date  |                        |
| Claimant Name      | JARVIS CARLOS G SR     |
| EmployerName       |                        |
| Status             | OPEN                   |
| Docketed Date      | 07/11/2020 - 13:21 EST |

- 5. The case details page includes the button Submit a New Filing, Representative's Withdrawal of Appearance, and Delegate Access.
  - a. 'Submit a New Filing' button is to bring up the form to submit a new filing related to the case.
  - b. 'Representative's Withdrawal of Appearance' button is to bring up the page that lets you submit the Motion of WIthdrawal from the case.

Note: Representative's Withdrawal of Appearance button will not be displayed for the roles Claimant/Complainant/Prosecuting Party (Self-represented) and Respondent/Defendant/Employer (Self-represented)

 c. If you are an attorney with an organization, you will get the button 'Delegate Access' by which you can delegate the control of submitting filings to other members of your organization.

Note: For a case in submitted status, only the Submit a New Filing button will be displayed. All other buttons will be displayed only once the access request is approved

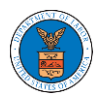

# **Case Details**

## Summary

| eFile Case Number  | EFS-OALJ-2007-200182   |
|--------------------|------------------------|
| OALJ Case Number   | 2018BLA05689           |
| Agency Reference # | BR7R4-2016187          |
| Case Type          | BLA                    |
| Case Type Group    | BLACK LUNG             |
| ALJ Decision Date  |                        |
| Claimant Name      | JARVIS CARLOS G SR     |
| EmployerName       |                        |
| Status             | OPEN                   |
| Docketed Date      | 07/11/2020 - 13:21 EST |
| Submit a New F     | iling Representative's |

- 6. Case details page include tables Filings, Documents served by OALJ, Parties with Access, and Delegated Users.
  - a. Filings table lists all the Filings you have done related to this case.

b. Documents served by OALJ table lists all the servings issued by OALJ on the case.

c. Parties with Access table lists all the parties that have access to this case.

d. Delegated Users table lists all the users in your organization who have been delegated access to this case and the attorney who delegated the user.

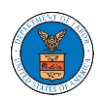

| Filings                                                      |                                                                                                    |                                                                                            |                                              |                                                                     |                                                                               |                                     | :                                                                                                    | Showing 3 of 3 records                                                                                               | View More 🕂                                                                                        |  |  |
|--------------------------------------------------------------|----------------------------------------------------------------------------------------------------|--------------------------------------------------------------------------------------------|----------------------------------------------|---------------------------------------------------------------------|-------------------------------------------------------------------------------|-------------------------------------|----------------------------------------------------------------------------------------------------|----------------------------------------------------------------------------------------------------|----------------------------------------------------------------------------------------------------|--|--|
| Filing Category                                              | ,                                                                                                    | Filing Type                                                                                | Filed Documents                              | S                                                                   | eFile Number                                                                  | Status                              | Filed By                                                                                                    | Last Updated On                                                                                                    | Details                                                                                            |  |  |
| Notice or Repor                                              | t                                                                                                    | Notice of Appearance                                                                       | Noa_28.pdf                                   |                                                                     | OALJ-2010-510591                                                              | IN_PROGRESS                         | Thomas Mathew                                                                                                    | 10/15/2020 - 09:01 EST                                                                                               | View                                                                                               |  |  |
| Notice or Repor                                              | t                                                                                                    | Notice of Withdrawal                                                                       | NoW_6.pdf                                    |                                                                     | OALJ-2010-510553                                                              | APPROVED                            | Devin Hamburg                                                                                                    | 10/13/2020 - 06:56 EST                                                                                               | View                                                                                               |  |  |
| Motion or Respo                                              | onse or Reply to a Motion                                                                                                    | Motion to Stay                                                                             | File 2_19.pdf                                |                                                                     | OALJ-2007-500420                                                              | APPROVED                            | Devin Hamburg                                                                                                    | 07/22/2020 - 09:47 EST                                                                                               | View                                                                                               |  |  |
| * All times displayed in US Eastern Timezone                 |                                                                                                    |                                                                                            |                                              |                                                                     |                                                                               |                                     |                                                                                                    |                                                                                                    |                                                                                                    |  |  |
| Documen                                                      | ts Served by OAI                                                                                                    | J                                                                                          |                                              |                                                                     |                                                                               |                                     |                                                                                                    |                                                                                                    |                                                                                                    |  |  |
| File type                                                    | Description                                                                                                    | File Name                                                                                  | eFile Number                                 |                                                                     | issued On                                                                     | Served On                           | Accessed                                                                                                    | On Notifie                                                                                                    | ed On                                                                                              |  |  |
| No documents                                                 | have been served to this case                                                                                                    |                                                                                            |                                              |                                                                     |                                                                               |                                     |                                                                                                    |                                                                                                    |                                                                                                    |  |  |
| * All times display                                          | ed in US Eastern Timezone                                                                                                    |                                                                                            |                                              |                                                                     |                                                                               |                                     |                                                                                                    |                                                                                                    |                                                                                                    |  |  |
| ,                                                            |                                                                                                    |                                                                                            |                                              |                                                                     |                                                                               |                                     |                                                                                                    |                                                                                                    |                                                                                                    |  |  |
| Parties wi                                                   | th Access                                                                                                    | Parties with Access Showing 3 of 3 records View More 🗘                                     |                                              |                                                                     |                                                                               |                                     |                                                                                                    |                                                                                                    |                                                                                                    |  |  |
|                                                              |                                                                                                    |                                                                                            |                                              |                                                                     |                                                                               |                                     |                                                                                                    | Showing 3 of 3 records                                                                                               | View More 🚭                                                                                        |  |  |
| Name                                                         | Address                                                                                                    |                                                                                            |                                              | Role in t                                                           | he Case                                                                       |                                     | Organization                                                                                                    | Showing 3 of 3 records                                                                                               | View More                                                                                          |  |  |
| Name<br>Devin<br>Hamburg                                     | Address<br>4573 Elk Street, CAT, Unite                                                                                                 | d States, California, 92661                                                                |                                              | Role in t                                                           | h <b>e Case</b><br>:/Complainant/Prosecut<br>ited)                            | ing Party (Self-                    | Organization<br>Devin Hambur<br>Road                                                                                                    | Showing 3 of 3 records                                                                                               | View More                                                                                          |  |  |
| Name<br>Devin<br>Hamburg<br>Maria Holden                     | Address<br>4573 Elk Street, CAT, Unite<br>4398 Barfield Lane, STARK                                                                    | d States, California, 92661<br>TOwer TOwn, United State                                    | es, Illinois, 99501                          | Role in t                                                           | he Case<br>//Complainant/Prosecut<br>hted)<br>Luriae                          | ing Party (Self-                    | Organization           Devin Hambur           Road           Devin Hambur           Road                                                 | Showing 3 of 3 records<br>g & Associates LLC, 3765 H<br>g & Associates LLC, 3765 H                                   | View More C                                                                                        |  |  |
| Name Devin Hamburg Maria Holden Thomas Mathew                | Address<br>4573 Elk Street, CAT, Unite<br>4398 Barfield Lane, STARK<br>7786 County Ave. Harleysy<br>Delaware, 87454                    | d States, California, 92661<br>. TOwer TOwn, United State<br>rille, PA 19438, Haley, Unite | es, Illinois, 99501<br>:d States,            | Role in t<br>Claimani<br>Represen<br>Amicus O<br>Attorney<br>Party  | he Case<br>//Complainant/Prosecut<br>ted)<br>/uriae<br>For Claimant/Complain  | ing Party (Self-                    | Organization           Devin Hambur           Road           Devin Hambur           Road           Wingstein and<br>Constitution A       | Showing 3 of 3 records<br>g & Associates LLC, 3765 H<br>g & Associates LLC, 3765 H<br>Dragger Attorneys at Law<br>ve | View More C<br>Hidden Valley<br>Hidden Valley                                                      |  |  |
| Name<br>Devin<br>Hamburg<br>Maria Holden<br>Thomas<br>Mathew | Address<br>4573 Elk Street, CAT, Unite<br>4398 Barfield Lane, STARK<br>7786 County Ave. Harleysv<br>Delaware, 87454                    | d States, California, 92661<br>.TOwer TOwn, United State<br>ville, PA 19438, Haley, Unite  | es, Illinois, 99501<br>td States,            | Role in t<br>Claimani<br>Represei<br>Amicus O<br>Attorney<br>Party  | he Case<br>;/Complainant/Prosecut<br>ited)<br>:uriae<br>For Claimant/Complain | ing Party (Self-<br>ant/Prosecuting | Organization           Devin Hambur           Road           Devin Hambur           Road           Wingstein and<br>Constitution Article | Showing 3 of 3 records<br>g & Associates LLC, 3765 H<br>g & Associates LLC, 3765 H<br>Dragger Attorneys at Law<br>ve | View More C<br>Hidden Valley<br>Hidden Valley                                                      |  |  |
| Name Devin Hamburg Maria Holden Thomas Mathew Delegated      | Address<br>4573 Elk Street, CAT, Unite<br>4398 Barfield Lane, STARK<br>7786 County Ave. Harleyay<br>Delaware, 87454<br>USERS           | d States, California, 92661<br>TOwer TOwn, United State<br>rille, PA 19438, Haley, Unite   | es, Illinois, 99501<br>td States,            | Role in t<br>Claimani<br>Represent<br>Amicus O<br>Attorney<br>Party | he Case<br>;/Complainant/Prosecut<br>ited)<br>:uriae<br>For Claimant/Complain | ing Party (Self-<br>ant/Prosecuting | Organization           Devin Hambur           Road           Devin Hambur           Wingstein and<br>Constitution Article                | Showing 3 of 3 records<br>g & Associates LLC, 3765 H<br>g & Associates LLC, 3765 H<br>Dragger Attorneys at Law<br>ve | View More View More View More View More View More View More View View View View View View View Vie |  |  |
| Name Devin Hamburg Maria Holden Thomas Mathew Delegated Name | Address<br>4573 Elk Street, CAT, Unite<br>4398 Barfield Lane, STARK<br>7786 County Ave. Harleysv<br>Delaware, 87454<br>USERS<br>Addres | d States, California, 92661<br>.TOwer TOwn, United State<br>rille, PA 19438, Haley, Unite  | es, Illinois, 99501<br>ed States,<br>Delegal | Role in t<br>Claimani<br>Represent<br>Amicus C<br>Attorney<br>Party | he Case<br>//Complainant/Prosecut<br>teed)<br>uuriae<br>For Claimant/Complain | ing Party (Self-<br>ant/Prosecuting | Organization       Devin Hambur       Road       Devin Hambur       Road       Wingstein and<br>Constitution A                           | Showing 3 of 3 records<br>g & Associates LLC, 3765 H<br>g & Associates LLC, 3765 H<br>Dragger Attorneys at Law<br>ve | View More C<br>Hidden Valley<br>Hidden Valley<br>s, 56                                             |  |  |

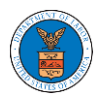

### HOW TO SUBMIT NEW FILING TO OALJ?

1. Click on the eFile & eServe with the Office of the Administrative Law Judges (OALJ) or Board of Alien Labor Certification Appeals (BALCA) tile from the main dashboard.

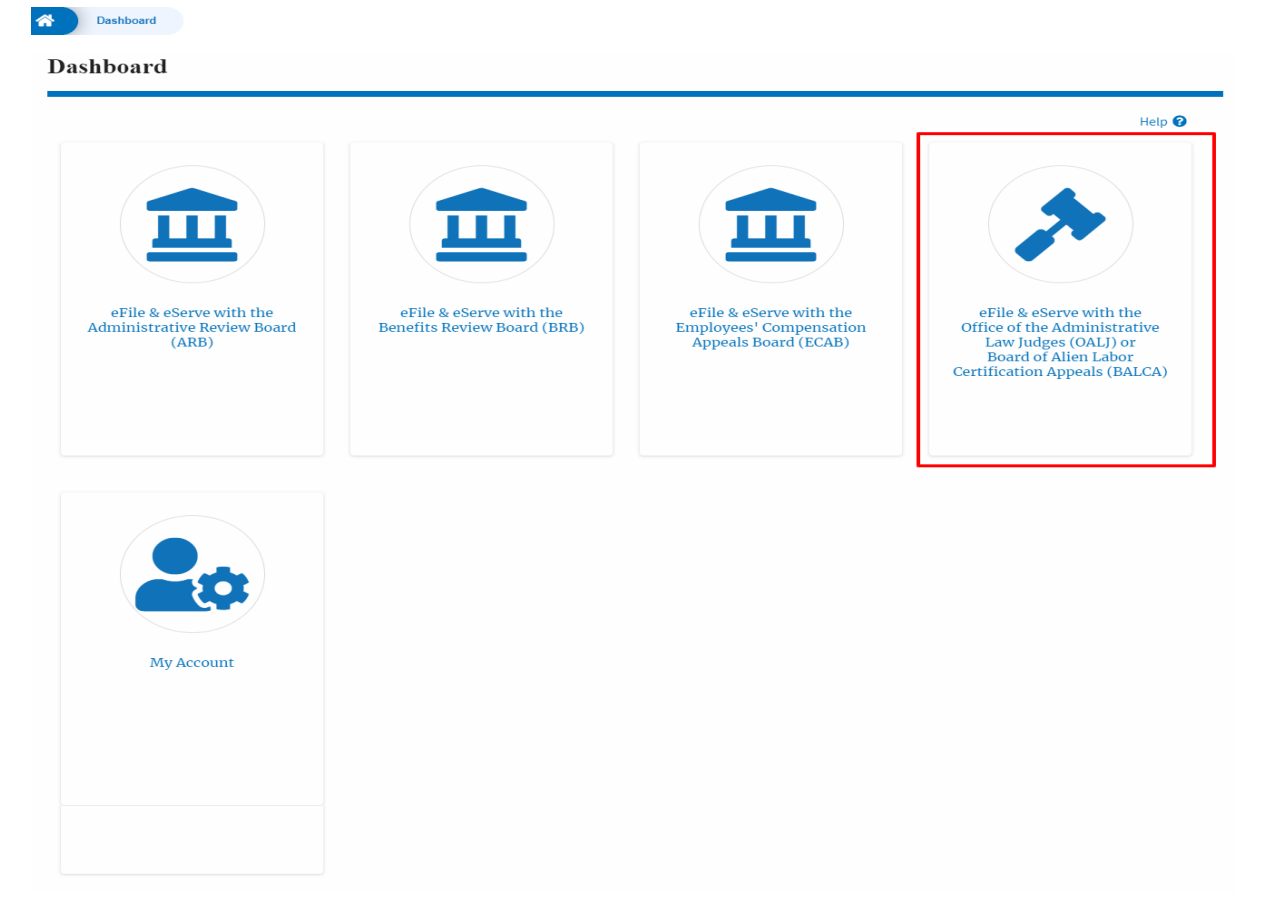

2. Click on the submitted/approved <OALJ Case Number> link. The user is navigated to the case details page.

|                      |                                             | eFile a                              | and eServe                          |                   |                         |             |
|----------------------|---------------------------------------------|--------------------------------------|-------------------------------------|-------------------|-------------------------|-------------|
| Dashboard OAL        | J and BALCA Dashboard                       |                                      |                                     |                   |                         |             |
| File a New Case Requ | lest Access to Cases                        | Multi Case Filing                    |                                     |                   |                         | Help 🕑      |
| My Access Reque      | <b>ests</b><br>u have access to. Click on t | he OALJ Case Number link to access o | case filings and servings and to su | bmit new filings. | Showing 5 of 38 records | View More 🗲 |
| OALJ Case Number     | eFile Number                                | Claimant Name                        | Employer Name                       | Status            | Last Updated On         | Details     |
| 2012I HC02015        | QAL 1-2009-510200                           | DADVI ADDVIN                         |                                     | CURNITTER         |                         |             |

3. Click on the **Submit a New Filing** button. The user is navigated to **New Filing to the OALJ** page.

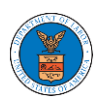

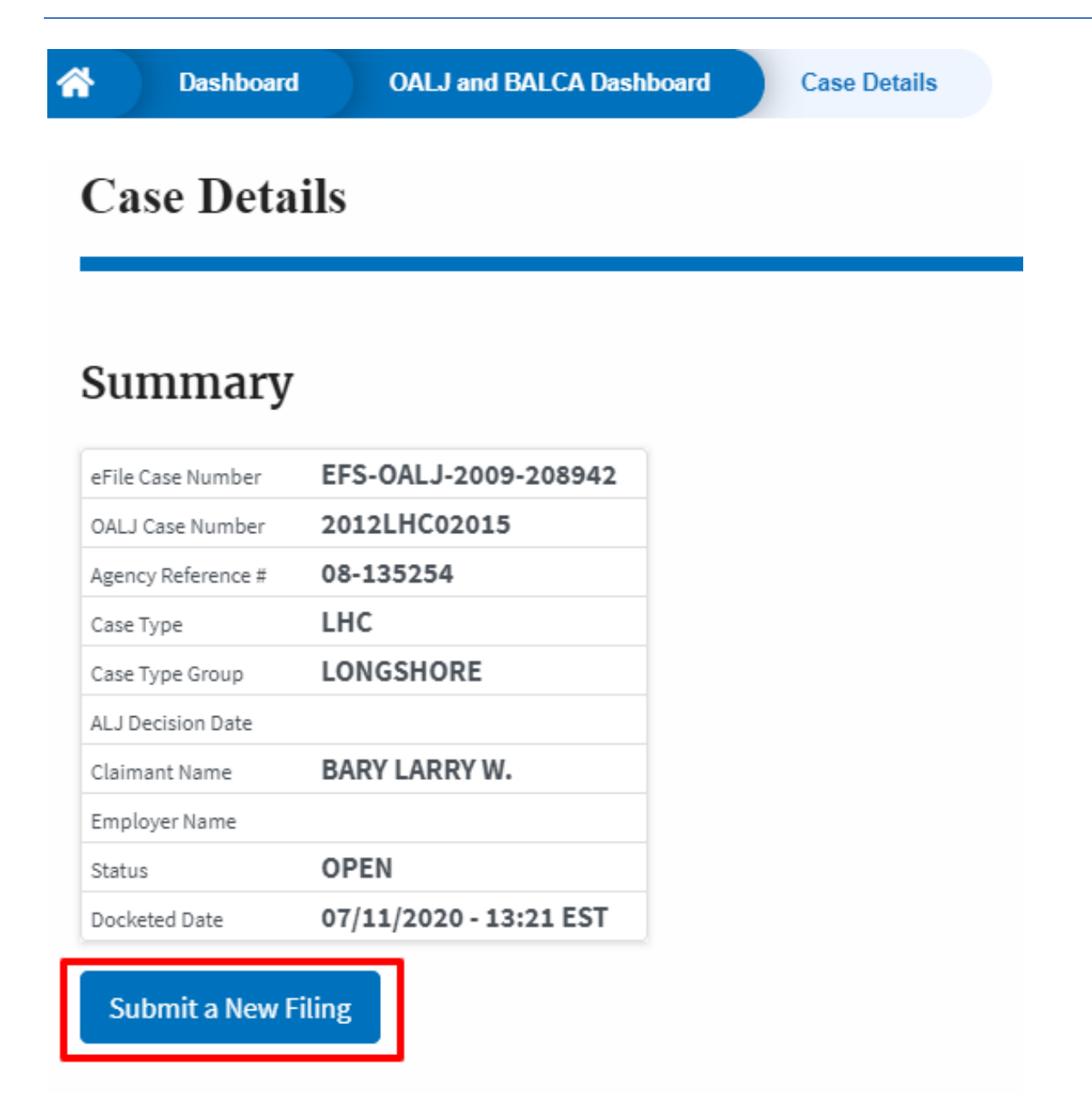

4. The user selects the **Filing Category** and its **Filing Type** and uploads the mandatory field and clicks on the **Submit to the DOL** button.

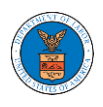

# eFile and eServe

| Now | Filing | to |      |
|-----|--------|----|------|
| new | rning  | ιυ | UALJ |

| Instructions for Filing Under Seal Instructions for Filing by Amicus Curiae IMPORTANT NOTICE: EFILE.DOL.GOV filings are visible to other registered efilers in a ca<br>you need to file a document with OALJ or the Boards that should not be viewed by<br>parties, you MUST NOT FILE USING THE EFILE.DOL.GOV GATEWAY. Rather, consul<br>following guide for such confidential filings Case Number 2012LHC02015        | ase. If<br>other<br>t the  |
|----------------------------------------------------------------------------------------------------|----------------------------|
| MPORTANT NOTICE: EFILE.DOL.GOV filings are visible to other registered efilers in a ca<br>rou need to file a document with OALJ or the Boards that should not be viewed by<br>parties, you MUST NOT FILE USING THE EFILE.DOL.GOV GATEWAY. Rather, consul<br>following guide for such confidential filings<br>Case Number<br>2012LHC02015                                                                               | ase. If<br>other<br>It the |
| you need to file a document with OALJ or the Boards that should not be viewed by<br>parties, you MUST NOT FILE USING THE EFILE.DOL.GOV GATEWAY. Rather, consul<br>following guide for such confidential filings<br>Case Number<br>2012LHC02015                                                                                                    | othei<br>t the             |
| oarties, you MUST NOT FILE USING THE EFILE.DOL.GOV GATEWAY. Rather, consul<br>following guide for such confidential filings<br>Case Number<br>2012LHC02015                                                                                                    | t the                      |
| ollowing guide for such confidential filings<br>Case Number<br>2012LHC02015                                                                                                    |                            |
| 2012LHC02015                                                                                                    |                            |
| 2012LHC02015                                                                                                    |                            |
|                                                                                                    |                            |
| Filing Category *                                                                                                    |                            |
| -Select value-                                                                                                    | \$                         |
| Filing Type *                                                                                                    |                            |
| Select a value.                                                                                                    |                            |
| -Select a value-                                                                                                    |                            |
|                                                                                                    |                            |
|                                                                                                    |                            |
|                                                                                                    | /                          |
| IMPORTANT NOTICE FOR REDACTION RESPONSIBILITY                                                                                                    | /                          |
| MPORTANT NOTICE FOR REDACTION RESPONSIBILITY<br>All filers must redact filings in compliance with 29 C.F.R. § 18.31. This regulation generally                                                                                                    | /                          |
| MPORTANT NOTICE FOR REDACTION RESPONSIBILITY<br>All filers must redact filings in compliance with 29 C.F.R. § 18.31. This regulation generally<br>requires redaction of:                                                                                                    | //<br>¥                    |
| MPORTANT NOTICE FOR REDACTION RESPONSIBILITY<br>All filers must redact filings in compliance with 29 C.F.R. § 18.31. This regulation generally<br>requires redaction of:<br>• Social Security numbers                                                                                                    | //<br>¥                    |
| MPORTANT NOTICE FOR REDACTION RESPONSIBILITY<br>All filers must redact filings in compliance with 29 C.F.R. § 18.31. This regulation generally<br>requires redaction of:<br>• Social Security numbers<br>• Taxpayer-identification numbers                                                                                                    | ¥                          |
| MPORTANT NOTICE FOR REDACTION RESPONSIBILITY<br>All filers must redact filings in compliance with 29 C.F.R. § 18.31. This regulation generally<br>requires redaction of:<br>• Social Security numbers<br>• Taxpayer-identification numbers<br>• Dates of birth                                                                                                    | ¥                          |
| MPORTANT NOTICE FOR REDACTION RESPONSIBILITY<br>All filers must redact filings in compliance with 29 C.F.R. § 18.31. This regulation generally<br>requires redaction of:<br>• Social Security numbers<br>• Taxpayer-identification numbers<br>• Dates of birth<br>• Names of minor children                                                                                                    | ¥                          |
| IMPORTANT NOTICE FOR REDACTION RESPONSIBILITY<br>All filers must redact filings in compliance with 29 C.F.R. § 18.31. This regulation generally<br>requires redaction of:<br>• Social Security numbers<br>• Taxpayer-identification numbers<br>• Dates of birth<br>• Names of minor children<br>• Financial account numbers                                                                                            | v                          |
| IMPORTANT NOTICE FOR REDACTION RESPONSIBILITY<br>All filers must redact filings in compliance with 29 C.F.R. § 18.31. This regulation generally<br>requires redaction of:<br>• Social Security numbers<br>• Taxpayer-identification numbers<br>• Dates of birth<br>• Names of minor children<br>• Financial account numbers<br>This requirement applies to all documents being filed, including exhibits and attachmen | y<br>ts                    |

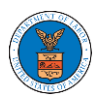

Note 1: Click on the "Form Templates" to download "Notice of Appearance" templates for Attorneys, Non-Attorney Representatives, and Self Represented Party. Note 2: If you are doing a confidential filing, click on the "Instructions for Filing Under Seal" for details on how to do the filing.

Note 3: If you are filing as an Amicus Curiae, click on the "Instructions for Filing by Amicus Curiae" for details on how to do the filing.

5. The filing request is listed in the Filings table with the SUBMITTED status along with a confirmation message.

| Dashboard          | d OALJ and BALCA Dash          | board Case De  | etails                  |                  |           |             |                        |           |
|--------------------|--------------------------------|----------------|-------------------------|------------------|-----------|-------------|------------------------|-----------|
| Case Deta          | nils                           |                |                         |                  |           |             |                        |           |
| cuse Deu           |                                |                |                         |                  |           |             |                        |           |
|                    |                                |                |                         |                  |           |             |                        |           |
| The new            | filing has been submitted to t | he case.       |                         |                  |           |             |                        |           |
| -                  |                                |                |                         |                  |           |             |                        |           |
| _                  |                                |                |                         |                  |           |             |                        | Help      |
| Summary            | 7                              |                |                         |                  |           |             |                        |           |
| File Case Number   | EFS-OALJ-2009-208942           |                |                         |                  |           |             |                        |           |
| DALJ Case Number   | 2012LHC02015                   |                |                         |                  |           |             |                        |           |
| Agency Reference # | 08-135254                      |                |                         |                  |           |             |                        |           |
| ase Type           | LHC                            |                |                         |                  |           |             |                        |           |
| Case Type Group    | LONGSHORE                      |                |                         |                  |           |             |                        |           |
| ALJ Decision Date  |                                |                |                         |                  |           |             |                        |           |
| Claimant Name      | BARY LARRY W.                  |                |                         |                  |           |             |                        |           |
| mployer Name       |                                |                |                         |                  |           |             |                        |           |
| tatus              | OPEN                           |                |                         |                  |           |             |                        |           |
| Jocketed Date      | 07/11/2020 - 13:21 EST         |                |                         |                  |           |             |                        |           |
| Submit a Navel     | Tiling                         |                |                         |                  |           |             |                        |           |
| Submit a New I     | rung                           |                |                         |                  |           |             |                        |           |
|                    |                                |                |                         |                  |           |             |                        |           |
| Filings            |                                |                |                         |                  |           |             | Showing 1 of 1 records | View More |
| Filing Category    | /                              | Filing Type    | Filed Documents         | eFile Number     | Status    | Filed By    | Last Updated On        | Detail    |
| Motion or Resp     | onse or Reply to a Motion      | Motion to Stay | Processing please wait. | OALJ-2009-510205 | SUBMITTED | Barey Barry | 09/14/2020 - 05:39 EST | View      |
| All times display  | ed in US Fastern Timezone      | 1              |                         |                  | 1         |             |                        |           |

### 6. Click on the **View More** button to view all the filings under the case.

| Filings Showing 1 of 1 records          |                |                         |                  |           |             |                        |         |  |
|-----------------------------------------|----------------|-------------------------|------------------|-----------|-------------|------------------------|---------|--|
| Filing Category                         | Filing Type    | Filed Documents         | eFile Number     | Status    | Filed By    | Last Updated On        | Details |  |
| Motion or Response or Reply to a Motion | Motion to Stay | Processing please wait. | OALJ-2009-510205 | SUBMITTED | Barey Barry | 09/14/2020 - 05:39 EST | View    |  |

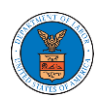

# eFile and eServe

7. All the filings under the case will be listed on the **Filings** page.

| Dashboard                | OALJ and BALCA | Dashboard | EFS-OALJ-2009-208942 | Filings |             |        |          |              |                 |       |
|--------------------------|----------------|-----------|----------------------|---------|-------------|--------|----------|--------------|-----------------|-------|
| Filings                  |                |           |                      |         |             |        |          |              |                 |       |
|                          |                |           |                      |         |             |        |          |              |                 | Help  |
| File Number              |                | Filing Ca | ategory              |         | Filing Type |        |          | Status       |                 |       |
| Search eFile Number      |                | - Any -   |                      | \$      | -Any-       |        | 4        | + - Any -    |                 | \$    |
|                          |                |           |                      |         |             |        |          |              |                 |       |
| Apply<br>Filing Category |                |           | Filed Documents      | eFile   | Number      | Status | Filed By | Submitted On | Last Updated On | Detai |

## 8. Click on the **View** link under the **Details** column header to view the filing details.

| Filings                                                |                          |                                  |                |                       |                            |                   |                                    |                                       |                       |
|--------------------------------------------------------|--------------------------|----------------------------------|----------------|-----------------------|----------------------------|-------------------|------------------------------------|---------------------------------------|-----------------------|
|                                                        |                          |                                  |                |                       |                            |                   |                                    |                                       | Help                  |
| File Number                                            | Filing C                 | ategory                          |                | Filing Type           |                            |                   | Status                             |                                       |                       |
| Search eFile Number                                    | - Any -                  |                                  | \$             | -Any-                 |                            | :                 | ◆ - Any -                          |                                       | \$                    |
| Apply                                                  |                          |                                  |                |                       |                            |                   |                                    |                                       |                       |
| Apply                                                  | Filing Type              | Filed Documents                  | eEile          | Number                | Status                     | Filed By          | Submitted On                       | Last Undated On                       | Detail                |
| Apply<br>Filing Category                               | Filing Type              | Filed Documents                  | eFile          | Number                | Status                     | Filed By          | Submitted On                       | Last Updated On                       | Detail                |
| Apply Filing Category Motion or Response or Reply to a | Filing Type<br>Motion to | Filed Documents download_42.jpeg | eFile<br>OALJ- | Number<br>2009-510205 | <b>Status</b><br>SUBMITTED | Filed By<br>Barey | Submitted On<br>09/14/2020 - 05:39 | Last Updated On<br>09/14/2020 - 05:39 | <b>Detail</b><br>View |

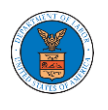

9. The user is displayed with the details in a popup and can download the documents which are submitted by the user.

| Filing Details         |                                         | ж |
|------------------------|-----------------------------------------|---|
| eFile Number           | OALJ-2009-510205                        |   |
| eFile Case Number      | EFS-OALJ-2009-208942                    |   |
| Filing Category        | Motion or Response or Reply to a Motion |   |
| Filing Type            | Motion to Stay                          |   |
| Additional Comments    | Test additional comments.               |   |
| Filed Documents        | download_42.jpeg                        |   |
| Certificate of Service | Test_97.pdf                             |   |
| Status                 | SUBMITTED                               |   |
| Filed By               | Barey Barry                             |   |
| Submitted On           | 09/14/2020 - 05:39 EST                  |   |

# Status Update Log

| eFile Number     | eFile Status | Comment                        | Updated On             |
|------------------|--------------|--------------------------------|------------------------|
| OALJ-2009-510205 | SUBMITTED    | New filing has been submitted. | 09/14/2020 - 05:39 EST |

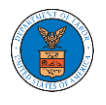

#### HOW TO SUBMIT MULTI CASE FILINGS TO OALJ?

1. Click on the eFile & eServe with the Office of the Administrative Law Judges (OALJ) or Board of Alien Labor Certification Appeals (BALCA) tile from the main dashboard.

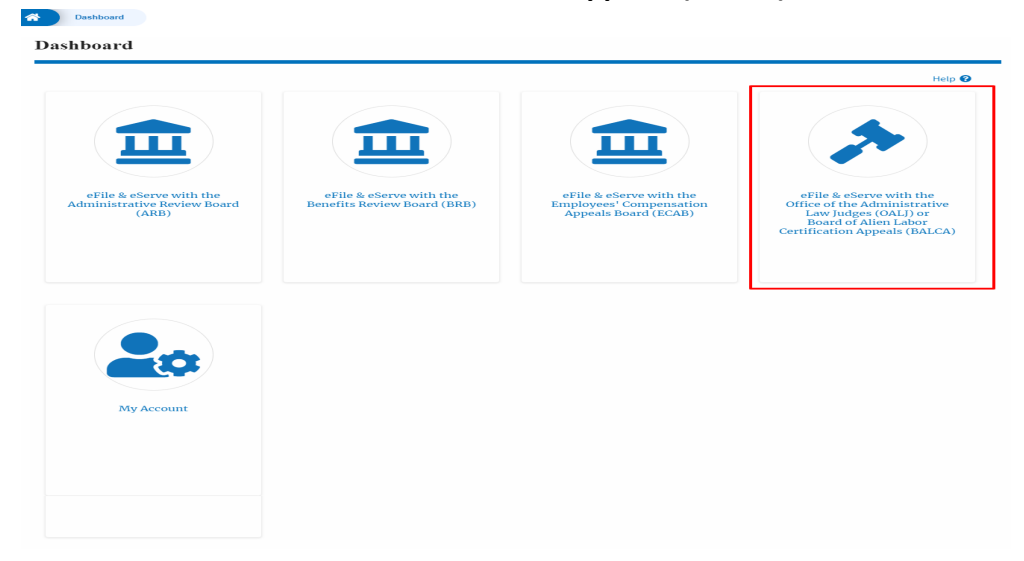

2. Click on the Multi Case Filing button. The user is navigated to the case details page.

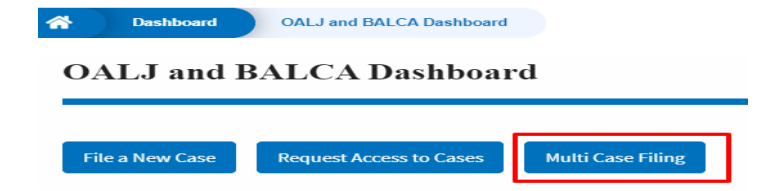

3. Select the case number and click on the **Add Filing** button. The user is navigated to **New Filing to the OALJ** page.

| A Dashboard        | OALJ and BALCA Dashboar | d Multi Case Filing |               |             |
|--------------------|-------------------------|---------------------|---------------|-------------|
| Multi Case F       | iling                   |                     |               |             |
| OALJ Case Num      | ber                     |                     |               | Help 😧      |
| <b>Fiscal Year</b> | Case Type               | Case Number         |               |             |
| Eg: 2019           | -Any-                   | Eg: 01234           |               |             |
| Search             | Add Filing              |                     |               |             |
| Select Cases       | OALJ Case Number        | Case Type           | Claimant Name | Case Status |
|                    | 2020BAT02107            |                     |               | Open        |

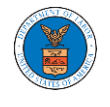

4. The user selects the **Filing Category** and its **Filing Type** and uploads the mandatory field and clicks on the **Submit to the DOL** button.

#### New Filing to OALJ

| Reset & F                                                                                                    | Back to Search                                                                                                    |                                                                                                    |                                                                                                    |                                                      |
|----------------------------------------------------------------------------------------------------|----------------------------------------------------------------------------------------------------|----------------------------------------------------------------------------------------------------|----------------------------------------------------------------------------------------------------|------------------------------------------------------|
|                                                                                                    |                                                                                                    |                                                                                                    | Form Templates 🛓                                                                                                    | Help 🕑                                               |
| Instructio                                                                                                    | ons for Filing Under Seal                                                                                                    | Instructions for                                                                                                    | Filing by Amicus Curiae                                                                                                  | •                                                    |
| YOU need<br>parties, yo<br>following g                                                                                                    | NT NOTICE: EFILE.DOL.GOV<br>to file a document with O<br>ou MUST NOT FILE USIN<br>guide for such confidential                                                                                                    | / filings are visible t<br>ALJ or the Boards<br>G THE EFILE.DOL.4<br>filings                                                        | o other registered efile<br>that should not be vie<br>GOV GATEWAY. Rathe                                                 | ers in a case. If<br>ewed by other<br>r, consult the |
|                                                                                                    | OALJ Case Number                                                                                                    | Case Typ                                                                                                    | e Claimant Na                                                                                                    | ame                                                  |
| <ul> <li></li> </ul>                                                                                                    | 2020BAT02107                                                                                                    |                                                                                                    |                                                                                                    |                                                      |
|                                                                                                    |                                                                                                    |                                                                                                    |                                                                                                    |                                                      |
| - Select a                                                                                                    | gory *<br>value -                                                                                                    |                                                                                                    |                                                                                                    | \$                                                   |
| Filing Type                                                                                                    | <u>*</u>                                                                                                    |                                                                                                    |                                                                                                    |                                                      |
| -Select a                                                                                                    | value-                                                                                                    |                                                                                                    |                                                                                                    |                                                      |
|                                                                                                    |                                                                                                    |                                                                                                    |                                                                                                    |                                                      |
|                                                                                                    |                                                                                                    |                                                                                                    |                                                                                                    |                                                      |
|                                                                                                    |                                                                                                    |                                                                                                    |                                                                                                    | 1                                                    |
| Certificate                                                                                                    | of Service for 2020BAT021                                                                                                    | 07*                                                                                                    |                                                                                                    | li                                                   |
| Certificate<br>Choose F                                                                                                    | of Service for 2020BAT021                                                                                                    | 07*                                                                                                    |                                                                                                    |                                                      |
| Certificate<br>Choose f<br>Only files with<br>than 200MB                                                                                                    | of Service for 2020BAT0210<br>File No file chosen<br>the following extensions are allowe                                                                                                    | 07*<br>ed: pdf, jpg., jpgg, png, doc,                                                                                               | . docx, xls, xlsx, txd, rtf and size                                                                                     | should be less                                       |
| Certificate<br>Choose f<br>Only files with<br>than 200MB                                                                                                    | of Service for 2020BAT021<br>Tile No file chosen<br>the following extensions are allowe<br>T NOTICE FOR REDACTION                                                                                                    | 07*<br>ed: pdf, jpg, jpeg, png, doc,<br>RESPONSIBILITY                                                                              | . docx, xls, xlsx, bd, rtf and size                                                                                      | should be less                                       |
| Certificate<br>Choose f<br>Only files with<br>than 200MB<br>MPORTAN<br>All filers m<br>requires re                                                                                                    | of Service for 2020BAT021<br>File No file chosen<br>the following extensions are allowe<br>T NOTICE FOR REDACTION<br>ust redact filings in complia                                                                                                    | 07*<br>ed: pdf, jpg, jpeg, png, doc.<br>RESPONSIBILITY<br>ance with 29 C.F.R. §                                                     | .docx, xls, xlsx, txt, rtf and size<br>5 18.31. This regulation                                                          | should be less<br>generally                          |
| Certificate<br>Choose f<br>Doly files with<br>han 200MB<br>MPORTAN<br>All filers m<br>requires re                                                                                                    | of Service for 2020BAT0210<br>File No file chosen<br>the following extensions are allowe<br>T NOTICE FOR REDACTION<br>ust redact filings in compli-<br>idaction of:<br>ecurity numbers                                                                                                    | 07*<br>ad: pdf, jpg, jpgg, png, doc,<br>RESPONSIBILITY<br>ance with 29 C.F.R. §                                                     | .docx, xls, xlsx, btl, rtf and size<br>i 18.31. This regulation                                                          | should be less                                       |
| Certificate<br>Choose f<br>Only files with<br>than 200MB<br>MPORTAN<br>All filers m<br>requires re<br>• Social Sr<br>• Taxpaye<br>• Dates of<br>Dates of                                                 | of Service for 2020BAT0210<br>File No file chosen<br>the following extensions are allowed<br>T NOTICE FOR REDACTION<br>ust redact filings in compli-<br>idaction of:<br>ecurity numbers<br>r-identification numbers<br>birth                                                                                                    | 07*<br>ad: pdf, jpg, jpgg, png, doc,<br>RESPONSIBILITY<br>ance with 29 C.F.R. §                                                     | .docx, xls, xlsx, btl, rtf and size<br>5 18.31. This regulation                                                          | should be less                                       |
| Certificate<br>Choose f<br>Only files with<br>than 200MB<br>IMPORTAN<br>All filers m<br>requires re<br>Social Se<br>Social Se<br>Taxpaye<br>Dates of<br>Names c                                          | of Service for 2020BAT0210<br>File No file chosen<br>the following extensions are allowed<br>T NOTICE FOR REDACTION<br>ust redact filings in compli-<br>idaction of:<br>ecurity numbers<br>r-identification numbers<br>birth<br>of minor children                                                                                        | 07*<br>ed: pdf, jpg, jpeg, png, doc,<br>RESPONSIBILITY<br>ance with 29 C.F.R. §                                                     | docs, xls, xlsx, txt, rtf and size                                                                                       | should be less                                       |
| Certificate<br>Choose f<br>Only files with<br>than 200MB<br>MPORTAN<br>All filers m<br>requires re<br>Social So<br>Taxpaye<br>Dates of<br>Names c<br>Financia                                            | of Service for 2020BAT0210<br>File No file chosen<br>the following extensions are allowe<br>TNOTICE FOR REDACTION<br>ust redact filings in complia<br>edaction of:<br>ecurity numbers<br>r-identification numbers<br>birth<br>of minor children<br>il account numbers                                                                    | 07*<br>ed: pdf, jpg, jpgg, png, doc,<br>RESPONSIBILITY<br>ance with 29 C.F.R. §                                                     | .docx, xls, xlsx, txt, rtf and size<br>; 18.31. This regulation                                                          | eshould be less<br>generally                         |
| Certificate<br>Choose f<br>Only files with<br>than 200MB<br>MPORTAN<br>All filers m<br>requires re<br>• Social Si<br>• Taxpaye<br>• Dates of<br>• Names c<br>• Financia<br>This requir                   | of Service for 2020BAT0210<br>File No file chosen<br>the following extensions are allowed<br>T NOTICE FOR REDACTION<br>ust redact filings in compli-<br>idaction of:<br>ecurity numbers<br>r-identification numbers<br>birth<br>of minor children<br>il account numbers<br>rement applies to all docum                                   | 07*<br>ad: pdf, jpg, jpgg, png, doc,<br>RESPONSIBILITY<br>ance with 29 C.F.R. §                                                     | docx, xls, xlsx, txt, rtf and size<br>i 18.31. This regulation<br>cluding exhibits and at                                | should be less<br>generally<br>tachments             |
| Certificate<br>Choose f<br>Only files with<br>than 200MB<br>IMPORTAN<br>All filers m<br>requires re<br>• Social Si<br>• Taxpaye<br>• Datas<br>• Datas<br>• Datas<br>• Inancia<br>This requires<br>• Iunc | of Service for 2020BAT0220<br>File No file chosen<br>the following extensions are allowed<br>T NOTICE FOR REDACTION<br>ust redact filings in compli-<br>idaction of:<br>ecurity numbers<br>r-identification numbers<br>birth<br>of minor children<br>il account numbers<br>rement applies to all docum<br>derstand that I must comply to | 07 •<br>ad: pdf, jpg, jpgg, png, doc,<br>RESPONSIBILITY<br>ance with 29 C.F.R. §<br>nents being filed, in-<br>with the redaction ru | docs, xls, xlss, txt, rtf and size<br>i 18.31. This regulation<br>cluding exhibits and at<br>les. I have read this notic | should be less<br>generally<br>tachments<br>ce.      |

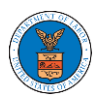

**Note 1**: Click on the "Form Templates" to download "Notice of Appearance" templates for Attorneys, Non-Attorney Representatives, and Self Represented Party. **Note 2**: If you are doing a confidential filing, click on the "Instructions for Filing Under Seal" for details on how to do the filing.

**Note 3**: If you are filing as an Amicus Curiae, click on the "Instructions for Filing by Amicus Curiae" for details on how to do the filing.

5. A confirmation message I showing on the New Filing to OALJ page.

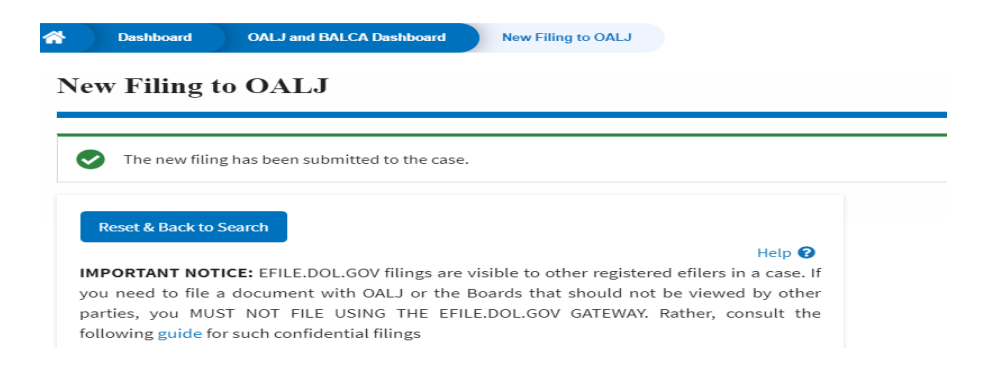

6. Click on OALJ and BALCA Dashboard breadcrumb to go back to the dashboard.

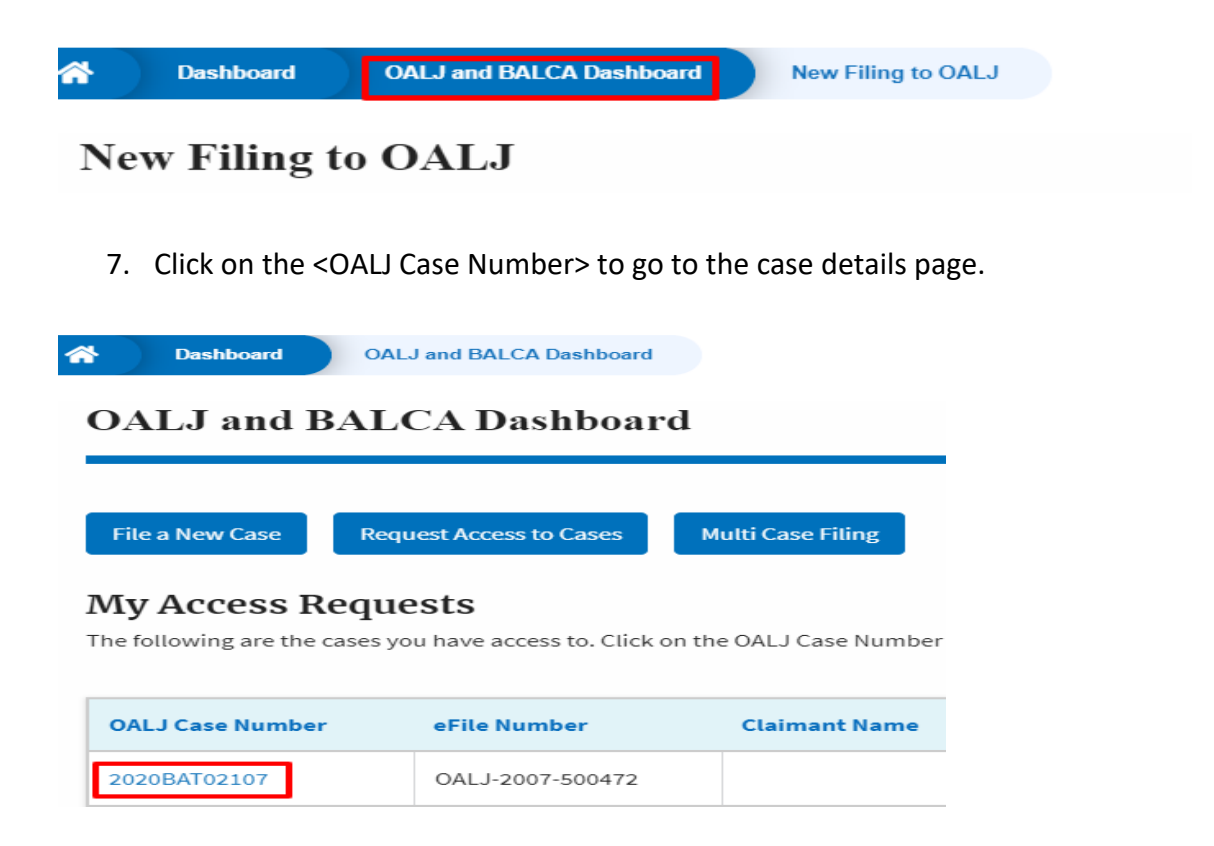

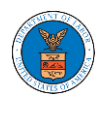

## 8. The filing is listed in the **Filings** table.

| Filings Showing 1 of 2                       |                |                         |                  |           |             | Showing 1 of 1 records | View More 🛨 |
|----------------------------------------------|----------------|-------------------------|------------------|-----------|-------------|------------------------|-------------|
| Filing Category                              | Filing Type    | Filed Documents         | eFile Number     | Status    | Filed By    | Last Updated On        | Details     |
| Motion or Response or Reply to a Motion      | Motion to Stay | Processing please wait. | OALJ-2009-510205 | SUBMITTED | Barey Barry | 09/14/2020 - 05:39 EST | View        |
| * All times displayed in US Eastern Timezone |                |                         |                  |           |             |                        |             |

## 9. Click on the **View More** button to view all the filings under the case.

| Filings Showing 1 of 1 records          |                |                         |                  |           |             |                        | View More 🕀 |
|-----------------------------------------|----------------|-------------------------|------------------|-----------|-------------|------------------------|-------------|
| Filing Category                         | Filing Type    | Filed Documents         | eFile Number     | Status    | Filed By    | Last Updated On        | Details     |
| Motion or Response or Reply to a Motion | Motion to Stay | Processing please wait. | OALJ-2009-510205 | SUBMITTED | Barey Barry | 09/14/2020 - 05:39 EST | View        |

## 10. All the filings under the case will be listed on the **Filings** page.

|                                                              | LCA Dashboard            | EI 3-0AE0-2003-2003-42           | Filings                        |                         |                   |                                    |                                       |      |
|--------------------------------------------------------------|--------------------------|----------------------------------|--------------------------------|-------------------------|-------------------|------------------------------------|---------------------------------------|------|
| ïlings                                                       |                          |                                  |                                |                         |                   |                                    |                                       |      |
|                                                              |                          |                                  |                                |                         |                   |                                    |                                       | Help |
| ile Number                                                   | Filing Ca                | ategory                          | Filing Ty                      | pe                      |                   | Status                             |                                       |      |
| Search eFile Number                                          | - Any -                  |                                  | ♦ -Any-                        |                         | :                 | Any -                              |                                       | \$   |
|                                                              |                          |                                  |                                |                         |                   |                                    |                                       |      |
| Арріу                                                        |                          |                                  |                                |                         |                   |                                    |                                       |      |
| Apply<br>Filing Category                                     | Filing Type              | Filed Documents                  | eFile Number                   | Status                  | Filed By          | Submitted On                       | Last Updated On                       | Deta |
| Apply<br>Filing Category<br>Motion or Response or Reply to a | Filing Type<br>Motion to | Filed Documents download_42.jpeg | eFile Number<br>OALJ-2009-5102 | Status<br>105 SUBMITTED | Filed By<br>Barey | Submitted On<br>09/14/2020 - 05:39 | Last Updated On<br>09/14/2020 - 05:39 | Deta |

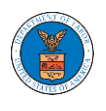

11. Click on the **View** link under the **Details** column header to view the filing details.

| ilings              |             |                 |              |        |          |              |                 |     |
|---------------------|-------------|-----------------|--------------|--------|----------|--------------|-----------------|-----|
| -ile Number         | Filing C    | ategory         | Filing Type  |        |          | Status       |                 | He  |
| Search eFile Number | - Any -     |                 | ◆ -Any-      |        | ;        | ◆ - Any -    |                 | \$  |
|                     |             |                 |              |        |          |              |                 |     |
| Apply               | Filing Type | Filed Documents | eFile Number | Status | Filed By | Submitted On | Last Updated On | Det |

12. The user is displayed with the details in a popup and can download the documents which are submitted by the user.

| Filing Details         |                                         | × |
|------------------------|-----------------------------------------|---|
| eFile Number           | OALJ-2009-510205                        |   |
| eFile Case Number      | EFS-OALJ-2009-208942                    |   |
| Filing Category        | Motion or Response or Reply to a Motion |   |
| Filing Type            | Motion to Stay                          |   |
| Additional Comments    | Test additional comments.               |   |
| Filed Documents        | download_42.jpeg                        |   |
| Certificate of Service | Test_97.pdf                             |   |
| Status                 | SUBMITTED                               |   |
| Filed By               | Barey Barry                             |   |
| Submitted On           | 09/14/2020 - 05:39 EST                  |   |

# Status Update Log

| eFile Number     | eFile Status | Comment                        | Updated On             |
|------------------|--------------|--------------------------------|------------------------|
| OALJ-2009-510205 | SUBMITTED    | New filing has been submitted. | 09/14/2020 - 05:39 EST |

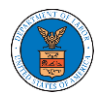

#### HOW TO DELEGATE ACCESS TO THE CASE?

 Click on the eFile & eServe with the Office of the Administrative Law Judges (OALJ) or Board of Alien Labor Certification Appeals (BALCA) tile from the main dashboard.

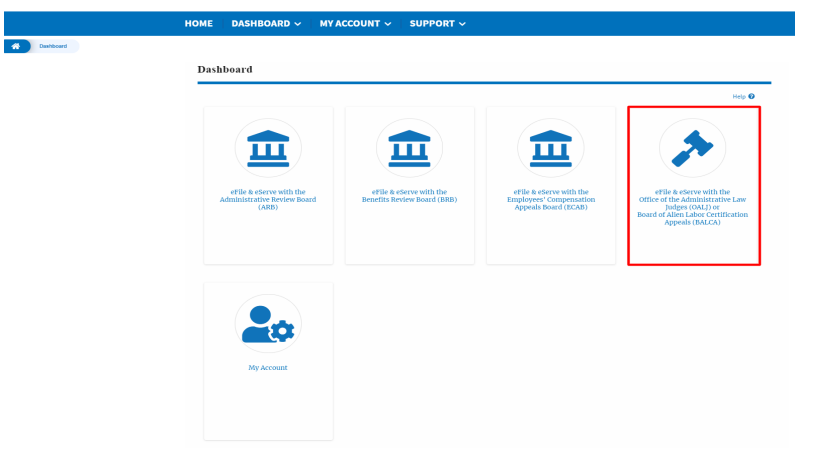

2. Click on the approved <OALJ Case Number> link. The user is navigated to the case details page.

| OALJ and BALCA Dashboard                                  |                                                 |                                       |                              |             |                        |             |  |  |  |
|-----------------------------------------------------------|-------------------------------------------------|---------------------------------------|------------------------------|-------------|------------------------|-------------|--|--|--|
| File a New Case Request Access to Cases Multi Case Filing |                                                 |                                       |                              |             |                        |             |  |  |  |
| My Access Request<br>The following are the cases you ha   | <b>S</b><br>ive access to. Click on the OALJ Ca | se Number link to access case filing: | and servings and to submit n | ew filings. | Showing 1 of 1 records | View More 🗲 |  |  |  |
| OALJ Case Number                                          | eFile Number                                    | Claimant Name                         | Employer Name                | Status      | Last Updated On        | Details     |  |  |  |
| 2018BLA05689                                              | OALJ-2010-510590                                | JARVIS CARLOS G SR                    |                              | APPROVED    | 10/15/2020 - 09:01 EST | View        |  |  |  |
| * All times displayed in US Eastern                       | Timezone                                        |                                       |                              |             |                        |             |  |  |  |

3. Click on the **Delegate Access** button. The user is navigated to the **Organization Members** page.

| Case Detai         | ils                    |
|--------------------|------------------------|
| Summary            |                        |
| eFile Case Number  | EFS-OALJ-2007-200182   |
| OALJ Case Number   | 2018BLA05689           |
| Agency Reference # | BR7R4-2016187          |
| Case Type          | BLA                    |
| Case Type Group    | BLACK LUNG             |
| ALJ Decision Date  |                        |
| Claimant Name      | JARVIS CARLOS G SR     |
| Employer Name      |                        |
| Status             | OPEN                   |
| Docketed Date      | 07/11/2020 - 13:21 EST |
| Submit a New Fil   | iling Representative's |

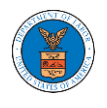

4. From the Organization members table displayed, click on the **Delegate** link under the **Actions** column header against the user to be delegated.

| Organization Members                                  |                          |           |          |  |  |  |  |
|-------------------------------------------------------|--------------------------|-----------|----------|--|--|--|--|
| Organization: Wingstein and Dragger Attorneys at Laws |                          |           |          |  |  |  |  |
| Name                                                  | Email                    |           |          |  |  |  |  |
| Enter Name                                            | O Enter Email O          | Search    |          |  |  |  |  |
|                                                       |                          |           |          |  |  |  |  |
| Name                                                  | Email                    | User Type | Actions  |  |  |  |  |
| Carol Max                                             | caroltester001@gmail.com | Attorney  | Delegate |  |  |  |  |
| Joseph Joseph                                         | rahultester002@gmail.com | Attorney  | Delegate |  |  |  |  |

5. Delegate user confirmation will be displayed and the link against delegated member changes to **Remove Delegation**.

| Organization Members                                                                                                    |                           |           |                   |        |  |  |  |
|----------------------------------------------------------------------------------------------------|---------------------------|-----------|-------------------|--------|--|--|--|
| <ul> <li>Carol Max has been delegated to this case.</li> <li>An email notification has been sent to Carol Max at caroltester001@gmail.com.</li> </ul> |                           |           |                   |        |  |  |  |
| Organization: Wingstein and I                                                                                                    | Dragger Attorneys at Laws |           |                   | Help 🕑 |  |  |  |
| Name                                                                                                    | Email                     |           |                   |        |  |  |  |
| Enter Name                                                                                                    | O Enter Email             | O Search  |                   |        |  |  |  |
|                                                                                                    |                           |           |                   |        |  |  |  |
| Name                                                                                                    | Email                     | User Type | Actions           |        |  |  |  |
| Carol Max                                                                                                    | caroltester001@gmail.com  | Attorney  | Remove Delegation |        |  |  |  |
| Joseph Joseph                                                                                                    | rahultester002@gmail.com  | Attorney  | Delegate          |        |  |  |  |

6. Click on <eFile Case Number> on the breadcrumb to go back to the case details page.

| * | Dashboard | OALJ and BALCA Dashboard | EFS-OALJ-2007-200182 | Organization Members |
|---|-----------|--------------------------|----------------------|----------------------|
|   |           |                          |                      |                      |

# **Organization Members**

7. The delegated member will be displayed in the Delegated User table.

| Delegated | Users                                                |               | Showing 1 of 1 records                                       | View More + |
|-----------|------------------------------------------------------|---------------|--------------------------------------------------------------|-------------|
| Name      | Address                                              | Delegated By  | Organization                                                 |             |
| Carol Max | Address 1, City 123, United States, Louisiana, 14752 | Thomas Mathew | Wingstein and Dragger Attorneys at Laws, 56 Constitution Ave |             |

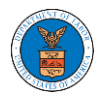

HOW TO ACCESS CASE DETAILS PAGE AS A DELEGATED USER?

 Click on the eFile & eServe with the Office of the Administrative Law Judges (OALJ) or Board of Alien Labor Certification Appeals (BALCA) tile from the main dashboard.

|                                                                 |                                                        |                                                                            | Help                                                                                                    |
|-----------------------------------------------------------------|--------------------------------------------------------|----------------------------------------------------------------------------|----------------------------------------------------------------------------------------------------|
| eFile & eServe with the<br>Administrative Review Board<br>(ARB) | eFile & eServe with the<br>Benefits Review Board (BRB) | eFile & eServe with the<br>Employees' Compensation<br>Appeals Board (ECAB) | eFile & eServe with the<br>Office of the Administrative<br>Law Judges (OALJ) or<br>Board of Alien Labor<br>Certification Appeals (BALCA) |
|                                                                 |                                                        |                                                                            |                                                                                                    |
| My Account                                                      |                                                        |                                                                            |                                                                                                    |
|                                                                 |                                                        |                                                                            |                                                                                                    |

2. In the OALJ dashboard, click on any OALJ Case Number from the **Cases Delegated to Me** table.

#### Cases Delegated to Me

The following are the cases you have been delegated to. Click on the OALJ Case Number link to access case filings and servings and to submit new filings.

|                                  |                   |        |              |                        | Showing 2 of 2 records                            | View More + |
|----------------------------------|-------------------|--------|--------------|------------------------|---------------------------------------------------|-------------|
| OALJ Case Number                 | Claimant Name     | Status | Delegated by | Delegated On           | Organization                                      |             |
| 2017BLA05033                     | PARKS FRANK       | OPEN   | Dion - John  | 10/07/2020 - 05:46 EST | OALJ Filings Testing, 200 Constitution Avenue, NW |             |
| 2019BLO00004                     | KENDRICK LAWRENCE | OPEN   | Dion - John  | 10/12/2020 - 01:57 EST | OALJ Filings Testing, 200 Constitution Avenue, NW |             |
| * All times displayed in US East | tern Timezone     |        |              |                        |                                                   |             |

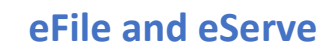

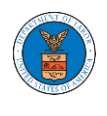

- 3. The user will be directed to the case details page.
  - a. 'Submit a New Filing' button is to bring up the form to submit a new filing related to the case.
  - b. 'Remove from My Dashboard' button to bring up the page that lets you remove the case from your OALJ dashboard
  - c. 'Representative's Withdrawal of Appearance' button is to bring up the page that lets you submit the Motion of WIthdrawal from the case. Note: "Representative's Withdrawal of Appearance" button will not be displayed if the attorney who delegated this case has the role "Claimant/Complainant/Prosecuting Party (Self-represented)" or "Respondent/Defendant/Employer (Self-represented) to the case".

| Case Det                                                                | ails                                                                               |                                                   |                                 |                                    |                         |                 |                                                   |                           |              |
|-------------------------------------------------------------------------|------------------------------------------------------------------------------------|---------------------------------------------------|---------------------------------|------------------------------------|-------------------------|-----------------|---------------------------------------------------|---------------------------|--------------|
| Summary                                                                 | y                                                                                  |                                                   |                                 |                                    |                         |                 |                                                   |                           | Help 🕜       |
| File Case Number<br>DALJ Case Number<br>Igency Reference #<br>Case Type | EFS-OALJ-2007-2001<br>2019BL000004<br>BGMQC-2012275<br>BLO<br>BLACK LUNG           | 39                                                |                                 |                                    |                         |                 |                                                   |                           |              |
| LJ Decision Date                                                        | KENDRICK LAWRENC                                                                   | ε                                                 |                                 |                                    |                         |                 |                                                   |                           |              |
| imployer Name<br>Ratus<br>Iocketed Date                                 | OPEN<br>07/11/2020 - 13:21 ES                                                      | 5T                                                |                                 |                                    |                         |                 |                                                   |                           |              |
| Submit a New                                                            | / Filing Remove Fro                                                                | m My Dashboard Representative                     | e's Withdrawal o                | f Appearance                       |                         |                 |                                                   |                           |              |
| ilings                                                                  |                                                                                    |                                                   |                                 |                                    |                         |                 | Sho                                               | wing 5 of 8 records       | View More 🔂  |
| Filing Categor                                                          | ry                                                                                 | Filing Type                                       | Filed Do                        | cuments                            | eFile Number            | Status          | Filed By                                          | Last Updated On           | Details      |
| Motion or Resp<br>Motion                                                | ponse or Reply to a                                                                | Motion to Withdraw from<br>Representation         | 68fc3155<br>-42a5448<br>(5).pdf | -4277-4a15-8033<br> 3ae11_Noa_0    | OALJ-2010-510581        | APPROVED        | Swetha<br>Sunny                                   | 10/14/2020 - 09:15<br>EST | View         |
| Motion or Resp<br>Motion                                                | ponse or Reply to a                                                                | Motion to Withdraw from<br>Representation         | 68fc3155<br>-42e5448<br>(4).pdf | -4277-4a15-8033<br>I3ae11_Noa_0    | OALJ-2010-510577        | APPROVED        | Swetha<br>Sunny                                   | 10/14/2020 - 09:06<br>EST | View         |
| Motion or Resp<br>Motion                                                | ponse or Reply to a                                                                | Motion to Compel                                  | da38e15<br>0-ae810f<br>pdf      | c-2a88-404e-aa3<br>4afe87_Noa_8_5. | OALJ-2010-510509        | APPROVED        | Aaron<br>Mathew                                   | 10/13/2020 - 04:06<br>EST | View         |
| Motion or Resp<br>Motion                                                | ponse or Reply to a                                                                | r to a Motion to Dismiss da38e1<br>0-ae810<br>pdf |                                 | c-2a88-404e-aa3<br>4afe87_Noa_8_1. | OALJ-2010-510494        | SUBMITTED       | Dion John                                         | 10/12/2020 - 03:03<br>EST | View         |
| Notice or Repo                                                          | ort                                                                                | Notice of Appearance                              | Noa_11.                         | pdf                                | OALJ-2010-510492        | APPROVED        | Emma Sunny                                        | 10/12/2020 - 02:14<br>EST | View         |
| All times displa                                                        | ayed in US Eastern Timezo                                                          | ne                                                |                                 |                                    |                         |                 |                                                   |                           |              |
| Documer                                                                 | nts Served by O                                                                    | ALJ                                               |                                 |                                    |                         |                 |                                                   |                           |              |
| File type                                                               | Description                                                                        | File Name eFil                                    | e Number                        | Issued C                           | n Served                | i On            | Accessed On                                       | Notified                  | On           |
| No documents                                                            | s have been served to this                                                         | case.                                             |                                 |                                    |                         |                 |                                                   |                           |              |
| arties w                                                                | vith Access                                                                        | ne                                                |                                 |                                    |                         |                 | Sho                                               | wing 4 of 4 records       | View More 🗲  |
| Name                                                                    | Address                                                                            |                                                   |                                 | Role in the Case                   |                         |                 | Organization                                      |                           |              |
| Angel<br>Seorge                                                         | 200 Constitution Avenu<br>Columbia, 20210                                          | e, NW, Washington, United States, Dist            | rict of                         | Department Of Labor                |                         |                 | OALJ Filings Testing, 200 Constitution Avenue, NW |                           |              |
| Dion John                                                               | 200 Constitution Avenue, NW, Washington, United States, California, 20211-<br>1111 |                                                   |                                 | Representative (M                  | Ion-Attorney) For Party | -In-Interest    | OALJ Filings T                                    | esting, 200 Constitution  | n Avenue, NW |
| Aaron<br>Mathew                                                         | 459 Temple Street Powe<br>Arkansas, 12435                                          | der Springs, GA 30127, Brigh, United St           | ates,                           | Attorney For Clair                 | mant/Complainant/Pro    | osecuting Party | Test Aaron Org                                    | ga, Test address 12       |              |
| Emma<br>Sunny                                                           | 578 Cross St. Brighton,                                                            | MA 02135, MA, United States, California           | a, 98392                        | Claimant/Comple<br>Represented)    | ainant/Prosecuting Par  | ty (Self-       | Boards Delega<br>Avenue, NW                       | tion Testing, 200 Const   | itution      |
| elegate                                                                 | d Users                                                                            |                                                   |                                 |                                    |                         |                 | Sho                                               | wing 1 of 1 records       | View More C  |
| Name                                                                    | Address                                                                            |                                                   |                                 |                                    | Delegated I             | By Organ        | ization                                           |                           |              |
|                                                                         |                                                                                    |                                                   |                                 |                                    |                         |                 |                                                   |                           |              |

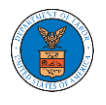

### HOW TO REMOVE DELEGATION ACCESS FROM A CASE?

 Click on the eFile & eServe with the Office of the Administrative Law Judges (OALJ) or Board of Alien Labor Certification Appeals (BALCA) tile from the main dashboard.

|             | HOME DASHBOARD V MY                  | ACCOUNT ~ SUPPORT ~         |                                                 |                                                                                                    |
|-------------|--------------------------------------|-----------------------------|-------------------------------------------------|----------------------------------------------------------------------------------------------------|
| A Dashboard |                                      |                             |                                                 |                                                                                                    |
|             | Dashboard                            |                             |                                                 |                                                                                                    |
|             |                                      |                             |                                                 | Help 🕑                                                                                                    |
|             | eFile & eServe with the              | eFile & escrewith the       | eFile & eScrue with the                         | EFile & eSerge with the                                                                                       |
|             | Administrative Review Board<br>(ARB) | Benefits Review Board (BRB) | Employees' Compensation<br>Appeals Board (ECAB) | Office of the Administrative Law<br>Judges (OALI) or<br>Board of Allen Labor Certification<br>Appeals (BALCA) |
|             |                                      |                             |                                                 |                                                                                                    |
|             | My Account                           |                             |                                                 |                                                                                                    |

2. Click on the approved <OALJ Case Number> link and the user is navigated to the case details page.

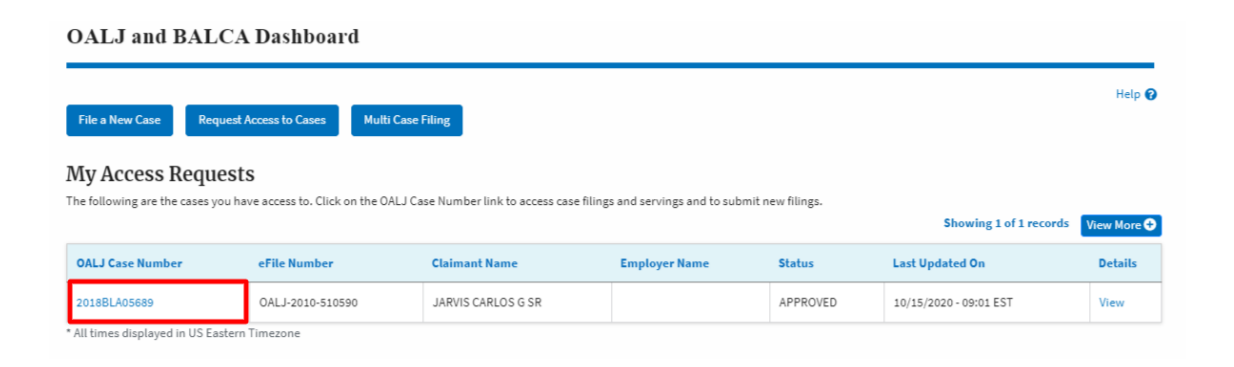

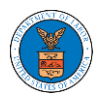

3. Click on the **Delegate Access** button to navigate to the 'Organization Members' page.

| Summary           |                            |  |  |  |
|-------------------|----------------------------|--|--|--|
| File Case Number  | EFS-OALJ-2007-200190       |  |  |  |
| ALJ Case Number   | 2019BLO00009               |  |  |  |
| gency Reference # | 2N9FN-2015104              |  |  |  |
| Case Type         | BLO                        |  |  |  |
| Case Type Group   | BLACK LUNG                 |  |  |  |
| LJ Decision Date  |                            |  |  |  |
| laimant Name      | MADRID FRANCES A. OBO JOHN |  |  |  |
| Imployer Name     |                            |  |  |  |
| Ratus             | OPEN                       |  |  |  |
| locketed Date     | 07/11/2020 - 13:21 EST     |  |  |  |

4. From the Organization members table displayed, click on the **Remove Delegation** link under the **Actions** column header against the user to remove delegation.

| Name         |                     | Email       |           |        |                   |
|--------------|---------------------|-------------|-----------|--------|-------------------|
| Enter Name   | 0                   | Enter Email | 0         | Search |                   |
|              |                     |             |           |        |                   |
|              |                     |             |           |        |                   |
| Name         | Email               |             | User Type |        | Actions           |
| Angel George | angeltester001@gmai | l.com       | Attorney  |        | Remove Delegation |

5. Remove delegation confirmation will be displayed and the link against exdelegated member changes to **Delegate**.

| A Dashboard                                   | OALJ and BALCA Dash                                            | board EFS-OALJ-2007-200                                 | Organization Members |           |          |
|-----------------------------------------------|----------------------------------------------------------------|---------------------------------------------------------|----------------------|-----------|----------|
| Organizat                                     | ion Members                                                    |                                                         |                      |           |          |
| <ul> <li>Removie</li> <li>An email</li> </ul> | ed Angel George`s delegated<br>il notification has been sent t | access to this case.<br>o Angel George at angeltester0( | 01@gməil.com.        |           |          |
| Organizatio                                   | n: Org - Barry                                                 |                                                         |                      |           | Help 🕤   |
| Name                                          |                                                                | Email                                                   |                      |           |          |
| Enter Name                                    |                                                                | O Enter Email                                           | с                    | Search    |          |
|                                               |                                                                |                                                         |                      |           |          |
| Name                                          |                                                                | Email                                                   |                      | User Type | Actions  |
| Angel George                                  |                                                                | angeltester001@gmail.com                                |                      | Attorney  | Delegate |

### HOW TO ACCESS SERVED DOCUMENT?

 Click on the eFile & eServe with the Office of the Administrative Law Judges (OALJ) or Board of Alien Labor Certification Appeals (BALCA) tile from the main dashboard.

|             | HOME DASHBOARD ~ MY                                             | ACCOUNT ~ SUPPORT ~                                    |                                                                            |                                                                                                    |
|-------------|-----------------------------------------------------------------|--------------------------------------------------------|----------------------------------------------------------------------------|----------------------------------------------------------------------------------------------------|
| A Dashboard |                                                                 |                                                        |                                                                            |                                                                                                    |
|             | Dashboard                                                       |                                                        |                                                                            |                                                                                                    |
|             |                                                                 |                                                        |                                                                            | Help 🕑                                                                                                    |
|             | eFile & eServe with the<br>Administrative Review Board<br>(ARB) | eFile & eServe with the<br>Benefits Review Board (BRB) | eFile & eserve with the<br>Employees' Compensation<br>Appeals Board (ECAB) | eFile & eServe with the<br>office of the Administrative Law<br>Judges (OALJ) or<br>Board of Allen Labor Certification<br>Appeals (BALCA) |
|             | My Account                                                      |                                                        |                                                                            |                                                                                                    |

2. Click on the approved <OALJ Case Number> link. The user is navigated to the case details page.

| CAL Dashboard OAL              | J and BALCA Dashboard           |                                   |                                         |                 |                         |             |  |  |  |
|--------------------------------|---------------------------------|-----------------------------------|-----------------------------------------|-----------------|-------------------------|-------------|--|--|--|
| OALJ and BALCA Dashboard       |                                 |                                   |                                         |                 |                         |             |  |  |  |
| File a New Case Req            | uest Access to Cases M          | ulti Case Filing                  |                                         |                 |                         | Help 😧      |  |  |  |
| My Access Reque                | ests                            | o OAL L Caso Number link to acces | s case filings and convings and to sub- | mit now filings |                         |             |  |  |  |
| The following are the cases yo | ou have access to, click of the | e OALS case Number link to acces  | s case mings and servings and to sub    | init new mings. | Showing 5 of 38 records | View More 🛨 |  |  |  |
| OALJ Case Number               | eFile Number                    | Claimant Name                     | Employer Name                           | Status          | Last Updated On         | Details     |  |  |  |
| 2020BAT02107                   | OALJ-2007-500472                |                                   |                                         | APPROVED        | 09/14/2020 - 08:49 EST  | View        |  |  |  |

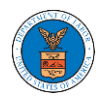

3. The OALJ Issued Documents table is showing the served documents list.

| Documents Served by OALJ Showing 1 of 1 records View |                               |                 |                             |                           |                           |                           |                        |  |
|------------------------------------------------------|-------------------------------|-----------------|-----------------------------|---------------------------|---------------------------|---------------------------|------------------------|--|
| File<br>type                                         | Description                   | File Name       | eFile Number                | Issued On                 | Served On                 | Accessed On               | Notified On            |  |
| SS                                                   | Service sheet                 | dummysample.pdf | ESERVE-OALJ-2007-<br>000402 | 07/23/2020 - 02:00<br>EST | 07/23/2020 - 02:40<br>EST | 09/16/2020 - 01:51<br>EST | 07/23/2020 - 03:32 EST |  |
| * All times di                                       | isplayed in US Eastern Timezo | ne              |                             |                           |                           |                           |                        |  |

 Click on the View More button to navigate to the Documents Served by OALJ page.

| Documents Served by OALJ Showing 1 of 1 records View More O |               |                 |                             |                           |                           |                           |                        |
|-------------------------------------------------------------|---------------|-----------------|-----------------------------|---------------------------|---------------------------|---------------------------|------------------------|
| File<br>type                                                | Description   | File Name       | eFile Number                | Issued On                 | Served On                 | Accessed On               | Notified On            |
| SS                                                          | Service sheet | dummysample.pdf | ESERVE-OALJ-2007-<br>000402 | 07/23/2020 - 02:00<br>EST | 07/23/2020 - 02:40<br>EST | 09/16/2020 - 01:51<br>EST | 07/23/2020 - 03:32 EST |
| * All times displayed in US Eastern Timezone                |               |                 |                             |                           |                           |                           |                        |

5. Click on the <file name> to access the served document.

| eFile Number       |                | er                            | File Name        |                             | Description |                           |                       |       |                |                           |
|--------------------|----------------|-------------------------------|------------------|-----------------------------|-------------|---------------------------|-----------------------|-------|----------------|---------------------------|
| Search eFileNumber |                | leNumber                      | Search File Name | Search File Name            |             | Search Description        |                       | Apply |                |                           |
|                    |                |                               |                  |                             |             |                           |                       |       |                |                           |
|                    | File<br>type   | Description                   | File Name        | eFile Number                |             | Issued On                 | Served On             |       | Accessed<br>On | Notified On               |
|                    | SS             | Service sheet                 | dummysample.pdf  | ESERVE-OALJ-2007-<br>000402 |             | 07/23/2020 - 02:00<br>EST | 07/23/2020 - 0<br>EST | 2:40  |                | 07/23/2020 - 03:32<br>EST |
| 1                  | * All times di | splayed in US Eastern Timezor | ne               |                             |             |                           |                       |       |                |                           |

## 6. The Accessed On is showing in the column.

| SS         Service sheet         dummysample.pdf         ESERVE-OALJ-2007-<br>000402         07/23/2020 - 02:00<br>EST         07/23/2020 - 02:40<br>EST         09/16/2020 - 01:51<br>EST         07/<br>EST | SS | 07/23/2020 - 03:32<br>EST |
|----------------------------------------------------------------------------------------------------|----|---------------------------|

\* All times displayed in US Eastern Timezone
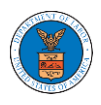

#### OVERVIEW OF OALJ CASE EMAIL NOTIFICATIONS FOR DOL USERS

1. Email Notification on 'Submitted - New Case:

New Case to OALJ has been submitted - DO NOT REPLY

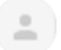

DOL eFile-eServe <noreply@dol.gov> to me -

## eFile and eServe

Dear Barey Barry,

A new case has been submitted. Please find the details below.

| Agency                  | : OALJ                                            |
|-------------------------|---------------------------------------------------|
| Originating agency      | : Employment and Training Administration (ETA)    |
| Agency reference number | :                                                 |
| Program area            | : Grants / Audits                                 |
| Program sub-area        | : Grant Challenges / Complaints Pursuant to Audit |
| eFile Number            | : OALJ-2009-510203                                |
| eFile Case Number       | : EFS-OALJ-2009-208944                            |
| Status                  | : Submitted                                       |
| Date                    | : September 14, 2020 at 5:09 AM ET                |

Please click the link(s) below to view the document(s):

532819 532820 532821

Thank you, Office of the Administrative Law Judges U.S. Department of Labor Please login to <u>DOL eFile and eServe</u> to view the details

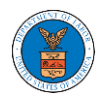

2. Email Notification on 'Approved - New Case':

New Case 2020BLA1709 has been docketed - DO NOT REPLY Inbox ×

DOL eFile-eServe <noreply@dol.gov> to me -

## eFile and eServe

Dear Barey Barry,

A new case has been docketed. Please find the details below.

| OALJ Number        | : 2020BLA1709                                             |
|--------------------|-----------------------------------------------------------|
| Agency             | : OALJ                                                    |
| Originating agency | : Wage and Hour Division (WHD)                            |
| Program area       | : Wage and Hour Enforcement Action                        |
| Program sub-area   | : Davis-Bacon Act, Service Contract Act, and related Acts |
| eFile Number       | : OALJ-2009-510241                                        |
| eFile Case Number  | : EFS-OALJ-2009-208954                                    |
| Status             | : Approved                                                |
| Date               | : September 17, 2020 at 6:29 AM ET                        |
| Agency Comments    | : Approved                                                |

The following parties will be electronically notified:

NameEmailSol Benjinfo@wingstein.comBarey Barrybarrytester001@gmail.comAaron Testeraarontester001@gmail.com

Thank you, Office of the Administrative Law Judges U.S. Department of Labor Please login to <u>DOL eFile and eServe</u> to view the details

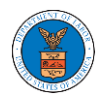

3. Email Notification on 'Rejected - New Case' :

New Case for the Case has been Rejected - DO NOT REPLY

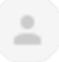

DOL eFile-eServe <noreply@dol.gov> to me -

# eFile and eServe

Dear Dion John,

Please find the details of your New Case below.

| Agency            | : OALJ                              |
|-------------------|-------------------------------------|
| eFile Number      | : OALJ-2009-502527                  |
| eFile Case Number | : EFS-OALJ-2009-201287              |
| Status            | : Rejected                          |
| Date              | : September 10, 2020 at 11:29 AM ET |
| Comments          | : Rejecting this new case request.  |

Please click the link(s) below to view the document(s):

509832 509833 509834

Thank you, Office of the Administrative Law Judges U.S. Department of Labor Please login to DOL <u>eFile and eServe</u> to view the details

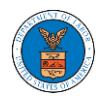

## 4. Email Notification on 'Submitted - Filing':

Notice of Appearance for the Case 2020ACA00291 has been Submitted - DO NOT REPLY INVERSE

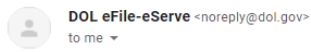

#### eFile and eServe

Dear Dion John,

Please find the details of your Notice of Appearance below.

| Case Number       | : 2020ACA00291                     |
|-------------------|------------------------------------|
| Agency            | : OALJ                             |
| eFile Number      | : OALJ-2009-510296                 |
| eFile Case Number | : EFS-OALJ-2009-208981             |
| Status            | : Submitted                        |
| Date              | : September 24, 2020 at 1:43 AM ET |
|                   |                                    |

Please click the link(s) below to view the document(s):

#### <u>532960</u> <u>532961</u>

Thank you, Office of the Administrative Law Judges U.S. Department of Labor Please login to DOL <u>eFile and eServe</u> to view the details

## 5. Email Notification on 'Approved - Filing':

Notice of Appearance for the Case 2020ACA02508 has been Approved - DO NOT REPLY INDEX X

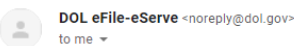

#### eFile and eServe

Dear Dion Tester,

Please find the details of your Notice of Appearance below.

| Case Number       | : 2020ACA02508                  |
|-------------------|---------------------------------|
| Agency            | : OALJ                          |
| eFile Number      | : OALJ-2008-501965              |
| eFile Case Number | : EFS-OALJ-2008-201000          |
| Status            | : Approved                      |
| Date              | : August 27, 2020 at 2:58 AM ET |
|                   |                                 |

Please click the link(s) below to view the document(s):

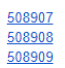

Thank you, Office of the Administrative Law Judges U.S. Department of Labor Please login to DOL <u>eFile and eServe</u> to view the details

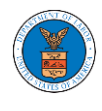

## 6. Email Notification on 'Rejected - Filing':

Notice of Appearance for the Case 2020BAT00907 has been Rejected - DO NOT REPLY

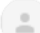

DOL eFile-eServe <noreply@dol.gov> to me -

## eFile and eServe

 Dear Barey Tester;

 Please find the details of your Notice of Appearance below.

 Case Number
 : 2020BAT00907

 Agency
 : OALJ

 eFile Number
 : OALJ-2009-502362

 eFile Case Number
 : EFS-OALJ-2009-201224

 Status
 : Rejected

 Date
 : September 7, 2020 at 3:33 AM ET

 Comments
 : Rejected filing

Please click the link(s) below to view the document(s):

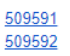

Thank you, Office of the Administrative Law Judges U.S. Department of Labor Please login to DOL <u>eFile and eServe</u> to view the details

## 7. Email Notification on 'Delegate Access' to a member on case:

DOL eFile-eServe - Delegated access granted to the case: 2018BLA06056

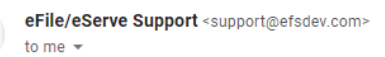

## eFile and eServe

Dear Sol Benj,

You have been granted access to the case - 2018BLA06056 in the Department of Labor's (DOL) eFile and eServe system by Sunny Mathew.

To view the case, please login at eFile and eServe by clicking on the link given below:

https://efstest2.mindpetal.com/dashboard/case/EFS-OALJ-2009-201246/view

Thank you, eFile and eServe

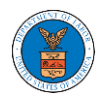

8. Email Notification on 'Remove Delegate Access' from a member on case:

DOL eFile-eServe - Delegated access removed from case: 2019BLO00009

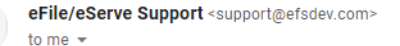

## eFile and eServe

Dear Angel George,

Your access to the case - 2019BLO00009 in the Department of Labor's (DOL) eFile and eServe system has been removed.

If you have any questions regarding this, please contact your organization's - Org - Barry administrator.

Thank you, eFile and eServe

## 9. Email Notification on 'Servings'

Service sheet issued for Case 2020ACA02508 (ACA)-DO NOT REPLY

.

DOL eFile-eServe <noreply@dol.gov> to me -

#### eFile and eServe

Dear Sol Tester,

A document of the below type has been issued for case 2020ACA02508(ACA):

Document Type: SS

Please click the link(s) below to view the document(s). This constitutes your official served copy, and you will not receive a paper copy in the mail.

509474-OALJ/outbound/files/2020ACA02508/09032020070400/dummy1.pdf

The following parties will be electronically notified of the serving:

 Name
 Email

 Sol Tester
 soltester001@gmail.com

 Aaron Tester
 aarontester001@gmail.com

Thank you, Office of the Administrative Law Judges U.S. Department of Labor Please login to DOL<u>eFile and eServe</u> to view the details

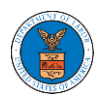

# BOARDS DASHBOARDS

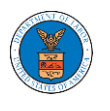

The Boards dashboard displays the ARB, BRB, and ECAB appeals.

Using the Individual dashboards, users can file new appeals, access appeals, view appeal details, submit filings to appeals, view servings from the Boards, etc.

In the appeal details page, users with access can see the parties on the appeal, the filings, and the servings to the appeal.

To access existing appeals, use the Request Access to Appeals button within the appropriate dashboard to search and request access to the appeal by submitting the necessary documents. The request will be sent to the appropriate Board for processing and could be approved or rejected. The accessed appeals are displayed in the My Access Requests table.

To file a new appeal, use the File a New Appeal button within the appropriate dashboard. The new appeal is filed by selecting the appropriate case details, party details, role in the appeal, and relevant documents. The new appeal is sent to the appropriate Board for docketing. Once approved, filings can be done on the appeal.

Filings can be done on appeals by selecting the individual appeal and using the Submit a New Filing button to fill in the details. The new filing is submitted to the appropriate Board for processing.

Servings to appeals are sent from the Boards and will be available in the servings table for each appeal.

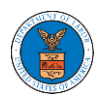

# ARB DASHBOARD AND FLOWS

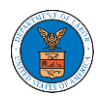

## HOW TO VIEW ARB DASHBOARD?

1. Click on the ARB tile from the main dashboard page to access the 'ARB dashboard'.

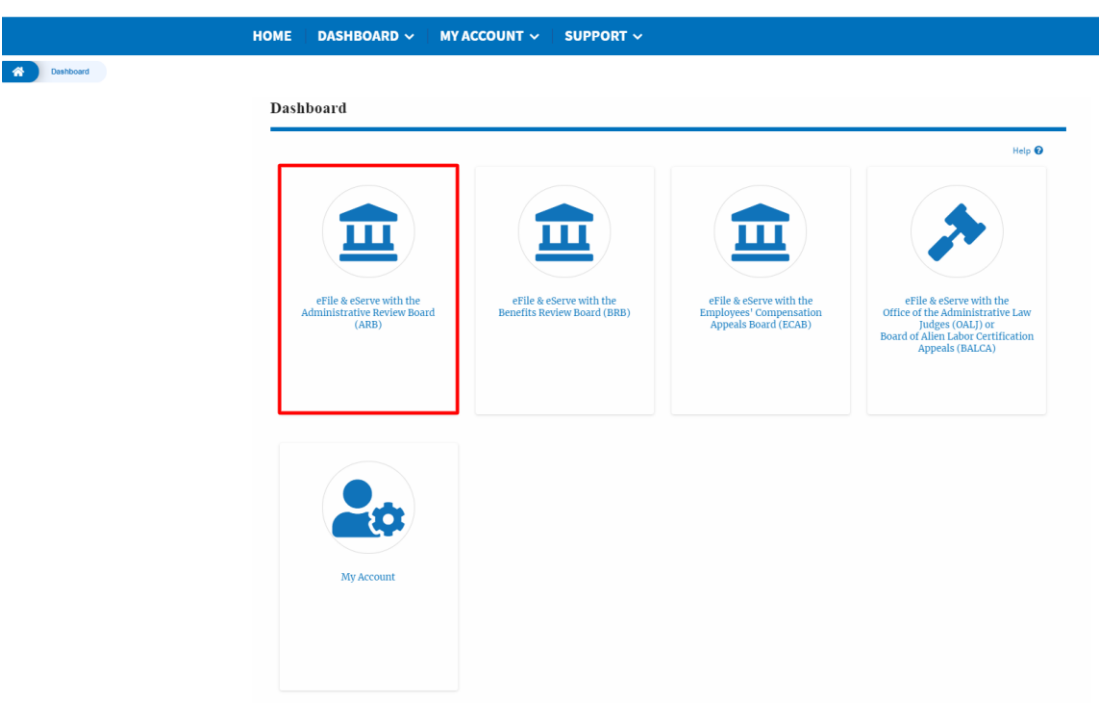

2. ARB Dashboard includes buttons File a New Appeal - ARB and Request Access to Appeals.

| ARB Dashboard           | ARB Dashboard             |           |        |                 |         |  |  |
|-------------------------|---------------------------|-----------|--------|-----------------|---------|--|--|
| File a New Appeal - ARB | Request Access to Appeals |           |        |                 | Help 🕢  |  |  |
| My Access Requ          | ests                      |           |        |                 |         |  |  |
| Docket Number           | eFile Number              | Case Type | Status | Last Updated On | Details |  |  |

- a. The File a New Appeal ARB button lets users file a new appeal with ARB
- b. The Request Access to Appeals button lets the user request access to appeals from ARB.

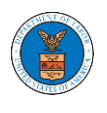

- 3. ARB Dashboard includes tables My Access Requests, Appeals Delegated to Me, New Appeals, and Appeals in Draft State.
  - a. The My Access Requests table lists all the appeals that the user requested access to
  - b. The Appeals Delegated to Me table lists all the appeals that were delegated to the user by an attorney in the same organization.
  - c. The New Appeals table lists all the appeals that were submitted by the user.
  - d. The Appeals in Draft State table lists all the appeals that were saved as a draft during the new appeal process.

#### **ARB** Dashboard

| File a New Appeal - ARB                      | Request Access to Appeals                 |                                  |                            |                 | Help 🕢       |  |  |  |
|----------------------------------------------|-------------------------------------------|----------------------------------|----------------------------|-----------------|--------------|--|--|--|
| My Access Request                            | ts                                        |                                  |                            |                 |              |  |  |  |
| Docket Number                                | eFile Number                              | Case Type                        | Status                     | Last Updated On | Details      |  |  |  |
| There are no appeals in your ac              | ccount. You can request to access your ap | peal or you can file a new appea | l using the buttons above. |                 |              |  |  |  |
| * All times displayed in US Eastern Timezone |                                           |                                  |                            |                 |              |  |  |  |
|                                              | 4- <b>3</b> 5-                            |                                  |                            |                 |              |  |  |  |
| Appeals Delegated                            | to Me                                     |                                  |                            |                 |              |  |  |  |
| Docket Number                                | eFile Case Number                         | Claimant Name                    | Delegated By               | Delegated On 🔻  | Organization |  |  |  |
| There are no delegated appeal                | to show.                                  |                                  |                            |                 |              |  |  |  |
| All times displayed in US Easter             | n Timezone                                |                                  |                            |                 |              |  |  |  |
| New Appeals                                  |                                           |                                  |                            |                 |              |  |  |  |
| Docket Number                                | eFile Number                              | Case Type                        | Status                     | Last Updated On | Details      |  |  |  |
| There are no appeals you have                | filed through the system.                 |                                  |                            |                 |              |  |  |  |
| * All times displayed in US Easter           | n Timezone                                |                                  |                            |                 |              |  |  |  |
| Appeals in Draft St                          | tata                                      |                                  |                            |                 |              |  |  |  |
| Appears in Draft S                           | late                                      |                                  |                            |                 |              |  |  |  |
| eFile Case Number                            | eFile Number                              | Ca                               | se Type                    | Draft Saved On  | Actions      |  |  |  |
| There are no appeals in draft st             | tate to display.                          |                                  |                            |                 |              |  |  |  |
| All times displayed in US Easter             | n Timezone                                |                                  |                            |                 |              |  |  |  |

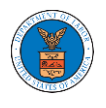

## HOW TO ACCESS APPEALS IN ARB?

1. Click on the ARB tile from the main dashboard.

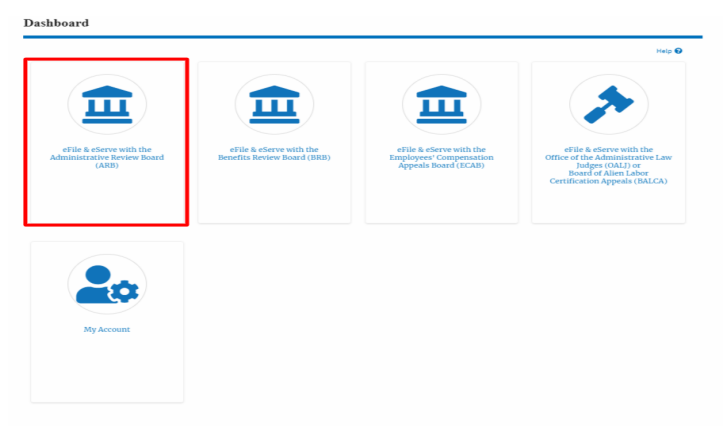

2. Click on the **Request Access to Appeals** button.

| ARB Dashboard ARB Dashboard |                                                   |
|-----------------------------|---------------------------------------------------|
|                             | ARB Dashboard                                     |
|                             | File a New Appeal - ARB Request Access to Appeals |

3. Search any appeal and click on the '**Add to Request'** button that is displayed only if one of the appeals is selected.

| Search Appea                                                                           | als                                       |                        |                |                         |
|----------------------------------------------------------------------------------------|-------------------------------------------|------------------------|----------------|-------------------------|
| Search Appeals<br>ARB-2011-0031<br>Search using Agency (OWCP,<br>or eFile Case Number. | GALJ) Case Number, Dochet Number, Claimar | O IName                |                | Help 4                  |
| Advanced Filter                                                                        |                                           |                        |                |                         |
| OALJ Case Number                                                                       | D                                         | Docket Number          | eFil           | e Case Number           |
| Search OALJ Case N                                                                     | umber                                     | Search Docket Number   | Se             | sarch eFile Case Number |
| Search Cl<br>Only one appeal can be select                                             | ear Selection and Filters Clear           | Filters Add to Request |                |                         |
| Search Result                                                                          | s                                         |                        |                |                         |
| Select Cases                                                                           | Docket Number                             | OALJ Case Number       | Claimant Name  | eFile Case Number       |
| ~                                                                                      | ARB-2011-0031                             | 2010-SOX-00055         | Marc M. Twyman | EFS-ARB-1103-050111     |
|                                                                                        |                                           |                        |                |                         |

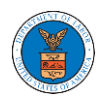

4. Request access to an appeal on filling out the mandatory fields and selecting the required organization and click on the '**Submit to DOL**' button.

## Request Access to an Appeal

| ✓                 |                                  | Case Type                    | OALJ Case Number                                  |        |
|-------------------|----------------------------------|------------------------------|---------------------------------------------------|--------|
|                   | ARB-2011-0031                    | SOX                          | 2010-SOX-00055                                    |        |
| ur profile v      | vill be sent with the requ       | est. Please make sur         | e that your profile is current and                | d      |
| curate. You       | ı can do this through the        | My Profile menu in t         | he Dashboard.                                     |        |
|                   |                                  |                              |                                                   |        |
| - None -          |                                  |                              |                                                   | •      |
|                   |                                  |                              |                                                   | -      |
| ALJ Case Nu       | ımber 🕜 *                        |                              |                                                   |        |
| Enter OALJ        | Case Number                      |                              |                                                   |        |
| 2013BI A12345     | or 2013-BI A-12345               |                              |                                                   |        |
|                   |                                  |                              |                                                   |        |
| ecision Date      | e (Lower Court) *                |                              |                                                   |        |
| mm/dd/yyy         | у                                |                              |                                                   |        |
| M/DD/YYYY         |                                  |                              |                                                   |        |
|                   |                                  |                              |                                                   |        |
| otice of App      | earance                          |                              |                                                   |        |
| Choose File       | No file chosen                   |                              |                                                   |        |
| oards requires t  | hat attorneys and non-attorney   | representatives can make a   | first filing in a case only if they also file a r | notice |
| appearance co     | mpliant with 29 CFR 18.22. Havir | ng a notice of appearance fi | led together with the first filing will expedi    | ite    |
|                   | 1                                | nermission to efile for nrev |                                                   |        |
| oard's ability to | make a timely determination on   | permission to enteror pre-   | lously unknown attorneys and non-attorn           | iey    |

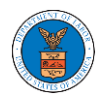

5. The requested appeal will be shown in your '**My Access Requests**' table with '**SUBMITTED**' status along with a confirmation message.

| Request to acce                                            | ss the appeal has been submitted                            | I. [ARB-2011-0031]                                                            |                                                  |                                                           |          |
|------------------------------------------------------------|-------------------------------------------------------------|-------------------------------------------------------------------------------|--------------------------------------------------|-----------------------------------------------------------|----------|
| File a New Appeal - AR                                     | B Request Access to Appea                                   | ls                                                                            |                                                  |                                                           | Hel      |
|                                                            |                                                             |                                                                               |                                                  |                                                           |          |
| Iy Access Ree                                              | <b>JUESTS</b><br>of appeals you have access to. Cli         | ick on the docket number link to view case status, access filin               | zs and servings and to submit r                  | new filings.                                              |          |
| IY Access Re<br>e following are the list                   | <b>quests</b><br>of appeals you have access to. Cl          | ick on the docket number link to view case status, access filinį              | gs and servings and to submit r                  | new filings.<br>Showing 1 of 1 records                    | View Mor |
| IY Access Red<br>e following are the list<br>Docket Number | QUESTS<br>of appeals you have access to. Cl<br>eFile Number | ick on the docket number link to view case status, access filing<br>Case Type | gs and servings and to submit r<br><b>Status</b> | new filings.<br>Showing 1 of 1 records<br>Last Updated On | View Mor |

6. Click on **View More** button to view all the access requests.

| ARB Dashboa                                   | rd                                                |                                                          |                                          |                        |             |
|-----------------------------------------------|---------------------------------------------------|----------------------------------------------------------|------------------------------------------|------------------------|-------------|
| File a New Appeal - ARB                       | Request Access to Appe                            | als                                                      |                                          |                        | Help 🕑      |
| My Access Req<br>he following are the list of | <b>IUESTS</b><br>of appeals you have access to. C | lick on the docket number link to view case status, acce | ss filings and servings and to submit ne | w filings.             |             |
|                                               |                                                   |                                                          |                                          | Showing 1 of 1 re      | view More 🕀 |
| Docket Number                                 | eFile Number                                      | Case Type                                                | Status                                   | Last Updated On        | Details     |
| ARB-2011-0031                                 | ARB-2009-510195                                   | SOX - Sarbanes-Oxley Act whistleblower                   | SUBMITTED                                | 09/14/2020 - 01:09 EST | View        |
| All times displayed in US                     | 6 Eastern Timezone                                |                                                          |                                          |                        |             |

7. All the requested appeals will be listed on the page.

| ss Requests                                    |                                                                                                    |                                                                                                    |                                                                                                    |                                                                                                    |                                                                                                    |                                                                                                    |                                                                                                    |                                                                                                    |
|------------------------------------------------|----------------------------------------------------------------------------------------------------|----------------------------------------------------------------------------------------------------|----------------------------------------------------------------------------------------------------|----------------------------------------------------------------------------------------------------|----------------------------------------------------------------------------------------------------|----------------------------------------------------------------------------------------------------|----------------------------------------------------------------------------------------------------|----------------------------------------------------------------------------------------------------|
| e the list of appeals you have                 | access to. Click on the d                                                                                            | locket number link to view case                                                                                                    | e status, a                                                                                                    | access filings an                                                                                                    | nd servings and to subr                                                                                                    | nit new filings.                                                                                                    |                                                                                                    | Help 🕜                                                                                                    |
| r <b>eFile Number</b><br>umber or eFile Number | Case Type<br>-Any-                                                                                                   | ¢                                                                                                    | Status<br>- Any                                                                                                    | -                                                                                                    |                                                                                                    | Apply                                                                                                    | 1                                                                                                    |                                                                                                    |
| eFile Case Number                              | eFile Number                                                                                                    | Case Type                                                                                                    |                                                                                                    | Status                                                                                                    | Submitted On                                                                                                    | Last Updated On                                                                                                    | Organization                                                                                                    | Detail                                                                                                    |
| EFS-ARB-1103-050111                            | ARB-2009-510195                                                                                                    | SOX - Sarbanes-Oxley Act<br>whistleblower                                                                                                    |                                                                                                    | SUBMITTED                                                                                                    | 09/14/2020-01:09<br>EST                                                                                                    | 09/14/2020-01:09<br>EST                                                                                                    | Alex's organization,<br>Address 1                                                                                                    | View                                                                                                    |
|                                                | ss Requests e the list of appeals you have reFile Number umber or eFile Number eFile Case Number EFS-ARB-1103-050111 | ess Requests e the list of appeals you have access to. Click on the d reFile Number umber or eFile Number cFile Case Number EFS-ARB-1103-050111 ARB-2009-510195 | ss Requests e the list of appeals you have access to. Click on the docket number link to view cas reFile Number umber or eFile Number eFile Case Number eFile Case Number eFile Number EFS-ARB-1103-050111 ARB-2009-510195 SOX - Sarbanes-Oxley Act whistleblower | ss Requests e the list of appeals you have access to. Click on the docket number link to view case status, i reFile Number Case Type Case Type Case Type File Case Number Case Type EFS-ARB-1103-050111 ARB-2009-510195 S0X - Sarbanes-Oxley Act whisteblower | ss Requests e the list of appeals you have access to. Click on the docket number link to view case status, access filings ar reFile Number  Case Type  Status  File Case Number  Case Type  Status  EFS-ARB-1103-050111  ARB-2009-510195  SOX - Sarbanes-Oxley Act SUBMITTED whisteholower | ss Requests e the list of appeals you have access to. Click on the docket number link to view case status, access filings and servings and to subr reFile Number -Any- | ss Requests e the list of appeals you have access to. Click on the docket number link to view case status, access filings and servings and to submit new filings. eeFile Number Case Type Apply  eFile Case Number eFile Number Case Type Status Submitted On Last Updated On EFS-ARB-1103-050111 ARB-2009-510195 S0X - Sarbanes-Oxley Act whistleblower SUBMITTED 09/14/2020 - 01:09 EST EST | ss Requests e the list of appeals you have access to. Click on the docket number link to view case status, access filings and servings and to submit new filings. reFile Number Case Type Any- |

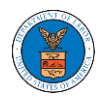

8. Click on the **View** link under the **Details** table header. The user is navigated to the appeal's view details page.

#### ARB Dashboard

| File a New Appeal - ARB      | Request Access to Appeal          |                                                        |                                            |                                    | Help 🕜      |
|------------------------------|-----------------------------------|--------------------------------------------------------|--------------------------------------------|------------------------------------|-------------|
| My Access Req                | uests                             | -                                                      |                                            |                                    |             |
| The following are the list o | f appeals you have access to. Cli | :k on the docket number link to view case status, acce | ess filings and servings and to submit new | filings.<br>Showing 1 of 1 records | View More 🕈 |
| Docket Number                | eFile Number                      | Case Type                                              | Status                                     | Last Updated On                    | Details     |
| ARB-2011-0031                | ARB-2009-510195                   | SOX - Sarbanes-Oxley Act whistleblower                 | SUBMITTED                                  | 09/14/2020 - 01:09 EST             | View        |
| All times displayed in US    | Eastern Timezone                  |                                                        |                                            |                                    |             |

9. The user is displayed with a details popup and can click on the document links which are submitted by the user.

| Access Request Details      |                                        | ж |
|-----------------------------|----------------------------------------|---|
| Docket Number               | ARB-2011-0031                          |   |
| eFile Case Number           | EFS-ARB-1103-050111                    |   |
| eFile Number                | ARB-2009-510195                        |   |
| Board                       | Administrative Review Board            |   |
| Case Type                   | SOX - Sarbanes-Oxley Act whistleblower |   |
| Status                      | SUBMITTED                              |   |
| Submitted On                | 09/14/2020 - 01:09 EST                 |   |
| Decision Date (Lower Court) | 09/02/2020                             |   |
| Notice of Appearance        | Noa_2.pdf                              |   |
| OALJ Case Number            | 2017SOX05142                           |   |
| Organization:               | Alex's organization, Address 1         |   |

#### Status Update Log

| eFile Number    | eFile Status | Comment                                          | Updated On             |
|-----------------|--------------|--------------------------------------------------|------------------------|
| ARB-2009-510195 | SUBMITTED    | Request to access the appeal has been submitted. | 09/14/2020 - 01:09 EST |

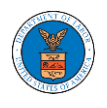

## WHAT ARE THE COMPONENTS IN ARB - APPEAL DETAILS PAGE?

1. Click on the ARB tile from the main dashboard.

Dashboard

|                                                                 |                                                        |                                                                            | Help 😧                                                                                                    |
|-----------------------------------------------------------------|--------------------------------------------------------|----------------------------------------------------------------------------|----------------------------------------------------------------------------------------------------|
| eFile & eServe with the<br>Administrative Review Board<br>(ARB) | eFile & eServe with the<br>Benefits Review Board (BRB) | eFile & eServe with the<br>Employees' Compensation<br>Appeals Board (ECAB) | eFile & eServe with the<br>Office of the Administrative Law<br>Judges (OALJ) or<br>Board of Alien Labor<br>Certification Appeals (BALCA) |
| Wy Account                                                      |                                                        |                                                                            |                                                                                                    |

 In the ARB Dashboard, click on the approved <Docket Number> link in the My Access Requests or New Appeals table. The user is navigated to the appeal details page.

| ARB Dashboard                                             |                                                     |                                                          |                          |                        |             |
|-----------------------------------------------------------|-----------------------------------------------------|----------------------------------------------------------|--------------------------|------------------------|-------------|
| File a New Appeal - ARB                                   | Request Access to Appeals                           |                                                          |                          |                        | Help 🕜      |
| My Access Request<br>The following are the list of appear | <b>S</b><br>als you have access to. Click on the do | cket number link to view case status, access filings and | d servings and to submit | new filings.           |             |
|                                                           |                                                     |                                                          |                          | Showing 2 of 2 records | View More 🛨 |
| Docket Number                                             | eFile Number                                        | Case Type                                                | Status                   | Last Updated On        | Details     |
| ARB-2020-1653                                             | ARB-2009-502391                                     | BLA - Black Lung Benefits Act                            | REVOKED                  | 09/08/2020 - 01:24 EST | View        |
| ARB-2020-0478                                             | ARB-2007-500631                                     | BLA - Black Lung Benefits Act                            | APPROVED                 | 07/28/2020 - 02:33 EST | View        |
| * All times displayed in US Eastern                       | n Timezone                                          |                                                          |                          |                        |             |

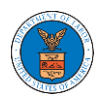

3. The user will be directed to the appeal details page.

|                                                                                                    |                                                                                                    |                                         |                           |                       |                |              |                 | Hel                    |
|----------------------------------------------------------------------------------------------------|----------------------------------------------------------------------------------------------------|-----------------------------------------|---------------------------|-----------------------|----------------|--------------|-----------------|------------------------|
| Summary                                                                                                    |                                                                                                    |                                         |                           |                       |                |              |                 |                        |
| eFile Case Number                                                                                                    | EFS-ARB-2007-200214                                                                                                    |                                         |                           |                       |                |              |                 |                        |
| Docket Number                                                                                                    | ARB-2020-0478                                                                                                    |                                         |                           |                       |                |              |                 |                        |
| Board                                                                                                    | ARB                                                                                                    |                                         |                           |                       |                |              |                 |                        |
| Case Type                                                                                                    | BLA                                                                                                    |                                         |                           |                       |                |              |                 |                        |
| Claimant Name                                                                                                    |                                                                                                    |                                         |                           |                       |                |              |                 |                        |
| Appeal Date                                                                                                    | 07/24/2020                                                                                                    |                                         |                           |                       |                |              |                 |                        |
| Decision Date                                                                                                    | 12/31/1969                                                                                                    |                                         |                           |                       |                |              |                 |                        |
| proSe                                                                                                    | FALSE                                                                                                    |                                         |                           |                       |                |              |                 |                        |
| Submit a New F                                                                                                    | Filing Remove From M                                                                                                    | v Dashboard Delegat                     | te Access                 |                       |                |              |                 |                        |
| Submit a New I                                                                                                    | Remove From M                                                                                                    | Delegat                                 | le Access                 |                       |                |              |                 |                        |
|                                                                                                    |                                                                                                    |                                         |                           |                       |                |              |                 |                        |
| Case Statı                                                                                                    | is Details Refres                                                                                                    | h 🞜                                     |                           |                       |                |              |                 |                        |
| Factory Trans                                                                                                    |                                                                                                    | A -time Norma                           |                           |                       | •              |              | <b>21</b> 11    |                        |
| Entry type                                                                                                    |                                                                                                    | ACTOURNAILLE                            |                           | LUCINT HATO           |                |              | LUO BIDDO       |                        |
|                                                                                                    |                                                                                                    |                                         |                           | Event Date            |                |              | File Name       |                        |
| There are no sta                                                                                                    | atuses to show.                                                                                                    |                                         |                           | Event Date            |                |              | File Name       |                        |
| There are no sta                                                                                                    | atuses to show.<br>red in US Eastern Timezone                                                                                                    |                                         |                           | Event Date            |                |              | File Name       |                        |
| There are no sta<br>All times display                                                                                                    | atuses to show.<br>red in US Eastern Timezone                                                                                                    |                                         |                           | Event Date            | ·              |              | FILE Name       |                        |
| There are no sta<br>All times display                                                                                                    | atuses to show.<br>red in US Eastern Timezone                                                                                                    |                                         |                           | Event Date            |                |              | File Name       |                        |
| There are no state<br>All times display<br>Filings                                                                                                    | ituses to show.<br>red in US Eastern Timezone<br><b>Filing Type</b>                                                                                                    | eFile Number                            | Filed Documents           | Event Date            | Status         | Submitted On | File name       | Details                |
| There are no state<br>All times display<br>Filings<br>Filing Category                                                                                   | ituses to show.<br>red in US Eastern Timezone<br>r Filing Type                                                                                                    | eFile Number                            | Filed Documents           | Filed By              | Status         | Submitted On | File Name       | Details                |
| There are no sta<br>All times display<br>Filings<br>Filing Category<br>No documents                                                                     | ituses to show.<br>red in US Eastern Timezone<br>r Filing Type<br>have been filed to this appea                                                                                                    | cFile Number                            | Filed Documents           | Filed By              | Status         | Submitted On | Last Updated On | Details                |
| There are no sta<br>All times display<br>Filings<br>Filing Category<br>No documents<br>All times display                                                | ituses to show.<br>red in US Eastern Timezone<br>r Filing Type<br>have been filed to this appea<br>red in US Eastern Timezone                                                                         | eFile Number<br>II.                     | Filed Documents           | Filed By              | Status         | Submitted On | File Name       | Details                |
| There are no sta<br>All times display<br>FilingS<br>Filing Category<br>No documents I<br>All times display                                              | ituses to show.<br>red in US Eastern Timezone<br>r Filing Type<br>have been filed to this appea<br>red in US Eastern Timezone                                                                         | eFile Number<br>II.                     | Filed Documents           | Filed By              | Status         | Submitted On | File Name       | Details                |
| There are no sta<br>All times display<br>Filings<br>Filing Category<br>No documents<br>All times display<br>Documen                                     | ituses to show.<br>red in US Eastern Timezone<br>r Filing Type<br>have been filed to this appea<br>red in US Eastern Timezone<br>ts Served by ARI                                                     | eFile Number<br>II.                     | Filed Documents           | Filed By              | Status         | Submitted On | Last Updated On | Details                |
| There are no sta<br>All times display<br>FilingS<br>Filing Category<br>No documents<br>All times display<br>Documen<br>eFile Number                     | ituses to show.<br>red in US Eastern Timezone<br>r Filing Type<br>have been filed to this appea<br>red in US Eastern Timezone<br>ts Served by ARI<br>File Name                                        | eFile Number<br>al.<br>B<br>Description | Filed Documents           | Filed By<br>Issued On | Status<br>Serv | Submitted On | Last Updated On | Details<br>Notified On |
| There are no sta<br>All times display<br>Filings<br>Filing Category<br>No documents<br>All times display<br>Documen<br>eFile Number<br>No documents     | ituses to show.<br>red in US Eastern Timezone<br>r Filing Type<br>have been filed to this appea<br>red in US Eastern Timezone<br>ts Served by ARI<br>File Name<br>have been served to this app        | eFile Number<br>al.<br>B<br>Description | File Type                 | Filed By              | Status<br>Serv | Submitted On | Last Updated On | Details<br>Notified On |
| There are no sta<br>All times display<br>FilingS<br>Filing Category<br>No documents I<br>All times display<br>Documen<br>eFile Number<br>No documents I | Intuses to show.<br>The din US Eastern Timezone<br>The filing Type<br>Thave been filed to this appear<br>red in US Eastern Timezone<br>The Served by ARI<br>File Name<br>have been served to this app | eFile Number<br>al.<br>B<br>Description | Filed Documents File Type | Filed By              | Status<br>Serv | Submitted On | Last Updated On | Details<br>Notified On |

#### **Parties with Access**

Name

Tiju Issac

David Ninan

The table shows all the parties in the appeal who has

200 Constitution Avenue, NW, Washington, United States, Georgia, 20212

| the parties in the appeal who have access to this appeal                          |           | Showing 2 of 2 records View More +                          |
|-----------------------------------------------------------------------------------|-----------|-------------------------------------------------------------|
| Address                                                                           | User Type | Organization                                                |
| 459 Temple Street Powder Springs, GA 30127, Brigh, United States, Arkansas, 12435 | Attorney  | Wingstein and Dragger Attorneys of Law, 56 Constitution Ave |

Attorney

Boards Delegation Testing, 200 Constitution Avenue, NW

The table lists all the parties on this appeal.

|               |                                                    | Showing 1 of 1 records | View More 🛨 |
|---------------|----------------------------------------------------|------------------------|-------------|
| Name          | Address                                            | Role in the Case       |             |
| Donald Tester | 200 Constitution Avenue, NW, Washington, CO, 20210 | Defendant              |             |

#### **Delegated Users**

| Name                                                                     | Address                                                                                          | Delegated By                                                                      | Organization                                        |
|--------------------------------------------------------------------------|--------------------------------------------------------------------------------------------------|-----------------------------------------------------------------------------------|-----------------------------------------------------|
| There are no users delegated to this use the Delegate Access button to g | s appeal/case. If you want to delegate access t<br>ive access to one of the members in your orga | o another person to assist in this appeal/case, create an organizati<br>nization. | on through My Account and add them as members. Then |

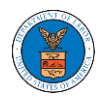

4. The appeal details page includes a summary section that gives a summary of the appeal details.

## **Appeal Details**

| Summary           | ,                    |
|-------------------|----------------------|
| eFile Case Number | EFS-ARB-2007-200214  |
| Docket Number     | ARB-2020-0478        |
| Board             | ARB                  |
| Case Type         | BLA                  |
| Claimant Name     |                      |
| Appeal Date       | 07/24/2020           |
| Decision Date     | 12/31/1969           |
| proSe             | FALSE                |
| Submit a New I    | Filing Remove From M |
| Submit a New I    | Flung Remove From M  |

- 5. Appeal details page include buttons **Submit a New Filing, Remove From My Dashboard,** and **Delegate Access**.
  - a. 'Submit a New Filing' button is to bring up the form to submit a new filing related to the appeal.
  - b. Click on the 'Remove from My Dashboard' button is to bring up the page that lets you remove the appeal from your Boards dashboard
  - c. If you are an attorney with an organization, you will get the button 'Delegate Access' with which you can delegate the control of submitting filings to other members of your organization.

#### Appeal Details

#### Summary

| eFile Case Number | EFS-ARB-1210-054708            |  |
|-------------------|--------------------------------|--|
| Docket Number     | ARB-2013-0001                  |  |
| Board             | ARB                            |  |
| Case Type         | ERA                            |  |
| Claimant Name     | FNAME13971 MNAME13842 Bobreski |  |
| Appeel Date       | 10/01/2012                     |  |
| Decision Date     | 09/17/2012                     |  |
| prole             | FALSE                          |  |

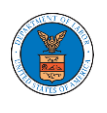

- 6. Appeal details page include tables Case Status Details, Filings, Documents Served by ARB, Parties with Access, Parties on Appeal, and Delegated Users.
  - a. **Case Status Details** table shows the various events that have happened to the case since it was docketed
  - b. The **Filings** table lists all the filings that have been submitted to the appeal.
  - c. **Documents Served by ARB** table lists all the serving issued by the ARB on the appeal.
  - d. **Parties with Access** table lists all the parties that have access to this appeal.
  - e. **Parties on Appeal** table lists all the parties that are added to the appeal.
  - f. **Delegated Users** table lists all the users in your organization who have been delegated access to this appeal and the attorney who delegated the user.

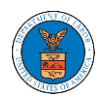

| Case Statu                           | e Detaile                                             |                                                                     |                                                  |                    |                  |                        |                             |                    |
|--------------------------------------|-------------------------------------------------------|---------------------------------------------------------------------|--------------------------------------------------|--------------------|------------------|------------------------|-----------------------------|--------------------|
| Case Statu                           | S Details Refr                                        | esh 🔁                                                               |                                                  |                    |                  |                        |                             |                    |
| Entry Type                           |                                                       | Action Name                                                         |                                                  | Event Dat          | e 🔻              |                        | File Name                   |                    |
| There are no sta                     | uses to show.                                         |                                                                     |                                                  |                    |                  |                        |                             |                    |
| * All times display                  | ed in US Eastern Timezon                              | e                                                                   |                                                  |                    |                  |                        |                             |                    |
| Filings                              |                                                       |                                                                     |                                                  |                    |                  |                        |                             |                    |
| Filing Category                      | Filing Type                                           | eFile Number                                                        | Filed Documents                                  | Filed By           | Status           | Submitted On           | Last Updated On             | Details            |
| No documents h                       | ave been filed to this app                            | eal.                                                                |                                                  |                    |                  |                        |                             |                    |
| * All times displaye                 | ed in US Eastern Timezon                              | e                                                                   |                                                  |                    |                  |                        |                             |                    |
| Document                             | s Served by Al                                        | RB                                                                  |                                                  |                    |                  |                        |                             |                    |
|                                      | <b>,</b>                                              |                                                                     |                                                  |                    |                  |                        |                             |                    |
| eFile Number                         | File Name                                             | Description                                                         | File Type                                        | Issued On          | Ser              | ved On Ad              | ccessed On                  | Notified On        |
| No documents h                       | ave been served to this a                             | ppeal.                                                              |                                                  |                    |                  |                        |                             |                    |
| * All times display                  | ed in US Eastern Timezon                              | e                                                                   |                                                  |                    |                  |                        |                             |                    |
| Parties wi                           | th Access                                             |                                                                     |                                                  |                    |                  |                        |                             |                    |
| The table shows a                    | l the parties in the appea                            | l who have access to this appea                                     | l                                                |                    |                  |                        | Showing 2 of 2 re           | cords View More 🕈  |
| Name                                 | Address                                               |                                                                     |                                                  |                    | User Type        | Organization           |                             |                    |
| Tiju Issac                           | 459 Temple Street Pow                                 | der Springs, GA 30127, Brigh, U                                     | nited States, Arkansas, 1243                     | 5                  | Attorney         | Wingstein and Dragge   | er Attorneys of Law, 56 Cor | nstitution Ave     |
| David Ninan                          | 200 Constitution Avenu                                | ie, NW, Washington, United Stat                                     | es, Georgia, 20212                               |                    | Attorney         | Boards Delegation Te   | esting, 200 Constitution Av | enue, NW           |
|                                      |                                                       |                                                                     |                                                  |                    |                  |                        |                             |                    |
| Parties on                           | Appeal                                                |                                                                     |                                                  |                    |                  |                        |                             |                    |
| i ne table lists all t               | ie parties on this appeal.                            |                                                                     |                                                  |                    |                  |                        | Showing 1 of 1 re           | view More 🕈        |
| Name                                 | Ad                                                    | ldress                                                              |                                                  |                    |                  |                        | Role in the Case            |                    |
| Donald Tester                        | 20                                                    | 00 Constitution Avenue, NW, Wa                                      | shington, CO, 20210                              |                    |                  |                        | Defendant                   |                    |
|                                      |                                                       |                                                                     |                                                  |                    |                  |                        |                             |                    |
| Delegated                            | Users                                                 |                                                                     |                                                  |                    |                  |                        |                             |                    |
| Name                                 | Add                                                   | Iress                                                               | Delegated By                                     |                    |                  | Organiz                | zation                      |                    |
| There are no use<br>use the Delegate | rs delegated to this appe<br>Access button to give ac | al/case. If you want to delegate<br>cess to one of the members in y | access to another person to<br>our organization. | assist in this app | eal/case, create | an organization throug | h My Account and add the    | m as members. Then |

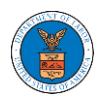

#### HOW TO FILE A NEW APPEAL IN ARB?

1. Click on the ARB tile from the main dashboard.

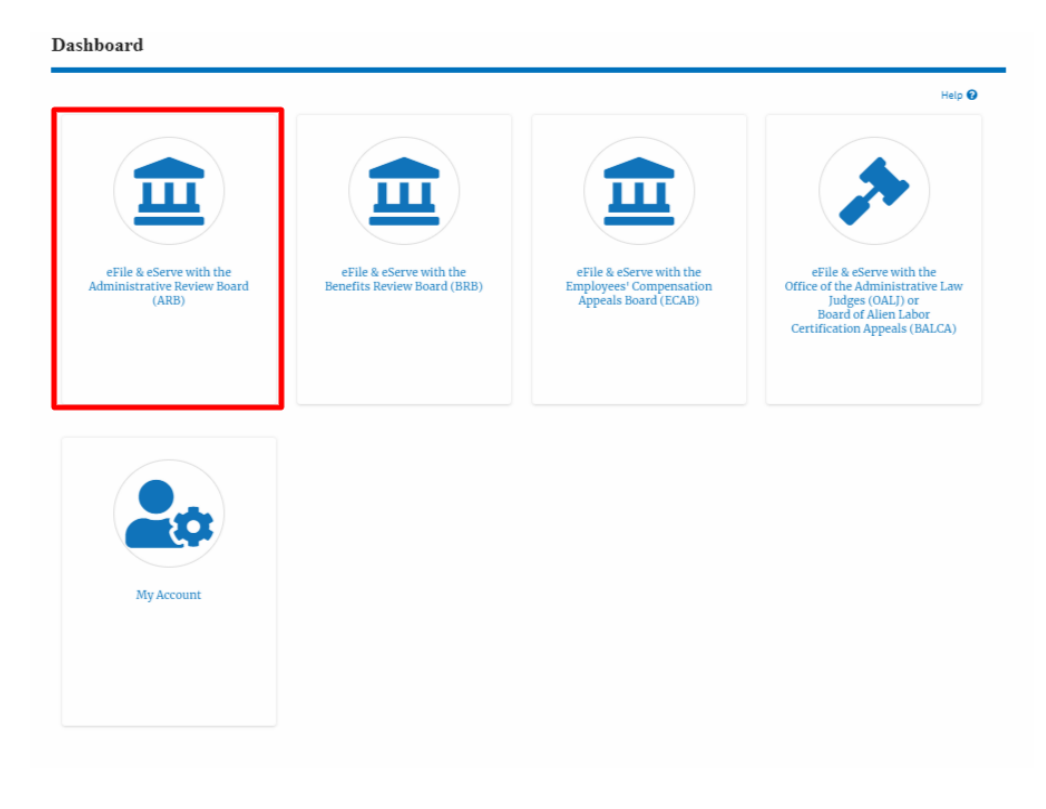

2. Click on the File a New Appeal - ARB button.

| ARB Dashboard ARB Dashboard |                                                   |
|-----------------------------|---------------------------------------------------|
|                             | ARB Dashboard                                     |
|                             | File a New Appeal - ARB Request Access to Appeals |

3. Click on the **Continue** button from the popup displayed.

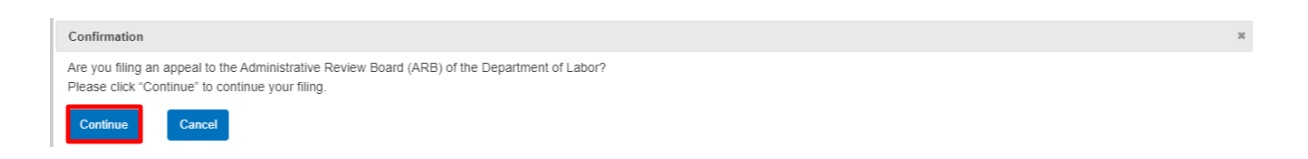

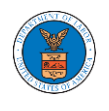

4. Fill out all the mandatory fields on each page of the wizard and click the Next button.

**Note**: Fields in pages may change according to each selection on the previous page.

# New Appeal

| 44%                                                                                                    |
|----------------------------------------------------------------------------------------------------|
|                                                                                                    |
| ▼ Help                                                                                                    |
| Please enter the date of the decision being appealed. This can be found on the decision                                      |
| document that you are appealing. Please also upload the decision being appealed in Adobe                                     |
| PDF format.                                                                                                    |
|                                                                                                    |
| Decision Date *                                                                                                    |
| mm/dd/yyyy                                                                                                    |
| De very herre e de sisien file te verlee d?                                                                                  |
| Yes                                                                                                    |
|                                                                                                    |
|                                                                                                    |
| Petition for Review File *                                                                                                   |
| Choose File No file chosen                                                                                                   |
| Files must be submitted in PDF format and should be no larger than 200MB. To upload a file please click choose file and find |
| and select the file from your computer                                                                                       |
|                                                                                                    |
|                                                                                                    |
| Previous Save Draft Cancel Next                                                                                              |
|                                                                                                    |

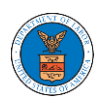

# New Appeal

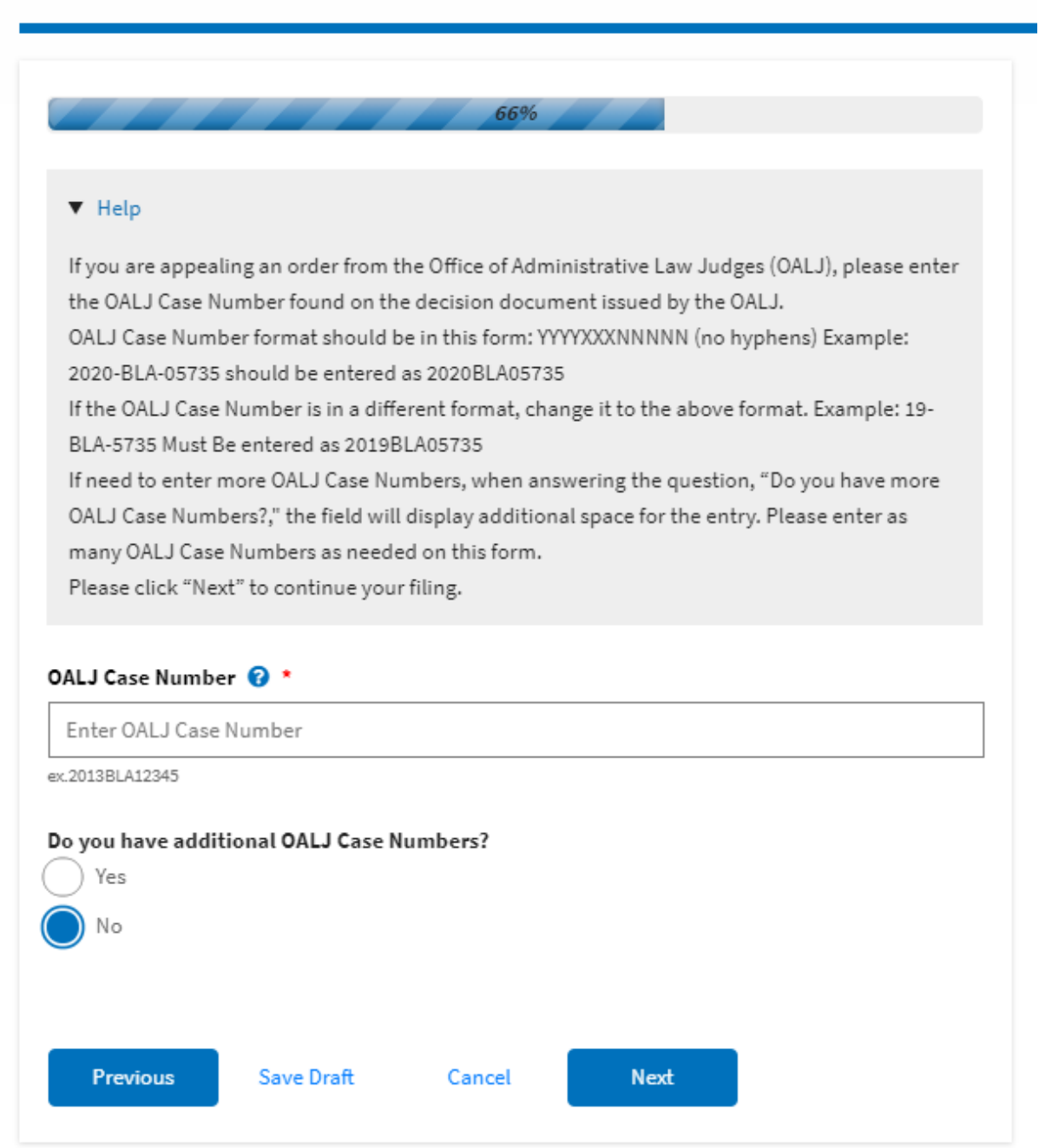

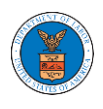

| ▼ Help                                                                                                    |                                                                                                    |                                                                                             |                                                                                                 |
|----------------------------------------------------------------------------------------------------|----------------------------------------------------------------------------------------------------|---------------------------------------------------------------------------------------------|-------------------------------------------------------------------------------------------------|
| <b>Please enter a</b><br>Party" button t<br>provide is accu<br>will be perform                                                      | <b>Il the parties that ar</b><br>to enter them. It is you<br>rate as this information<br>ned in this case. | e associated with this app<br>or responsibility to make su<br>on will be used for the elect | eal. Please click the "Add New<br>re the information that you<br>ronic service of documents tha |
| lf you have cha<br>and then click                                                                                                   | nged the OALJ numb<br>on the "Reload Partie:                                                               | ers, please remove the prev<br>s" button to fetch the partie                                | viously fetched parties manual<br>es from the changed OALJ                                      |
| numbers.                                                                                                    |                                                                                                    |                                                                                             |                                                                                                 |
| Add New Part                                                                                                    | y Reload Parties                                                                                           |                                                                                             |                                                                                                 |
| Add New Part<br>Add New Part<br>ase Parties<br>our profile infor<br>formation take                                                  | y Reload Parties<br>mation will always be<br>n from the profile info                                       | loaded as the first party in<br>prmation in your account.                                   | the appeal. The following is yo                                                                 |
| Add New Part<br>Add New Part<br>Ase Parties<br>our profile infor<br>formation take<br>Alex J Jacob<br>City, US-AR<br>Role: Attorney | <b>ey Reload Parties</b><br>mation will always be<br>n from the profile info                               | loaded as the first party in prmation in your account.                                      | the appeal. The following is yo                                                                 |

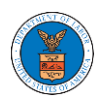

| w Appeal                                                             |                                                                                            |     |
|----------------------------------------------------------------------|--------------------------------------------------------------------------------------------|-----|
|                                                                      |                                                                                            |     |
|                                                                      | 88%                                                                                        |     |
| <ul> <li>Help</li> </ul>                                             |                                                                                            |     |
| Please review the information b<br>correct parties. Please click "Ne | pelow to ensure that the attorneys of record are assigned to ext" to continue your filing. | the |
| arty Details                                                         |                                                                                            |     |
| Name                                                                 | Role                                                                                       |     |
| Alex J Jacob Dr.                                                     | Attorney                                                                                   |     |
| Aaron Tester                                                         | Claimant                                                                                   |     |
| lect the parties represented b                                       | ov Alex J Jacob Dr.                                                                        |     |
| Aaron Tester                                                         | ,                                                                                          |     |
|                                                                      |                                                                                            | 4   |
| titioner in this Appeal *                                            |                                                                                            |     |
| aron Tester                                                          |                                                                                            | \$  |
|                                                                      |                                                                                            |     |
| Previous Save Draft                                                  | Cancel Next                                                                                |     |
|                                                                      |                                                                                            |     |

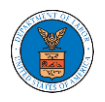

| erms & Conditio                      | ns                                            |                                      |                                  |                | _ |
|--------------------------------------|-----------------------------------------------|--------------------------------------|----------------------------------|----------------|---|
| This system is so<br>Boards (ARB, BR | lely for the use of p<br>B & ECAB) of the U.: | oarties with case<br>S. Department c | s pending before th<br>if Labor. | e Adjudicatory |   |
| Accept Abov                          | e Terms & Conditio                            | ns                                   |                                  |                |   |
|                                      |                                               |                                      |                                  |                |   |

5. On the final page of the wizard, Accept Above Terms & Conditions and click on the 'Submit to ARB' button.

| forms & Condition                       |                                            | 100%                                |                                 |                 |  |
|-----------------------------------------|--------------------------------------------|-------------------------------------|---------------------------------|-----------------|--|
| This system is sole<br>Boards (ARB, BRB | ely for the use of p<br>& ECAB) of the U.S | arties with case<br>S. Department c | s pending before t<br>of Labor. | he Adjudicatory |  |
| - Accept Above                          | Terms & Conditio                           | ns                                  |                                 |                 |  |
| Previous                                | Save Draft                                 | Cancel                              | Preview                         | Submit to ARB   |  |

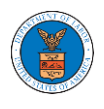

6. The new appeal will be shown in your '**New Appeals**' table with '**SUBMITTED**' status along with a confirmation message.

| RB Dashboar                                                                                                    | ď                                          |                    |                                |                         |                         |                        |                     |           |
|----------------------------------------------------------------------------------------------------|--------------------------------------------|--------------------|--------------------------------|-------------------------|-------------------------|------------------------|---------------------|-----------|
| New appeal reque                                                                                                    | st has been submitted.                     |                    |                                |                         |                         |                        |                     |           |
|                                                                                                    |                                            |                    |                                |                         |                         |                        |                     | Help      |
| File a New Appeal - ARB                                                                                                    | Request Access to Ap                       | opeals             |                                |                         |                         |                        |                     |           |
| Iy Access Requestion of the list of the list of the li | <b>1ests</b><br>appeals you have access to | o. Click on the do | ocket number link to view case | status, access filings  | and servings and to sub | mit new filings.       |                     |           |
| Docket Number                                                                                                    | eFile Number                               |                    | Case Type                      |                         | Status                  | Last Updated On        | ving 5 of 5 records | View More |
| ARB-2020-2465                                                                                                    | ARB-2009-502472                            |                    | BLA - Black Lung Benefits Act  |                         | APPROVED                | 09/09/2020 - 05:35 EST | Vi                  | ew        |
| ARB-2011-0031                                                                                                    | ARB-2009-502183                            |                    | BLA - Black Lung Benefits Act  |                         | SUBMITTED               | 09/02/2020 - 07:45 EST | Vi                  | ew        |
| ARB202038292                                                                                                    | ARB-2008-501953                            |                    | BLA - Black Lung Benefits Act  |                         | SUBMITTED               | 08/26/2020 - 05:04 EST | Vi                  | ew        |
| ARB-2020-1653                                                                                                    | ARB-2008-501657                            |                    | BLA - Black Lung Benefits Act  |                         | REMOVED                 | 08/24/2020 - 04:18 EST | Vi                  | ew        |
| RB-2013-0001                                                                                                    | ARB-2008-500995                            |                    | ACA - Affordable Care Act      |                         | RETURNED                | 08/07/2020 - 06:59 EST | Vi                  | ew / Edit |
| Il times displayed in US E<br>ew Appeals<br>e following are the appea                                                                                                    | astern Timezone                            | on the eFile Case  | e Number link to view case sta | tus, access filings and | servings and to submit  | new filings.           |                     |           |
|                                                                                                    |                                            |                    |                                |                         |                         | Show                   | wing 3 of 3 records | View Mor  |
| locket Number                                                                                                    | eFile Number                               | Case Type          |                                |                         | Status                  | Last Updated On        | Details             |           |
| ending Assignment                                                                                                    | ARB-2009-510196                            | BLA - Black Lu     | ing Benefits Act               |                         | SUBMITTED               | 09/14/2020 - 02:40 EST | View                |           |
| RB-2008-1984                                                                                                    | ARB-2008-501984                            | AIR - Aviation     | Investment & Reform Act (AIR:  | 21) Whistleblower       | APPROVED                | 08/27/2020 - 05:33 EST | View                |           |
| 'ending Assignment<br>Il times displayed in US E                                                                                                    | ARB-2007-500252<br>Eastern Timezone        | CFP - Consum       | er Financial Protection Act    |                         | SUBMITTED               | 07/17/2020 - 06:28 EST | View                |           |
| nneals in Draf                                                                                                    | ft State                                   |                    |                                |                         |                         |                        |                     |           |
| File Case Number                                                                                                    | it blute                                   | eFile Num          | ber                            | Case Type               | Draft S                 | aved On                | Actio               | ns        |
|                                                                                                    |                                            |                    |                                |                         |                         |                        |                     |           |
| here are no appeals in d                                                                                                    | raft state to display.                     |                    |                                |                         |                         |                        |                     |           |

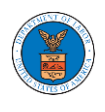

7. Click on the View link under the Details table header. The user is navigated to the appeal's view details page.

| ppeal Details                                                                                                    |                                                       |                                                                                               |                        |                                            |            |                                          | 3 |
|----------------------------------------------------------------------------------------------------|-------------------------------------------------------|-----------------------------------------------------------------------------------------------|------------------------|--------------------------------------------|------------|------------------------------------------|---|
| Docket Number                                                                                                    | Pen                                                   | ding Assignment                                                                               |                        |                                            |            |                                          |   |
| eFile Number                                                                                                    | ARB                                                   | -2009-510198                                                                                  |                        |                                            |            |                                          |   |
| eFile Case Number                                                                                                    | EFS                                                   | -ARB-2009-208941                                                                              |                        |                                            |            |                                          |   |
| Board                                                                                                    | ARB                                                   |                                                                                               |                        |                                            |            |                                          |   |
| Case Type                                                                                                    | BLA                                                   | - Black Lung Benefits A                                                                       | Act                    |                                            |            |                                          |   |
| Decision Date (Lower court)                                                                                                | 09/0                                                  | 8/2020                                                                                        |                        |                                            |            |                                          |   |
| Decision File                                                                                                    | Doc                                                   | ument not uploaded                                                                            |                        |                                            |            |                                          |   |
| OALJ Case Number                                                                                                    | 2013                                                  | BLA14442                                                                                      |                        |                                            |            |                                          |   |
| Petition for Review File                                                                                                   | Petit                                                 | ion_4.pdf                                                                                     |                        |                                            |            |                                          |   |
| Your Role in this Appeal                                                                                                   | Atto                                                  | ney/Lay Representativ                                                                         | 'e                     |                                            |            |                                          |   |
| Organization                                                                                                    | Boar                                                  | ds Delegation Testing                                                                         |                        |                                            |            |                                          |   |
| Status                                                                                                    | SUB                                                   | MITTED                                                                                        |                        |                                            |            |                                          |   |
| Access Status                                                                                                    | SUB                                                   | MITTED                                                                                        |                        |                                            |            |                                          |   |
|                                                                                                    |                                                       |                                                                                               |                        |                                            |            |                                          |   |
| Parties in this A                                                                                                    | 09/1<br>Appeal                                        | 4/2020 - 02:58 EST                                                                            |                        |                                            |            |                                          |   |
| Submitted On<br>Parties in this A<br>he table lists all the partie<br>Name                                                 | 09/1<br>Appeal<br>ies in this appea<br>Address        | 4/2020 - 02:58 EST                                                                            |                        |                                            |            | Role in the Case                         |   |
| Parties in this A<br>he table lists all the parti<br>Name<br>Emma Sunny                                                    | 09/1 Appeal les in this appea Address 578 Cross       | 4/2020 - 02:58 EST<br>I.<br>; St. Brighton, MA 0213                                           | 35, MA, U              | US-CA, 98392                               |            | Role in the Case                         |   |
| Submitted On Parties in this A he table lists all the parti Name Emma Sunny Aaron Tester                                   | Appeal<br>Address<br>578 Cross<br>459 Temp            | 4/2020 - 02:58 EST<br>I.<br>St. Brighton, MA 0213<br>le Street Powder Sprin                   | 35, MA, I<br>gs, GA 3  | US-CA, 98392<br>30127, Brigh, US-AR, 12435 |            | Role in the Case<br>Attorney<br>Claimant |   |
| Submitted On<br>Parties in this A<br>he table lists all the parti<br>Name<br>Emma Sunny<br>Aaron Tester<br>Status Update L | Appeal<br>Address<br>578 Cross<br>459 Temp            | 4/2020 - 02:58 EST<br>I.<br>s St. Brighton, MA 0213<br>le Street Powder Sprin                 | 35, MA, I              | US-CA, 98392<br>30127, Brigh, US-AR, 12435 |            | Role in the Case<br>Attorney<br>Claimant |   |
| Submitted On Parties in this A he table lists all the parti Name Emma Sunny Aaron Tester Status Update L eFile Number      | Appeal<br>ies in this appeal<br>578 Cross<br>459 Temp | 4/2020 - 02:58 EST<br>I.<br>3 St. Brighton, MA 0213<br>le Street Powder Sprin<br>eFile Status | 35, MA, I<br>igs, GA 3 | US-CA, 98392<br>30127, Brigh, US-AR, 12435 | Updated On | Role in the Case<br>Attorney<br>Claimant |   |

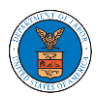

HOW TO SUBMIT A NEW FILING TO AN APPEAL IN ARB?

1. Click on the ARB tile from the main dashboard.

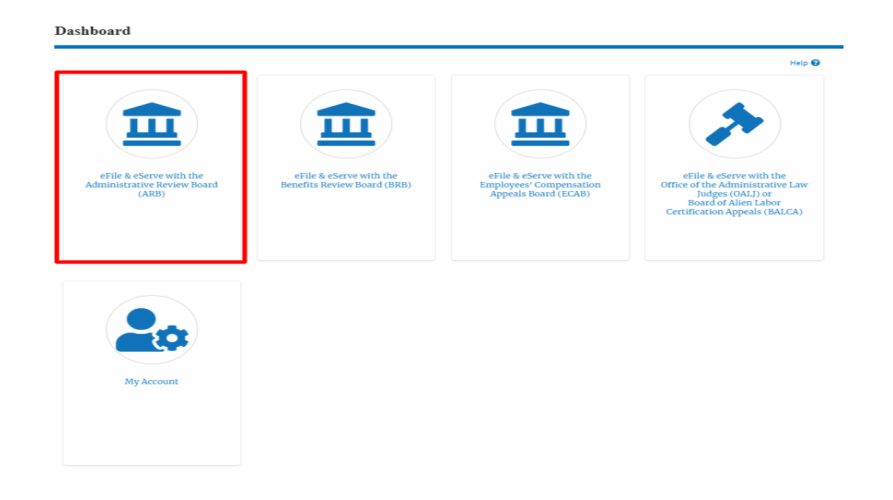

2. Click on the approved <Docket Number> link. The user is navigated to the appeal details page.

| ARB Dashboard           |                           |                                                          |                          |                                        |             |
|-------------------------|---------------------------|----------------------------------------------------------|--------------------------|----------------------------------------|-------------|
| File a New Appeal - ARB | Request Access to Appeals |                                                          |                          |                                        | Help 🚱      |
| My Access Request       | S                         | cket number link to view case status, access filings and | d servings and to submit | new filings.<br>Showing 2 of 2 records | View More 🗢 |
| Docket Number           | eFile Number              | Case Type                                                | Status                   | Last Updated On                        | Details     |
| ARB-2020-1653           | ARB-2009-502391           | BLA - Black Lung Benefits Act                            | REVOKED                  | 09/08/2020 - 01:24 EST                 | View        |
| ARB-2020-0478           | ARB-2007-500631           | BLA - Black Lung Benefits Act                            | APPROVED                 | 07/28/2020 - 02:33 EST                 | View        |

3. Click on the 'Submit a New Filing' button. User is navigated to 'New Filing to Boards' page

| Appeal D          | etails              |   |
|-------------------|---------------------|---|
| Summary           | ,                   | н |
| eFile Case Number | EFS-ARB-2007-200214 |   |
| Docket Number     | ARB-2020-0478       |   |
| Board             | ARB                 |   |
| Case Type         | BLA                 |   |
| Claimant Name     |                     |   |
| Appeal Date       | 07/24/2020          |   |
| Decision Date     | 12/31/1969          |   |
| proSe             | FALSE               |   |

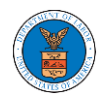

4. The user selects the 'Filing Category' and its 'Filing Type' and uploads the mandatory field and clicks on the 'Submit to DOL' button.

## New Filing to ARB

| Hel<br>Your profile will be sent with the request. Please make sure that your profile is current and<br>accurate. You can do this through the My Profile menu in the Dashboard.<br>Docket Number<br>ARB-2020-0478<br>Filing Category *<br>- Select a value -<br>File *<br>Choose File No file chosen<br>Only files with the following extensions are allowed: pdf and size should be less than 200MB<br>IMPORTANT NOTICE FOR REDACTION RESPONSIBILITY<br>All filers must redact filings in compliance with 29 C.F.R. § 18.31. This regulation generally<br>requires redaction of:<br>• Social Security numbers<br>• Taxpayer-identification numbers | ₽ ?? |
|----------------------------------------------------------------------------------------------------|------|
| Your profile will be sent with the request. Please make sure that your profile is current and<br>accurate. You can do this through the My Profile menu in the Dashboard.<br>Docket Number<br>ARB-2020-0478<br>Filing Category *<br>- Select a value -<br>File *<br>Choose File No file chosen<br>Only files with the following extensions are allowed: pdf and size should be less than 200MB<br>IMPORTANT NOTICE FOR REDACTION RESPONSIBILITY<br>All filers must redact filings in compliance with 29 C.F.R. § 18.31. This regulation generally<br>requires redaction of:<br>• Social Security numbers<br>• Taxpayer-identification numbers        | ¢    |
| Docket Number         ARB-2020-0478         Filing Category *         - Select a value -         File *         Choose File       No file chosen         Only files with the following extensions are allowed: pdf and size should be less than 200MB         IMPORTANT NOTICE FOR REDACTION RESPONSIBILITY         All filers must redact filings in compliance with 29 C.F.R. § 18.31. This regulation generally requires redaction of:         • Social Security numbers         • Taxpayer-identification numbers                                                                                                    | \$   |
| ARB-2020-0478  Filing Category *  - Select a value -  File *  Choose File No file chosen Only files with the following extensions are allowed: pdf and size should be less than 200MB IMPORTANT NOTICE FOR REDACTION RESPONSIBILITY All filers must redact filings in compliance with 29 C.F.R. § 18.31. This regulation generally requires redaction of:  Social Security numbers Taxpayer-identification numbers                                                                                                    | \$   |
| Filing Category *  - Select a value -  File *  Choose File No file chosen  Only files with the following extensions are allowed: pdf and size should be less than 200MB  IMPORTANT NOTICE FOR REDACTION RESPONSIBILITY  All filers must redact filings in compliance with 29 C.F.R. § 18.31. This regulation generally requires redaction of:  Social Security numbers Taxpayer-identification numbers                                                                                                    | \$   |
| - Select a value -  File *  Choose File No file chosen Only files with the following extensions are allowed: pdf and size should be less than 200MB  IMPORTANT NOTICE FOR REDACTION RESPONSIBILITY All filers must redact filings in compliance with 29 C.F.R. § 18.31. This regulation generally requires redaction of:  Social Security numbers Taxpayer-identification numbers                                                                                                    | \$   |
| File * Choose File No file chosen Only files with the following extensions are allowed: pdf and size should be less than 200MB IMPORTANT NOTICE FOR REDACTION RESPONSIBILITY All filers must redact filings in compliance with 29 C.F.R. § 18.31. This regulation generally requires redaction of: Social Security numbers Taxpayer-identification numbers                                                                                                    |      |
| Choose File No file chosen<br>Only files with the following extensions are allowed: pdf and size should be less than 200MB<br><b>IMPORTANT NOTICE FOR REDACTION RESPONSIBILITY</b><br>All filers must redact filings in compliance with 29 C.F.R. § 18.31. This regulation generally<br>requires redaction of:<br>• Social Security numbers<br>• Taxpayer-identification numbers                                                                                                    |      |
| Only files with the following extensions are allowed: pdf and size should be less than 200MB<br><b>IMPORTANT NOTICE FOR REDACTION RESPONSIBILITY</b><br>All filers must redact filings in compliance with 29 C.F.R. § 18.31. This regulation generally<br>requires redaction of:<br>• Social Security numbers<br>• Taxpayer-identification numbers                                                                                                    |      |
| IMPORTANT NOTICE FOR REDACTION RESPONSIBILITY<br>All filers must redact filings in compliance with 29 C.F.R. § 18.31. This regulation generally<br>requires redaction of:<br>• Social Security numbers<br>• Taxpayer-identification numbers                                                                                                    |      |
| <ul> <li>Social Security numbers</li> <li>Taxpayer-identification numbers</li> </ul>                                                                                                    |      |
| <ul> <li>Taxpayer-identification numbers</li> </ul>                                                                                                    |      |
|                                                                                                    |      |
| Dates of birth     Names of minor children                                                                                                    |      |
| Financial account numbers                                                                                                    |      |
| This requirement applies to all documents being filed, including exhibits and attachment                                                                                                    | ŝ    |
| I understand that I must comply with the redaction rules. I have read this notice.                                                                                                    |      |

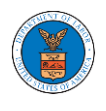

5. The filing request is listed in the 'Filings' table with 'SUBMITTED' status along with a confirmation message.

#### **Appeal Details**

| The new          | filing has been submitted to             | the appeal.               |              |           |
|------------------|------------------------------------------|---------------------------|--------------|-----------|
|                  |                                          |                           |              |           |
| ummara           | ,                                        |                           |              |           |
| unnary           |                                          |                           |              |           |
| File Case Number | EFS-ARB-2007-200214                      |                           |              |           |
| ocket Number     | ARB-2020-0478                            |                           |              |           |
| oard             | ARB                                      |                           |              |           |
| ase Type         | BLA                                      |                           |              |           |
| laimant Name     |                                          |                           |              |           |
| opeal Date       | 07/24/2020                               |                           |              |           |
| ecision Date     | 12/31/1969                               |                           |              |           |
| Se               | FALSE                                    |                           |              |           |
| Submit a New I   | Filing Remove From My IS Details Refrest | Dashboard Delegate Access |              |           |
| Entry Type       |                                          | Action Name               | Event Date 🔻 | File Name |
|                  |                                          |                           |              |           |
| There are no st  | atuses to show.                          |                           |              |           |

#### Filings

|                 |                               |                 |                         |              |                | She                    | owing 5 of 5 records Vie | w More 🕀 |
|-----------------|-------------------------------|-----------------|-------------------------|--------------|----------------|------------------------|--------------------------|----------|
| Filing Category | Filing Type                   | eFile Number    | Filed Documents         | Filed By     | <b>S</b> tatus | Submitted On           | Last Updated On          | Details  |
| Brief           | Intervener Brief              | ARB-2009-510199 | Processing please wait. | Emma Sunny   | SUBMITTED      | 09/14/2020 - 03:35 EST | 09/14/2020 - 03:35 EST   | View     |
| Motion          | Notice of Entry of Appearance | ARB-2007-500642 | SampleTestFileA_3.pdf   | Bosco Tester | REJECTED       | 07/28/2020 - 04:10 EST | 07/28/2020 - 04:41 EST   | View     |
| Brief           | Amicus Brief                  | ARB-2007-500645 | SampleTestFileD_1.pdf   | Bosco Tester | APPROVED       | 07/28/2020 - 04:31 EST | 07/28/2020 - 04:41 EST   | View     |
| Brief           | Rebuttal Brief                | ARB-2007-500641 | TestBriefFileA_6.pdf    | Emma Sunny   | REJECTED       | 07/28/2020 - 03:43 EST | 07/28/2020 - 03:48 EST   | View     |
| Motion          | Motion to Dismiss             | ARB-2007-500636 | TestMotionFileA_3.pdf   | Emma Sunny   | APPROVED       | 07/28/2020 - 03:12 EST | 07/28/2020 - 03:37 EST   | View     |

\* All times displayed in US Eastern Timezone

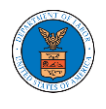

6. Click on the 'View' link under the 'Details' table header. The user is navigated to the view details page.

| The new f                                                                                                    | iling has been submitted to the app                                   | eal.                                                                                                    |                                                                                                    |              |                                                         |                                                                                                    |                                                                                                    |                                                                                 |
|----------------------------------------------------------------------------------------------------|-----------------------------------------------------------------------|----------------------------------------------------------------------------------------------------|----------------------------------------------------------------------------------------------------|--------------|---------------------------------------------------------|----------------------------------------------------------------------------------------------------|----------------------------------------------------------------------------------------------------|---------------------------------------------------------------------------------|
| ummary                                                                                                    |                                                                       |                                                                                                    |                                                                                                    |              |                                                         |                                                                                                    |                                                                                                    | Help 🌘                                                                          |
|                                                                                                    | FFC ABB 0007 000014                                                   |                                                                                                    |                                                                                                    |              |                                                         |                                                                                                    |                                                                                                    |                                                                                 |
| File Case Number                                                                                                    | ADB-2020-0478                                                         |                                                                                                    |                                                                                                    |              |                                                         |                                                                                                    |                                                                                                    |                                                                                 |
| loard                                                                                                    | ARB-2020-0418                                                         |                                                                                                    |                                                                                                    |              |                                                         |                                                                                                    |                                                                                                    |                                                                                 |
| ase Type                                                                                                    | BLA                                                                   |                                                                                                    |                                                                                                    |              |                                                         |                                                                                                    |                                                                                                    |                                                                                 |
| laimant Name                                                                                                    |                                                                       |                                                                                                    |                                                                                                    |              |                                                         |                                                                                                    |                                                                                                    |                                                                                 |
| ppeal Date                                                                                                    | 07/24/2020                                                            |                                                                                                    |                                                                                                    |              |                                                         |                                                                                                    |                                                                                                    |                                                                                 |
| lecision Date                                                                                                    | 12/31/1969                                                            |                                                                                                    |                                                                                                    |              |                                                         |                                                                                                    |                                                                                                    |                                                                                 |
| roSe                                                                                                    | FALSE                                                                 |                                                                                                    |                                                                                                    |              |                                                         |                                                                                                    |                                                                                                    |                                                                                 |
| Case Statu                                                                                                    | s Details Refresh 🗲                                                   |                                                                                                    |                                                                                                    |              |                                                         |                                                                                                    |                                                                                                    |                                                                                 |
| Case Statu                                                                                                    | s Details Refresh 🞜                                                   | ction Name                                                                                                    |                                                                                                    | Event Date 🔻 |                                                         | F                                                                                                    | ile Name                                                                                                    |                                                                                 |
| Case Statu<br>Entry Type<br>There are no stat                                                                                 | s Details Refresh 🗲                                                   | ction Name                                                                                                    |                                                                                                    | Event Date 🔻 |                                                         | F                                                                                                    | ile Name                                                                                                    |                                                                                 |
| Case Statu<br>Entry Type<br>There are no stat<br>All times displaye                                                           | s Details Refresh 🔁<br>A<br>uses to show.<br>d in US Eastern Timezone | ction Name                                                                                                    |                                                                                                    | Event Date ¥ |                                                         | F                                                                                                    | ile Name                                                                                                    |                                                                                 |
| Case Statu<br>Entry Type<br>There are no stat<br>All times displaye<br>Cilings                                                | s Details Refresh 🗲                                                   | ction Name                                                                                                    |                                                                                                    | Event Date 🔻 |                                                         | F                                                                                                    | ile Name                                                                                                    | w More C                                                                        |
| Case Statu<br>Entry Type<br>There are no stat<br>All times displaye<br>Cillings<br>Filing Category                            | s Details Refresh 2                                                   | ction Name<br>eFile Number                                                                                                    | Filed Documents                                                                                                    | Event Date 🔻 | Status                                                  | F<br>Submitted On                                                                                                    | ile Name<br>owing 5 of 5 records Vie<br>Last Updated On                                                                                                    | w More (<br>Detai                                                               |
| Case Statu<br>Entry Type<br>There are no stat<br>All times displaye<br>Filing S<br>Filing Category<br>Brief                   | s Details Refresh 2                                                   | ction Name  eFile Number ARB-2009-510199                                                                                                    | Filed Documents Processing please wait.                                                                                                  | Event Date V | Status<br>SUBMITTED                                     | F           Sh           Submitted On           09/14/2020 - 03:35 EST                                                                           | ile Name owing 5 of 5 records Vie Last Updated On 09/14/2020 - 03:35 EST                                                                                     | w More<br>Detai<br>View                                                         |
| Case Statu<br>Entry Type<br>There are no stat<br>All times displayer<br>Cillings<br>Filing Category<br>Brief<br>Motion        | s Details Refresh 2                                                   | ction Name EFile Number ARB-2009-510199 ARB-2007-500642                                                                                            | Filed Documents           Processing please wait.           SampleTestFileA_3.pdf                                                        | Event Date   | Status<br>SUBMITTED<br>REJECTED                         | F<br>Submitted On<br>09/14/2020 - 03:35 EST<br>07/28/2020 - 04:10 EST                                                                            | Last Updated On         Vie           09/14/2020 - 03:35 EST         07/28/2020 - 04:41 EST                                                                  | w More (<br>Detai<br>View<br>View                                               |
| Case Statu<br>Entry Type<br>There are no stat<br>All times displaye<br>'illings<br>Filing Category<br>Brief<br>Brief<br>Brief | s Details Refresh 2                                                   | ction Name           E           E           E           File Number           ARB-2009-510199           ARB-2007-500642           ARB-2007-500645 | Filed Documents       Processing please wait.       SampleTestFileA_3.pdf       SampleTestFileD_1.pdf                                    | Event Date   | Status<br>SUBMITTED<br>REJECTED<br>APPROVED             | F<br>Submitted On<br>09/14/2020 - 03:35 EST<br>07/28/2020 - 04:10 EST<br>07/28/2020 - 04:31 EST                                                  | Last Updated On         Vie           09/14/2020 - 03:35 EST         07/28/2020 - 04:41 EST           07/28/2020 - 04:41 EST         07/28/2020 - 04:41 EST  | w More (<br>Detai<br>View<br>View                                               |
| Case Statu<br>Entry Type<br>There are no stat<br>All times displaye<br>Cilings<br>Filing Category<br>Brief<br>Brief<br>Brief  | s Details Refresh 2                                                   | EFile Number         ARB-2007-500642           ARB-2007-500645         ARB-2007-500645                                                             | Filed Documents         Processing please wait.         SampleTestFileA_3.pdf         SampleTestFileA_6.pdf         TestBriefFileA_6.pdf | Event Date   | Status<br>SUBMITTED<br>REJECTED<br>APPROVED<br>REJECTED | Submitted On           09/14/2020 - 03:35 EST           07/28/2020 - 04:10 EST           07/28/2020 - 04:31 EST           07/28/2020 - 03:43 EST | Last Updated On         View           09/14/2020 - 03:35 EST         07/28/2020 - 04:41 EST           07/28/2020 - 04:41 EST         07/28/2020 - 03:48 EST | View           View           View           View           View           View |

7. The user is displayed with a details popup and can click on the document links which are submitted by the user.

| Filing Details    |                        | ж |
|-------------------|------------------------|---|
| eFile Number      | ARB-2009-510199        |   |
| eFile Case Number | EFS-ARB-2007-200214    |   |
| Filing Category   | Brief                  |   |
| Filing Type       | Intervener Brief       |   |
| Filed Documents   | Decisionfile_3.pdf     |   |
| Status            | SUBMITTED              |   |
| Submitted On      | 09/14/2020 - 03:35 EST |   |

#### Status Update Log

| eFile Number    | eFile Status | Comment                        | Updated On             |
|-----------------|--------------|--------------------------------|------------------------|
| ARB-2009-510199 | SUBMITTED    | New filing has been submitted. | 09/14/2020 - 03:35 EST |

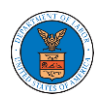

### HOW TO DELEGATE ACCESS TO AN APPEAL IN ARB?

1. Click on the ARB tile from the main dashboard.

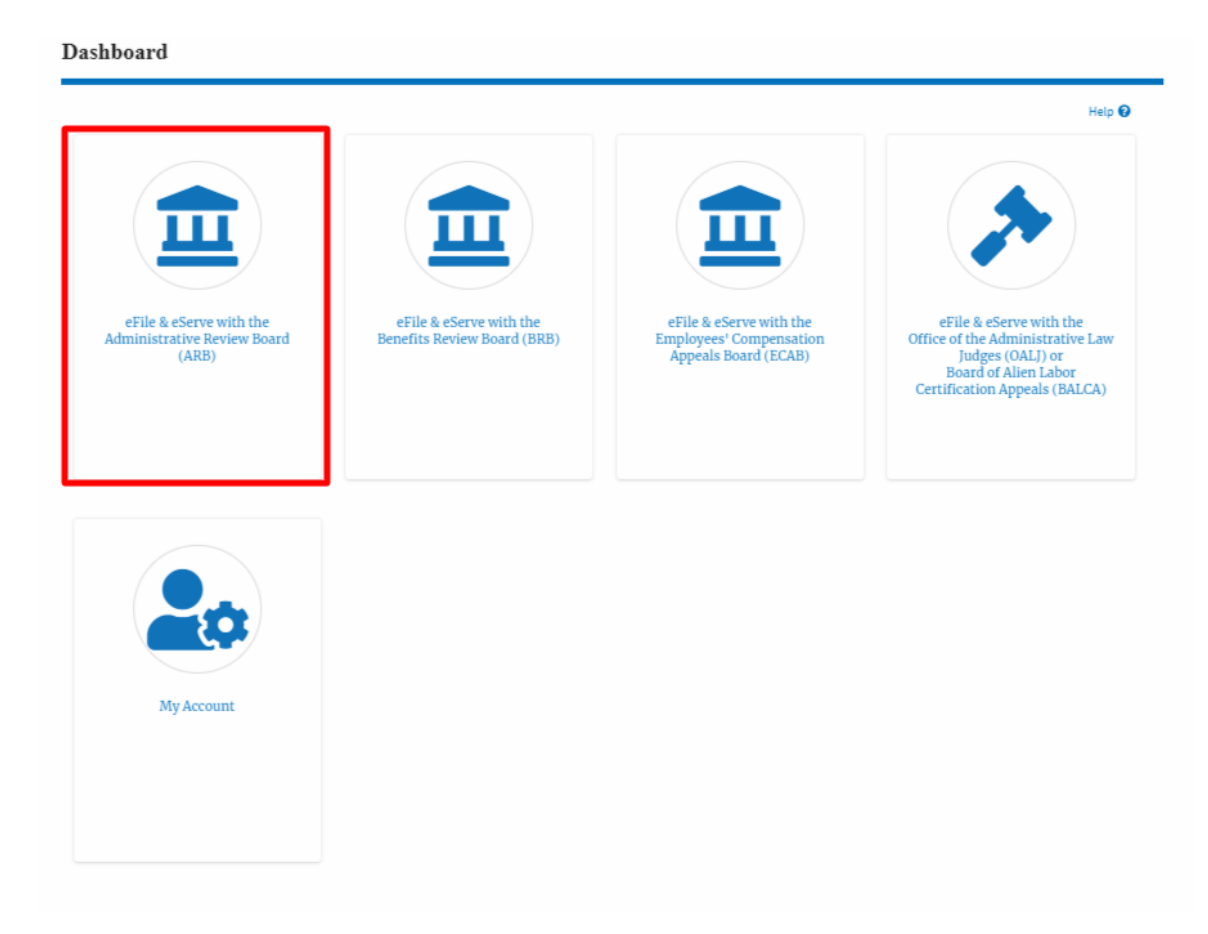

2. Click on the approved <Docket Number> link. The user is navigated to the appeal details page.

| ARB Dashboard                                                                                                    |                           |                               |          |                        |             |  |  |
|----------------------------------------------------------------------------------------------------|---------------------------|-------------------------------|----------|------------------------|-------------|--|--|
| File a New Appeal - ARB                                                                                                    | Request Access to Appeals |                               |          |                        | Help 🕜      |  |  |
| My Access Requests The following are the list of appeals you have access to. Click on the docket number link to view case status, access filings and servings and to submit new filings. |                           |                               |          |                        |             |  |  |
|                                                                                                    |                           |                               |          | Showing 2 of 2 records | View More 🛨 |  |  |
| Docket Number                                                                                                    | eFile Number              | Case Type                     | Status   | Last Updated Un        | Details     |  |  |
| ARB-2020-1653                                                                                                    | ARB-2009-502391           | BLA - Black Lung Benefits Act | REVOKED  | 09/08/2020 - 01:24 EST | View        |  |  |
| ARB-2020-0478                                                                                                    | ARB-2007-500631           | BLA - Black Lung Benefits Act | APPROVED | 07/28/2020 - 02:33 EST | View        |  |  |

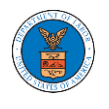

3. Click on the 'Delegate Access' button. The user is navigated to the 'Organization Members' page.

| Appeal Details    |                     |  |  |  |  |
|-------------------|---------------------|--|--|--|--|
| Summarv           | ,                   |  |  |  |  |
| eFile Case Number | EFS-ARB-2007-200214 |  |  |  |  |
| Docket Number     | ARB-2020-0478       |  |  |  |  |
| Board             | ARB                 |  |  |  |  |
| Case Type         | BLA                 |  |  |  |  |
| Claimant Name     |                     |  |  |  |  |
| Appeal Date       | 07/24/2020          |  |  |  |  |
| Decision Date     | 12/31/1969          |  |  |  |  |
| proSe             | FALSE               |  |  |  |  |

4. From the Organization members table displayed, click on the Delegate link under 'Actions' table header against the user to be delegated.

| Organization Members       |                        |             |           |          |  |
|----------------------------|------------------------|-------------|-----------|----------|--|
| Organization: Boards Deleg | gation Testing         |             |           | Help 🕑   |  |
| Name                       |                        | Email       |           |          |  |
| Enter Name                 | 0                      | Enter Email | O Sear    | ch       |  |
|                            |                        |             |           |          |  |
| Name                       | Email                  |             | User Type | Actions  |  |
| Dion - John                | diontester001@gmail.co | om          | Attorney  | Delegate |  |
| Angel George               | angeltester001@gmail.o | com         | Attorney  | Delegate |  |

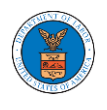

5. Delegate user confirmation will be displayed. Also, the "Delegate" link against delegated member changes to "Remove Delegation".

| Organization Members                                                                                                    | 8                        |  |           |                   |        |
|----------------------------------------------------------------------------------------------------|--------------------------|--|-----------|-------------------|--------|
| <ul> <li>Dion John has been delegated to this appeal.</li> <li>An email notification has been sent to Dion John at diontester001@gmail.com.</li> </ul> |                          |  |           |                   |        |
| Organization: Boards Deleg                                                                                                    | ration Testing           |  |           |                   | Help 🕑 |
| Name                                                                                                    | Email                    |  |           |                   |        |
| Enter Name                                                                                                    | O Enter Email            |  | O Search  | h                 |        |
|                                                                                                    |                          |  |           |                   |        |
| Name                                                                                                    | Email                    |  | User Type | Actions           |        |
| Dion - John                                                                                                    | diontester001@gmail.com  |  | Attorney  | Remove Delegation |        |
| Angel George                                                                                                    | angeltester001@gmail.com |  | Attorney  | Delegate          |        |

6. In the Appeal details page, the delegated member will be displayed in the Delegated User table.

| Delegated Users Showing 2 of 2 records |                                                                                     |              |                                                        |  |  |
|----------------------------------------|-------------------------------------------------------------------------------------|--------------|--------------------------------------------------------|--|--|
| Name                                   | Address                                                                             | Delegated By | Organization                                           |  |  |
| Dion John                              | 200 Constitution Avenue, NW, Washington, United States, California, 20211-1111      | Emma Sunny   | Boards Delegation Testing, 200 Constitution Avenue, NW |  |  |
| Bosco Tester                           | 200 Constitution Avenue, NW, Washington, United States, District of Columbia, 20210 | Emma Sunny   | Boards Delegation Testing, 200 Constitution Avenue, NW |  |  |

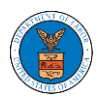

### HOW TO ACCESS ARB - APPEAL DETAILS PAGE BY DELEGATED USER?

1. Click on the **eFile & eServe with the Administrative Review Board (ARB)** tile from the main dashboard.

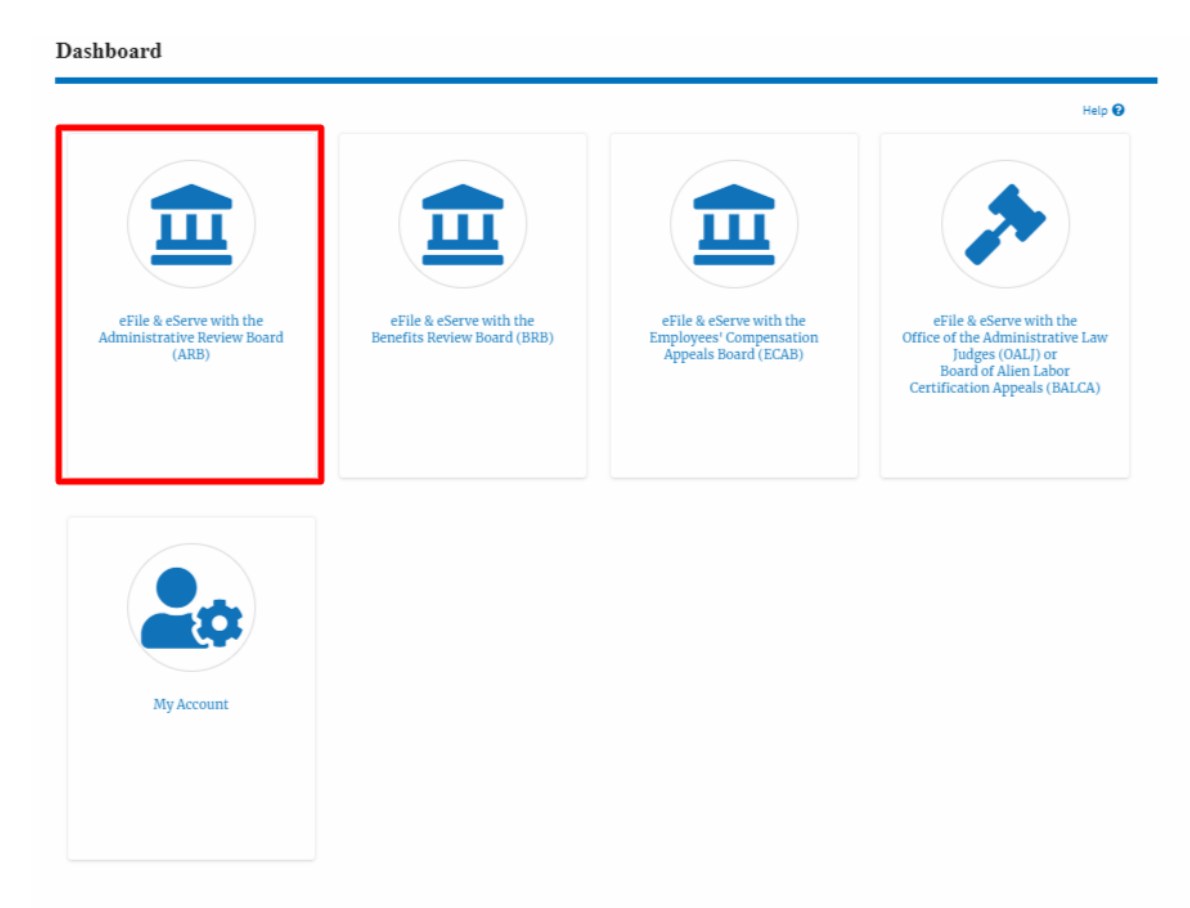

In the ARB Dashboard, click on the <Docket Number> link from the Appeals
 Delegated to Me table.

#### Appeals Delegated to Me

| The following are the a  | ppeals you have been delegated | to. Click on the docket nu | ımber link to view ca | se status, access filings and ser | vings and to submit new filings.                             |
|--------------------------|--------------------------------|----------------------------|-----------------------|-----------------------------------|--------------------------------------------------------------|
|                          |                                |                            |                       |                                   | Showing 1 of 1 records View More                             |
| Docket Number            | eFile Case Number              | <b>Claimant Name</b>       | Delegated By          | Delegated On 🔻                    | Organization                                                 |
| ARB-2020-0478            | EFS-ARB-2007-200214            |                            | Tiju Issac            | 10/20/20 - 01:15:53 EST           | Wingstein and Dragger Attorneys of Law , 56 Constitution Ave |
| * All times displayed in | US Fastern Timezone            |                            |                       |                                   |                                                              |
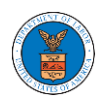

3. The user will be directed to the appeal details page.

#### **Appeal Details** Help 😮 Summary eFile Case Number EFS-ARB-2007-200214 Docket Number ARB-2020-0478 ARB Board BLA Case Type Claimant Name 07/24/2020 Appeal Date 12/31/1969 Decision Date FALSE proSe Submit a New Filing Remove From My Dashboard Case Status Details Refresh 🗲 Event Date 🔻 File Name Entry Type Action Name There are no statuses to show. \* All times displayed in US Eastern Timezone Filings Filing Category Filing Type eFile Number Filed Documents Filed By Status Submitted On Last Updated On Details No documents have been filed to this appeal.

#### Documents Served by ARB

\* All times displayed in US Eastern Timezone

| eFile Number                     | File Name            | Description | File Type | Issued On | Served On | Accessed On | Notified On |
|----------------------------------|----------------------|-------------|-----------|-----------|-----------|-------------|-------------|
| No documents have been se        | rved to this appeal. |             |           |           |           |             |             |
| * All times displayed in US East | tern Timezone        |             |           |           |           |             |             |

#### **Parties with Access**

The table shows all the parties in the appeal who have access to this appeal

| The table shows al | I the parties in the appeal who have access to this appeal                        |           | Showing 2 of 2 records View More 🛨                          |
|--------------------|-----------------------------------------------------------------------------------|-----------|-------------------------------------------------------------|
| Name               | Address                                                                           | User Type | Organization                                                |
| Tiju Issac         | 459 Temple Street Powder Springs, GA 30127, Brigh, United States, Arkansas, 12435 | Attorney  | Wingstein and Dragger Attorneys of Law, 56 Constitution Ave |
| David Ninan        | 200 Constitution Avenue, NW, Washington, United States, Georgia, 20212            | Attorney  | Boards Delegation Testing, 200 Constitution Avenue, NW      |

#### Parties on Appeal

The table lists all the parties on this appeal.

|               |                                                    | showing 1 of 1 records | View More 🕈 |
|---------------|----------------------------------------------------|------------------------|-------------|
| Name          | Address                                            | Role in the Case       |             |
| Donald Tester | 200 Constitution Avenue, NW, Washington, CO, 20210 | Defendant              |             |

#### **Delegated Users**

| Delegated    | Users                                                                                       |              | Showing 1 of 1 records View More 🗘                          |
|--------------|---------------------------------------------------------------------------------------------|--------------|-------------------------------------------------------------|
| Name         | Address                                                                                     | Delegated By | Organization                                                |
| Swetha Sunny | 459 Temple Street Powder Springs, GA 30127, Greenfield Park, United States, New York, 12435 | Tiju Issac   | Wingstein and Dragger Attorneys of Law, 56 Constitution Ave |

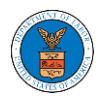

HOW TO REMOVE DELEGATION ACCESS IN AN APPEAL IN ARB?

1. Click on the ARB tile from the main dashboard.

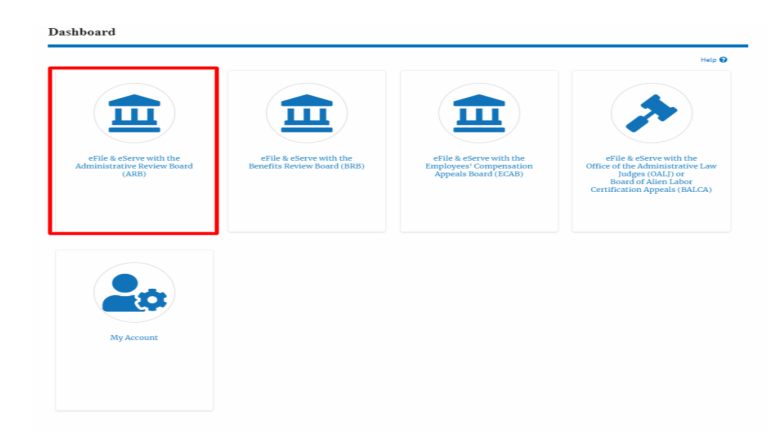

2. Click on the approved <Docket Number> link. The user is navigated to the appeal details page.

| to Appeals                                             |                                                                                                    |                                                                                                    | Help                                                                                                    | P 😧                                                                                                    |
|--------------------------------------------------------|----------------------------------------------------------------------------------------------------|----------------------------------------------------------------------------------------------------|----------------------------------------------------------------------------------------------------|----------------------------------------------------------------------------------------------------|
| ess to. Click on the docket number link to view case : | status, access filings and servings and                                                                                                    | d to submit new filings.<br>Showi                                                                                                    | ng 2 of 2 records View More                                                                                                    | re 🕶                                                                                                    |
| r Case Type                                            | Status                                                                                                    | Last Updated On                                                                                                    | Details                                                                                                    |                                                                                                    |
| BLA - Black Lung Benefits Ac                           | t REVOKED                                                                                                    | 09/08/2020 - 01:24 EST                                                                                                    | View                                                                                                    |                                                                                                    |
| 0631 BLA - Black Lung Benefits Ac                      | APPROVED                                                                                                    | 07/28/2020 - 02:33 EST                                                                                                    | View                                                                                                    |                                                                                                    |
|                                                        | to Appends<br>ess to. Click on the docket number link to view case<br>r Case Type<br>2391 BLA - Black Lung Benefits Ac<br>D631 BLA - Black Lung Benefits Ac | to Apprents ess to. Click on the docket number link to view case status, access filings and servings and r Case Type Status 2391 BLA - Black Lung Benefits Act REVOKED BLA - Black Lung Benefits Act APPROVED | to Apprends<br>ess to. Click on the docket number link to view case status, access filings and servings and to submit new filings.<br>T Case Type Status Last Updated On<br>2391 BLA - Black Lung Benefits Act REVOKED 09/03/2020 - 01:24 EST<br>BLA - Black Lung Benefits Act APPROVED 07/28/2020 - 02:33 EST | In A Appendix     Status     East Updated On     View Utar       r     Case Type     Status     Last Updated On     Delaits       2391     BLA - Black Lung Benefits Act     REVOKED     09/02/2020-01:34 EST     View       861     BLA - Black Lung Benefits Act     APPROVED     07/22/2020-02:33 EST     View |

3. Click on the 'Delegate Access' button. The user is navigated to the 'Organization Members' page.

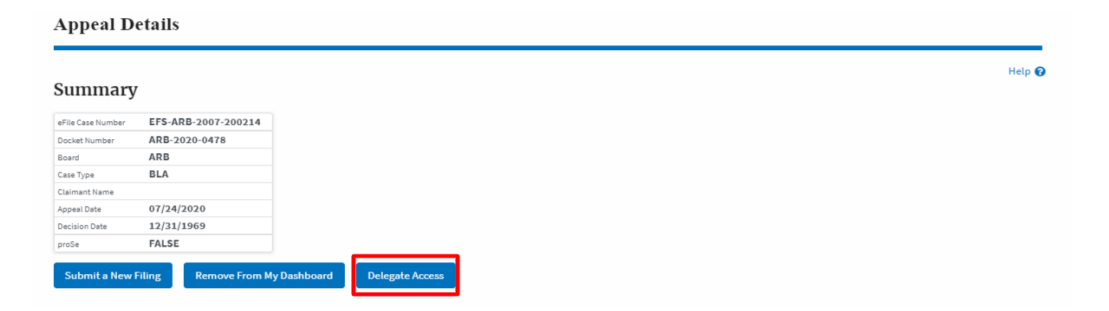

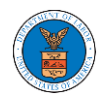

 From the Organization members table displayed, click on the **Remove** Delegation link under 'Actions' table header against the user to remove delegation.

| Organization Member        | S                        |           |                   |
|----------------------------|--------------------------|-----------|-------------------|
| Organization: Boards Deleg | ration Testing           |           | Help 🕢            |
| Name                       | Email                    |           |                   |
| Enter Name                 | O Enter Email            | O Search  |                   |
|                            |                          |           |                   |
|                            |                          |           |                   |
| Name                       | Email                    | User Type | Actions           |
| Dion - John                | diontester001@gmail.com  | Attorney  | Remove Delegation |
| Angel George               | angeltester001@gmail.com | Attorney  | Delegate          |

5. Remove delegation confirmation will be displayed. Also the "Remove Delegation" link against member changes to "Delegate".

| Organization Member                                                                     | 5                                                                          |           |          |        |
|-----------------------------------------------------------------------------------------|----------------------------------------------------------------------------|-----------|----------|--------|
| <ul> <li>Removed Dion John's delegat</li> <li>An email notification has been</li> </ul> | ed access to this appeal.<br>sent to Dion John at diontester001@gmail.com. |           |          |        |
| Organization: Boards Deleg                                                              | ration Testing                                                             |           |          | Help 😧 |
| Name                                                                                    | Email                                                                      |           |          |        |
| Enter Name                                                                              | O Enter Email                                                              | OSearch   | h        |        |
|                                                                                         |                                                                            |           |          |        |
| Name                                                                                    | Email                                                                      | User Type | Actions  |        |
| Dion - John                                                                             | diontester001@gmail.com                                                    | Attorney  | Delegate |        |
| Angel George                                                                            | angeltester001@gmail.com                                                   | Attorney  | Delegate |        |

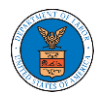

### HOW TO ACCESS SERVINGS IN ARB?

1. Click on the ARB tile from the main dashboard.

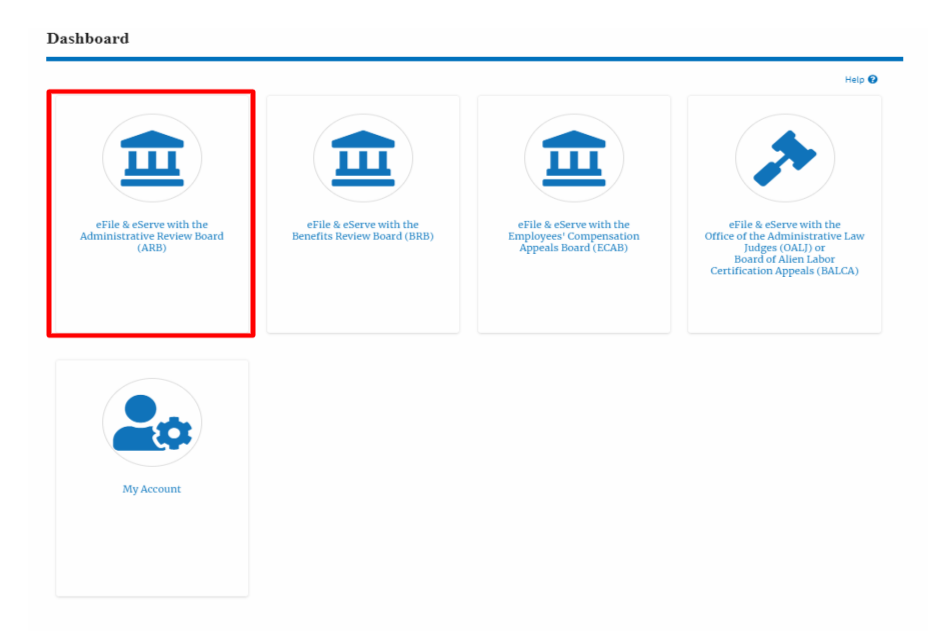

2. Click on the approved <Docket Number> link. The user is navigated to the case details page.

| ARB Dashboard                                            |                                                      |                                                           |                          |                        |             |
|----------------------------------------------------------|------------------------------------------------------|-----------------------------------------------------------|--------------------------|------------------------|-------------|
| File a New Appeal - ARB                                  | Request Access to Appeals                            |                                                           |                          |                        | Help 🕢      |
| My Access Request<br>The following are the list of appea | <b>IS</b><br>als you have access to. Click on the do | ocket number link to view case status, access filings and | d servings and to submit | new filings.           |             |
|                                                          |                                                      |                                                           |                          | Showing 2 of 2 records | View More 🛨 |
| Docket Number                                            | eFile Number                                         | Case Type                                                 | Status                   | Last Updated On        | Details     |
| ARB-2020-1653                                            | ARB-2009-502391                                      | BLA - Black Lung Benefits Act                             | REVOKED                  | 09/08/2020 - 01:24 EST | View        |
| ARB-2020-0478                                            | ARB-2007-500631                                      | BLA - Black Lung Benefits Act                             | APPROVED                 | 07/28/2020 - 02:33 EST | View        |

### 3. The **Documents Served by ARB** table is showing the served documents list.

| Documents Served by ARB |                |                  |            |                        |                        |             | l records View More 🕈  |
|-------------------------|----------------|------------------|------------|------------------------|------------------------|-------------|------------------------|
| eFile Number            | File Name      | Description      | File Type  | Issued On              | Served On              | Accessed On | Notified On            |
| ESERVE-ARB-2009-000504  | ARB_eserve.pdf | ARB test Serving | TEST_SERVE | 09/24/2020 - 01:50 EST | 09/24/2020 - 02:00 EST |             | 09/25/2020 - 07:14 EST |

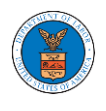

Click on the View More button to navigate to the Documents Served by ARB page.

| Documents Serve        | Documents Served by ARB |                  |            |                        |                        |             |                        |  |
|------------------------|-------------------------|------------------|------------|------------------------|------------------------|-------------|------------------------|--|
| eFile Number           | File Name               | Description      | File Type  | Issued On              | Served On              | Accessed On | Notified On            |  |
| ESERVE-ARB-2009-000504 | ARB_eserve.pdf          | ARB test Serving | TEST_SERVE | 09/24/2020 - 01:50 EST | 09/24/2020 - 02:00 EST |             | 09/25/2020 - 07:14 EST |  |

### 5. Click on the <file name> to access the served document.

Documents Served by ARB

|                        |                |           |                  |            |                        |              |            |             | He                 | elp 🕑 |
|------------------------|----------------|-----------|------------------|------------|------------------------|--------------|------------|-------------|--------------------|-------|
| eFile Number           |                | File Name |                  | Descr      | iption                 |              | File Type  |             |                    |       |
| Search eFile Number    |                | Search F  | ile Name         | Sea        | rch Description        |              | Search Fil | le Type     |                    |       |
| Apply                  |                |           |                  |            |                        |              |            |             |                    |       |
| eFile Number           | File Name      |           | Description      | File Type  | Issued On              | Served On    |            | Accessed On | Notified On        |       |
| ESERVE-ARB-2009-000501 | ARB_eserve.pdf |           | ARB test Serving | TEST_SERVE | 09/24/2020 - 01:50 EST | 09/24/2020 - | 02:00 EST  |             | 09/24/2020 - 02:32 | 2 EST |

### 6. The Accessed On date will be displayed in the column.

Documents Served by ARB

|                            |                |                  |           |                             |                           |                           | Help                      |
|----------------------------|----------------|------------------|-----------|-----------------------------|---------------------------|---------------------------|---------------------------|
| File Number                |                | File Name        | D         | escription                  | F                         | ile Type                  |                           |
| Search eFile Number        |                | Search File Name |           | Search Description          |                           | Search File Type          |                           |
| Apply                      |                |                  |           |                             |                           |                           |                           |
| eFile Number               | File Name      | Description      | File Type | Issued On                   | Served On                 | Accessed On               | Notified On               |
| ESERVE-ARB-2009-<br>000501 | ARB_eserve.pdf | ARB test Serving | TEST_SERV | E 09/24/2020 - 01:50<br>EST | 09/24/2020 - 02:00<br>EST | 10/20/2020 - 01:39<br>EST | 09/24/2020 - 02:32<br>EST |

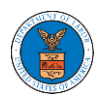

# BRB DASHBOARD AND FLOWS

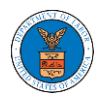

### HOW TO VIEW BRB DASHBOARD?

1. Click on the BRB tile from the main dashboard page to access the 'BRB' dashboard.

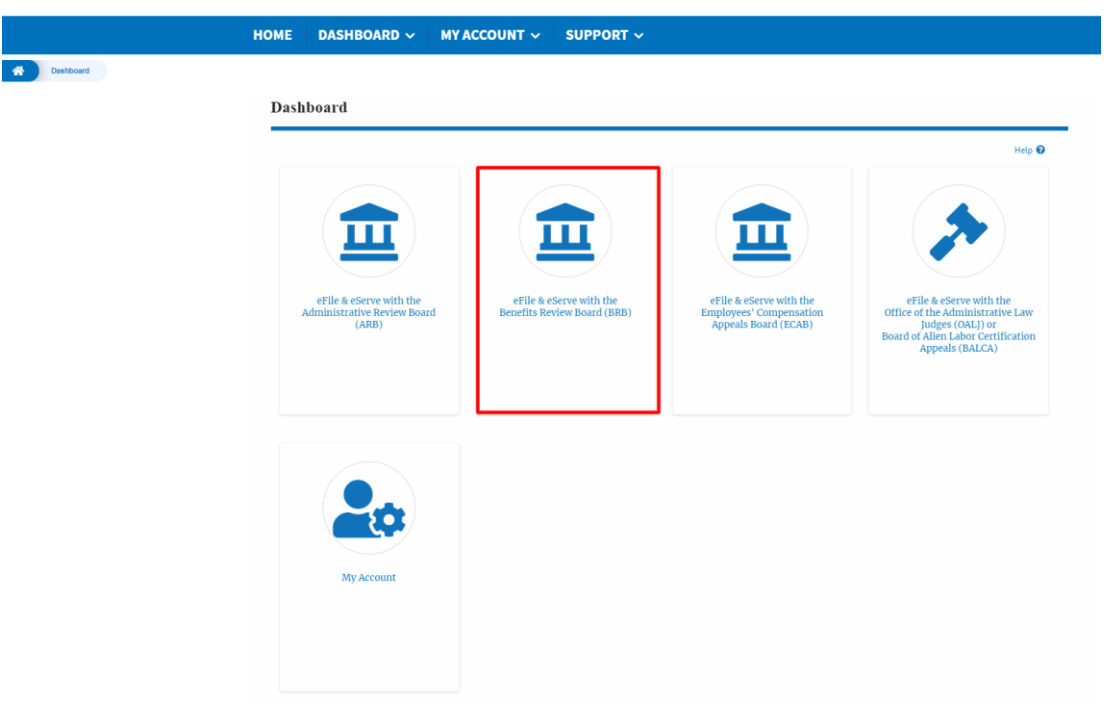

2. BRB Dashboard includes buttons File a New Appeal - BRB and Access Appeals.

| BRB Dashboard           |                           |           |        |                 |         |
|-------------------------|---------------------------|-----------|--------|-----------------|---------|
| File a New Appeal - BRB | Request Access to Appeals |           |        |                 | Help 😡  |
| My Access Reque         | ests                      |           |        |                 |         |
| Docket Number           | eFile Number              | Case Type | Status | Last Updated On | Details |

- a. The File a New Appeal BRB button lets users file a new appeal with BRB
- b. The Request Access to Appeals button lets the user request access to appeals from BRB.

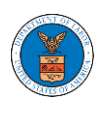

- 3. BRB Dashboard includes tables My Access Requests, Appeals Delegated to Me, New Appeals, and Appeals in Draft State.
  - a. The My Access Requests table lists all the appeals that the user requested access to
  - b. The Appeals Delegated to Me table lists all the appeals that were delegated to the user by an attorney in the same organization.
  - c. The New Appeals table lists all the appeals that were submitted by the user.
  - d. The Appeals in Draft State table lists all the appeals that were saved as a draft during the new appeal process.

| BRB Dashboard                       |                                           |                                |                             |                 |              |
|-------------------------------------|-------------------------------------------|--------------------------------|-----------------------------|-----------------|--------------|
|                                     |                                           |                                |                             |                 |              |
| File a New Anneal - RPR             | Panuast Arrass to Anneals                 |                                |                             |                 | Help 😧       |
|                                     | нециск насез и прреви                     |                                |                             |                 |              |
| My Access Request                   | ts                                        |                                |                             |                 |              |
| Docket Number                       | eFile Number                              | Case Type                      | Status                      | Last Updated On | Details      |
| There are no appeals in your ac     | count. You can request to access your app | eal or you can file a new appe | al using the buttons above. |                 |              |
| * All times displayed in US Eastern | n Timezone                                |                                |                             |                 |              |
| Appeals Delegated                   | to Me                                     |                                |                             |                 |              |
| Docket Number                       | eFile Case Number                         | Claimant Name                  | Delegated By                | Delegated On 🔻  | Organization |
| There are no delegated appeal       | to show.                                  |                                |                             |                 |              |
| * All times displayed in US Eastern | n Timezone                                |                                |                             |                 |              |
| New Appeals                         |                                           |                                |                             |                 |              |
| Docket Number                       | eFile Number                              | Case Type                      | Status                      | Last Updated On | Details      |
| There are no appeals you have       | filed through the system.                 |                                |                             |                 |              |
| * All times displayed in US Eastern | n Timezone                                |                                |                             |                 |              |
| Appeals in Draft St                 | tate                                      |                                |                             |                 |              |
| eFile Case Number                   | eFile Number                              | 0                              | ase Type                    | Draft Saved On  | Actions      |
| There are no appeals in due to      | ata ta disalay                            |                                |                             |                 |              |
| * All times displayed in US Easter  | n Timezone                                |                                |                             |                 |              |
| r a ames a spisjed in do casteri    |                                           |                                |                             |                 |              |

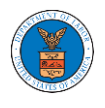

### HOW TO ACCESS APPEALS IN BRB?

- 1. Click on the BRB tile from the main dashboard.
- 2. Click on the **Request Access to Appeals** button.

| * | Dashboard | BRB Dashboard |                                                   |
|---|-----------|---------------|---------------------------------------------------|
|   |           |               | BRB Dashboard                                     |
|   |           |               | File a New Appeal - BRB Request Access to Appeals |

3. Search any appeal and click on the '**Add to Request'** button that is displayed only if one of the appeals is selected.

| Search Appe                                         | als                                                 |                              |                           |                          |                     |        |
|-----------------------------------------------------|-----------------------------------------------------|------------------------------|---------------------------|--------------------------|---------------------|--------|
|                                                     |                                                     |                              |                           |                          |                     | Help 😧 |
| Search Appeals<br>BRB-2012-0191                     |                                                     | 0                            |                           |                          |                     |        |
| Search using Agency (OVIC)<br>or ePile Case Number. | r, OALJ) Case Number, Docket Number, I              | Claimant Name                |                           |                          |                     |        |
| <ul> <li>Advanced Filter</li> </ul>                 |                                                     |                              |                           |                          |                     |        |
| OALJ Case Number                                    | 0                                                   | Docket Number                |                           | OWCP Number              |                     |        |
| Search OALJ Case I                                  | Number                                              | Search Docket Number         |                           | Search OWCP Number       |                     |        |
|                                                     |                                                     | Cial and Marca               |                           | a fille Cana Museekaa    |                     |        |
|                                                     |                                                     | Search Claimant Name         |                           | Search eFile Case Number | 17                  | 1      |
| You and Antibas Eliteration                         | andre en la contract de la contract d'al anna de la | an afile fare liveria        |                           |                          |                     | _      |
|                                                     |                                                     |                              |                           |                          |                     |        |
| Search                                              | Iear Selection and Filters                          | Clear Filters Add to Request |                           |                          |                     |        |
| Only one appeal can be selec                        | ted                                                 |                              |                           |                          |                     |        |
| Search Resul                                        | ts                                                  |                              |                           |                          |                     |        |
| Select Cases                                        | Docket Number                                       | OALJ Case Number             | Claimant Name             |                          | eFile Case Number   |        |
| <b>~</b>                                            | BRB-2012-0191                                       | 110428                       | FNAME132105 MNAME130515 M | ikhail                   | EFS-BRB-1201-050007 |        |
| Add to Desure 1                                     |                                                     |                              |                           |                          |                     |        |
| And to respess                                      |                                                     |                              |                           |                          |                     |        |

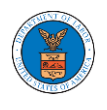

4. Request access to an appeal on filling out the mandatory fields and selecting the required organization and click on the '**Submit to DOL**' button.

Request Access to an Appeal

|                            | Docket Number                                                                                                    | Case Type                                       | OALJ Case Number                                      |      |
|----------------------------|----------------------------------------------------------------------------------------------------|-------------------------------------------------|-------------------------------------------------------|------|
| ~                          | BRB-2012-0191                                                                                                    | LDA                                             | 110428                                                |      |
| ur profil<br>curate. \     | e will be sent with the required of the sent with the required of the sent with the sent sentences and the sentences and the sentences and | uest. Please make sur<br>e My Profile menu in t | re that your profile is current and<br>the Dashboard. |      |
| imant l                    | Last Name *                                                                                                    |                                                 |                                                       |      |
| inter Cla                  | imant Last Name                                                                                                    |                                                 |                                                       |      |
| ICP # (la                  | ast 4 digits) *                                                                                                    |                                                 |                                                       |      |
| inter OV                   | /CP Number                                                                                                    |                                                 |                                                       |      |
| <b>cision D</b><br>nm/dd/j | ate (Lower Court) *                                                                                                    |                                                 |                                                       |      |
| /00//////                  |                                                                                                    |                                                 |                                                       |      |
| tice of A                  | ppearance                                                                                                    |                                                 |                                                       |      |
| Choose                     | File No file chosen                                                                                                    |                                                 |                                                       |      |
| ırda requir                | es that attorneys and non-attorney                                                                                                    | representatives can make a                      | first filing in a case only if they also file a no    | tice |
| ppearanc                   | e compliant with 29 CFR 18.22. Hav                                                                                                    | ing a notice of appearance f                    | led together with the first filing will expedite      | 1    |
| rd's ebilit                | y to make a timely determination o                                                                                                    | n permission to efile for pre-                  | viously unknown attorneys and non-attorney            | ŕ    |
| resentativ                 | es. Only files with the following exte                                                                                                    | nsions are allowed: par and                     | size should be less than 200MB                        |      |
|                            | ranization                                                                                                    |                                                 |                                                       |      |
| iler's Or                  | gamzacion                                                                                                    |                                                 |                                                       |      |

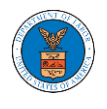

5. The requested appeal will be shown in your '**My Access Requests**' table with '**SUBMITTED**' status along with a confirmation message.

| BRB Dashboard                         |                                             |                               |                                 |                        |                        |             |
|---------------------------------------|---------------------------------------------|-------------------------------|---------------------------------|------------------------|------------------------|-------------|
| Request to access the appe            | al has been submitted. [BRB-2012-0191]      |                               |                                 |                        |                        |             |
| File a New Appeal - BRB Re            | quest Access to Appeals                     |                               |                                 |                        |                        | Help 😡      |
| My Access Requests                    |                                             |                               |                                 |                        |                        |             |
| The following are the list of appeals | you have access to. Click on the docket num | ber link to view case status, | access filings and servings and | to submit new filings. | Showing 1 of 1 records | View More O |
| Docket Number                         | eFile Number                                | Case Type                     | Status                          | Last Updated On        |                        | Details     |
| BRB-2012-0191                         | BRB-2009-510201                             | LDA                           | SUBMITTED                       | 09/14/2020 - 04:41 EST |                        | View        |

6. Click on **View More** button to view all the access requests.

| BRB Dashboard                                               |                                              |                                |                                 |                        |                        |             |
|-------------------------------------------------------------|----------------------------------------------|--------------------------------|---------------------------------|------------------------|------------------------|-------------|
| File a New Appeal - BRB Re                                  | quest Access to Appeals                      |                                |                                 |                        |                        | Help 🕑      |
| My Access Requests<br>The following are the list of appeals | you have access to. Click on the docket numb | er link to view case status, i | eccess filings and servings and | to submit new filings. | Showing 1 of 1 records | View More 🔿 |
| Docket Number                                               | eFile Number                                 | Case Type                      | Status                          | Last Updated On        |                        | Details     |
| BRB-2012-0191                                               | BRB-2009-510201                              | LDA                            | SUBMITTED                       | 09/14/2020 - 04:41 EST |                        | View        |
| * All times displayed in US Eastern T                       | ïmezone                                      |                                |                                 |                        |                        |             |

7. All the requested appeals will be listed on the page.

| My Acces                         | s Requests                           |                           |              |                    |                           |                           |                                                           |         |
|----------------------------------|--------------------------------------|---------------------------|--------------|--------------------|---------------------------|---------------------------|-----------------------------------------------------------|---------|
| The following are                | the list of appeals you have a       | access to. Click on the d | locket numb  | er link to view ca | se status, access filings | and servings and to sub   | omit new filings.                                         | Help 😧  |
| Case Number or<br>Search Case Nu | eFile Number<br>mber or eFile Number | Case Type<br>-Any-        |              | ¢                  | Status<br>- Any -         |                           | \$ Apply                                                  |         |
| Docket<br>Number                 | eFile Case Number                    | eFile Number              | Case<br>Type | Status             | Submitted On              | Last Updated On           | Organization                                              | Details |
| BRB-2012-<br>0191                | EFS-BRB-1201-050007                  | BRB-2009-510201           | LDA          | SUBMITTED          | 09/14/2020 - 04:41<br>EST | 09/14/2020 - 04:41<br>EST | Boards Delegation Testing, 200 Constitution<br>Avenue, NW | View    |
| * All times display              | ed in US Eastern Timezone            |                           |              |                    |                           |                           |                                                           |         |

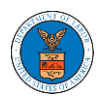

8. Click on the **View** link under the **Details** table header. The user is navigated to the appeal's view details page.

| BRB Dashboard                                            |                                                     |                                   |                                |                                |                                 |
|----------------------------------------------------------|-----------------------------------------------------|-----------------------------------|--------------------------------|--------------------------------|---------------------------------|
| File a New Appeal - BRB                                  | Request Access to Appeals                           |                                   |                                |                                | Help 🕑                          |
| My Access Request<br>The following are the list of appea | <b>S</b><br>Is you have access to. Click on the doc | ket number link to view case stat | tus, access filings and servit | ngs and to submit new filings. | wing 1 of 1 records View More 🔿 |
| Docket Number                                            | eFile Number                                        | Case Type                         | Status                         | Last Updated On                | Details                         |
| BRB-2012-0191                                            | BRB-2009-510201                                     | LDA                               | SUBMITTED                      | 09/14/2020 - 04:41 EST         | View                            |
| * All times displayed in US Eastern                      | Timezone                                            |                                   |                                |                                |                                 |

9. The user is displayed with a details popup and can click on the document links which are submitted by the user.

| Access Request Details      |                                        |                                                  | x                      |
|-----------------------------|----------------------------------------|--------------------------------------------------|------------------------|
| Docket Number               | BRB-2012-0191                          |                                                  |                        |
| eFile Case Number           | EFS-BRB-1201-050007                    |                                                  |                        |
| eFile Number                | BRB-2009-510201                        |                                                  |                        |
| Board                       | Benefits Review Board                  |                                                  |                        |
| Сазе Туре                   | LDA                                    |                                                  |                        |
| Status                      | SUBMITTED                              |                                                  |                        |
| Submitted On                | 09/14/2020 - 04:41 EST                 |                                                  |                        |
| Claimant Last Name          | Donnie                                 |                                                  |                        |
| Decision Date (Lower Court) | 09/01/2020                             |                                                  |                        |
| Notice of Appearance        | Noa_3.pdf                              |                                                  |                        |
| OWCP # (last 4 digits)      | 1234                                   |                                                  |                        |
| Organization:               | Boards Delegation Testing, 200 Constit | ution Avenue, NW                                 |                        |
| Status Update Log           |                                        |                                                  |                        |
| eFile Number                | eFile Statue                           | Comment                                          | Updated On             |
| BRB-2009-510201             | SUBMITTED                              | Request to access the appeal has been submitted. | 09/14/2020 - 04:41 EST |

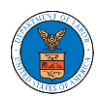

### WHAT ARE THE COMPONENTS IN BRB - APPEAL DETAILS PAGE?

1. Click on the BRB tile from the main dashboard.

Dashboard

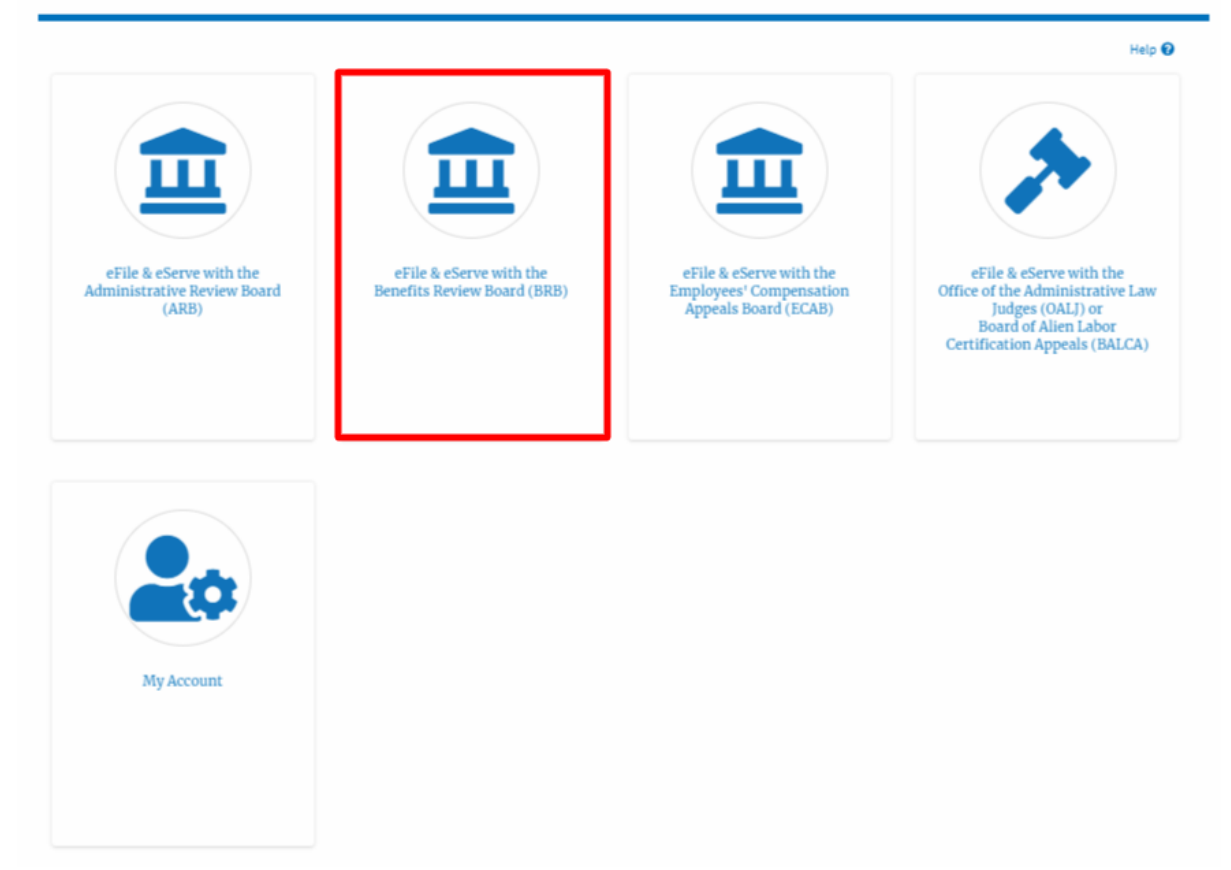

 In the BRB dashboard, click on the approved <Docket Number> link in the My Access Requests or New Appeals tables. The user is navigated to the appeal details page.

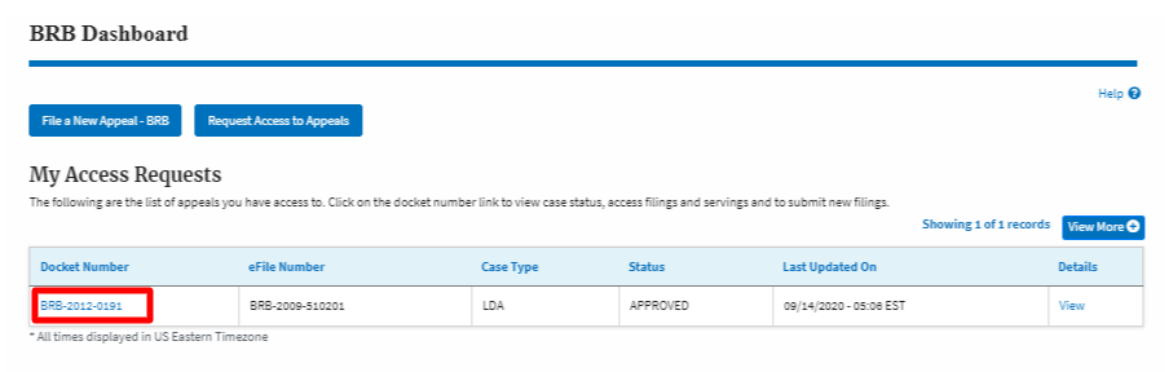

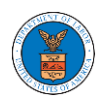

3. The user will be directed to the appeal details page.

| Summary                                                                                                    |                                                                                                    |                                                                                                    |                                                                                                    |                                                                                                    |                                                                                                    |                               |                                                                                                    |                                                                                                |                                                                                                    |                                                                                                    |                                                                                                    | Hel                                                                                                |
|----------------------------------------------------------------------------------------------------|----------------------------------------------------------------------------------------------------|----------------------------------------------------------------------------------------------------|----------------------------------------------------------------------------------------------------|----------------------------------------------------------------------------------------------------|----------------------------------------------------------------------------------------------------|-------------------------------|----------------------------------------------------------------------------------------------------|------------------------------------------------------------------------------------------------|----------------------------------------------------------------------------------------------------|----------------------------------------------------------------------------------------------------|----------------------------------------------------------------------------------------------------|----------------------------------------------------------------------------------------------------|
| eFile Case Number E                                                                                                    | EFS-BRB-1201-050007                                                                                                    |                                                                                                    |                                                                                                    |                                                                                                    |                                                                                                    |                               |                                                                                                    |                                                                                                |                                                                                                    |                                                                                                    |                                                                                                    |                                                                                                    |
| Docket Number E                                                                                                    | BRB-2012-0191                                                                                                    |                                                                                                    |                                                                                                    |                                                                                                    |                                                                                                    |                               |                                                                                                    |                                                                                                |                                                                                                    |                                                                                                    |                                                                                                    |                                                                                                    |
| Board E<br>Case Type L                                                                                                    | LDA                                                                                                    |                                                                                                    |                                                                                                    |                                                                                                    |                                                                                                    |                               |                                                                                                    |                                                                                                |                                                                                                    |                                                                                                    |                                                                                                    |                                                                                                    |
| Claimant Name C                                                                                                    | Samal Mikhail                                                                                                    |                                                                                                    |                                                                                                    |                                                                                                    |                                                                                                    |                               |                                                                                                    |                                                                                                |                                                                                                    |                                                                                                    |                                                                                                    |                                                                                                    |
| ppeal Date 0                                                                                                    | 01/12/2012                                                                                                    |                                                                                                    |                                                                                                    |                                                                                                    |                                                                                                    |                               |                                                                                                    |                                                                                                |                                                                                                    |                                                                                                    |                                                                                                    |                                                                                                    |
| oroSe F                                                                                                    | FALSE                                                                                                    |                                                                                                    |                                                                                                    |                                                                                                    |                                                                                                    |                               |                                                                                                    |                                                                                                |                                                                                                    |                                                                                                    |                                                                                                    |                                                                                                    |
| Submit a New Filin                                                                                                    | Remove From My                                                                                                    | Dashboard                                                                                                    | Delegate                                                                                                    | Access                                                                                                    |                                                                                                    |                               |                                                                                                    |                                                                                                |                                                                                                    |                                                                                                    |                                                                                                    |                                                                                                    |
| Case Status                                                                                                    | Details Refresh                                                                                                    | ອ                                                                                                    |                                                                                                    |                                                                                                    |                                                                                                    |                               |                                                                                                    |                                                                                                |                                                                                                    |                                                                                                    |                                                                                                    | View Mor                                                                                           |
| Entry Type                                                                                                    | Action Name                                                                                                    |                                                                                                    |                                                                                                    |                                                                                                    |                                                                                                    |                               |                                                                                                    |                                                                                                | Event Date                                                                                                    | •                                                                                                    | File Na                                                                                                    | ne                                                                                                 |
| decision                                                                                                    | Final order issued: 3 -                                                                                                    | Dismissed                                                                                                    |                                                                                                    |                                                                                                    |                                                                                                    |                               |                                                                                                    |                                                                                                | 05/30/2012                                                                                                    |                                                                                                    |                                                                                                    |                                                                                                    |
| events                                                                                                    | 21A - Moot - Withdrav                                                                                                    | v appeal (Attor                                                                                                    | rney/Represer                                                                                                    | tative-Employer                                                                                                    | r Petitioner)                                                                                                    |                               |                                                                                                    |                                                                                                | 05/30/2012                                                                                                    |                                                                                                    |                                                                                                    |                                                                                                    |
| events                                                                                                    | 21A - Withdraw appea                                                                                                    | al (Attorney/Re                                                                                                    | epresentative-                                                                                                    | Employer Petitic                                                                                                    | oner)                                                                                                    |                               |                                                                                                    |                                                                                                | 05/07/2012                                                                                                    |                                                                                                    |                                                                                                    |                                                                                                    |
| events                                                                                                    | 14A - Show cause issu                                                                                                    | ed (FNAME13                                                                                                    | 1840)                                                                                                    |                                                                                                    |                                                                                                    |                               |                                                                                                    |                                                                                                | 04/23/2012                                                                                                    |                                                                                                    |                                                                                                    |                                                                                                    |
| events                                                                                                    | 14A - Granted - Show                                                                                                    | cause issued (                                                                                                    | (FNAME131840                                                                                                    | ))                                                                                                    |                                                                                                    |                               |                                                                                                    |                                                                                                | 04/23/2012                                                                                                    |                                                                                                    |                                                                                                    |                                                                                                    |
| All times displayed                                                                                                    | in US Eastern Timezone                                                                                                    |                                                                                                    |                                                                                                    |                                                                                                    |                                                                                                    |                               |                                                                                                    |                                                                                                |                                                                                                    |                                                                                                    |                                                                                                    |                                                                                                    |
| Filing Category                                                                                                    | Filing Type                                                                                                    | eFile Nur                                                                                                    | mber                                                                                                    | Filed Docume                                                                                                    | ents                                                                                                    | Filed By                      | Status                                                                                                    | Submitte                                                                                       | d On                                                                                                    | Last Updat                                                                                                    | ed On                                                                                                    | Details                                                                                            |
| No documents hav                                                                                                    | e been filed to this appeal.                                                                                                    |                                                                                                    |                                                                                                    |                                                                                                    |                                                                                                    |                               |                                                                                                    |                                                                                                |                                                                                                    |                                                                                                    |                                                                                                    |                                                                                                    |
| All times displayed                                                                                                    | in US Eastern Timezone                                                                                                    |                                                                                                    |                                                                                                    |                                                                                                    |                                                                                                    |                               |                                                                                                    |                                                                                                |                                                                                                    |                                                                                                    |                                                                                                    |                                                                                                    |
|                                                                                                    |                                                                                                    |                                                                                                    |                                                                                                    |                                                                                                    |                                                                                                    |                               |                                                                                                    |                                                                                                |                                                                                                    |                                                                                                    |                                                                                                    |                                                                                                    |
| ocuments                                                                                                    | Served by BRB                                                                                                    |                                                                                                    |                                                                                                    |                                                                                                    |                                                                                                    |                               |                                                                                                    |                                                                                                |                                                                                                    | Showing 1                                                                                                    | of 1 reco                                                                                                    | rds View Mor                                                                                       |
| OCUMENTS<br>eFile Number                                                                                                    | Served by BRB                                                                                                    |                                                                                                    | Description                                                                                                    | 1                                                                                                    | File Type                                                                                                    | Issued On                     |                                                                                                    | Served On                                                                                      |                                                                                                    | Showing 1<br>Accessed O                                                                                                    | of 1 reco<br>n Not                                                                                                    | rds View Mor                                                                                       |
| eFile Number ESERVE-BRB-2008-                                                                                                    | Served by BRB<br>File Name<br>000461 Test_eServe_1<br>918741.pdf                                                                                                    | 3RB-2012-01                                                                                                    | Description<br>Auto genera<br>g                                                                                                    | ated test servin                                                                                                    | File Type TEST_SERVE                                                                                                    | Issued On<br>08/28/202        | 0 - 20:13 EST                                                                                                    | Served On<br>08/28/2020                                                                        | - 17:00 EST                                                                                                    | Showing 1<br>Accessed 0                                                                                                    | of 1 reco<br>n Not<br>08/                                                                                                    | rds View Mor<br>ified On<br>29/2020 - 10:21 F                                                      |
| OCUMENTS eFile Number ESERVE-BRB-2008- All times displayed                                                                                                    | Served by BRB<br>File Name<br>000461 Test_eServe_1<br>918741.pdf<br>in US Eastern Timezone                                                                                                    | 3RB-2012-01                                                                                                    | Description<br>Auto genera<br>g                                                                                                    | ated test servin                                                                                                    | File Type                                                                                                    | <b>Issued On</b><br>08/28/202 | 0 - 20:13 EST                                                                                                    | Served On<br>08/28/2020                                                                        | - 17:00 EST                                                                                                    | Showing 1<br>Accessed O                                                                                                    | of 1 reco<br>n Not<br>08/                                                                                                    | rds View Mor<br>ified On<br>29/2020 - 10:21 f                                                      |
| eFile Number<br>ESERVE-BRB-2008-<br>All times displayed<br>Parties with<br>the table shows all ti                                                                                                    | Served by BRB<br>File Name<br>000461 Test_eServe_1<br>918741.pdf<br>in US Eastern Timezone<br>1 Access<br>he parties in the appeal wh                                                                                                    | 3RB-2012-01                                                                                                    | Description<br>Auto genera<br>g                                                                                                    | ated test servin                                                                                                    | File Type<br>TEST_SERVE                                                                                                    | Issued On<br>08/28/202        | 0 - 20:13 EST                                                                                                    | Served On<br>08/28/2020                                                                        | - 17:00 EST                                                                                                    | Showing 1<br>Accessed 0                                                                                                    | of 1 reco                                                                                                    | rds View Mor                                                                                       |
| Occuments eFile Number ESERVE-BRB-2008- All times displayed Parties with the table shows all th Name                                                                                                    | Served by BRB<br>File Name<br>000461 Test_eServe_1<br>018741.pdf<br>in US Eastern Timezone<br>he parties in the appeal wh<br>Address                                                                                                    | BRB-2012-01                                                                                                    | Description<br>Auto genera<br>g                                                                                                    | ated test servin                                                                                                    | File Type<br>TEST_SERVE                                                                                                    | Issued On 08/28/202           | 0 - 20:13 EST                                                                                                    | Served On<br>08/28/2020                                                                        | - 17:00 EST                                                                                                    | Showing 1<br>Accessed 0<br>Showing 4                                                                                                    | of 1 reco<br>n Not<br>08/                                                                                                    | rds View Mor<br>ified On<br>29/2020 - 10:21 B                                                      |
| eFile Number<br>ESERVE-BRB-2008-<br>Nul times displayed<br>Parties with<br>he table shows all the<br>Name<br>Barey Barry                                                                                                    | Served by BRB<br>File Name<br>000461 Test_eServe_]<br>918741.pdf<br>in US Eastern Timezone<br>1 ACCESS<br>he parties in the appeal wh<br>Address<br>56 Constitution Ave. Pea                                                                                                    | 3RB-2012-01<br>Io have access<br>chtree City, G/                                                                                                    | Description<br>Auto genera<br>g                                                                                                    | ated test servin                                                                                                    | File Type<br>TEST_SERVE<br>Delaware, 34643                                                                                   | <b>Issued On</b><br>08/28/202 | User Type<br>Attorney                                                                                                    | Served On<br>08/28/2020<br>Organizati                                                          | - 17:00 EST                                                                                                    | Showing 1 Accessed 0 Showing 4 Test address 1                                                                                                    | of 1 reco                                                                                                    | rds View Mor<br>ified On<br>29/2020 - 10:21 f<br>rds View Mor                                      |
| eFile Number<br>ESERVE-BRB-2008-<br>All times displayed<br>Parties with<br>name<br>Barey Barry<br>Tiju Issac                                                                                                    | Served by BRB<br>File Name<br>000461 Test_eServe_1<br>918741.pdf<br>in US Eastern Timezone<br>1 Access<br>he parties in the appeal wh<br>Address<br>56 Constitution Ave. Pea<br>459 Temple Street Powd                                                                                                    | BRB-2012-01<br>Io have access<br>chtree City, GJ                                                                                                    | Description<br>Auto genera<br>g<br>s to this appeal<br>A 30269, Peacl<br>30127, Brigh,                                                                                                    | a<br>ted test servin<br>I<br>1, United States, A<br>United States, A                                                                                            | File Type<br>TEST_SERVE<br>Delaware, 3464:<br>rkansas, 12435                                                                 | Issued On           08/28/202 | User Type<br>Attorney                                                                                                    | Served On<br>08/28/2020<br>Organizati<br>Test share:<br>Wingstein                              | - 17:00 EST                                                                                                    | Showing 1 Accessed O Showing 4 Test address 1 torneys of Law                                                                                                    | of 1 reco<br>n Not<br>08/<br>of 4 reco                                                                                                    | rds View Mor<br>ified On<br>29/2020 - 10:21 E<br>rds View Mor                                      |
| eFile Number<br>ESERVE-BRB-2008-<br>All times displayed<br>Parties with<br>he table shows all th<br>Name<br>Barey Barry<br>Tiju Issac<br>Sunny Mathew                                                                                                    | Served by BRB<br>File Name<br>200461 Test_@Serve_]<br>918741.pdf<br>in US Eastern Timezone<br>Accress<br>he parties in the appeal wh<br>Address<br>56 Constitution Ave. Pea<br>459 Temple Street Powd<br>Address, City, United Sta                                                                                                    | BRB-2012-01<br>Io have access<br>chtree City, G/<br>er Springs, GA                                                                                                    | Auto genera<br>g<br>a to this appeal<br>A 30269, Peach<br>3 30127, Brigh,<br>12343                                                                                                    | h<br>ted test servin<br>I<br>n, United States, A<br>United States, A                                                                                            | File Type<br>TEST_SERVE<br>Delaware, 3464:<br>rkansas, 12435                                                                 | Issued On           08/28/202 | 0 - 20:13 EST                                                                                                    | Served On<br>08/28/2020<br>Organizati<br>Test shared<br>Wingstein<br>Org - Jacky               | - 17:00 EST                                                                                                    | Showing 1 Accessed 0 Showing 4 Test address 1 ttorneys of Law ky 1                                                                                                    | of 1 reco                                                                                                    | rds View Mor<br>ified On<br>29/2020 - 10:21 E<br>rds View Mor<br>titution Ave                      |
| eFile Number<br>ESERVE-BRB-2008-<br>All times displayed<br>Parties with<br>Parties with<br>Parti | Served by BRB<br>File Name<br>Test_eServe_<br>18741.pdf<br>in US Eastern Timezone<br>Constitution Ave, Peea<br>459 Temple Street Powd<br>Address, City, United Sta<br>666 street, cincinnati, United Sta                                                                                                    | BRB-2012-01<br>Io have access<br>chtree City, G/<br>er Springs, GA<br>ites, Arkansas,<br>nited States, O                                                                                                    | Description<br>Auto genera<br>g<br>a to this appear<br>A 30269, Peach<br>A 30127, Brigh,<br>12343                                                                                                    | a<br>ated test servin<br>I<br>a, United States, A<br>United States, A                                                                                           | File Type<br>TEST_SERVE<br>Delaware, 34643                                                                                   | Issued On           06/28/202 | User Type User Type Attorney Attorney Attorney                                                                            | Served On<br>08/28/2020<br>Organizati<br>Test shared<br>Wingstein<br>Org - Jacky<br>Hardy Labo | - 17:00 EST<br>ion<br>dmailbox org,<br>and Dragger A<br>, Address - Ja<br>or Support Inco                                                                                                    | Showing 1<br>Accessed 0<br>Showing 4<br>Test address 1<br>ttorneys of Law<br>city 1                                                                                                    | of 1 reco<br>n Not<br>08/<br>of 4 reco                                                                                                    | rds View Mod                                                                                       |
| eFile Number<br>ESERVE-BRB-2008-<br>All times displayed<br>Parties with<br>name<br>Barey Barry<br>Tiju Issac<br>Sunny Mathew<br>Claire Scott<br>Parties on A<br>re table lists all the                                                                                                    | Served by BRB<br>File Name<br>200461 Test_Serve_J<br>915741.pdf<br>in US Eastern Timezone<br>Access<br>he parties in the appeal wh<br>Address<br>56 Constitution Ave. Pea<br>459 Temple Street Powd<br>Address, City, United Sta<br>666 street, cincinnati, Ur<br>Appeal<br>parties on this appeal.                                                                                                    | arB-2012-01<br>to have access<br>chtree City, G/<br>er Springs, GA<br>rites, Arkansas,<br>hited States, O                                                                                                    | Description       Auto general       g   A 30269, Peach A 30127, Brigh, , 12343 Ohio, 45201                                                                                                    | n<br>ted test servin<br>I<br>n, United States, A<br>United States, A                                                                                            | File Type<br>TEST_SERVE<br>Delaware, 3464:<br>rkansas, 12435                                                                 | Issued On           08/28/202 | User Type           Attorney           Attorney           Attorney                                                        | Served On<br>08/28/2020<br>Organizati<br>Test shared<br>Wingstein<br>Org - Jacky<br>Hardy Lab  | - 17:00 EST<br>ion<br>dmailbox org,<br>and Dragger A<br>, Address - Ja<br>or Support Inc                                                                                                    | Showing 1<br>Accessed 0<br>Showing 4<br>Test address 1<br>ttorneys of Law<br>cky 1<br>, 666 street                                                                                                    | of 1 reco<br>08/<br>08/<br>v, 56 Cons<br>of 5 reco                                                                                                    | rds View Mor<br>fifed On<br>rds View Mor<br>titution Ave<br>rds View Mor                           |
| eFile Number<br>ESERVE-BRB-2008-<br>All times displayed<br>Parties with<br>name<br>Barey Barry<br>Tiju Issac<br>Sunny Mathew<br>Claire Scott<br>Claire Scott<br>Parties on A<br>Parties on A                                                                                                    | Served by BRB<br>File Name<br>000461 Test_eServe_1<br>018741.pdf<br>in US Eastern Timezone<br>1 ACCESS<br>he parties in the appeal wh<br>Address<br>56 Constitution Ave. Pea<br>459 Temple Street Powd<br>Address, City, United Sta<br>666 street, cincinnati, Un<br>Appeal<br>parties on this appeal.                                                                                                    | BRB-2012-01<br>IO have access<br>chtree City, G/<br>er Springs, GA<br>tes, Arkansas,<br>hited States, O<br>Address                                                                                                    | Description<br>Auto genera<br>s to this appear<br>A 30269, Peach<br>3 30127, Brigh,<br>12343<br>bhio, 45201                                                                                                    | a<br>ted test servin<br>i<br>a, United States, A<br>United States, A                                                                                            | File Type<br>TEST_SERVE<br>Delaware, 3464:<br>rkansas, 12435                                                                 | Issued On           08/28/202 | UserType Attorney Attorney Attorney                                                                                       | Served On<br>08/28/2020<br>Organizati<br>Test shared<br>Wingstein<br>Org - Jacky<br>Hardy Labo | - 17:00 EST<br>ion<br>dmailbox org,<br>and Dragger A<br>, Address - Ja<br>or Support Inc                                                                                                    | Showing 1<br>Accessed 0<br>Showing 4<br>Test address 1<br>torneys of Law<br>cky 1<br>, 666 street<br>Showing 5<br>ole in the Case                                                                                                    | of 1 reco<br>Noto<br>08/<br>08/<br>v, 56 Cons<br>of 5 reco<br>e                                                                                                    | rds View Mort                                                                                      |
| eFile Number<br>ESERVE-BRB-2008-<br>NII times displayed<br>Parties with<br>Parties with<br>Parties with<br>Parties with<br>Parties with<br>Barey Barry<br>Tiju Issac<br>Claire Scott<br>Parties on A<br>Parties on A<br>Parties  | Served by BRB<br>File Name<br>200461 Test_eServe_<br>918741.pdf<br>in US Eastern Timezone<br>Access<br>Access<br>56 Constitution Ave. Pea<br>459 Temple Street Powd<br>Address, City, United Sta<br>6666 street, cincinnati, Un<br>Appeal<br>parties on this appeal.                                                                                                    | BRB-2012-01<br>IO have access<br>chtree City, G/<br>er Springs, GA<br>ites, Arkansas,<br>nited States, O<br>Address                                                                                                    | Auto genera<br>8<br>s to this appea<br>A 30269, Peach<br>3 30127, Brigh,<br>12343<br>white, 45201                                                                                                    | a<br>ated test servin<br>I<br>a, United States, A<br>United States, A                                                                                           | File Type<br>TEST_SERVE<br>Delaware, 34643                                                                                   | Issued On           08/28/202 | User Type<br>Attorney<br>Attorney<br>Attorney                                                                             | Served On<br>08/28/2020<br>Organizati<br>Test shared<br>Wingstein<br>Org - Jacky<br>Hardy Labe | - 17:00 EST<br>ion<br>dmailbox org,<br>and Dragger A<br>r, Address - Ja<br>or Support Inc                                                                                                    | Showing 1 Accessed 0 Showing 4 Test address 1 ttorneys of Law tky 1 ,666 street Showing 5 ole in the Case arrier Petition                                                                                                    | of 1 reco<br>Noto<br>O8/<br>v, 56 Cons<br>of 5 reco<br>e<br>e                                                                                                    | rds View Moot (Ified On 29/2020 - 10:21 f titution Ave titution Ave                                |
| Claire Scott<br>Annue<br>Barey Barry<br>Tiju Issac<br>Sunny Mathew<br>Claire Scott<br>Darties on A<br>eatable lists all the<br>Name<br>Zurich North Ameri<br>John Marin                                                                                                    | Served by BRB File Name O00461 Test_serve_] 915741.pdf in US Eastern Timezone Access Access Seconstitution Ave. Pea 459 Temple Street Powd Address, City, United Sta 666 street, cincinnati, Ur Appeal parties on this appeal.                                                                                                    | RB-2012-01 IN have access Chtree City, G/ Chtree City, G/ Chtres City, G/ Chtres City, G/ Chtr | Auto genera<br>8<br>s to this appeal<br>A 30269, Pead<br>A 3027, Brigh,<br>, 12343<br>Jhio, 45201                                                                                                    | n<br>ted test servin<br>I<br>n, United States,<br>United States, A<br>Moresi, San Dieg                                                                          | File Type<br>TEST_SERVE<br>Delaware, 3464:<br>rkansas, 12435                                                                 | Issued On           08/28/202 | User Type<br>Attorney<br>Attorney<br>Attorney                                                                             | Served On<br>08/28/2020<br>Organizati<br>Test shared<br>Wingstein<br>Org - Jacky<br>Hardy Labo | - 17:00 EST<br>ion<br>dmailbox org,<br>and Dragger A<br>, Address - Ja<br>or Support Inc                                                                                                    | Showing 1<br>Accessed 0<br>Showing 4<br>Test address 1<br>ttorneys of Law<br>cky 1<br>, 666 street<br>Showing 5<br>ole in the Case<br>arrier Petitiono<br>ttorney                                                                                                    | of 1 reco<br>Notes the second second sec | rds View Mod                                                                                       |
| eFile Number<br>ESERVE-BRB-2008-<br>All times displayed<br>Parties with<br>the table shows all the<br>Name<br>Barey Barry<br>Tiju Issac<br>Sunny Mathew<br>Claire Scott<br>Claire Scott<br>Parties on A<br>raties on A<br>claire Scott<br>Name<br>Zurich North Ameri<br>John Marin<br>Clifford Mermell                                                                                                    | Served by BRB<br>File Name<br>000461 Test_eServe_1<br>913741.pdf<br>in US Eastern Timezone<br>Acceess<br>he parties in the appeal wh<br>Address<br>56 Constitution Ave. Pea<br>459 Temple Street Powd<br>Address, City, United Sta<br>666 street, cincinnati, Ur<br>Appeal<br>parties on this appeal.                                                                                                    | RB-2012-01 RB-2012-01 RB-2012-01 RB-2012-01 RCB-2012-01 RCB-2012-0 | Description       Auto general       g       sto this appeal       A 30269, Peach       A 30127, Brigh,       12343       bhio, 45201       g       rmell & Pacher                                                                                                    | a<br>ted test servin<br>i<br>a, United States, A<br>United States, A<br>Moresi, San Dieg                                                                        | File Type<br>TEST_SERVE<br>Delaware, 3464:<br>rkansas, 12435<br>go, CA, 92101<br>L, 33156                                    | Issued On           08/28/202 | USENTYPE<br>Attorney<br>Attorney<br>Attorney<br>Attorney<br>I<br>I<br>I<br>I<br>I<br>I<br>I<br>I<br>I<br>I<br>I<br>I<br>I | Served On<br>08/28/2020<br>Organizati<br>Test shared<br>Wingstein<br>Org - Jacky<br>Hardy Labo | - 17:00 EST<br>ion<br>dmailbox org,<br>and Dragger A<br>, Address - Ja<br>or Support Inc<br>C<br>C<br>C<br>A<br>A<br>A<br>A<br>A<br>A<br>A<br>A<br>A<br>A<br>A<br>A<br>A                                                                                                    | Showing 1<br>Accessed 0<br>Showing 4<br>Test address 1<br>Test address 1<br>torneys of Law<br>cky 1<br>, 666 street<br>Showing 5<br>Showing 5<br>Showing 5<br>Showing 5<br>Showing 4                                                                                                    | of 1 reco<br>Notes the second second sec | rds View Mort                                                                                      |
| eFile Number<br>ESERVE-BRB-2008-<br>All times displayed<br>Parties with<br>Parties with<br>Parties with<br>Parties with<br>Barey Barry<br>Tiju Issac<br>Claire Scott<br>Claire Scott<br>Claire Scott<br>Parties on A<br>Parties on A<br>Parties on A<br>Parties on A<br>Parties all the<br>Name<br>Zurich North Ameri<br>John Marin<br>Clifford Mermell<br>Gamal Mikhail                                                                                                    | Served by BRB Vertical Served Served  | BRB-2012-01 BRB-2012-01 BRB-20 | Description         Auto general         g         ato this appear         A 30269, Peacl         A 30269, Peacl         A 3027, Brigh,         , 12343         bhio, 45201         , Falbo, Levy &         an Leon, Perrin                                                                                                    | a<br>ted test servin<br>i<br>united States, A<br>United States, A<br>United States, A<br>Moresi, San Dieg<br>Co, P.A., Miami, Fi<br>is, CA, 92571               | File Type           TEST_SERVE           Delaware, 3464:           rkansas, 12435           go, CA, 92101           L, 33156 | Issued On<br>08/28/202        | User Type  Attorney  Attorney  Attorney                                                                                   | Served On<br>08/28/2020<br>Organizati<br>Test shared<br>Wingstein<br>Org - Jacky<br>Hardy Labe | In the second second se                                                                                                    | Showing 1 Accessed 0 Showing 4 Test address 1 torneys of Law torneys of Law torneys of Law torney and the Case arrier Petition torney torney Lamant-Responder                                                                                                    | of 1 reco<br>Note<br>of 4 reco<br>of 5 reco<br>e<br>er<br>indent                                                                                                    | rds View Mor<br>ified On<br>29/2020 - 10:21 E<br>titution Ave<br>rds View Mor                      |
| eFile Number<br>ESERVE-BRB-2008-<br>All times displayed<br>Parties with<br>name<br>Barey Barry<br>Tiju Issac<br>Sunny Mathew<br>Claire Scott<br>Claire Scott<br>Claire Scott<br>Name<br>Zurich North Ameri<br>John Marin<br>Clifford Mermell<br>Gamal Mikhail<br>Invizion, Inc.                                                                                                    | Served by BRB File Name O00461 Test_serve_J 915741.pdf in US Eastern Timezone Access Access for Constitution Ave. Pea 566 Constitution Ave. Pea 459 Temple Street Powd Address, City, United Sta 666 street, cincinnati, Ur Appeal parties on this appeal.                                                                                                    | RB-2012-01<br>IN have access<br>chtree City, G/<br>er Springs, GA<br>tes, Arkansas,<br>nited States, O<br>Address<br>Address<br>Gillis, Mer<br>C/O Mr. Ju                                                                                                    | Description       Auto general       8       Auto general       8       Auto general       Auto general | ated test servin<br>L<br>Durited States, A<br>United States, A<br>Moresi, San Dieg<br>Sco, P.A., Miami, Fi<br>S, CA, 92571                                      | File Type<br>TEST_SERVE<br>Delaware, 3464:<br>rkansas, 12435<br>go, CA, 92101<br>L, 33156                                    | Issued On           08/28/202 | User Type<br>Attorney<br>Attorney<br>Attorney                                                                             | Served On<br>08/28/2020<br>Organizati<br>Test shared<br>Wingstein<br>Org - Jacky<br>Hardy Labe | ion imilibox.org, and Dragger A , Address - Ja or Support Inc consultation and consultation consultation and consultation consultation consultation consulta                                                                                                    | Showing 1 Accessed 0 Showing 4 Showing 4 Test address 1 ttorneys of Law tsty 1 Showing 5 Showing 5 Showing | of 1 reco<br>Note: Second Second  | rds View Mod                                                                                       |
| efile Number<br>ESERVE-BRB-2008-<br>VII times displayed<br>Varties with<br>arties with<br>arties with<br>arties with<br>arties with<br>arties with<br>arties with<br>barey Barry<br>Tiju Issac<br>Sunny Mathew<br>Claire Scott<br>Claire Scott   | Served by BRB Vertical Served Served  | BRB-2012-01 BRB-2012-01 BRB-20 | Description         Auto general         g         ato this appeal         A 30269, Peacl         A 3027, Brigh,         , 12343         Whio, 45201         Shito, Levy &         an Leon, Perri                                                                                                    | a<br>ted test servin<br>i<br>united States, A<br>United States, A<br>United States, A<br>Moresi, San Dieg<br>So, P.A., Miami, Fi<br>is, CA, 92571               | File Type           TEST_SERVE           Delaware, 3464:           rkansas, 12435           go, CA, 92101           L, 33156 | Issued On O8/28/202           | User Type Attorney Attorney Attorney Attorney                                                                             | Served On<br>08/28/2020<br>Test shared<br>Wingstein<br>Org - Jacky<br>Hardy Labe               | - 17:00 EST<br>and Dragger A<br>and Dragger A<br>and Drag | Showing 1 Accessed 0 Showing 4 Test address 1 torneys of Law torneys of Law torneys of Law torney arrier Petition torney Lamant-Respon mployer Petiti                                                                                                    | of 1 reco<br>Note<br>of 4 reco<br>of 5 reco<br>e<br>e<br>andent<br>oner                                                                                                    | rds View Mor<br>lifed On<br>29/2020 - 10:21 E<br>titution Ave<br>rds View Mor<br>29/2020 - 10:21 E |
| erile Number<br>ESERVE-BRB-2008-<br>All times displayed<br>Parties with<br>Parties with<br>Parties with<br>Barey Barry<br>Tiju Issac<br>Sunny Mathew<br>Claire Scott<br>Parties on A<br>Parties on A<br>Parties on A<br>Parties on A<br>Clairo North Ameri<br>John Marin<br>Clifford Mermell<br>Gamal Mikhail<br>Invizion, Inc.<br>Calegated U                                                                                                    | Served by BRB Vertex Served by BRB Vertex Served by | sRB-2012-01 so have access chtree City, G/ er Springs, GA tes, Arkansas, nited States, O  Address  Control Control Con | Description       8       Auto general       8       Auto general       8       A 30269, Peacla       A 30269, Peacla       A 30127, Brigh,       1,12343       Ohio, 45201       Parallelo, Levy &       rmell & Pacher       aan Leon, Perri                                                                                                    | a<br>ted test servin<br>i<br>u<br>united States, A<br>United States, A<br>Moresi, San Dieg<br>co, PA., Miami, Fi<br>co, PA., Miami, Fi<br>s, CA, 92571<br>Deleg | File Type           TEST_SERVE           Delaware, 3464:           rkansas, 12435           go, CA, 92101           L, 33156 | Issued On 08/28/202           | User Type Attorney Attorney Attorney                                                                                      | Served On<br>08/28/2020<br>Test shared<br>Wingstein<br>Org - Jacky<br>Hardy Labe               | ion imilibox org, and Dragger A , Address - Ja or Support Inc or Support Inc imiliary imiliary imiliar                                                                                                    | Showing 1 Accessed O Showing 4 Test address 1 ttorneys of Law tky 1 , 666 street Showing 5 ole in the Case arrier Petition ttorney ttorney ttorney ttorney aimant-Respo                                                                                                    | of 1 reco<br>Note:<br>of 4 reco<br>of 5 reco<br>e<br>er<br>ar<br>indent<br>indent                                                                                                    | rds View Mod                                                                                       |

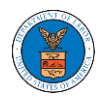

4. The appeal details page includes a summary section that gives a summary of the appeal details.

### **Appeal Details**

| Summary           |                      |
|-------------------|----------------------|
| eFile Case Number | EFS-BRB-1201-050007  |
| Docket Number     | BRB-2012-0191        |
| Board             | BRB                  |
| Case Type         | LDA                  |
| Claimant Name     | Gamal Mikhail        |
| Appeal Date       | 01/12/2012           |
| Decision Date     | 12/06/2011           |
| proSe             | FALSE                |
| Submit a New F    | iling Remove From My |

- 5. Appeal details page include buttons **Submit a New Filing, Remove From My Dashboard,** and **Delegate Access**.
  - a. 'Submit a New Filing' button is to bring up the form to submit a new filing related to the appeal.
  - b. Click on the 'Remove from My Dashboard' button is to bring up the page that lets you remove the appeal from your Boards dashboard
  - c. If you are an attorney with an organization, you will get the button 'Delegate Access' with which you can delegate the control of submitting filings to other members of your organization.

### **Appeal Details**

### Summary

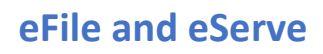

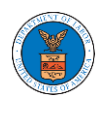

- Appeal details page include tables Case Status Details, Filings, Documents Served by BRB, Parties with Access, Parties in this Appeal, and Delegated Users.
  - a. **Case Status Details** table shows the various events that have happened to the case since it was docketed
  - b. The **Filings** table lists all the filings that have been submitted to the appeal.
  - c. **Documents Served by BRB** table lists all the serving issued by the Board on the appeal.
  - d. **Parties with Access** table lists all the parties that have access to this appeal.
  - e. **Parties on Appeal** table lists all the parties that are added to the appeal.
  - f. **Delegated Users** table lists all the users in your organization who have been delegated access to this appeal and the attorney who delegated the user.

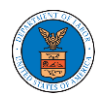

| Case Status D                                  | etails Refresh                                             | 3                                                                             |                                                       |                   |                  |                               |                 |                                                             |                  |              | View More 🕀      |
|------------------------------------------------|------------------------------------------------------------|-------------------------------------------------------------------------------|-------------------------------------------------------|-------------------|------------------|-------------------------------|-----------------|-------------------------------------------------------------|------------------|--------------|------------------|
| Entry Type                                     | Action Name                                                |                                                                               |                                                       |                   |                  |                               |                 | Event Date                                                  | Ŧ                | File Name    |                  |
| decision                                       | Final order issued: 3 - Di                                 | smissed                                                                       |                                                       |                   |                  |                               |                 | 05/30/2012                                                  |                  |              |                  |
| events                                         | 21A - Moot - Withdraw a                                    | ppeal (Attorney/R                                                             | epresentative-Employer                                | Petitioner)       |                  |                               |                 | 05/30/2012                                                  |                  |              |                  |
| events                                         | 21A - Withdraw appeal (                                    | Attorney/Represe                                                              | ntative-Employer Petitio                              | oner)             |                  |                               |                 | 05/07/2012                                                  |                  |              |                  |
| events                                         | 14A - Show cause issued                                    | I (FNAME131840)                                                               |                                                       |                   |                  |                               |                 | 04/23/2012                                                  |                  |              |                  |
| events                                         | 14A - Granted - Show ca                                    | use issued (FNAM                                                              | E131840)                                              |                   |                  |                               |                 | 04/23/2012                                                  |                  |              |                  |
| * All times displayed in                       | US Eastern Timezone                                        |                                                                               |                                                       |                   |                  |                               |                 |                                                             |                  |              |                  |
| Filings                                        |                                                            |                                                                               |                                                       |                   |                  |                               |                 |                                                             |                  |              |                  |
| Filing Category                                | Filing Type                                                | eFile Number                                                                  | Filed Docume                                          | ents              | Filed By         | Status                        | Submittee       | l On                                                        | Last Update      | ed On        | Details          |
| No documents have b                            | een filed to this appeal.                                  |                                                                               |                                                       |                   |                  |                               |                 |                                                             |                  |              |                  |
| * All times displayed in                       | US Eastern Timezone                                        |                                                                               |                                                       |                   |                  |                               |                 |                                                             |                  |              |                  |
| Documents S                                    | erved by BRB                                               |                                                                               |                                                       |                   |                  |                               |                 |                                                             | Showing 1        | of 1 records | View More 🖨      |
| eFile Number                                   | File Name                                                  | Des                                                                           | cription                                              | File Type         | Issued On        |                               | Served On       |                                                             | Accessed O       | n Notifie    | d On             |
| ESERVE-BRB-2008-00                             | 0461 Test eServe BR                                        | B-2012-01 Auto                                                                | o generated test servin                               | TEST SERVE        | 08/28/2020       | ) - 20:13 EST                 | 08/28/2020      | - 17:00 EST                                                 |                  | 08/29/2      | 2020 - 10:21 EST |
|                                                | 918741.pdf                                                 | g                                                                             | 8                                                     |                   |                  |                               |                 |                                                             |                  |              |                  |
| * All times displayed in                       | US Eastern Timezone                                        |                                                                               |                                                       |                   |                  |                               |                 |                                                             |                  |              |                  |
| Parties with /                                 | Access                                                     |                                                                               |                                                       |                   |                  |                               |                 |                                                             |                  |              |                  |
| The table shows all the                        | parties in the appeal who l                                | have access to thi                                                            | s appeal                                              |                   |                  |                               |                 |                                                             | Showing 4        | of 4 records | View More 🕀      |
| Name A                                         | Address                                                    |                                                                               |                                                       |                   |                  | User Type                     | Organizatio     | on                                                          |                  |              |                  |
| Barey Barry 5                                  | 56 Constitution Ave. Peach                                 | ree City, GA 30269, Peach, United States, Delaware, 34643 Attorney Test share |                                                       |                   |                  | edmailbox org, Test address 1 |                 |                                                             |                  |              |                  |
| Tiju Issac 4                                   | 159 Temple Street Powder                                   | Springs, GA 30127                                                             | 7, Brigh, United States, A                            | rkansas, 12435    |                  | Attorney                      | Wingstein a     | Wingstein and Dragger Attorneys of Law, 56 Constitution Ave |                  |              | tion Ave         |
| Sunny Mathew                                   | Address, City, United State:                               | , Arkansas, 12343 Attorney Org - Jacky                                        |                                                       |                   |                  |                               | , Address - Jac | :ky 1                                                       |                  |              |                  |
| Claire Scott 6                                 | 666 street, cincinnati, Unite                              | ed States, Ohio, 45                                                           | i, Ohio, 45201 Attorney Hardy Labo                    |                   |                  | ibor Support Inc, 666 street  |                 |                                                             |                  |              |                  |
|                                                |                                                            |                                                                               |                                                       |                   |                  |                               |                 |                                                             |                  |              |                  |
| Parties on Ap                                  | peal                                                       |                                                                               |                                                       |                   |                  |                               |                 |                                                             |                  |              |                  |
| The table lists all the pa                     | rties on this appeal.                                      |                                                                               |                                                       |                   |                  |                               |                 |                                                             | Showing 5        | of 5 records | View More 🕈      |
| Name                                           |                                                            | Address                                                                       |                                                       |                   |                  |                               |                 | Ro                                                          | ole in the Case  | 2            |                  |
| Zurich North America                           |                                                            |                                                                               |                                                       |                   |                  |                               |                 | Ca                                                          | arrier Petitione | er           |                  |
| John Marin                                     |                                                            | Laughlin, Falbo                                                               | , Levy & Moresi, San Dieg                             | go, CA, 92101     |                  |                               |                 | At                                                          | torney           |              |                  |
| Clifford Mermell                               |                                                            | Gillis, Mermell &                                                             | & Pacheco, P.A., Miami, FI                            | L, 33156          |                  |                               |                 | At                                                          | torney           |              |                  |
| Gamal Mikhail                                  |                                                            | c/o Mr. Juan Leo                                                              | on, Perris, CA, 92571                                 |                   |                  |                               |                 | CI                                                          | aimant-Respo     | ndent        |                  |
| Invizion, Inc.                                 |                                                            |                                                                               |                                                       |                   |                  |                               |                 | Er                                                          | nployer Petitic  | oner         |                  |
| Delegated He                                   |                                                            |                                                                               |                                                       |                   |                  |                               |                 |                                                             |                  |              |                  |
| Delegated Us                                   | ers                                                        |                                                                               |                                                       |                   |                  |                               |                 |                                                             |                  |              |                  |
| Name                                           | Address                                                    |                                                                               | Deleg                                                 | ated By           |                  |                               |                 | Organization                                                | 1                |              |                  |
| There are no users de<br>use the Delegate Acce | legated to this appeal/case<br>ss button to give access to | e. If you want to d<br>one of the memb                                        | elegate access to anothe<br>ers in your organization. | r person to assis | st in this appea | Il/case, create a             | n organization  | n through My A                                              | Account and a    | dd them as m | embers. Then     |

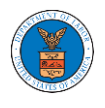

### HOW TO FILE A NEW APPEAL IN BRB?

- 1. Click on the BRB tile from the main dashboard.
- <page-header><complex-block><complex-block><complex-block><complex-block><complex-block><complex-block><complex-block><complex-block><complex-block><complex-block>
- 2. Click on the File a New Appeal BRB button.

| * | Dashboard | BRB Dashboard |                                                   |
|---|-----------|---------------|---------------------------------------------------|
|   |           |               | BRB Dashboard                                     |
|   |           |               |                                                   |
|   |           |               | File a New Appeal - BRB Request Access to Appeals |

3. Click on the **Continue** button from the popup displayed.

| Confirmation                                                                                                    | × |
|----------------------------------------------------------------------------------------------------|---|
| BRB reviews appeals of decisions under the Black Lung Benefits Act, and the Longshore and Harbor Workers' Compensation Act and its extensions—including the Defense Base Act<br>Appeals to the Board must be filed within 30 days from the date upon which a decision or order has been filed in the Office of the District Director. If you are seeking such a review,<br>please click the "Continue" button below. If you have filed an appeal with the Board, and are trying to file a motion or seeking reconsideration, please "File Motion". | L |
| Continue                                                                                                    |   |

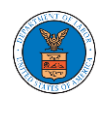

4. Fill out all the mandatory fields on each page of the wizard and click the Next button.

Note: Fields in pages may change according to each selection on the previous page.

|                                                              |                                                       |                                                                                                    | Help                                       |
|--------------------------------------------------------------|-------------------------------------------------------|----------------------------------------------------------------------------------------------------|--------------------------------------------|
| <ul> <li>Help</li> </ul>                                     |                                                       |                                                                                                    |                                            |
| Attorney option f<br>please select the<br>staff if necessary | rom the drop d<br>option you feel<br>upon their revie | own list. If you are not sure what option to<br>lis the closest match, and it will be correcte<br>ew. | select from the list,<br>ed by the Boards' |
|                                                              |                                                       |                                                                                                    |                                            |
| <b>ur Role on this A</b><br>- Select your role               | <b>on</b> this appeal •                               | -                                                                                                    | \$                                         |
| ur Role on this A<br>- Select your role<br>ur Organization   | Appeal *<br>on this appeal ·                          | -                                                                                                    | ¢                                          |

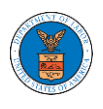

|                                                                                               |                                        | 33%                                    |                                                   |                                         |
|-----------------------------------------------------------------------------------------------|----------------------------------------|----------------------------------------|---------------------------------------------------|-----------------------------------------|
|                                                                                               |                                        |                                        |                                                   |                                         |
| Help                                                                                          |                                        |                                        |                                                   |                                         |
| enefits Review Boa<br>ung Benefits Act an                                                     | rd issues final De                     | epartment decis                        | ions in appeals of cas<br>rkers' Compensation     | es under the Black<br>Act. and its      |
| tensions includin                                                                             | σ the Defense Ba                       | se Act. Please se                      | elect the type of case                            | from the case type                      |
| censions, metaam                                                                              | 8 and bereinse ba                      |                                        | 21                                                |                                         |
| rop down listing be                                                                           | low. If you are u                      | nsure, please loo                      | ok at the written decis                           | sion that you are                       |
| rop down listing be<br>opealing to find the<br>ing.                                           | elow. If you are u<br>case type that a | nsure, please loo<br>applies to your c | ok at the written decis<br>ase. Please click "Nex | sion that you are<br>t" to continue you |
| rop down listing be<br>opealing to find the<br>ling.                                          | elow. If you are u                     | nsure, please loo<br>applies to your c | ok at the written decis<br>ase. Please click "Nex | sion that you are<br>t" to continue you |
| rop down listing be<br>opealing to find the<br>ing.<br>e <b>Type *</b>                        | elow. If you are u                     | nsure, please loo<br>applies to your c | ok at the written decis<br>ase. Please click "Nex | sion that you are<br>t" to continue you |
| rop down listing be<br>opealing to find the<br>ling.<br>e <b>Type *</b><br>Select Case Type - | elow. If you are u                     | nsure, please loo<br>applies to your c | ok at the written decis<br>ase. Please click "Nex | sion that you are<br>t" to continue you |

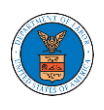

## eFile and eServe

| w A   | ppeal          |                      |                  |                 |                        |          |
|-------|----------------|----------------------|------------------|-----------------|------------------------|----------|
|       |                |                      |                  |                 |                        |          |
|       |                |                      | 44%              |                 |                        |          |
|       | 1-             |                      |                  |                 |                        |          |
| пе    | нр             |                      |                  |                 |                        |          |
| Pleas | e enter the o  | date of the decision | on that you wish | n to appeal. Th | his can be found on th | e        |
| decis | ion itself. Pl | ease also upload i   | that decision in | Adobe PDF fo    | ormat. PDFs of OALJ de | ecisions |
| may I | be found on    | the OALJ website     | located at:      | saarah          |                        |          |
| nups  | .// www.dot.   | gov/agencies/oaij    | /apps/keyword    | -search         |                        |          |
| cisio | n Date (Lov    | ver Court) *         |                  |                 |                        |          |
| nm/c  | ld/yyyy        |                      |                  |                 |                        |          |
|       | have a deci    | icion filo to unlo:  |                  |                 |                        |          |
| ) Ye  | s              | sion me to uptoa     | 101              |                 |                        |          |
| NL.   |                |                      |                  |                 |                        |          |
|       | )              |                      |                  |                 |                        |          |
|       |                |                      |                  |                 |                        |          |
| cons  | ideration O    | rder Date            |                  |                 |                        |          |
| nm/c  | ld/yyyy        |                      |                  |                 |                        |          |
|       |                |                      |                  |                 |                        |          |
|       |                |                      |                  |                 |                        |          |
|       |                |                      |                  |                 |                        |          |

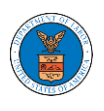

## eFile and eServe

|                             |                     | 55%                        |                                                      |
|-----------------------------|---------------------|----------------------------|------------------------------------------------------|
|                             |                     | 33,0                       |                                                      |
|                             |                     |                            |                                                      |
| ▼ Help                      |                     |                            |                                                      |
| Please upload noti          | ce of appeal docu   | iment in PDF format a      | nd provide any unique comments if                    |
| any in the commen           | ts block that wou   | ıld be helpful in proce    | ssing your case                                      |
|                             |                     |                            |                                                      |
| lotice of Appeal File       | *                   |                            |                                                      |
| Choose File No fil          | e chosen            |                            |                                                      |
| iles must be submitted in   | PDF format and shou | ld be no larger than 200MB | . To upload a file please click choose file and find |
| nd select the file from you | ur computer         | U                          |                                                      |
|                             |                     |                            |                                                      |
| omments                     |                     |                            |                                                      |
| Enter Comments              |                     |                            |                                                      |
|                             |                     |                            |                                                      |
|                             |                     |                            |                                                      |
|                             |                     |                            |                                                      |
|                             |                     |                            |                                                      |
|                             |                     |                            |                                                      |
|                             |                     |                            |                                                      |
|                             |                     |                            |                                                      |
|                             |                     |                            | /                                                    |
|                             |                     |                            |                                                      |
|                             |                     |                            |                                                      |
| Previous                    | Sava Draff          | Cancel                     | Next                                                 |
| Frevious                    | Save Drait          | Cancer                     | Next                                                 |
|                             |                     |                            |                                                      |

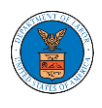

| 66%                                                                                                    |     |
|----------------------------------------------------------------------------------------------------|-----|
|                                                                                                    |     |
| ▼ Help                                                                                                    |     |
| For BRB cases where the selected case type is DCWC, LDA, or LHCA, please enter the 8-digit                                                                                                 |     |
| decision you are appealing. Please enter this number without dashes. For example, OWCP                                                                                                    |     |
| number 05-137508 should be entered as 05137508                                                                                                    |     |
| For BRB cases where the selected case type is BLA, BLO, BTD or MBO, please enter only the la                                                                                               | ast |
| If you need to enter more OWCP Numbers, answering "Yes" to the question "Do you have mo                                                                                                    | ore |
| OWCP Numbers?" will display additional space for their entry. Please enter as many OWCP                                                                                                    |     |
| Numbers as needed on this form.                                                                                                    |     |
| riede and heat to continue your ning.                                                                                                    |     |
| WCP Number *                                                                                                    |     |
| Enter OWCP Number                                                                                                    |     |
|                                                                                                    |     |
|                                                                                                    |     |
| bes your case have any additional OWCP numbers?                                                                                                    |     |
| oes your case have any additional OWCP numbers?<br>Yes                                                                                                    |     |
| Yes<br>No                                                                                                    |     |
| yes your case have any additional OWCP numbers?<br>Yes<br>No                                                                                                    |     |
| Yes<br>No<br>ALJ Case Number ?                                                                                                    |     |
| Yes<br>No<br>ALJ Case Number<br>Enter OALJ Case Number                                                                                                    |     |
| Yes<br>No<br>ALJ Case Number<br>Enter OALJ Case Number<br>20138L412343                                                                                                    |     |
| Ves<br>Yes<br>No<br>ALJ Case Number<br>Enter OALJ Case Number<br>20138LA12345<br>No<br>20138LA12345                                                                                        |     |
| Yes<br>No<br>ALJ Case Number<br>Enter OALJ Case Number<br>2013BLA12345<br>Xes your case have any additional OALJ Case Numbers?<br>) Yes                                                    |     |
| Ves<br>Ves<br>No<br>ALJ Case Number<br>Enter OALJ Case Number<br>2013BLA12343<br>Des your case have any additional OALJ Case Numbers?<br>Yes<br>No                                         |     |
| Yes<br>No<br>ALJ Case Number<br>Enter OALJ Case Number<br>2013BLA12345<br>Des your case have any additional OALJ Case Numbers?<br>Yes<br>No                                                |     |
| Ves<br>Ves<br>No<br>ALJ Case Number<br>Enter OALJ Case Number<br>2013BLA12343<br>Des your case have any additional OALJ Case Numbers?<br>Ves<br>No                                         |     |
| Ves<br>Ves<br>No<br>ALJ Case Number<br>Enter OALJ Case Number<br>20188LA12345<br>Des your case have any additional OALJ Case Numbers?<br>Yes<br>No                                         |     |
| Yes   No     ALJ Case Number     Enter OALJ Case Number     2013BLA12343     Des your case have any additional OALJ Case Numbers?   Yes   No     Previous     Save Draft     Cancel   Next |     |

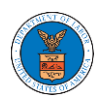

|                                                                                     |                                                                                        | 77%                                                             |                                                                                                    |
|-------------------------------------------------------------------------------------|----------------------------------------------------------------------------------------|-----------------------------------------------------------------|----------------------------------------------------------------------------------------------------|
| ▼ Help                                                                              |                                                                                        |                                                                 |                                                                                                    |
| Please enter all t<br>Party" button to e<br>provide is accurat<br>will be performed | the parties that an<br>enter them. It is yo<br>te as this informati<br>d in this case. | re associated wit<br>ur responsibility t<br>ion will be used fo | th this appeal. Please click the "Add New<br>to make sure the information that you<br>or the electronic service of documents that |
| If you have chang<br>manually and the<br>OALJ or OWCP no                            | ed the OALJ or OW<br>n click on the "Rel<br>mbers.                                     | /CP numbers, ple<br>load Parties" butt                          | ease remove the previously fetched parties<br>ton to fetch the parties from the changed                                           |
| Add New Party                                                                       | Reload Parties                                                                         |                                                                 |                                                                                                    |
| Case Parties<br>'our profile informa<br>nformation taken f                          | ation will always b<br>from the profile inf                                            | e loaded as the fir<br>ormation in your                         | ist party in the appeal. The following is your<br>account.                                                                        |
| Emma Sunny<br>MA, US-CA<br>Role: Attorney                                           |                                                                                        |                                                                 |                                                                                                    |
|                                                                                     |                                                                                        |                                                                 |                                                                                                    |
| Dicrus Mathew<br>Ton, US-IN<br>Role: Amicus                                         |                                                                                        | Edit                                                            | Remove                                                                                                    |
| Dicrus Mathew<br>Ton, US-IN<br>Role: Amicus                                         |                                                                                        | Edit                                                            | Remove                                                                                                    |

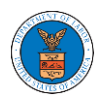

### New Appeal

| <ul> <li>Help</li> </ul>                                             |                                                                                |                   |
|----------------------------------------------------------------------|--------------------------------------------------------------------------------|-------------------|
| Please review the information I<br>correct parties. Please click "Ne | elow to ensure that the attorneys of record an<br>at" to continue your filing. | e assigned to the |
| arty Details                                                         |                                                                                |                   |
| Name                                                                 | Role                                                                           |                   |
| Emma Sunny                                                           | Attorney                                                                       |                   |
| Dicrus Mathew                                                        | Amicus                                                                         |                   |
| lect the parties represented I                                       | y Emma Sunny                                                                   |                   |
| Dicrus Mathew                                                        |                                                                                | •                 |
|                                                                      |                                                                                | -                 |
| aimant in this Appeal *                                              |                                                                                |                   |
| Dicrus Mathew                                                        |                                                                                | \$                |

| erms & Condition                       | s                                         | 100%                                |                                   |                 |   |
|----------------------------------------|-------------------------------------------|-------------------------------------|-----------------------------------|-----------------|---|
| This system is sol<br>Boards (ARB, BRB | ely for the use of p<br>& ECAB) of the U. | arties with case<br>S. Department o | es pending before th<br>of Labor. | ne Adjudicatory | • |
| Previous                               | Save Draft                                | Cancel                              | Preview                           | Submit to BRB   |   |

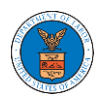

5. On the final page of the wizard, Accept Above Terms & Conditions and click on the '**Submit to BRB**' button.

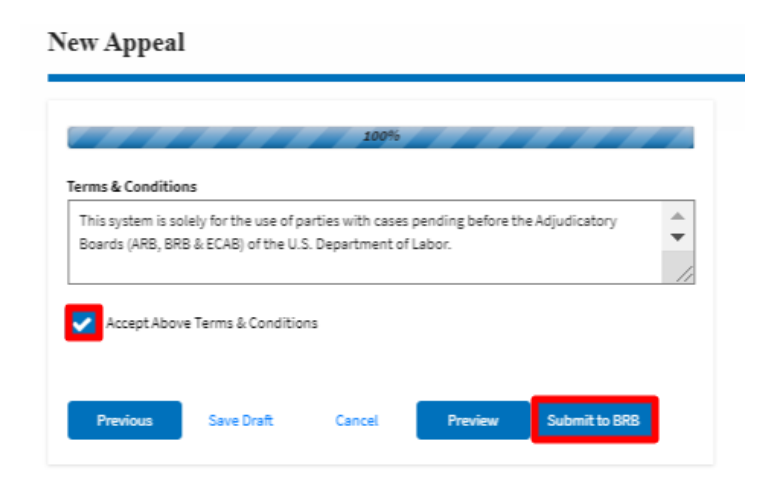

6. The new appeal will be shown in your '**New Appeals**' table with '**SUBMITTED**' status along with a confirmation message.

| BRB Dashboard                                                     |                                       |                                 |                  |                      |                        |                        |             |
|-------------------------------------------------------------------|---------------------------------------|---------------------------------|------------------|----------------------|------------------------|------------------------|-------------|
| New appeal request has been su                                    | ubmitted.                             |                                 |                  |                      |                        |                        |             |
| File a New Appeal - BRB Reques                                    | t Access to Appeals                   |                                 |                  |                      |                        |                        | Help 🕻      |
| My Access Requests<br>The following are the list of appeals you I | have access to. Click on the docket r | number link to view case state  | us, access filin | gs and servings and  | to submit new filings. | Showing 1 of 1 records | View More C |
| Docket Number                                                     | eFile Number                          | Case Type                       | Status           |                      | Last Updated On        |                        | Details     |
| BRB-2012-0191                                                     | BRB-2009-510201                       | LDA                             | SUBMIT           | TED                  | 09/14/2020 - 04:41 EST |                        | View        |
| * All times displayed in US Eastern Timez                         | tone                                  |                                 |                  |                      |                        |                        |             |
| Appeals Delegated to N                                            | Ле                                    |                                 |                  |                      |                        |                        |             |
| Docket Number eFi                                                 | ile Case Number                       | Claimant Name                   | Dele             | gated By             | Delegated On 🔻         | Organiz                | ation       |
| There are no delegated appeal to show                             | ι.                                    |                                 |                  |                      |                        |                        |             |
| * All times displayed in US Eastern Timez                         | tone                                  |                                 |                  |                      |                        |                        |             |
| New Appeals                                                       |                                       |                                 |                  |                      |                        |                        |             |
| The following are the appeals you have o                          | reated. Click on the eFile Case Num   | ber link to view case status, a | ccess filings a  | nd servings and to s | ubmit new filings.     | Showing 2 of 2 records | View More   |
| Docket Number                                                     | eFile Number                          | Case Type                       |                  | Status               | Last Lindated On       | Dataile                | Ter More    |
| Pending Assignment                                                | BPB-2009-510202                       | RIA - Black Lung Renafite       | Act.             | SURMITTED            | 09/14/2020 - 04:57 EST | View                   |             |
|                                                                   | PPP 2000 502350                       | PLA Plack Lung Papafite         | Act              | REVOKED              | 00/08/2020 01-80 EST   | Man                    |             |
| * All times displayed in US Eastern Timez                         | one bkb-2009-502209                   | BEX - black Long benents.       | ALL              | REVOKED              | 09/06/2020 - 01.30 231 | view                   |             |
|                                                                   |                                       |                                 |                  |                      |                        |                        |             |
| Appeals in Draft State                                            |                                       |                                 | _                |                      |                        |                        |             |
| erne case Number                                                  | eFile Number                          | Ca                              | ase Type         |                      | uraπ Saved Un          | Actio                  | INS         |
| There are no appeals in draft state to d                          | isplay.                               |                                 |                  |                      |                        |                        |             |
| All times displayed in US Eastern Timez                           | one                                   |                                 |                  |                      |                        |                        |             |

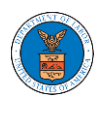

7. Click on the **View** link under the **Details** table header. The user is navigated to the appeal's view details page.

| Appeal Details              |                               | × |
|-----------------------------|-------------------------------|---|
| Docket Number               | Pending Assignment            |   |
| eFile Number                | BRB-2009-510202               |   |
| eFile Case Number           | EFS-BRB-2009-208943           |   |
| Board                       | BRB                           |   |
| Case Type                   | BLA - Black Lung Benefits Act |   |
| Decision Date (Lower court) | 09/09/2020                    |   |
| Decision File               | Document not uploaded         |   |
| Notice of Appeal File       | Processing please wait.       |   |
| OALJ Case Number            | NA                            |   |
| OWCP                        | 1234                          |   |
| Reconsideration Order Date  | NA                            |   |
| Your Role in this Appeal    | Attorney/Lay Representative   |   |
| Organization                | Boards Delegation Testing     |   |
| Status                      | SUBMITTED                     |   |
| Access Status               | SUBMITTED                     |   |
| Submitted On                | 09/14/2020 - 04:57 EST        |   |

#### Parties in this Appeal

| The tal | ble lists | s all th | e parties | in this | appeal |
|---------|-----------|----------|-----------|---------|--------|

| Name          | Address                                                          | Role in the Case |
|---------------|------------------------------------------------------------------|------------------|
| Emma Sunny    | 578 Cross St. Brighton, MA 02135, MA, US-CA, 98392               | Attorney         |
| Dicrus Mathew | 56 Constitution Ave. Peachtree City, GA 30269, Ton, US-IN, 88886 | Amicus           |

#### Status Update Log

| eFile Number eFile Status |           | Comment                        | Updated On             |  |
|---------------------------|-----------|--------------------------------|------------------------|--|
| BRB-2009-510202           | SUBMITTED | New appeal has been submitted. | 09/14/2020 - 04:57 EST |  |

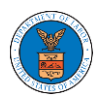

### HOW TO SUBMIT A NEW FILING TO AN APPEAL IN BRB?

1. Click on the BRB tile from the main dashboard.

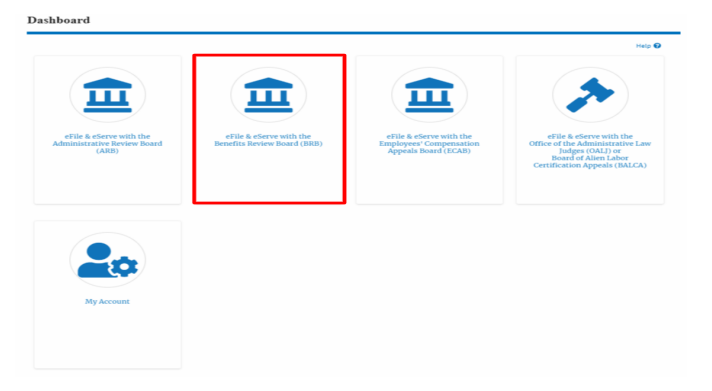

2. Click on the approved <Docket Number> link. The user is navigated to the appeal details page.

| BRB Dashboard                                                  |                                              |                                |                                |                        |                        |             |
|----------------------------------------------------------------|----------------------------------------------|--------------------------------|--------------------------------|------------------------|------------------------|-------------|
| File a New Appeal - BRB Requ                                   | uest Access to Appeals                       |                                |                                |                        |                        | Help 🕑      |
| My Access Requests<br>The following are the list of appeals yo | ou have access to. Click on the docket numbe | er link to view case status, a | ccess filings and servings and | to submit new filings. | Showing 1 of 1 records | View More 🔿 |
| Docket Number                                                  | eFile Number                                 | Case Type                      | Status                         | Last Updated On        |                        | Details     |
| BRB-2012-0191                                                  | BR8-2009-510201                              | LDA                            | APPROVED                       | 09/14/2020 - 05:08 EST |                        | View        |
| * All times displayed in US Eastern Tim                        | rezone                                       |                                |                                |                        |                        |             |

3. Click on the 'Submit a New Filing' button. User is navigated to 'New Filing to Boards' page

Appeal Details

| eFile Case Number | EFS-BRB-1201-050007             |
|-------------------|---------------------------------|
| Docket Number     | BRB-2012-0191                   |
| Board             | BRB                             |
| Свяе Туре         | LDA                             |
| Claimant Name     | FNAME132105 MNAME130515 Mikhail |
| Appeal Date       | 01/12/2012                      |
| Decision Dete     | 12/06/2011                      |
| proSe             | FALSE                           |

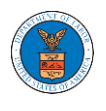

4. The user selects the 'Filing Category' and its 'Filing Type' and uploads the mandatory field and clicks on the 'Submit to DOL' button.

|                                                     | Help                                                                                                    |
|-----------------------------------------------------|----------------------------------------------------------------------------------------------------|
| Your profile wil                                    | be sent with the request. Please make sure that your profile is current and                                                 |
| accurate. You c                                     | n do this through the My Profile menu in the Dashboard.                                                                     |
| Docket Numbe                                        |                                                                                                    |
| BRB-2012-019                                        | 1                                                                                                    |
| Filing Category                                     |                                                                                                    |
| - Select a valu                                     | - ¢                                                                                                    |
|                                                     |                                                                                                    |
| File *                                              | No Eto ale ano                                                                                                    |
| Choose File                                         | No file chosen                                                                                                    |
| MPORTANT NO<br>All filers must r<br>requires redact | TICE FOR REDACTION RESPONSIBILITY<br>dact filings in compliance with 29 C.F.R. § 18.31. This regulation generally<br>on of: |
| Social Securi                                       | y numbers                                                                                                    |
| Taxpayer-ide                                        | tification numbers                                                                                                    |
| Dates of birth                                      |                                                                                                    |
| Names of mir                                        | or children                                                                                                    |
|                                                     | unt numbers                                                                                                    |
| Financial acc                                       |                                                                                                    |
| Financial acc                                       | nt applies to all documents being filed, including exhibits and attachments                                                 |

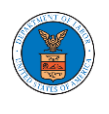

5. The filing request is listed in the 'Filings' table with 'SUBMITTED' status along with a confirmation message.

| Appeal D                     | etails                                   |                                                                            |  |              |             |
|------------------------------|------------------------------------------|----------------------------------------------------------------------------|--|--------------|-------------|
| The new                      | filing has been submitted to the appeal. |                                                                            |  |              |             |
| Summary                      | ,                                        |                                                                            |  |              | Help 😧      |
| eFile Case Number            | EFS-BRB-1201-050007                      |                                                                            |  |              |             |
| Docket Number                | BRB-2012-0191                            |                                                                            |  |              |             |
| Board                        | BRB                                      |                                                                            |  |              |             |
| Case Type                    | LDA                                      |                                                                            |  |              |             |
| Claimant Name                | FNAME132105 MNAME130515 Mikhail          |                                                                            |  |              |             |
| Appeal Date                  | 01/12/2012                               |                                                                            |  |              |             |
| Decision Date                | 12/06/2011                               |                                                                            |  |              |             |
| proSe                        | FALSE                                    |                                                                            |  |              |             |
| Submit a New F<br>Case Statu | Filing Remove From My Dashboard          | Delegate Access                                                            |  |              | View More 🗢 |
| Entry Type                   | Action Name                              |                                                                            |  | Event Date 💌 | File Name   |
| decision                     | Final order issued: 3 - Dismissed        |                                                                            |  | 05/30/2012   |             |
| events                       | 21A - Moot - Withdraw appeal (Attorn     | 21A - Moot - Withdraw appeal (Attorney/Representative-Employer Petitioner) |  |              |             |
| events                       | 21A - Withdraw appeal (Attorney/Re       | 21A - Withdraw appeal (Attorney/Representative-Employer Petitioner)        |  |              |             |
| events                       | 14A - Show cause issued (FNAME131        | 340)                                                                       |  | 04/23/2012   |             |
| events                       | 14A - Granted - Show cause issued (F     | NAME131840)                                                                |  | 04/23/2012   |             |

\* All times displayed in US Eastern Timezone

### Filings

|                          |                        |                 |                         |            |           |                        | Showing 1 of 1 records | View More 🕈 |
|--------------------------|------------------------|-----------------|-------------------------|------------|-----------|------------------------|------------------------|-------------|
| Filing Category          | Filing Type            | eFile Number    | Filed Documents         | Filed By   | Status    | Submitted On           | Last Updated On        | Details     |
| Motion                   | Withdraw Appeal        | BRB-2009-510204 | Processing please wait. | Emma Sunny | SUBMITTED | 09/14/2020 - 05:18 EST | 09/14/2020 - 05:18 EST | View        |
| * All times displayed in | n IJS Fastern Timezone |                 |                         |            |           |                        |                        |             |

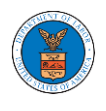

6. Click on the '**View'** link under the 'Details' table header. The user is navigated to the view details page.

| Appeal D            | etails                      |                          |                                |            |           |            |              |           |                 |           |
|---------------------|-----------------------------|--------------------------|--------------------------------|------------|-----------|------------|--------------|-----------|-----------------|-----------|
| The new             | filing has been submitted t | to the appeal.           |                                |            |           |            |              |           |                 |           |
| Summary             |                             |                          |                                |            |           |            |              |           |                 | Help 😮    |
| eEile Case Number   | FFS-BRB-1201-050007         |                          |                                |            |           |            |              |           |                 |           |
| Docket Number       | BRB-2012-0191               |                          |                                |            |           |            |              |           |                 |           |
| Board               | BRB                         |                          |                                |            |           |            |              |           |                 |           |
| Case Type           | LDA                         |                          |                                |            |           |            |              |           |                 |           |
| Claimant Name       | FNAME132105 MNAME1          | 30515 Mikhail            |                                |            |           |            |              |           |                 |           |
| Appeal Date         | 01/12/2012                  |                          |                                |            |           |            |              |           |                 |           |
| Decision Date       | 12/06/2011                  |                          |                                |            |           |            |              |           |                 |           |
| proSe               | FALSE                       |                          |                                |            |           |            |              |           |                 |           |
|                     |                             |                          |                                |            |           |            |              |           |                 |           |
| Submit a New F      | iling Remove From           | My Dashboard Del         | legate Access                  |            |           |            |              |           |                 |           |
| Entry Type          | Action Name                 | sh 😥                     |                                |            |           | I          | Event Date 🔻 |           | File Name       | View More |
| decision            | Final order issued:         | 3 - Dismissed            |                                |            |           |            | 05/30/2012   |           |                 |           |
| events              | 21A - Moot - Withd          | raw appeal (Attorney/Rep | presentative-Employer Petition | er)        |           |            | 05/30/2012   |           |                 |           |
| events              | 21A - Withdraw ap           | peal (Attorney/Represent | tative-Employer Petitioner)    |            |           |            | 05/07/2012   |           |                 |           |
| events              | 14A - Show cause i          | ssued (FNAME131840)      |                                |            |           |            | 04/23/2012   |           |                 |           |
| events              | 14A - Granted - Sho         | ow cause issued (FNAME:  | 131840)                        |            |           |            | 04/23/2012   |           |                 |           |
| * All times display | ed in US Eastern Timezone   |                          |                                |            |           |            |              |           |                 |           |
| Filings             |                             |                          |                                |            |           |            |              | Showing 1 | of 1 records    | View More |
| Filing Category     | Filing Type                 | eFile Number             | Filed Documents                | Filed By   | Status    | Submitted  | On           | Last Up   | dated On        | Details   |
| Motion              | Withdraw Appeal             | BRB-2009-510204          | Processing please wait.        | Emma Sunny | SUBMITTED | 09/14/2020 | - 05:18 EST  | 09/14/20  | 020 - 05:18 EST | View      |
| All times display   | d in US Eastern Timorona    |                          |                                |            |           |            |              |           |                 |           |

7. The user is displayed with a details popup and can click on the document links which are submitted by the user.

| Fil | ing Details       |                 |              |                                | E                      |
|-----|-------------------|-----------------|--------------|--------------------------------|------------------------|
|     | eFile Number      | BRB-2009-510    | 204          |                                |                        |
|     | eFile Case Number | EFS-BRB-1201    | -050007      |                                |                        |
|     | Filing Category   | Motion          |              |                                |                        |
|     | Filing Type       | Withdraw Appe   | al           |                                |                        |
|     | Filed Documente   | Processing plea | ase wait.    |                                |                        |
|     | Statue            | SUBMITTED       |              |                                |                        |
|     | Submitted On      | 09/14/2020 - 05 | :18 EST      |                                |                        |
| St  | tatus Update Log  |                 |              |                                |                        |
| •   | File Number       |                 | eFile Status | Comment                        | Updated On             |
| E   | 3RB-2009-510204   |                 | SUBMITTED    | New filing has been submitted. | 09/14/2020 - 05:18 EST |

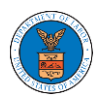

### HOW TO DELEGATE ACCESS TO AN APPEAL IN BRB?

1. Click on the BRB tile from the main dashboard.

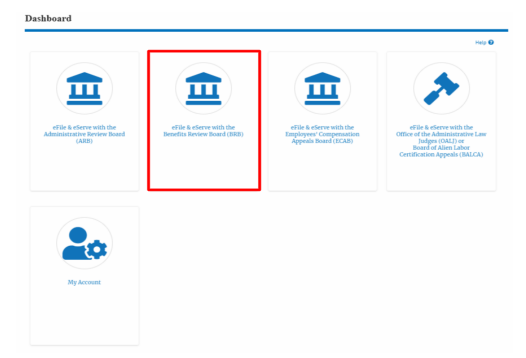

2. Click on the approved <Docket Number> link. The user is navigated to the appeal details page.

| BRB Dashboard                                                 |                                              |                                |                                |                        |                        |             |
|---------------------------------------------------------------|----------------------------------------------|--------------------------------|--------------------------------|------------------------|------------------------|-------------|
| File a New Appeal - BRB Req                                   | uest Access to Appeals                       |                                |                                |                        |                        | Help 😧      |
| My Access Requests<br>The following are the list of appeals y | ou have access to. Click on the docket numbe | er link to view case status, a | ccess filings and servings and | to submit new filings. | Showing 1 of 1 records | View More O |
| Docket Number                                                 | eFile Number                                 | Case Type                      | Status                         | Last Updated On        |                        | Details     |
| BRB-2012-0191                                                 | BRB-2009-510201                              | LDA                            | APPROVED                       | 09/14/2020 - 05:08 EST |                        | View        |
| * All times displayed in US Eastern Tir                       | nezone                                       |                                |                                |                        |                        |             |

3. Click on the 'Delegate Access' button. The user is navigated to the 'Organization Members' page.

**Appeal Details** Summary eFile Case Number EFS-BRB-1201-050007 BRB-2012-0191 Docket Number BRB Board Case Type LDA FNAME132105 MNAME130515 Mikhail Claimant Name Appeal Date 01/12/2012 12/06/2011 Decision Dete FALSE Submit a New Filing Remove From My Dashboard

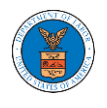

4. From the Organization members table displayed, click on the **Delegate** link under 'Actions' table header against the user to be delegated.

| Organization Members            |                          |     |           |          |
|---------------------------------|--------------------------|-----|-----------|----------|
| Organization: Boards Delegation | Testing                  |     |           | Help 🕑   |
| Name                            | Email                    |     |           |          |
| Enter Name                      | O Enter Email            | 0 s | earch     |          |
|                                 |                          |     |           |          |
|                                 |                          |     |           |          |
| Name                            | Email                    |     | User Type | Actions  |
| Dion - John                     | diontester001@gmail.com  |     | Attorney  | Delegate |
| Angel George                    | angeltester001@gmail.com |     | Attorney  | Delegate |

5. Delegate user confirmation will be displayed. Also, the "Delegate" link against delegated member changes to "Remove Delegation".

**Organization Members** 

| <ul> <li>Dion John has been delegated to</li> <li>An email notification has been s</li> </ul> | o this appeal.<br>ent to Dion John at diontester001@gmail.com. |           |                   |
|-----------------------------------------------------------------------------------------------|----------------------------------------------------------------|-----------|-------------------|
| Organization: Boards Delega                                                                   | ation Testing                                                  |           | Help 😡            |
| Name<br>Enter Name                                                                            | Email                                                          | O Search  |                   |
| Name                                                                                          | Email                                                          | User Type | Actions           |
| Dion - John                                                                                   | diontester001@gmail.com                                        | Attorney  | Remove Delegation |
| Angel George                                                                                  | angeltester001@gmail.com                                       | Attorney  | Delegate          |

6. In the Appeal details page, the delegated member will be displayed in the Delegated User table.

| Delegated | l Users                                                                        |              | Showing 1 of 1 records View More 🗲                     |
|-----------|--------------------------------------------------------------------------------|--------------|--------------------------------------------------------|
| Name      | Address                                                                        | Delegated By | Organization                                           |
| Dion John | 200 Constitution Avenue, NW, Washington, United States, California, 20211-1111 | Emma Sunny   | Boards Delegation Testing, 200 Constitution Avenue, NW |

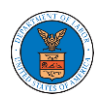

### HOW TO ACCESS BRB - APPEAL DETAILS PAGE AS A DELEGATED USER?

1. Click on the **eFile & eServe with the Benefits Review Board (BRB)** tile from the main dashboard.

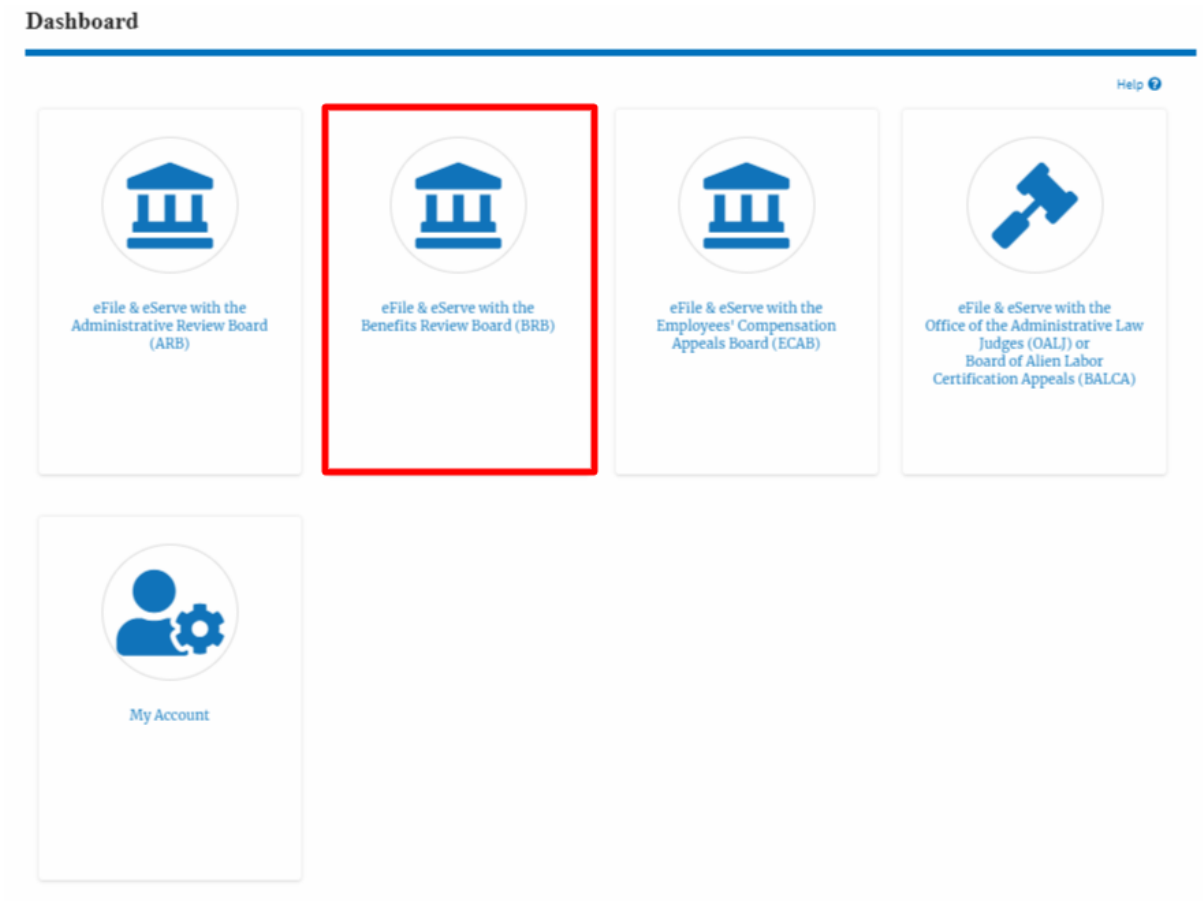

 In the BRB Dashboard, click on the approved <Docket Number> link in the Appeals Delegated to Me table. The user is navigated to the appeal details page.

| Appeals Deleg              | cated to Me         | Click on the docket nun | nber link to view case | e status, access filings and servi | ngs and to submit new filings. |                              |             |
|----------------------------|---------------------|-------------------------|------------------------|------------------------------------|--------------------------------|------------------------------|-------------|
|                            | , ,                 |                         |                        | , ,                                |                                | Showing 1 of 1 records       | View More 🕈 |
| Docket Number              | eFile Case Number   | Claimant Name           | Delegated By           | Delegated On 🔻                     | Organization                   |                              |             |
| BRB-2012-0191              | EFS-BRB-1201-050007 | Gamal Mikhail           | Tiju Issac             | 10/20/20 - 02:18:55 EST            | Wingstein and Dragger Attor    | neys of Law , 56 Constitutio | n Ave       |
| * All times displayed in U | S Eastern Timezone  |                         |                        |                                    |                                |                              |             |

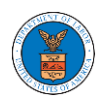

Appeal Details

## 3. The user will be directed to the appeal details page.

| Summary                      |                     |                                |                 |                                |                  |            |               |             |               |                   |                | Help 😮           |
|------------------------------|---------------------|--------------------------------|-----------------|--------------------------------|------------------|------------|---------------|-------------|---------------|-------------------|----------------|------------------|
| eFile Case Number            | EFS-BRB-1           | 201-050007                     |                 |                                |                  |            |               |             |               |                   |                |                  |
| Docket Number                | BRB-2012-           | 0191                           |                 |                                |                  |            |               |             |               |                   |                |                  |
| Board                        | BRB                 |                                |                 |                                |                  |            |               |             |               |                   |                |                  |
| Claimant Name                | Gamal Mik           | hail                           |                 |                                |                  |            |               |             |               |                   |                |                  |
| Appeal Date                  | 01/12/2012          | 2                              |                 |                                |                  |            |               |             |               |                   |                |                  |
| Decision Date                | 12/06/2011<br>FALSE | 1                              |                 |                                |                  |            |               |             |               |                   |                |                  |
| Submit a New Fili            | ing R               | emove From My I                | Dashboard       |                                |                  |            |               |             |               |                   |                |                  |
| Case Status                  | s Detai             | ls Refresh                     | <i>C</i>        |                                |                  |            |               |             |               |                   |                | View More 🔂      |
| Entry Type                   | Actio               | n Name                         |                 |                                |                  |            |               |             | Event Date    | •                 | File Name      |                  |
| decision                     | Final               | order issued: 3 -              | Dismissed       |                                |                  |            |               |             | 05/30/2012    | 2                 |                |                  |
| events                       | 21A -               | Moot - Withdraw                | appeal (Attor   | ney/Representative-Employer    | r Petitioner)    |            |               |             | 05/30/2012    | 2                 |                |                  |
| events                       | 21A -               | Withdraw appea                 | l (Attorney/Re  | presentative-Employer Petitic  | oner)            |            |               |             | 05/07/2012    | 2                 |                |                  |
| events                       | 14A -               | Show cause issue               | ed (FNAME131    | .840)                          |                  |            |               |             | 04/23/2012    | 2                 |                |                  |
| events * All times displayed | 14A -               | Granted - Show o               | ause issued (   | FNAME131840)                   |                  |            |               |             | 04/23/2012    | 2                 |                |                  |
| Filings                      |                     |                                |                 |                                |                  |            |               |             |               |                   |                |                  |
| Filing Category              | F                   | iling Type                     | eFile Nun       | nber Filed Docume              | ents             | Filed By   | Status        | Submitte    | d On          | Last Update       | ed On          | Details          |
| No documents ha              | ve been file        | d to this appeal.              |                 |                                |                  |            |               |             |               |                   |                |                  |
| * All times displayed        | d in US East        | ern Timezone                   |                 |                                |                  |            |               |             |               |                   |                |                  |
| Documents                    | s Serve             | d by BRB                       |                 |                                |                  |            |               |             |               | Showing 1         | of 1 records   | View More 🕈      |
| eFile Number                 |                     | File Name                      |                 | Description                    | File Type        | Issued On  |               | Served On   |               | Accessed O        | n Notifie      | d On             |
| ESERVE-BRB-2008              | 8-000461            | Test_eServe_B<br>918741.pdf    | RB-2012-01      | Auto generated test servin g   | TEST_SERVE       | 08/28/2020 | ) - 20:13 EST | 08/28/2020  | - 17:00 EST   |                   | 08/29/2        | 2020 - 10:21 EST |
| Parties wit                  | h Acce              | <b>SS</b><br>in the appeal who | o have access   | to this appeal                 |                  |            |               |             |               | Showing 4         | of 4 records   | View More O      |
| Name                         | Address             | ;                              |                 |                                |                  |            | User Type     | Organizati  | on            |                   |                |                  |
| Barey Barry                  | 56 Cons             | titution Ave. Peac             | chtree City, GA | 30269, Peach, United States,   | Delaware, 34643  | 5          | Attorney      | Test shared | lmailbox org  | r, Test address 1 |                |                  |
| Tiju Issac                   | 459 Tem             | iple Street Powde              | er Springs, GA  | 30127, Brigh, United States, A | irkansas, 12435  |            | Attorney      | Wingstein a | and Dragger.  | Attorneys of Lav  | v, 56 Constitu | tion Ave         |
| Sunny Mathew                 | Address             | , City, United Stat            | tes, Arkansas,  | 12343                          |                  |            | Attorney      | Org - Jacky | , Address - J | acky 1            |                |                  |
| Claire Scott                 | 666 stre            | et, cincinnati, Un             | ited States, Ol | hio, 45201                     |                  |            | Attorney      | Hardy Labo  | or Support In | nc, 666 street    |                |                  |
| Parties on A                 | Appeal              | this appeal.                   |                 |                                |                  |            |               |             |               | Showing 5         | of 5 records   | View More 🛨      |
| Name                         |                     |                                | Address         |                                |                  |            |               |             |               | Role in the Case  | 2              |                  |
| Zurich North Ame             | rica                |                                |                 |                                |                  |            |               |             |               | Carrier Petition  | er             |                  |
| John Marin                   |                     |                                | Laughlin,       | Falbo, Levy & Moresi, San Dieş | go, CA, 92101    |            |               |             |               | Attorney          |                |                  |
| Clifford Mermell             |                     |                                | Gillis, Mer     | mell & Pacheco, P.A., Miami, F | L,33156          |            |               |             |               | Attorney          |                |                  |
| Gamal Mikhail                |                     |                                | c/o Mr. Ju      | an Leon, Perris, CA, 92571     |                  |            |               |             |               | Claimant-Respo    | ndent          |                  |
| Invizion, Inc.               |                     |                                |                 |                                |                  |            |               |             |               | Employer Petiti   | oner           |                  |
| Delegated U                  | Users               |                                |                 |                                |                  |            |               |             |               | Showing 1         | of 1 records   | View More +      |
| Name                         | Address             |                                |                 |                                |                  |            | Delegated B   | by Organi   | ization       |                   |                |                  |
| Swetha Sunny                 | 459 Temp            | le Street Powder               | Springs, GA 3   | 0127, Greenfield Park, United  | States, New York | , 12435    | Tiju Issac    | Wingst      | ein and Drag  | gger Attorneys o  | f Law, 56 Con  | stitution Ave    |
|                              |                     |                                |                 |                                |                  |            |               |             |               |                   |                |                  |

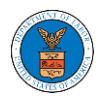

### HOW TO REMOVE DELEGATION ACCESS IN AN APPEAL IN BRB?

1. Click on the BRB tile from the main dashboard.

|                         |                                                                                                    | Hel                     |  |  |
|-------------------------|----------------------------------------------------------------------------------------------------|-------------------------|--|--|
| eFile & eServe with the | EFIE & eServe with the                                                                                                    | eFile & eServe with the |  |  |
| (ARB)                   | ve with the<br>related (BRB) eFiles & correct with the<br>Earliepeals Board (ECAB) Hereit<br>Appeals Board (ECAB) Hereit<br>Certification |                         |  |  |
|                         |                                                                                                    |                         |  |  |
|                         |                                                                                                    |                         |  |  |
| My Account              |                                                                                                    |                         |  |  |

2. Click on the approved <Docket Number> link. The user is navigated to the appeal details page.

| BRB Dashboard                     |                                         |                                     |                             |                               |                                  |
|-----------------------------------|-----------------------------------------|-------------------------------------|-----------------------------|-------------------------------|----------------------------------|
| File a New Appeal - BRB           | Request Access to Appeals               |                                     |                             |                               | Help 😡                           |
| My Access Reque                   | sts                                     | ekat aumbar liak ta viau aasa rintu | - access filings and consid | er od to rubrit ocu filioro   |                                  |
| The following are the list of app | eas you have access to: click on the do | cket number ank to view case statt  | is, access nongs and servin | sigs and to submit new mings. | owing 1 of 1 records View More ♥ |
| Docket Number                     | eFile Number                            | Case Type                           | Status                      | Last Updated On               | Details                          |
| BRB-2012-0191                     | BRB-2009-510201                         | LDA                                 | APPROVED                    | 09/14/2020 - 05:06 EST        | View                             |
| * All times displayed in US Faste | ern Timezone                            |                                     |                             |                               |                                  |

3. Click on the 'Delegate Access' button. The user is navigated to the 'Organization Members' page.

Appeal Details

| Summary           |                                 |
|-------------------|---------------------------------|
| eFile Case Number | EFS-BRB-1201-050007             |
| Docket Number     | BRB-2012-0191                   |
| Board             | BRB                             |
| Case Type         | LDA                             |
| Claimant Name     | FNAME132105 MNAME130515 Mikhail |
| Appeal Date       | 01/12/2012                      |
| Decision Date     | 12/06/2011                      |
| proSe             | FALSE                           |
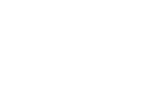

 From the Organization members table displayed, click on the **Remove** Delegation link under 'Actions' table header against the user to remove delegation.

| Organization Members       | 5                      |             |            |                   |
|----------------------------|------------------------|-------------|------------|-------------------|
| Organization: Boards Deleg | ation Testing          |             |            | Help 🕑            |
| Name                       |                        | Email       |            |                   |
| Enter Name                 | 0                      | Enter Email | O Search   |                   |
|                            |                        |             |            |                   |
| Name                       | Fmail                  |             | User Type  | Actions           |
|                            |                        |             | esci i jpc |                   |
| Dion - John                | diontester001@gmail.co | m           | Attorney   | Remove Delegation |
| Angel George               | angeltester001@gmail.c | com         | Attorney   | Delegate          |

5. Remove delegation confirmation will be displayed. Also the "Remove Delegation" link against member changes to "Delegate".

**Organization Members** 

| <ul> <li>Removed Dion John's delega</li> <li>An email notification has been</li> </ul> | ted access to this appeal.<br>sent to Dion John at diontester001@gmail.com. |           |          |
|----------------------------------------------------------------------------------------|-----------------------------------------------------------------------------|-----------|----------|
| Organization: Boards Deleg                                                             | gation Testing                                                              |           | Help 😡   |
| Name                                                                                   | Email                                                                       |           |          |
| Enter Name                                                                             | O Enter Email                                                               | O Search  |          |
|                                                                                        |                                                                             |           |          |
| Name                                                                                   | Email                                                                       | User Type | Actions  |
| Dion - John                                                                            | diontester001@gmail.com                                                     | Attorney  | Delegate |
| Angel George                                                                           | angeltester001@gmail.com                                                    | Attorney  | Delegate |

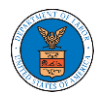

### HOW TO ACCESS SERVING IN BRB?

1. Click on the BRB tile from the main dashboard.

|                                                                 |                                                        |                                                                            | Help                                                                                                    |
|-----------------------------------------------------------------|--------------------------------------------------------|----------------------------------------------------------------------------|----------------------------------------------------------------------------------------------------|
|                                                                 |                                                        |                                                                            | >                                                                                                    |
| eFile & eServe with the<br>Administrative Review Board<br>(ARB) | eFile & eServe with the<br>Benefits Review Board (BRB) | eFile & eServe with the<br>Employees' Compensation<br>Appeals Board (ECAB) | eFile & eServe with the<br>Office of the Administrative Law<br>Judges (0ALI) or<br>Board of Alien Labor<br>Certification Appeals (BALCA) |
|                                                                 |                                                        |                                                                            |                                                                                                    |
|                                                                 |                                                        |                                                                            |                                                                                                    |
|                                                                 |                                                        |                                                                            |                                                                                                    |

2. Click on the approved <Docket Number> link. The user is navigated to the case details page.

| BRB Dashboard                         |                                      |                                      |                            |                                        |                                   |
|---------------------------------------|--------------------------------------|--------------------------------------|----------------------------|----------------------------------------|-----------------------------------|
|                                       |                                      |                                      |                            |                                        | Help 🕑                            |
| File a New Appeal - BRB               | equest Access to Appeals             |                                      |                            |                                        |                                   |
| My Access Requests                    | 5                                    |                                      |                            |                                        |                                   |
| The following are the list of appeals | s you have access to. Click on the d | locket number link to view case stat | us, access filings and sen | vings and to submit new filings.<br>SI | howing 1 of 1 records View More 🔿 |
| Docket Number                         | eFile Number                         | Case Type                            | Status                     | Last Updated On                        | Details                           |
| BRB-2012-0191                         | BRB-2009-510201                      | LDA                                  | APPROVED                   | 09/14/2020 - 05:08 EST                 | View                              |
| * All times displayed in US Eastern   | Timezone                             |                                      |                            |                                        |                                   |

3. The **Documents Served by BRB** table is showing the served documents list.

| Documents Serve                  | ed by BRB                             |                        |            |                        |                        | Showing 1 of 1 | records View More 🕈    |
|----------------------------------|---------------------------------------|------------------------|------------|------------------------|------------------------|----------------|------------------------|
| eFile Number                     | File Name                             | Description            | File Type  | Issued On              | Served On              | Accessed On    | Notified On            |
| ESERVE-BRB-2008-000461           | Test_eServe_BRB-2012-01<br>918741.pdf | Auto generated serving | TEST_SERVE | 08/28/2020 - 20:13 EST | 08/28/2020 - 17:00 EST |                | 08/29/2020 - 10:21 EST |
| * All times displayed in US East | ern Timezone                          |                        |            |                        |                        |                |                        |

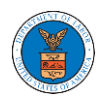

4. Click on the **View More** button to navigate to the **Documents Served by BRB** page.

| eFile Number         File Name         Description         File Type         Issued On         Served On         Accessed On         Notified On           ESERVE-BRB-2008-000461         Test_eServe_BRB-2012-01<br>918741.pdf         Auto generated serving<br>918741.pdf         TEST_SERVE         08/28/2020 - 20:13 EST         08/28/2020 - 17:00 EST         08/29/2020 - 10:21 EST | Documents Serve        | ed by BRB                             |                        |            |                        |                        | Showing 1 of 1 | records View More 🕈    |
|----------------------------------------------------------------------------------------------------|------------------------|---------------------------------------|------------------------|------------|------------------------|------------------------|----------------|------------------------|
| ESERVE-BRB-2008-000461         Test_eServe_BRB-2012-01         Auto generated serving         TEST_SERVE         08/28/2020 - 20:13 EST         08/28/2020 - 17:00 EST         08/29/2020 - 10:21 EST                                                                                                    | eFile Number           | File Name                             | Description            | File Type  | Issued On              | Served On              | Accessed On    | Notified On            |
|                                                                                                    | ESERVE-BRB-2008-000461 | Test_eServe_BRB-2012-01<br>918741.pdf | Auto generated serving | TEST_SERVE | 08/28/2020 - 20:13 EST | 08/28/2020 - 17:00 EST |                | 08/29/2020 - 10:21 EST |

5. Click on the <file name> to access the served document.

|                       | v         |             |           |                 |           |                  |             |
|-----------------------|-----------|-------------|-----------|-----------------|-----------|------------------|-------------|
|                       |           |             |           |                 |           |                  | Help        |
| File Number           | File Na   | ne          | Descri    | iption          | Fil       | e Type           |             |
| Search eFile Number   | Searc     | h File Name | Sear      | rch Description |           | Search File Type |             |
| Apply                 |           |             |           |                 |           |                  |             |
| Apply                 |           |             |           |                 |           |                  |             |
| Apply<br>eFile Number | File Name | Description | File Type | Issued On       | Served On | Accessed On      | Notified On |

# 6. The Accessed On date will be displayed in the column.

### Documents Served by BRB

|                                |                                    |                            |            |                           |                           |                           | Help 😧                    |
|--------------------------------|------------------------------------|----------------------------|------------|---------------------------|---------------------------|---------------------------|---------------------------|
| eFile Number                   | File                               | Name                       | De         | scription                 | Fi                        | le Type                   |                           |
| Search eFile Number            | S                                  | earch File Name            | s          | earch Description         |                           | Search File Type          |                           |
| Apply                          |                                    |                            |            |                           |                           |                           |                           |
| eFile Number                   | File Name                          | Description                | File Type  | Issued On                 | Served On                 | Accessed On               | Notified On               |
| ESERVE-BRB-2008-<br>000461     | Test_eServe_BRB-2012<br>918741.pdf | -01 Auto generated serving | TEST_SERVE | 08/28/2020 - 20:13<br>EST | 08/28/2020 - 17:00<br>EST | 10/20/2020 - 02:42<br>EST | 08/29/2020 - 10:21<br>EST |
| * All times displayed in US Ea | stern Timezone                     |                            |            |                           |                           |                           |                           |

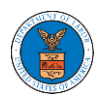

# ECAB DASHBOARD AND FLOWS

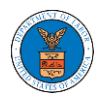

### HOW TO VIEW ECAB DASHBOARD?

1. Click on the ECAB tile from the main dashboard page to access the 'ECAB' dashboard.

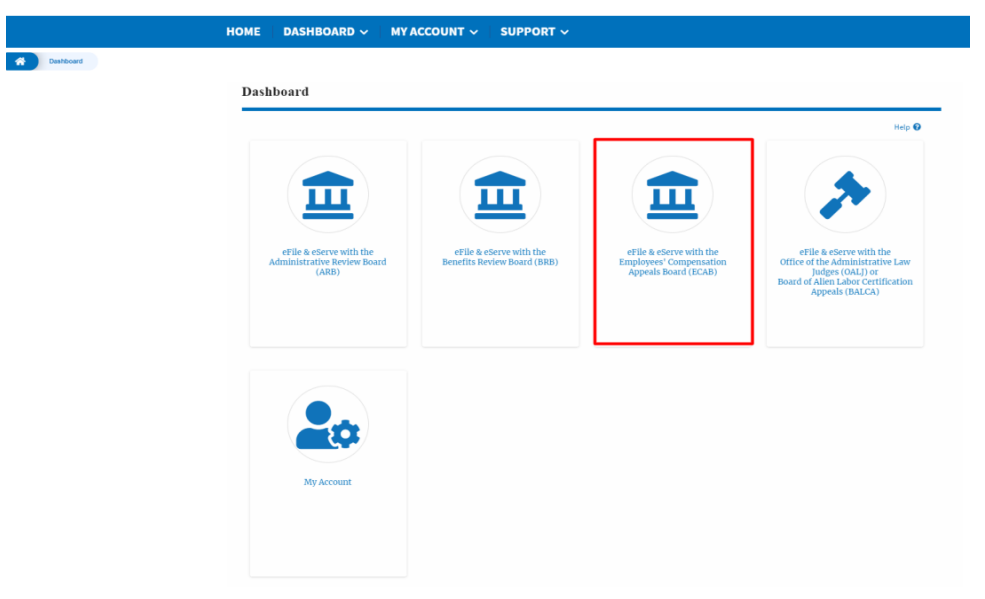

2. ECAB Dashboard includes buttons File a New Appeal - ECAB and Request Access to Appeals.

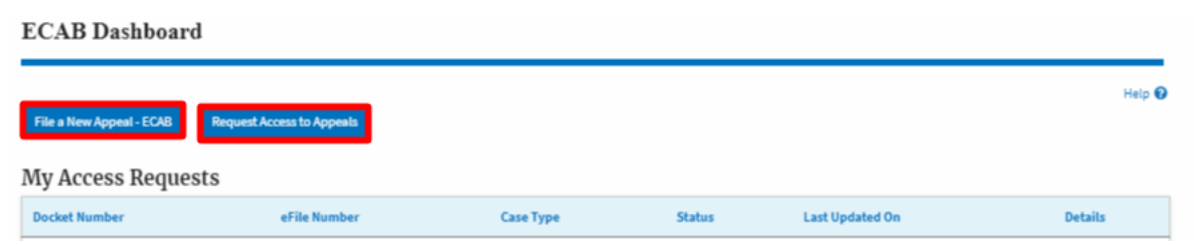

- a. The File a New Appeal ECAB button lets users file a new appeal with ECAB
- b. The Request Access to Appeals button lets the user request access to appeals from ECAB.

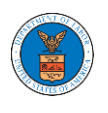

- 3. ECAB Dashboard includes tables **Request Access to Appeals**, **Appeals Delegated to Me**, **New Appeals**, **Appeals in Draft State**, and **Appeals Awaiting your Signature**.
  - a. The My Access Requests table lists all the appeals that the user requested access to
  - b. The Appeals Delegated to Me table lists all the appeals that were delegated to the user by an attorney in the same organization.
  - c. The New Appeals table lists all the appeals that were submitted by the user.
  - d. The Appeals in Draft State table lists all the appeals that were saved as a draft during the new appeal process.
  - e. The Appeals Awaiting your Signature table lists all the appeals that are awaiting a signature from the user.

ECAB Dashboard

| File a New Appeal - ECAB                | quest Access to Appeals                 |                                 |                          |                 | Help 😡       |
|-----------------------------------------|-----------------------------------------|---------------------------------|--------------------------|-----------------|--------------|
| My Access Requests                      |                                         |                                 |                          |                 |              |
| Docket Number                           | eFile Number                            | Case Type                       | Status                   | Last Updated On | Details      |
| There are no appeals in your accou      | nt. You can request to access your appe | al or you can file a new appeal | using the buttons above. |                 |              |
| * All times displayed in US Eastern Tir | nezone                                  |                                 |                          |                 |              |
| Appeals Delegated to                    | Me                                      |                                 |                          |                 |              |
| Docket Number                           | eFile Case Number                       | Claimant Name                   | Delegated By             | Delegated On 🔻  | Organization |
| There are no delegated appeal to si     | how.                                    |                                 |                          |                 |              |
| * All times displayed in US Eastern Tir | nezone                                  |                                 |                          |                 |              |
| New Appeals                             |                                         |                                 |                          |                 |              |
| Docket Number                           | eFile Number                            | Case Type                       | Status                   | Last Updated On | Details      |
| There are no appeals you have filed     | through the system.                     |                                 |                          |                 |              |
| All times displayed in US Eastern Tir   | nezone                                  |                                 |                          |                 |              |
| Appeals in Draft Stat                   | e                                       |                                 |                          |                 |              |
| eFile Case Number                       | eFile Number                            | Cas                             | е Туре                   | Draft Saved On  | Actions      |
| There are no appeals in draft state t   | to display.                             |                                 |                          |                 |              |
| * All times displayed in US Eastern Tir | nezone                                  |                                 |                          |                 |              |
| Appeals Awaiting vo                     | ur Signature                            |                                 |                          |                 |              |
| eFile Case Number                       | eFile Number                            | Submi                           | itted By                 | Submitted On    | Actions      |
| No appeals with a pending second        | signature.                              |                                 |                          |                 |              |
| * All times displayed in US Eastern Tir | nezone                                  |                                 |                          |                 |              |

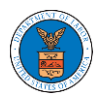

### HOW TO ACCESS APPEALS IN ECAB?

1. Click on the ECAB tile from the main dashboard.

Dashboard

|                                                                 |                                                        |                                                                            | Help 🕑                                                                                                    |
|-----------------------------------------------------------------|--------------------------------------------------------|----------------------------------------------------------------------------|----------------------------------------------------------------------------------------------------|
| eFile & eServe with the<br>Administrative Review Board<br>(ARB) | eFile & eServe with the<br>Benefits Review Board (BRB) | eFile & eServe with the<br>Employees' Compensation<br>Appeals Board (ECAB) | eFile & eServe with the<br>Office of the Administrative Law<br>Judges (0ALJ) or<br>Board of Alien Labor<br>Certification Appeals (BALCA) |
| My Account                                                      |                                                        |                                                                            |                                                                                                    |

2. Click on the **Request Access to Appeals** button.

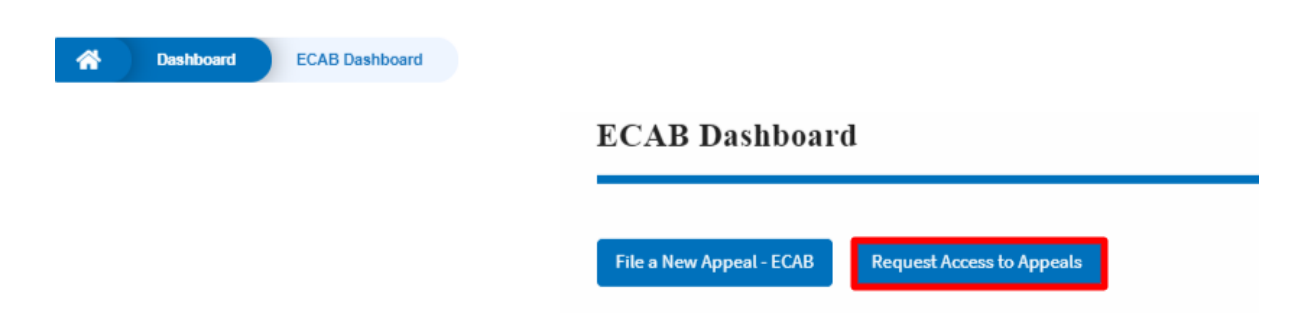

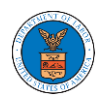

3. Search any appeal and click on the '**Add to Request'** button that is displayed only if one of the appeals is selected.

| Search Appe                   | eals                                  |                              |                           |                      |                      |        |
|-------------------------------|---------------------------------------|------------------------------|---------------------------|----------------------|----------------------|--------|
|                               |                                       |                              |                           |                      |                      | Help 😧 |
| Search Appeals                |                                       |                              |                           |                      |                      |        |
| ECAB-2012-0128                |                                       | 0                            |                           |                      |                      |        |
| Search using Agency (OW)      | CP, OALJ) Cese Number, Docket Number  | r, Claimant Name             |                           |                      |                      |        |
| or eFile Case Number.         |                                       |                              |                           |                      |                      |        |
| ▼ Advanced Filter             |                                       |                              |                           |                      |                      |        |
|                               |                                       |                              |                           |                      |                      |        |
| Docket Number                 |                                       | OWCP Number                  |                           | Claimant Name        |                      |        |
| Search Docket Nu              | mber                                  | Search OWCP Number           | -                         | Search Claimant Name |                      | ]      |
|                               |                                       |                              |                           |                      |                      | _      |
|                               |                                       |                              |                           |                      |                      |        |
| erite Case Number             |                                       |                              |                           |                      |                      |        |
| Search eFile Case             | Number                                |                              |                           |                      |                      |        |
| You can further filter the ap | peals using Docket Number, Claimant N | ame, eFile Case Number.      |                           |                      |                      |        |
|                               |                                       |                              |                           |                      |                      |        |
|                               |                                       |                              |                           |                      |                      |        |
| Search                        | Clear Selection and Filters           | Clear Filters Add to Request |                           |                      |                      |        |
| Only one appeal can be sele   | ected                                 |                              |                           |                      |                      |        |
| Search Resu                   | lts                                   |                              |                           |                      |                      |        |
| Select Cases                  | Docket Number                         | OALJ Case Number             | Claimant Name             |                      | eFile Case Number    |        |
|                               | ECAB-2012-0128                        |                              | Mr. FNAME88458 MNAME87533 | JONES                | EFS-ECAB-1110-050001 |        |
|                               |                                       |                              |                           |                      |                      |        |
| Add to Request                |                                       |                              |                           |                      |                      |        |

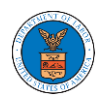

4. Request access to an appeal on filling out the mandatory fields and selecting the required organization and click on the '**Submit to DOL**' button.

### Request Access to an Appeal

|                                                                                                    | Docket Number                                                                                                    | Case Type                                                                                                    | OALJ Case Number                                                                                                    |
|----------------------------------------------------------------------------------------------------|----------------------------------------------------------------------------------------------------|----------------------------------------------------------------------------------------------------|----------------------------------------------------------------------------------------------------|
| ~                                                                                                    | ECAB-2012-0128                                                                                                    | FECA                                                                                                    |                                                                                                    |
| our profi<br>courate. \                                                                                                    | le will be sent with the req<br>You can do this through the                                                                                                    | uest. Please make sur<br>e My Profile menu in t                                                                               | e that your profile is current and<br>he Dashboard.                                                                                                    |
| Enter Cla                                                                                                    | Last Name *                                                                                                    |                                                                                                    |                                                                                                    |
|                                                                                                    |                                                                                                    |                                                                                                    |                                                                                                    |
| WCP # (L                                                                                                    | ast 4 digits) *                                                                                                    |                                                                                                    |                                                                                                    |
| Enter OV                                                                                                    | VCP Number                                                                                                    |                                                                                                    |                                                                                                    |
| ecision D                                                                                                    | ate (Lower Court) *                                                                                                    |                                                                                                    |                                                                                                    |
|                                                                                                    |                                                                                                    |                                                                                                    |                                                                                                    |
| mm/dd/                                                                                                    | 200V                                                                                                    |                                                                                                    |                                                                                                    |
| mm/dd/                                                                                                    | 2222                                                                                                    |                                                                                                    |                                                                                                    |
| mm/dd/)<br>m/bo/vvvv                                                                                                    | 2222                                                                                                    |                                                                                                    |                                                                                                    |
| mm/dd/j<br>m/bb/mm<br>otice of J                                                                                            | vyyy<br>Appearance                                                                                                    |                                                                                                    |                                                                                                    |
| mm/dd/;<br>M/DD/YYYY<br>lotice of J<br>Choose                                                                               | Appearance                                                                                                    |                                                                                                    |                                                                                                    |
| mm/dd/)<br>M/DD/YYYY<br>Iotice of J<br>Choose                                                                               | Appearance<br>File No file chosen                                                                                                    | representatives can make a                                                                                                    | first filling in a case only if they also file a notic                                                                                                    |
| mm/dd/)<br>m/bb/mm<br>lotice of /<br>Choose<br>cerds requir                                                                 | Appearance<br>File No file chosen<br>res thet ettorneys and non-attorney<br>a compliant with 29 CFR 18.22. Hav                                                                                                | representatives can make a                                                                                                    | first filing in a case only if they also file a notio<br>led together with the first filing will expedite                                                                                |
| mm/dd/;<br>m/bb/vrvv<br>lotice of /<br>Choose<br>cards requir<br>( appearanc<br>card's abilit                               | Appearance<br>File No file chosen<br>res thet ettorneys and non-attorney<br>e compliant with 29 CFR 18.22. Hav<br>y to make a timely determination o                                                          | representatives can make a<br>ing a notice of appearance fi<br>n cermission to efile for pre-                                 | first filing in a case only if they also file a notio<br>led together with the first filing will expedite<br>iously unknown attorneys and non-attorney                                   |
| mm/dd/;<br>w/bo/mm<br>otice of /<br>Choose<br>berds requir<br>'appearance<br>berd's ability<br>presentativ                  | Appearance<br>File No file chosen<br>res that attorneys and non-attorney<br>e compliant with 29 CPR 18.22. Her<br>y to make a timely determination o<br>es.Only files with the following exte                 | representatives can make a<br>ing a notice of appearance fi<br>n permission to effie for pre-<br>tosions are allowed: pdf and | first filing in a case only if they also file a notio<br>led together with the first filing will expedite<br>fously unknown attorneys and non-attorney<br>size should be less than 200MB |
| mm/dd/)<br>m/bo/vrvv<br>lotice of A<br>Choose<br>cerds requir<br>f appearanc<br>cerd's abilit<br>presentativ                | Appearance<br>File No file chosen<br>res that attorneys and non-attorney<br>a compliant with 29 CFR 18.22. Hav<br>y to make a timely determination o<br>es.Only files with the following exte                 | representatives can make a<br>ing a notice of appearance fi<br>n permission to effie for pre-<br>maions are allowed: pdf and  | first filing in a case only if they also file a notio<br>led together with the first filing will expedite<br>iously unknown attorneys and non-attorney<br>size should be less than 200MB |
| mm/dd/<br>M/DD/YYYY<br>Iotice of A<br>Choose<br>cards requir<br>(appearanc<br>card's abilit<br>spresentativ                 | Appearance<br>File No file chosen<br>res that ettorneys and non-ettorney<br>e compliant with 28 CFR 18.22. Hev<br>y to make a timely determination o<br>es.Only files with the following extern               | representatives can make a<br>ing a notice of appearance fi<br>n permission to effie for pre-<br>maions are allowed: pdf and  | first filing in a case only if they also file a notio<br>led together with the first filing will expedite<br>iously unknown attorneys and non-attorney<br>size should be less than 200MB |
| mm/dd/j<br>M/DD/YYYY<br>Iotice of A<br>Choose<br>oards requir<br>f appearanc<br>oard's abilit<br>spresentativ<br>Filer's Or | Appearance<br>File No file chosen<br>res that attorneys and non-attorney<br>a compliant with 29 CFR 18.22. Hav<br>y to make a timely determination o<br>ea.Only files with the following exter<br>rganization | representatives can make a<br>ing a notice of appearance fi<br>n permission to effie for pre-<br>maions are allowed: pdf and  | first filing in a case only if they also file a notio<br>led together with the first filing will expedite<br>iously unknown attorneys and non-attorney<br>size should be less than 200MB |

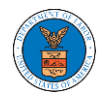

5. The requested appeal will be shown in your '**My Access Requests**' table with '**SUBMITTED**' status along with a confirmation message.

| ECAB Dashboar                     | d                                         |                                   |                              |                                 |                              |
|-----------------------------------|-------------------------------------------|-----------------------------------|------------------------------|---------------------------------|------------------------------|
| Request to access the             | appeal has been submitted. [ECAB-201:     | 2-0128]                           |                              |                                 |                              |
| File a New Appeal - ECAB          | Request Access to Appeals Sts             | alah anakar Tab ka Jawa ang ka    | hus anone filling and any    | ing and the scherib new filling | Help 🕑                       |
| ine rollowing are the list of app | peals you have access to. Click on the oc | cket number link to view case sta | tus, access filings and serv | Show                            | ing 2 of 2 records View More |
| Docket Number                     | eFile Number                              | Case Type                         | Status                       | Last Updated On                 | Details                      |
| ECAB-2012-0128                    | ECAB-2009-510208                          | FECA                              | SUBMITTED                    | 09/14/2020 - 06:00 EST          | View                         |
| ECAB-2020-2454                    | ECAB-2009-502502                          | FECA                              | SUBMITTED                    | 09/10/2020 - 03:04 EST          | View                         |
| All times displayed in US East    | ern Timezone                              |                                   |                              |                                 |                              |

6. Click on **View More** button to view all the access requests.

| ECAB Dashboard                                                 |                                             |                                |                                 |                        |                        |             |
|----------------------------------------------------------------|---------------------------------------------|--------------------------------|---------------------------------|------------------------|------------------------|-------------|
| File a New Appeal - ECAB                                       | quest Access to Appeals                     |                                |                                 |                        |                        | Help 😧      |
| My Access Requests<br>The following are the list of appeals yo | ou have access to. Click on the docket numb | er link to view case status, a | access filings and servings and | to submit new filings. |                        |             |
|                                                                |                                             |                                |                                 |                        | Showing 2 of 2 records | View More 🔁 |
| Docket Number                                                  | eFile Number                                | Case Type                      | Status                          | Last Updated On        |                        | Details     |
| ECAB-2012-0128                                                 | ECAB-2009-510208                            | FECA                           | SUBMITTED                       | 09/14/2020 - 06:00 EST |                        | View        |
| ECAB-2020-2454                                                 | ECAB-2009-502502                            | FECA                           | SUBMITTED                       | 09/10/2020 - 03:04 EST |                        | View        |
| * All times displayed in US Eastern Tin                        | nezone                                      |                                |                                 |                        |                        |             |

7. All the requested appeals will be listed on the page.

#### My Access Requests

| The following are  | the list of appeals you have a | ccess to. Click on the | docket numbe | er link to view ca | se status, access filings | and servings and to sub   | omit new filings.                                         | Help 😧  |
|--------------------|--------------------------------|------------------------|--------------|--------------------|---------------------------|---------------------------|-----------------------------------------------------------|---------|
| Case Number or     | eFile Number                   | Case Type              |              |                    | Status                    |                           |                                                           |         |
| Search Case Nu     | mber or eFile Number           | -Any-                  |              | \$                 | - Any -                   |                           | Apply                                                     |         |
|                    |                                |                        |              |                    |                           |                           |                                                           |         |
| Docket<br>Number   | eFile Case Number              | eFile Number           | Case<br>Type | Status             | Submitted On              | Last Updated On           | Organization                                              | Details |
| ECAB-2012-<br>0128 | EFS-ECAB-1110-050001           | ECAB-2009-<br>510208   | FECA         | SUBMITTED          | 09/14/2020-08:00<br>EST   | 09/14/2020 - 06:00<br>EST | Boards Delegation Testing, 200 Constitution<br>Avenue, NW | View    |
| ECAB-2020-<br>2454 | EFS-ECAB-2009-201251           | ECAB-2009-<br>502502   | FECA         | SUBMITTED          | 09/10/2020-02:58<br>EST   | 09/10/2020 - 03:04<br>EST | Boards Delegation Testing, 200 Constitution<br>Avenue, NW | View    |

\* All times displayed in US Eastern Timezone

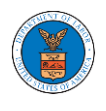

8. Click on the **View** link under the **Details** table header. The user is navigated to the appeal's view details page.

### **BRB** Dashboard

| File a New Appeal - BRB                                   | Request Access to Appeals                            |                                       |                           |                                    |                        | Help 😧      |
|-----------------------------------------------------------|------------------------------------------------------|---------------------------------------|---------------------------|------------------------------------|------------------------|-------------|
| My Access Request<br>The following are the list of appear | t <b>S</b><br>als you have access to. Click on the d | docket number link to view case statu | is, access filings and se | ervings and to submit new filings. | Showing 1 of 1 records | View More 오 |
| Docket Number                                             | eFile Number                                         | Case Type                             | Status                    | Last Updated On                    |                        | Details     |
| BRB-2012-0191                                             | BRB-2009-510201                                      | LDA                                   | SUBMITTED                 | 09/14/2020 - 04:41 EST             |                        | View        |
| * All times displayed in US Eastern                       | n Timezone                                           |                                       |                           |                                    |                        |             |

9. The user is displayed with a details popup and can click on the document links which are submitted by the user.

| Access Request Details      |                                          |                                                                                                    |                        | ж |
|-----------------------------|------------------------------------------|----------------------------------------------------------------------------------------------------|------------------------|---|
| Docket Number               | ECAB-2012-0128                           |                                                                                                    |                        |   |
| eFile Case Number           | EFS-ECAB-1110-050001                     |                                                                                                    |                        |   |
| eFile Number                | ECAB-2009-510206                         |                                                                                                    |                        |   |
| Board                       | Employees' Compensation Appeals Boar     | d de la constante de la constante de |                        |   |
| Саве Туре                   | FECA                                     |                                                                                                    |                        |   |
| Statue                      | SUBMITTED                                |                                                                                                    |                        |   |
| Submitted On                | 09/14/2020 - 06:00 EST                   |                                                                                                    |                        |   |
| Claimant Last Name          | Alex                                     |                                                                                                    |                        |   |
| Decision Date (Lower Court) | 09/09/2020                               |                                                                                                    |                        |   |
| Notice of Appearance        | Noa_4.pdf                                |                                                                                                    |                        |   |
| OWCP # (last 4 digits)      | 1234                                     |                                                                                                    |                        |   |
| Organization:               | Boards Delegation Testing, 200 Constitut | on Avenue, NW                                                                                                    |                        |   |
| Status Update Log           |                                          |                                                                                                    |                        |   |
| eFile Number                | eFile Status                             | Comment                                                                                                    | Updated On             |   |
| ECAB-2009-510208            | SUBMITTED                                | Request to access the appeal has been submitted.                                                                                                    | 09/14/2020 - 08:00 EST |   |

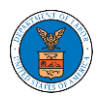

### WHAT ARE THE COMPONENTS IN ECAB - APPEAL DETAILS PAGE?

1. Click on the ECAB tile from the main dashboard.

<complex-block><complex-block><complex-block><complex-block><complex-block><complex-block><complex-block><complex-block><complex-block><complex-block>

In the ECAB dashboard, click on the approved <Docket Number> link My Access
 Requests or New Appeals tables. The user is navigated to the appeal details page.

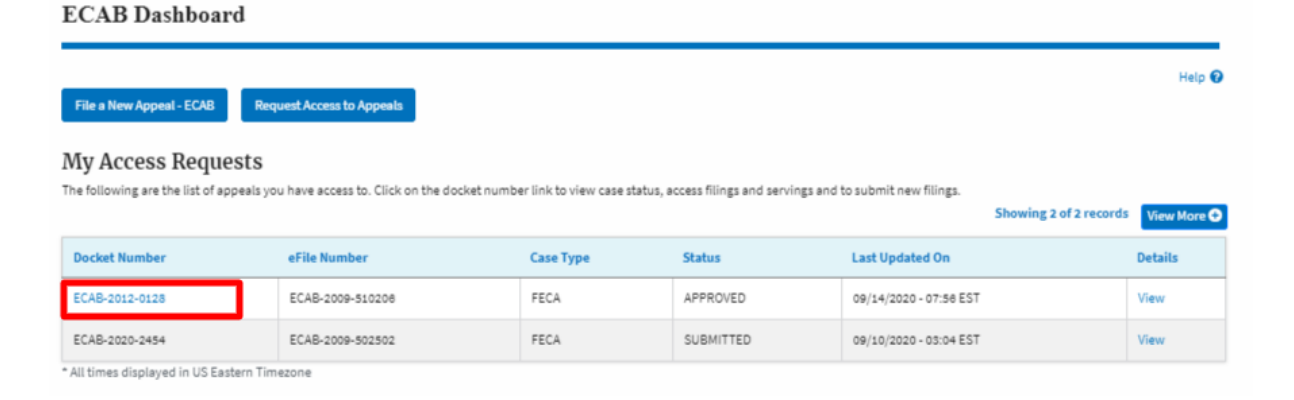

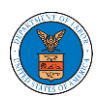

Appeal Details

3. The user will be directed to the appeal details page.

| eFile Case Number                                                                                                    |                                                                                                    |                                                                                                    |                                                                                                    |                                                                    |                             |                                                                                                    |                                                             |                                                                                                    |                                                                                                    |                                                                                |                                             |
|----------------------------------------------------------------------------------------------------|----------------------------------------------------------------------------------------------------|----------------------------------------------------------------------------------------------------|----------------------------------------------------------------------------------------------------|--------------------------------------------------------------------|-----------------------------|----------------------------------------------------------------------------------------------------|-------------------------------------------------------------|----------------------------------------------------------------------------------------------------|----------------------------------------------------------------------------------------------------|--------------------------------------------------------------------------------|---------------------------------------------|
| ocket Number                                                                                                    | EFS-ECAB-1110-050001<br>ECAB-2012-0128                                                                                                    |                                                                                                    |                                                                                                    |                                                                    |                             |                                                                                                    |                                                             |                                                                                                    |                                                                                                    |                                                                                |                                             |
| Board                                                                                                    | ECAB                                                                                                    |                                                                                                    |                                                                                                    |                                                                    |                             |                                                                                                    |                                                             |                                                                                                    |                                                                                                    |                                                                                |                                             |
| Case Type                                                                                                    | FECA                                                                                                    |                                                                                                    |                                                                                                    |                                                                    |                             |                                                                                                    |                                                             |                                                                                                    |                                                                                                    |                                                                                |                                             |
| Appeal Date                                                                                                    | 10/30/2011                                                                                                    |                                                                                                    |                                                                                                    |                                                                    |                             |                                                                                                    |                                                             |                                                                                                    |                                                                                                    |                                                                                |                                             |
| Decision Date                                                                                                    | 08/23/2011                                                                                                    |                                                                                                    |                                                                                                    |                                                                    |                             |                                                                                                    |                                                             |                                                                                                    |                                                                                                    |                                                                                |                                             |
| proSe                                                                                                    | FALSE                                                                                                    |                                                                                                    |                                                                                                    |                                                                    |                             |                                                                                                    |                                                             |                                                                                                    |                                                                                                    |                                                                                |                                             |
| Submit a New Fili                                                                                                    | ng Remove From My [                                                                                                    | Dashboard                                                                                                    | Delegate Access                                                                                                    |                                                                    |                             |                                                                                                    |                                                             |                                                                                                    |                                                                                                    |                                                                                |                                             |
|                                                                                                    |                                                                                                    |                                                                                                    |                                                                                                    |                                                                    |                             |                                                                                                    |                                                             |                                                                                                    |                                                                                                    |                                                                                |                                             |
| Case Status                                                                                                    | Details Refresh                                                                                                    | ອ                                                                                                    |                                                                                                    |                                                                    |                             |                                                                                                    |                                                             |                                                                                                    |                                                                                                    |                                                                                | View Mo                                     |
| Entry Type                                                                                                    | Action Name                                                                                                    |                                                                                                    |                                                                                                    |                                                                    |                             |                                                                                                    |                                                             | Event Date 🔻                                                                                                    |                                                                                                    | File Name                                                                      |                                             |
| decision                                                                                                    | Decision issued: C                                                                                                    | 01 - D&O - Affirn                                                                                                    | ned                                                                                                    |                                                                    |                             |                                                                                                    |                                                             | 05/18/2012                                                                                                    |                                                                                                    |                                                                                |                                             |
| events                                                                                                    | 128 - Submitted to                                                                                                    | o Docket for iss                                                                                                    | uance                                                                                                    |                                                                    |                             |                                                                                                    |                                                             | 05/17/2012                                                                                                    |                                                                                                    |                                                                                |                                             |
| events                                                                                                    | 114 - Panel assign                                                                                                    | ed/case placec                                                                                                    | l on Board agenda                                                                                                    |                                                                    |                             |                                                                                                    |                                                             | 05/14/2012                                                                                                    |                                                                                                    |                                                                                |                                             |
| appeals                                                                                                    | Case processable                                                                                                    |                                                                                                    |                                                                                                    |                                                                    |                             |                                                                                                    |                                                             | 11/22/2011                                                                                                    |                                                                                                    |                                                                                |                                             |
| events                                                                                                    | 27A - Granted - Ac                                                                                                    | knowledgemei                                                                                                    | nt letter sent (FNAME89125)                                                                                                    |                                                                    |                             |                                                                                                    |                                                             | 11/07/2011                                                                                                    |                                                                                                    |                                                                                |                                             |
| All times displayed                                                                                                    | in US Eastern Timezone                                                                                                    |                                                                                                    |                                                                                                    |                                                                    |                             |                                                                                                    |                                                             |                                                                                                    |                                                                                                    |                                                                                |                                             |
| Filings                                                                                                    |                                                                                                    |                                                                                                    |                                                                                                    |                                                                    |                             |                                                                                                    |                                                             |                                                                                                    |                                                                                                    |                                                                                |                                             |
| Filing Category                                                                                                    | Filing Type                                                                                                    | eFile Num                                                                                                    | ber Filed Docume                                                                                                    | nts                                                                | Filed By                    | Status                                                                                                    | Subm                                                        | nitted On                                                                                                    | Last Update                                                                                                    | ed On                                                                          | Detai                                       |
| No documents hav                                                                                                    | ve been filed to this appeal.                                                                                                    |                                                                                                    |                                                                                                    |                                                                    |                             |                                                                                                    |                                                             |                                                                                                    |                                                                                                    |                                                                                |                                             |
| ocuments                                                                                                    | Served by Lea                                                                                                    | U                                                                                                    |                                                                                                    |                                                                    |                             |                                                                                                    |                                                             |                                                                                                    | Showing 1                                                                                                    | of 1 records                                                                   | View Mo                                     |
| eFile Number                                                                                                    | File Name                                                                                                    |                                                                                                    | Description                                                                                                    | File Type                                                          | Issued O                    | n                                                                                                    | Serve                                                       | d On                                                                                                    | Accessed O                                                                                                    | n Notifie                                                                      | d On                                        |
| eFile Number<br>ESERVE-ECAB-200                                                                                                    | File Name 7-000399 Test_eServe_I                                                                                                    | ECAB-2012-0                                                                                                    | Description<br>Auto generated test servin                                                                                                    | File Type<br>TEST_SERVE                                            | Issued 0                    | )n<br>)20 - 15:26 EST                                                                                                    | Serve                                                       | d On<br>/2020 - 17:00 EST                                                                                                    | Accessed O                                                                                                    | n Notifie                                                                      | <b>d On</b><br>2020 - 15:37                 |
| eFile Number<br>ESERVE-ECAB-200<br>All times displayed                                                                                                    | 7-000399 Test_eServe_1<br>1285233.pdf<br>in US Eastern Timezone                                                                                                    | ECAB-2012-0                                                                                                    | Description<br>Auto generated test servin<br>g                                                                                                    | File Type                                                          | <b>Issued 0</b><br>07/20/20 | <b>)n</b><br>)20 - 15:26 EST                                                                                                    | Served                                                      | d On<br>(2020 - 17:00 EST                                                                                                    | Accessed O                                                                                                    | n Notifie                                                                      | <b>d On</b><br>2020 - 15:37                 |
| eFile Number<br>ESERVE-ECAB-200<br>All times displayed                                                                                                    | File Name           7-000399         Test_eServe_1           1285233.pdf           in US Eastern Timezone                                                                                                    | ECAB-2012-0                                                                                                    | Description<br>Auto generated test servin<br>g                                                                                                    | File Type                                                          | <b>Issued O</b><br>07/20/20 | 00 - 15:26 EST                                                                                                    | Server<br>07/20/                                            | <b>d On</b><br>/2020 - 17:00 EST                                                                                                    | Accessed O                                                                                                    | n Notifie                                                                      | <b>d On</b><br>2020 - 15:37                 |
| eFile Number<br>ESERVE-ECAB-200<br>All times displayed<br>Parties with                                                                                                    | File Name       7-000399     Test_eServe_l       1285233.pdf       in US Eastern Timezone       h Access                                                                                                    | ECAB-2012-0                                                                                                    | Description<br>Auto generated test servin<br>g                                                                                                    | File Type                                                          | <b>Issued O</b>             | <b>In</b><br>120 - 15:26 EST                                                                                                    | <b>Serve</b>                                                | <b>d On</b><br>(2020 - 17:00 EST                                                                                                    | Accessed O                                                                                                    | n Notifie                                                                      | <b>d On</b><br>2020 - 15:37                 |
| eFile Number<br>ESERVE-ECAB-200<br>All times displayed<br>Parties with<br>he table shows all t                                                                                                    | File Name       7-000399     Test_eServe_l       1285233.pdf       in US Eastern Timezone       h Access       the parties in the appeal who                                                                                                    | ECAB-2012-0<br>o have access t                                                                                                    | Description<br>Auto generated test servin<br>g<br>o this appeal                                                                                                    | File Type TEST_SERVE                                               | Issued 0                    | <b>hn</b><br>120 - 15:26 EST                                                                                                    | Served<br>07/20/                                            | <b>d On</b><br>(2020 - 17:00 EST                                                                                                    | Accessed O<br>Showing 4                                                                                                    | n Notifie                                                                      | d On<br>2020 - 15:37<br>View Mo             |
| eFile Number<br>ESERVE-ECAB-200<br>All times displayed<br>Parties witl<br>he table shows all t<br>Name                                                                                                    | File Name       7-000399     Test_eServe_1       1285233.pdf       in US Eastern Timezone       h Access       he parties in the appeal who       Address                                                                                                    | ECAB-2012-0<br>o have access t                                                                                                    | Description<br>Auto generated test servin<br>g<br>o this appeal                                                                                                    | File Type TEST_SERVE                                               | 1550ed 0                    | 020 - 15:26 EST                                                                                                    | Server<br>07/20/<br>Organi                                  | d On<br>(2020 - 17:00 EST<br>zation                                                                                                    | Accessed 0                                                                                                    | n Notifie<br>07/20/2<br>of 4 records                                           | d On<br>2020 - 15:37<br>View Mo             |
| eFile Number<br>ESERVE-ECAB-200<br>All times displayed<br>Parties wittl<br>he table shows all the<br>Name<br>Amy DeRocher                                                                                                    | File Name       7-000399     Test_sServe_1<br>1285233.pdf       in US Eastern Timezone       h Access       he parties in the appeal who       Address       ØWCP-DFEC, Jacksonvilla                                                                                                    | e, United State                                                                                                    | Description Auto generated test servin g o this appeal s, Florida, 32202                                                                                                    | File Type       TEST_SERVE                                         | Issued 0                    | Da User Type Individual                                                                                                    | Server<br>07/20/<br>Organi                                  | d On<br>(2020 - 17:00 EST<br>zation                                                                                                    | Accessed 0                                                                                                    | n Notifie                                                                      | d On<br>2020 - 15:37<br>View Mo             |
| eFile Number<br>ESERVE-ECAB-200<br>All times displayed<br>Parties with<br>he table shows all the<br>Name<br>Amy DeRocher<br>Tiju Issac                                                                                                    | File Name           7-000399         Test_eServe_1<br>I255233.pdf           in US Eastern Timezone         A           A ACCESS         Address           ØWCP-DFEC, Jacksonvillu         459 Temple Street Powder                                                                                                    | ECAB-2012-0<br>o have access t<br>e, United State<br>er Springs, GA 3                                                                                      | Description Auto generated test servin 8 o this appeal s, Florida, 32202 S0127, Brigh, United States, An                                                                                                    | rkansas, 12435                                                     | Issued 0                    | v UserType VserType Attorney                                                                                                    | Server<br>07/20/<br>Organi<br>Wingst                        | d On<br>2020 - 17:00 EST<br>zation<br>ein and Dragger At                                                                                                    | Accessed 0 Accessed 0 Showing 4 torneys of Law                                                                                                    | n Notifie<br>07/20/2<br>of 4 records                                           | d On<br>2020 - 15:37<br>View Mo             |
| eFile Number<br>ESERVE-ECAB-200<br>All times displayed<br>Parties with<br>he table shows all t<br>Name<br>Amy DeRocher<br>Tiju Issac                                                                                                    | File Name       7-0039     Test_eServe_1<br>1285233.pdf       In US Eastern Timezone     Accesss       Accesss     Address       OWCP-DFEC, Jacksonvilla     459 Temple Street Powder       Address, Address, United     Address, Address, United                                                                                                    | ECAB-2012-0<br>o have access t<br>e, United State<br>er Springs, GA 3<br>I States, Iowa, 4                                                                 | Description Auto generated test servin g o this appeal s, Florida, 32202 solution, States, Ar H4556                                                                                                    | File Type TEST_SERVE rkansas, 12435                                | Issued 0           07/20/20 | x<br>zu- 15:26 EST<br>v<br>v<br>v<br>v<br>v<br>v<br>v<br>v<br>v<br>v<br>v<br>v<br>v                                                                                                    | Served<br>07/20/<br>Organi<br>Wingst                        | d On<br>2020 - 17:00 EST<br>zation<br>ein and Dragger At                                                                                                    | Accessed O Showing 4                                                                                                    | n Notifie<br>07/20/2<br>of 4 records                                           | d On<br>2020 - 15:37<br>View Mod            |
| eFile Number<br>ESERVE-ECAB-200<br>All times displayed<br>Parties with<br>he table shows all th<br>Name<br>Amy DeRocher<br>Tiju Issac<br>Jacky Jacky<br>Sunny Mathew                                                                                                 | File Name       7-000399     Test_sServe_1<br>1285233.pdf       in US Eastern Timezone       Adccess       Address       Address       ØWCP-DFEC, Jacksonville       459 Temple Street Powde       Address, Address, United       Address, City, United Stat                                                                                                    | ECAB-2012-0<br>o have access t<br>e, United State<br>er Springs, GA 3<br>I States, Iowa, 4                                                                 | Description Auto generated test servin g o this appeal s, Florida, 32202 s, Florida, 32202 stats                                                                                                    | File Type<br>TEST_SERVE<br>rkansas, 12435                          | Issued 0           07/20/20 | Julian       Julian       Attorney       Attorney       Attorney                                                                                                    | Served<br>07/20/<br>Organi<br>Wingst<br>Joseph<br>Org - Ja  | d On<br>(2020 - 17:00 EST<br>(2220 - 17:00 EST)<br>(2220 - 17:00 EST)<br>(2220 - 1 | Accessed O<br>Showing 4<br>torneys of Law                                                                                                    | n Notifie<br>07/20/2<br>of 4 records                                           | d On<br>2020 - 15:37<br>View Mo             |
| eFile Number<br>ESERVE-ECAB-200<br>All times displayed<br>Parties with<br>he table shows all the<br>Name<br>Amy DeRocher<br>Tiju Issac<br>Jacky Jacky<br>Sunny Mathew                                                                                                | File Name       7-000399     Test_eServe_1<br>I285233.pdf       in US Eastern Timezone     Accesss       Accesss     Madress       OWCP-DEEC, Jacksonvillu     459 Temple Street Powde       Address, Address, United     Address, City, United Stat                                                                                                    | ECAB-2012-0<br>o have access t<br>e, United State<br>er Springs, GA 3<br>I States, Iowa, 4<br>tes, Arkansas, 3                                             | Description Auto generated test servin g o this appeal a, Florida, 32202 30127, Brigh, United States, Ar 44556 12343                                                                                                    | File Type<br>TEST_SERVE<br>rkansas, 12435                          | Issued 0<br>07/20/20        | 20 - 15:26 EST<br>vare type<br>vare type<br>vare | Server<br>07/20/<br>Organi<br>Wingst<br>Joseph<br>Org - Ja  | d On<br>(2020 - 17:00 EST<br>(2020 - 17:00 EST<br>(2020 - 17:00 EST)<br>(2020 - 17:00 EST)<br>(2020 - 17 | Accessed O<br>Showing 4<br>torneys of Law                                                                                                    | n Notifie 07/20/2 of 4 records                                                 | d On<br>2020 - 15:37<br>View Mo             |
| eFile Number<br>ESERVE-ECAB-200<br>All times displayed<br>Parties with<br>he table shows all the<br>Name<br>Amy DeRocher<br>Tiju Issac<br>Jacky Jacky<br>Sunny Mathew<br>Parties on A<br>he table lists all the                                                      | File Name       7-000399     Test_eServe_1<br>I255233.pdf       in US Eastern Timezone       A ACCESS       MACRESS       OWCP-DEEC, Jacksonville       459 Temple Street Powde       Address, Address, United       Address, City, United Stat       Appeal       parties on this appeal.                                                                                                    | ECAB-2012-0<br>o have access t<br>e, United State<br>er Springs, GA 1<br>I States, Iowa, 4<br>tes, Arkansas, 1                                             | Description Auto generated test servin g o this appeal s, Florida, 32202 10127, Brigh, United States, Ar 14556 12343                                                                                                    | File Type TEST_SERVE rkansas, 12435                                | Issued 0           07/20/20 | Image: State State                                                                                                    | Server<br>07/20/<br>Organi<br>Wingst<br>Joseph<br>Org-J:    | d On<br>2020 - 17:00 EST<br>zzation<br>ein and Dragger At<br>a's Org, addressest<br>acky, Address - Jac                                                                                                    | Accessed O Accessed O Showing 4 torneys of Law tky 1                                                                                                    | n Notifie<br>07/20/2<br>of 4 records                                           | d On<br>2020 - 15:37<br>View Mo             |
| eFile Number<br>ESERVE-ECAB-200<br>Parties with<br>Parties with<br>Name<br>Amy DeRocher<br>Tiju Issac<br>Jacky Jacky<br>Sunny Mathew<br>Parties on <i>A</i><br>he table lists all the                                                                                | File Name       7-000399     Test_sServe_1<br>1285233.pdf       in US Eastern Timezone       colspan="2">Colspan="2">Colspan="2"       Colspan="2">Colspan="2"       Colspan="2">Colspan="2"       Colspan="2"       Colspan="2" <td< td=""><td>ECAB-2012-0<br/>o have access t<br/>e, United State<br/>er Springs, GA :<br/>I States, Iowa, 4<br/>I States, Iowa, 5</td><td>Description Auto generated test servin g o this appeal s, Florida, 32202 30127, Brigh, United States, Ar 44556 12343</td><td>File Type TEST_SERVE rkansas, 12435</td><td>Issued 0           07/20/20</td><td>xUUUUUUUUUUUUUUUUUUUUUUUUUUUUUUUUUUUUU</td><td>Server<br/>07/20/<br/>Organit<br/>Wingst<br/>Joseph<br/>Org - J;</td><td>d On<br/>(2020 - 17:00 EST<br/>zation<br/>ein and Dragger At<br/>'s Org, addrsstest<br/>acky, Address - Jac</td><td>Accessed O<br/>Showing 4<br/>torneys of Law<br/>sky 1</td><td>n Notifie<br/>07/20/2<br/>of 4 records</td><td>d On<br/>2020 - 15:37<br/>View Mo<br/>tion Ave</td></td<>                                                                                                    | ECAB-2012-0<br>o have access t<br>e, United State<br>er Springs, GA :<br>I States, Iowa, 4<br>I States, Iowa, 5                                            | Description Auto generated test servin g o this appeal s, Florida, 32202 30127, Brigh, United States, Ar 44556 12343                                                                                                    | File Type TEST_SERVE rkansas, 12435                                | Issued 0           07/20/20 | xUUUUUUUUUUUUUUUUUUUUUUUUUUUUUUUUUUUUU                                                                                                    | Server<br>07/20/<br>Organit<br>Wingst<br>Joseph<br>Org - J; | d On<br>(2020 - 17:00 EST<br>zation<br>ein and Dragger At<br>'s Org, addrsstest<br>acky, Address - Jac                                                                                                    | Accessed O<br>Showing 4<br>torneys of Law<br>sky 1                                                                                                    | n Notifie<br>07/20/2<br>of 4 records                                           | d On<br>2020 - 15:37<br>View Mo<br>tion Ave |
| eFile Number<br>ESERVE-ECAB-200<br>All times displayed<br>Parties with<br>Name<br>Amy DeRocher<br>Tiju Issac<br>Jacky Jacky<br>Sunny Mathew<br>Parties on A<br>he table lists all the<br>Name<br>Alas Shasiro                                                        | File Name       7-000399     Test_eServe_1<br>I285233.pdf       in US Eastern Timezone       Adcress       Address       OWCP-DEC, Jacksonville       459 Temple Street Powde       Address, Address, United       Address, City, United Stat       Address, City, United Stat                                                                                                    | ECAB-2012-0<br>o have access t<br>e, United State<br>er Springs, GA 3<br>I States, Iowa, 4<br>I States, Iowa, 4<br>Address                                 | Description Auto generated test servin g o this appeal s, Florida, 32202 30127, Brigh, United States, Ar 44556 12343                                                                                                    | File Type TEST_SERVE rkansas, 12435                                | Issued 0           07/20/20 | 20 - 15:26 EST<br>Individual<br>Attorney<br>Attorney                                                                                                    | Server<br>07/20/<br>Organia<br>Wingst<br>Joseph<br>Org - J; | d On<br>(2020 - 17:00 EST<br>ization<br>ein and Dragger At<br>a's Org, addrsstest<br>acky, Address - Jac                                                                                                    | Accessed O Accessed O Showing 4 torneys of Law ty 1 Showing 2 Role in the C Attorney                                                                                                    | n Notifie<br>07/20/2<br>of 4 records<br>, 56 Constitut<br>of 2 records         | d On<br>2020 - 15:37<br>View Mo             |
| eFile Number<br>ESERVE-ECAB-200<br>All times displayed<br>Parties with<br>he table shows all t<br>Name<br>Amy DeRocher<br>Tiju Issac<br>Tiju Issac<br>Jacky Jacky<br>Jacky Jacky<br>Sunny Mathew<br>Parties on A<br>he table lists all the<br>Name<br>Alan Shapiro   | File Name       7.000399     Test_eServe_1<br>I255233.pdf       in US Eastern Timezone     Int US Eastern Timezone       In ACCESS     OWCP.DEEC, Jacksonvilla       0WCP.DFEC, Jacksonvilla     459 Temple Street Powde       Address, Address, United     Address, City, United Stat       Appeal                                                                                                    | ECAB-2012-0<br>o have access t<br>e, United State<br>er Springs, GA 3<br>I States, Iowa, 4<br>tes, Arkansas, 3<br>Address<br>8 SHAKER GLE                  | Description Auto generated test servin g o this appeal s, Florida, 32202 30127, Brigh, United States, Ar 44556 12343 IN, SHAKER HEIGHTS, OH, 441 at MA DP, ET MEYERS, EL 3393                                                                                                    | File Type TEST_SERVE rkansas, 12435                                | Issued 0           07/20/20 | Image: Sector Sector                                                                                                    | Server<br>07/20/<br>Vingst<br>Joseph<br>Org-J               | d On<br>2020 - 17:00 EST<br>zation<br>ein and Dragger At<br>acky, Address - Jac                                                                                                    | Accessed O Accessed O Showing 4 Contemporate of Law Contemporate of Law Contemporate o | n Notifie<br>07/20/2<br>of 4 records<br>c, 56 Constitut                        | d On<br>2020 - 15:37<br>View Mot            |
| eFile Number<br>ESERVE-ECAB-200<br>Parties with<br>Parties with<br>Name<br>Amy DeRocher<br>Tiju Issac<br>Jacky Jacky<br>Jacky Jacky<br>Sunny Mathew<br>Parties on A<br>he table lists all the<br>Name<br>Alan Shapiro<br>RONALD JONES                                | File Name       7-000399     Test_sSave_1<br>ZaSS33.pdf       in US Eastern Timezone     Address       h Access     Address       ØWCP-DEFC, Jacksonvill     459 Temple Street Powde       Address, Address, United     Address, City, United Stat       Appeal     rparties on this appeal.                                                                                                    | ECAB-2012-0<br>o have access t<br>e, United State<br>er Springs, GA 3<br>I States, Iowa, 4<br>tes, Arkansas, 1<br>Address<br>8 SHAKER GLE<br>1416 TERRA P, | Description Auto generated test servin g bits appeal bits appeal b | File Type TEST_SERVE rkansas, 12435                                | Issued 0           07/20/20 | Image: market with the second second seco                                                                                                    | Server<br>07/20/<br>Vrigati<br>Joseph<br>Org-J:             | d On<br>(2020 - 17:00 EST<br>ization<br>ein and Dragger At<br>'s Org, addrsstest<br>acky, Address - Jac                                                                                                    | Accessed O Accessed O  | n Notifie<br>07/20/2<br>of 4 records<br>cof 2 records                          | d On<br>2020 - 15:37<br>View Mo             |
| eFile Number<br>ESERVE-ECAB-200<br>All times displayed<br>Parties wit1<br>he table shows all t<br>Name<br>Amy DeRocher<br>Tiju Issac<br>Jacky Jacky<br>Jacky Jacky<br>Sunny Mathew<br>Parties on A<br>he table lists all the<br>Name<br>Alan Shapiro<br>RONALD JONES | Image: Second second secon | ECAB-2012-0<br>o have access t<br>e, United State<br>er Springs, GA 3<br>I States, Iowa, 4<br>tes, Arkansas, 3<br>Address<br>8 SHAKER GLE<br>1416 TERRA P. | Description Auto generated test servin g o this appeal s, Florida, 32202 0127, Brigh, United States, Ar H4556 12343 N, SHAKER HEIGHTS, OH, 441 ALMA DR, FT MEYERS, FL, 3390                                                                                                    | File Type       TEST_SERVE       rkansas, 12435       222       01 | Issued 0           07/20/20 | Image: Image:                                                                                                    | Server<br>07/20/<br>Wingst<br>Joseph<br>Org - J;            | d On<br>(2020 - 17:00 EST<br>zation<br>ein and Dragger At<br>acky, Address - Jac                                                                                                    | Accessed O Accessed O  | n Notifie<br>07/20/2<br>of 4 records<br>, 56 Constitut<br>of 2 records<br>Case | d On<br>2020 - 15:37<br>View Mot            |

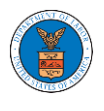

4. The appeal details page includes a summary section that gives a summary of the appeal details.

### **Appeal Details**

| Summary           | ,                    |
|-------------------|----------------------|
| eFile Case Number | EFS-ECAB-1110-050001 |
| Docket Number     | ECAB-2012-0128       |
| Board             | ECAB                 |
| Case Type         | FECA                 |
| Claimant Name     | RONALD L JONES       |
| Appeal Date       | 10/30/2011           |
| Decision Date     | 08/23/2011           |
| proSe             | FALSE                |

- 5. Appeal details page include buttons **Submit a New Filing, Remove From My Dashboard,** and **Delegate Access**.
  - a. 'Submit a New Filing' button is to bring up the form to submit a new filing related to the appeal.
  - b. Click on the 'Remove from My Dashboard' button is to bring up the page that lets you remove the appeal from your Boards dashboard
  - c. If you are an attorney with an organization, you will get the button 'Delegate Access' with which you can delegate the control of submitting filings to other members of your organization.

### **Appeal Details**

### Summary

| eFile Case Number | EFS-E  | CAB-1110-050001 |   |           |
|-------------------|--------|-----------------|---|-----------|
| Docket Number     | ECAB-  | 2012-0128       |   |           |
| Board             | ECAB   |                 |   |           |
| Case Type         | FECA   |                 |   |           |
| Claimant Name     | RONA   | LD L JONES      |   |           |
| Appeal Date       | 10/30/ | 2011            |   |           |
| Decision Date     | 08/23/ | 2011            |   |           |
| proSe             | FALSE  |                 |   |           |
|                   |        |                 |   | _         |
| Submit a New I    | iling  | Remove From My  | y | Dashboard |

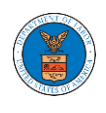

- 6. Appeal details page include tables Case Status Details, Filings, Servings, Parties with Access, Parties in this Appeal, and Delegated Users.
  - a. **Case Status Details** table shows the various events that have happened to the case since it was docketed
  - b. The **Filings** table lists all the filings that have been submitted to the appeal.
  - c. **Documents Served by ECAB** table lists all the serving issued by the Board on the appeal.
  - d. **Parties with Access** table lists all the parties that have access to this appeal.
  - e. **Parties on Appeal** table lists all the parties that are added to the appeal.
  - f. **Delegated Users** table lists all the users in your organization who have been delegated access to this appeal and the attorney who delegated the user.

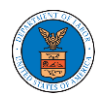

| Case Status D               | etails Refrest                           | <b>.</b> 8         |                                 |                |          |                |          |                    |                |                 | View More <table-cell-rows></table-cell-rows> |
|-----------------------------|------------------------------------------|--------------------|---------------------------------|----------------|----------|----------------|----------|--------------------|----------------|-----------------|-----------------------------------------------|
| Entry Type                  | Action Name                              |                    |                                 |                |          |                |          | Event Date 🔻       |                | File Name       |                                               |
| decision                    | Decision issued:                         | C1 - D&O - Affirn  | ned                             |                |          |                |          | 05/18/2012         |                |                 |                                               |
| events                      | 128 - Submitted                          | to Docket for iss  | uance                           |                |          |                |          | 05/17/2012         |                |                 |                                               |
| events                      | 114 - Panel assig                        | ned/case placed    | l on Board agenda               |                |          |                |          | 05/14/2012         |                |                 |                                               |
| appeals                     | Case processable                         | e                  |                                 |                |          |                |          | 11/22/2011         |                |                 |                                               |
| events                      | 27A - Granted - A                        | cknowledgeme       | nt letter sent (FNAME89125)     |                |          |                |          | 11/07/2011         |                |                 |                                               |
| * All times displayed in U  | JS Eastern Timezone                      |                    |                                 |                |          |                |          |                    |                |                 |                                               |
| Filings                     |                                          |                    |                                 |                |          |                |          |                    |                |                 |                                               |
| Filing Category             | Filing Type                              | eFile Num          | ber Filed Docume                | nts F          | iled By  | Status         | Submi    | itted On           | Last Update    | ed On           | Details                                       |
| No documents have b         | een filed to this appeal                 |                    |                                 |                |          |                |          |                    |                |                 |                                               |
| ^ All times displayed in U  | JS Eastern Timezone                      |                    |                                 |                |          |                |          |                    |                |                 |                                               |
| Documents S                 | erved by ECA                             | В                  |                                 |                |          |                |          |                    | Showing 1      | of 1 records    | View More 🕈                                   |
| eFile Number                | File Name                                |                    | Description                     | File Type      | Issued O | n              | Served   | On                 | Accessed O     | n Notified      | l On                                          |
| ESERVE-ECAB-2007-00         | 00399 Test_eServe<br>1285233.pdf         | _ECAB-2012-0       | Auto generated test servin g    | TEST_SERVE     | 07/20/20 | 20 - 15:26 EST | 07/20/2  | 2020 - 17:00 EST   |                | 07/20/20        | 020 - 15:37 EST                               |
| * All times displayed in U  | JS Eastern Timezone                      |                    |                                 |                |          |                |          |                    |                |                 |                                               |
| Parties with A              | Access                                   |                    |                                 |                |          |                |          |                    |                |                 |                                               |
| The table shows all the p   | parties in the appeal w                  | ho have access t   | o this appeal                   |                |          |                |          |                    | Showing 4      | of 4 records    | View More +                                   |
| Name A                      | ddress                                   |                    |                                 |                |          | User Type      | Organiz  | ation              |                |                 |                                               |
| Amy DeRocher C              | DWCP-DFEC, Jacksonvi                     | lle, United State  | s, Florida, 32202               |                |          | Individual     |          |                    |                |                 |                                               |
| Tiju Issac 4                | 59 Temple Street Powe                    | der Springs, GA 3  | 30127, Brigh, United States, Ar | rkansas, 12435 |          | Attorney       | Wingste  | in and Dragger Atl | torneys of Law | , 56 Constituti | on Ave                                        |
| Jacky Jacky 🛛 A             | Address, Address, Unite                  | ed States, Iowa, 4 | 44556                           |                |          | Attorney       | Joseph'  | s Org, addrsstest  |                |                 |                                               |
| Sunny Mathew A              | Address, City, United St                 | ates, Arkansas, 1  | 12343                           |                |          | Attorney       | Org - Ja | cky, Address - Jac | ky 1           |                 |                                               |
| Parties on Ap               | peal                                     |                    |                                 |                |          |                |          |                    |                |                 |                                               |
| The table lists all the par | <ul> <li>ties on this appeal.</li> </ul> |                    |                                 |                |          |                |          |                    | Showing 2      | of 2 records    | View More +                                   |
| Name                        |                                          | Address            |                                 |                |          |                |          |                    | Role in the O  | ase             |                                               |
| Alan Shapiro                |                                          | 8 SHAKER GLE       | N, SHAKER HEIGHTS, OH, 441      | 22             |          |                |          |                    | Attorney       |                 |                                               |
| RONALD JONES                |                                          | 1416 TERRA P       | ALMA DR, FT MEYERS, FL, 3390    | 01             |          |                |          |                    | Appellant      |                 |                                               |
| Delegated Use               | ers                                      |                    |                                 |                |          |                |          |                    |                |                 |                                               |
| Dereguieu 030               |                                          |                    |                                 |                |          |                |          |                    |                |                 |                                               |
| Name                        | Addres                                   | 55                 | Delega                          | ated By        |          |                |          | Organization       | 1              |                 |                                               |
|                             |                                          |                    |                                 |                |          |                |          |                    |                |                 |                                               |

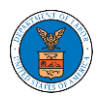

### HOW TO FILE A NEW APPEAL IN ECAB?

1. Click on the ECAB tile from the main dashboard.

|                                                                 |                                                        |                                                                            | Hel                                                                                                    |
|-----------------------------------------------------------------|--------------------------------------------------------|----------------------------------------------------------------------------|----------------------------------------------------------------------------------------------------|
| eFile & eServe with the<br>Administrative Review Board<br>(ARB) | eFile & eServe with the<br>Benefits Review Board (BRB) | eFile & eServe with the<br>Employees' Compensation<br>Appents Board (ECAB) | eFile & eServe with the<br>Office of the Administrate Law<br>Board of Alien Labor<br>Certification Appeals (BALCA) |
|                                                                 |                                                        | L                                                                          |                                                                                                    |
|                                                                 |                                                        |                                                                            |                                                                                                    |

2. Click on the File a New Appeal - ECAB button.

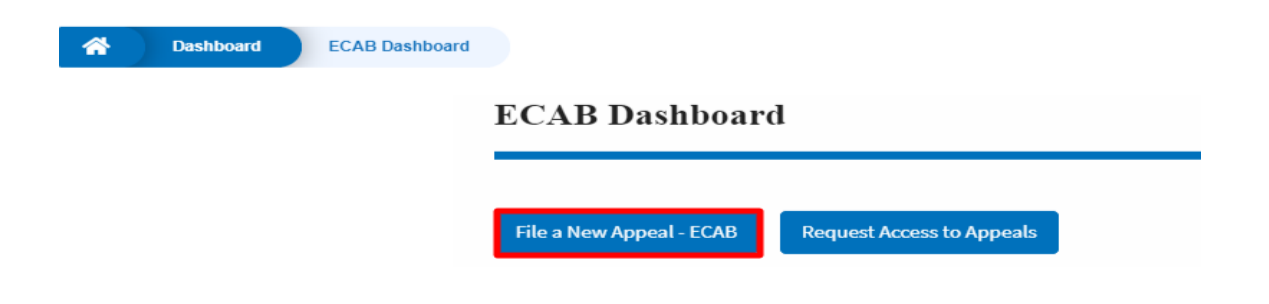

3. Click on the **Continue** button from the popup displayed.

| Confirmation                                                                                                    | ×           |
|----------------------------------------------------------------------------------------------------|-------------|
| You are currently attempting to file a new appeal before the Employees' Compensation Appeals Board (ECAB). Please note that the Board's review of a case is limited to the evid that was in the case record before the Office of Workers' Compensation Programs (OWCP) at the time of its final decision. Thus, the Board is precluded from reviewing additional evidence for the first time on appeal. If you wish to submit additional evidence in support of your claim, you should consult the OWCP website if appropriate and submit a request reconsideration before OWCP rather than a new appeal before ECAB. Please confirm that you wish to file a new appeal by clicking "Continue" below. | ence<br>for |
| Continue                                                                                                    |             |

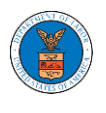

4. Fill out all the mandatory fields on each page of the wizard and click the Next button.

**Note**: Fields in pages may change according to each selection on the previous page.

| 085                                                                                                    |                                                                                                    |
|----------------------------------------------------------------------------------------------------|----------------------------------------------------------------------------------------------------|
| 070                                                                                                    |                                                                                                    |
| ▼ Help                                                                                                    | Help 😯                                                                                                    |
| Please enter your role in this appeal. According to the Board's Rules of Pl<br>adversely affected by a final decision of OWCP, or his or her authorized R<br>for review of such decision by the Board. An appellant is any person adve<br>final decision or order of the OWCP who files an appeal to the Board. A re<br>individual properly authorized by an Appellant in writing to act for the A<br>with an appeal before the Board. The Representative may be any individ | rocedure any person<br>lepresentative, may file<br>ersely affected by a<br>epresentative is an<br>ppellant in connection<br>ual or an attorney who<br>ct of competent |
| has been admitted to practice and who is in good standing with any cour<br>jurisdiction.                                                                                                    | e or competence                                                                                                    |
| has been admitted to practice and who is in good standing with any cour<br>jurisdiction.<br><b>our Role on this Appeal *</b><br>- Select your role on this appeal -                                                                                                    | ¢                                                                                                    |
| has been admitted to practice and who is in good standing with any cour<br>jurisdiction.                                                                                                    | ¢                                                                                                    |
| has been admitted to practice and who is in good standing with any cour<br>jurisdiction.                                                                                                    | ¢                                                                                                    |

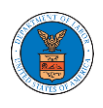

# New Appeal

| ✓ Help                                                                                                    |                                                                                                    | 33%                                                                                                    |                                                                                                    |                                                                                                    |      |
|----------------------------------------------------------------------------------------------------|----------------------------------------------------------------------------------------------------|----------------------------------------------------------------------------------------------------|----------------------------------------------------------------------------------------------------|----------------------------------------------------------------------------------------------------|------|
| You do not have t<br>represented by ai<br>representation m<br>representation, p<br>be sent to the add<br>role as your attor | o have a represent<br>n attorney/represe<br>ust be filed. In ord<br>lease provide the<br>dress you provided<br>ney/representative | tative in order to<br>ntative in this a<br>er to submit a v<br>email address o<br>I, prompting the<br>a. | o pursue your app<br>ppeal an authoriz<br>alid authorization<br>f your attorney/re<br>em to log in to this | eal. If you will be<br>ation/consent of<br>/consent of<br>presentative. An email w<br>system to validate their | vill |
| Do you have an att<br>Yes<br>No                                                                                             | orney or represer                                                                                                    | ntative? *                                                                                               |                                                                                                    |                                                                                                    |      |
| Previous                                                                                                    | Save Draft                                                                                                    | Cancel                                                                                                   | Next                                                                                                    |                                                                                                    |      |

|                                                                                   |                                                                                                    | 44%                                                                     |                                                                                        |                                                                                              |
|-----------------------------------------------------------------------------------|----------------------------------------------------------------------------------------------------|-------------------------------------------------------------------------|----------------------------------------------------------------------------------------|----------------------------------------------------------------------------------------------|
| ▼ Help                                                                            |                                                                                                    |                                                                         |                                                                                        |                                                                                              |
| Your appeal will b<br>appealing. An app<br>being appealed. If<br>documentation es | e subject to dismissa<br>eal must be filed wit<br>f your appeal is not ti<br>stablishing compellir | el unless you p<br>hin 180 days fo<br>mely filed, you<br>ng circumstanc | rovide the OWCP d<br>ollowing the date o<br>u must attach a stat<br>wes which prevente | ecision date you are<br>f the OWCP decision(s)<br>tement with supporting<br>d timely filing. |
| ate of OWCP decis                                                                 | ion being appealed                                                                                 | *                                                                       |                                                                                        |                                                                                              |
|                                                                                   |                                                                                                    |                                                                         |                                                                                        |                                                                                              |
| o you have a seco<br>Yes<br>No                                                    | nd decision date?                                                                                  |                                                                         |                                                                                        |                                                                                              |

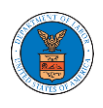

# New Appeal

|                                                              |                          | 66%             |              |              |             |            |
|--------------------------------------------------------------|--------------------------|-----------------|--------------|--------------|-------------|------------|
|                                                              |                          |                 |              |              |             |            |
| ▼ Help                                                       |                          |                 |              |              |             |            |
| Please enter the O                                           | WCP File Number          | r associated wi | th the OWC   | P decision(s | ) being app | pealed. If |
| ,                                                            |                          | ig another one  | 2F FILE NUT  | idel, piedde | ine a sepai | are appear |
| WCP File (Claim)                                             | Number *                 | iganotiei on    | er rite Null | ioei, picase | nie a sepai | ate appear |
| WCP File (Claim)<br>Enter OWCP Num<br>ter the 9 digit OWCP n | Number *<br>ber<br>umber |                 | .r rite Num  | oei, piesse  | nie a sepai | are appear |
| WCP File (Claim)<br>Enter OWCP Num<br>ter the 9 digit OWCP n | Number *<br>ber<br>umber |                 |              |              | ine a separ | are appear |
| WCP File (Claim)<br>Enter OWCP Num<br>ter the 9 digit OWCP n | Number *<br>ber<br>umber |                 |              |              | ine a separ | are abbear |

| 77%                                                                                                    |
|----------------------------------------------------------------------------------------------------|
| ▼ Help                                                                                                    |
| If Oral argument is requested, your request will be granted or denied in the Board's discretion pursuant to the Board's Rules of Procedure (20 C.F.R. § 501.5). Should your request for oral argument be denied, the appeal will be decided on the record. If you are requesting oral argument, you must state the specific issue(s) to be argued and state in detail the specific reasons that an oral argument is necessary as part of your appeal. The issues and supporting statement need not be long, but they should be as clear and specific appear in Washington, DC at your own expense if oral argument is granted. Oral arguments are only held in Washington, DC. The Board does not pay for travel or any other expenses, related to attending oral argument. Evidence that was not in the case record at the time of the decision(s) appealed to ECAB cannot be submitted to the Board at oral argument. |
| Vral Argument Requested<br>Yes<br>No                                                                                                    |
| Previous Save Draft Cancel Next                                                                                                    |

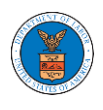

# New Appeal

| <ul> <li>Help</li> </ul> |                    |                 |                   |                 |    |
|--------------------------|--------------------|-----------------|-------------------|-----------------|----|
| Briefly state the sp     | pecific reasons fo | r your disagree | ment with the dec | cision of OWCP. |    |
| peal Reason *            | ion                |                 |                   |                 |    |
|                          |                    |                 |                   |                 |    |
|                          |                    |                 |                   |                 |    |
|                          |                    |                 |                   |                 |    |
|                          |                    |                 |                   |                 |    |
|                          |                    |                 |                   |                 | // |

| the lidure term  |
|------------------|
| The Adjudicatory |
|                  |
|                  |
| _                |
|                  |

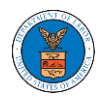

5. On the final page of the wizard, Accept Above Terms & Conditions and click on the 'Submit to ECAB'/'Submit for the 2nd Signature' button.

Note: If the filer is Appellant, It will be going for a second signature.

|                                     |                                               | 100%                              |                                       |            |
|-------------------------------------|-----------------------------------------------|-----------------------------------|---------------------------------------|------------|
| rms & Conditio                      | ns                                            |                                   |                                       |            |
| his system is so<br>loards (ARB, BR | lely for the use of p<br>B & ECAB) of the U.: | arties with case<br>S. Department | es pending before the Ad<br>of Labor. | judicatory |
| AcceptAbo                           | e Terms & Conditio                            | ns                                |                                       |            |
| -                                   |                                               |                                   |                                       |            |
| Previous                            | Save Draft                                    | Cancel                            | Preview                               |            |
|                                     |                                               |                                   |                                       |            |

 The new appeal will be shown in your 'New Appeals' table with 'SUBMITTED'/'AWAITING SIGNATURE' status along with a confirmation message.

ECAB Dashboard

| The new appeal request             | t has been submitted for signature.    |                      |                       |                       |                    |                    |                        |             |
|------------------------------------|----------------------------------------|----------------------|-----------------------|-----------------------|--------------------|--------------------|------------------------|-------------|
|                                    |                                        |                      |                       |                       |                    |                    |                        | Help 🔞      |
| File a New Appeal - ECAB           | Request Access to Appeals              |                      |                       |                       |                    |                    |                        |             |
| My Access Request                  | ts                                     |                      |                       |                       |                    |                    |                        |             |
| The following are the list of appe | als you have access to. Click on the d | ocket number link to | o view case status, a | ccess filings and se  | rvings and to subn | nit new filings.   |                        |             |
|                                    |                                        |                      |                       |                       |                    |                    | Showing 2 of 2 records | View More 🕀 |
| Docket Number                      | eFile Number                           | Case                 | Туре                  | Status                | Last               | Updated On         |                        | Details     |
| ECAB-2012-0128                     | ECAB-2009-510208                       | FECA                 |                       | SUBMITTED             | 09/14              | 4/2020 - 08:00 EST |                        | View        |
| ECAB-2020-2454                     | ECAB-2009-502502                       | FECA                 |                       | SUBMITTED             | 09/10              | 0/2020 - 03:04 EST |                        | View        |
| * All times displayed in US Easter | n Timezone                             |                      |                       |                       |                    |                    |                        |             |
| Appeals Delegated                  | l to Me                                |                      |                       |                       |                    |                    |                        |             |
| Docket Number                      | eFile Case Number                      | Claimant             | Name                  | Delegated By          | D                  | elegated On 🔻      | Organiza               | ation       |
| There are no delegated appeal      | to show.                               |                      |                       |                       |                    |                    |                        |             |
| * All times displayed in US Easter | n Timezone                             |                      |                       |                       |                    |                    |                        |             |
| New Appeals                        |                                        |                      |                       |                       |                    |                    |                        |             |
| The following are the appeals you  | u have created. Click on the eFile Cas | e Number link to vie | w case status, acces  | s filings and serving | gs and to submit n | ew filings.        |                        |             |
|                                    |                                        |                      |                       |                       |                    |                    | Showing 5 of 5 records | View More 🕀 |
| Docket Number                      | eFile Number                           | Case Type            | Status                |                       | Last Updated O     | n                  | Details                |             |
| Pending Assignment                 | ECAB-2009-510211                       | FECA                 | AWAITING SIGNA        | TURE                  | 09/14/2020 - 07:   | 43 EST             | View                   |             |
| 5010                               | 5010                                   |                      | 05 15 07 50           |                       |                    |                    | 10                     |             |

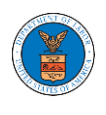

7. Click on the **View** link under the **Details** table header. The user is navigated to the appeal's view details page.

| Appeal Details              |                           | X |
|-----------------------------|---------------------------|---|
| Docket Number               | Pending Assignment        |   |
| eFile Number                | ECAB-2009-510211          |   |
| eFile Case Number           | EFS-ECAB-2009-208947      |   |
| Board                       | ECAB                      |   |
| Case Type                   | FECA                      |   |
| Decision Date (Lower court) | 09/09/2020                |   |
| Decision Date 2             | NA                        |   |
| Oral Argument Requested     | No                        |   |
| OWCP                        | 927984703                 |   |
| Second Signature            | AWAITING SIGNATURE        |   |
| Your Role in this Appeal    | Appellant                 |   |
| Organization                | Boards Delegation Testing |   |
| Status                      | SIGNATURE_PENDING         |   |
| Access Status               | SUBMITTED                 |   |
| Submitted On                | 09/14/2020 - 07:43 EST    |   |

#### Parties in this Appeal

| The | table | lists | all | the | parties | in | this | appeal. |  |
|-----|-------|-------|-----|-----|---------|----|------|---------|--|

| Name        | Address                                                            | Role in the Case |
|-------------|--------------------------------------------------------------------|------------------|
| Emma Sunny  | 578 Cross St. Brighton, MA 02135, MA, US-CA, 98392                 | Appellant        |
| Barey Barry | 56 Constitution Ave. Peachtree City, GA 30269, Peach, US-DE, 34643 | Attorney         |

#### Status Update Log

| eFile Number     | eFile Status              | Comment                                             | Updated On             |
|------------------|---------------------------|-----------------------------------------------------|------------------------|
| ECAB-2009-510211 | AWAITING SECOND SIGNATURE | New appeal has been submitted for second signature. | 09/14/2020 - 07:43 EST |

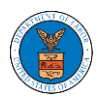

### HOW TO SUBMIT A NEW FILING TO AN APPEAL IN ECAB?

1. Click on the ECAB tile from the main dashboard.

| eFile & eServe with the<br>Administrative Review Board<br>(ARB) | eFile & eServe with the<br>Benefits Review Board (BRB) | eFile & eServe with the<br>Employees' Compensation<br>Appeals Board (ECAB) | eFile & eServe with the<br>Office of the Administrative La<br>Judges (OAL) or |
|-----------------------------------------------------------------|--------------------------------------------------------|----------------------------------------------------------------------------|-------------------------------------------------------------------------------|
| (ARB)                                                           |                                                        | Appeals Board (ECAB)                                                       | Judges (OALJ) or<br>Board of Alien Labor<br>Certification Appeals (BALCA)     |

2. Click on the approved <Docket Number> link. The user is navigated to the appeal details page.

| ECAB Dashboard                                                                                                    |                  |           |           |                        |                        |             |  |
|----------------------------------------------------------------------------------------------------|------------------|-----------|-----------|------------------------|------------------------|-------------|--|
| File a New Appeal - ECAD       Request Access to Appeals         My Access Requests         The following are the list of appeals you have access to. Click on the docket number link to view case status, access filings and tervings and to submit new filings. |                  |           |           |                        |                        |             |  |
|                                                                                                    |                  |           |           | -                      | Showing 2 of 2 records | View More 🗢 |  |
| Docket Number                                                                                                    | eFile Number     | Case Type | Status    | Last Updated On        |                        | Details     |  |
| ECAB-2012-0128                                                                                                    | ECAB-2009-510208 | FECA      | APPROVED  | 09/14/2020 - 07:56 EST |                        | View        |  |
| ECAB-2020-2454                                                                                                    | ECAB-2009-502502 | FECA      | SUBMITTED | 09/10/2020 - 03:04 EST |                        | View        |  |
| * All times displayed in US Eastern Ti                                                                                                    | mezone           |           |           |                        |                        |             |  |

3. Click on the 'Submit a New Filing' button. User is navigated to 'New Filing to Boards' page

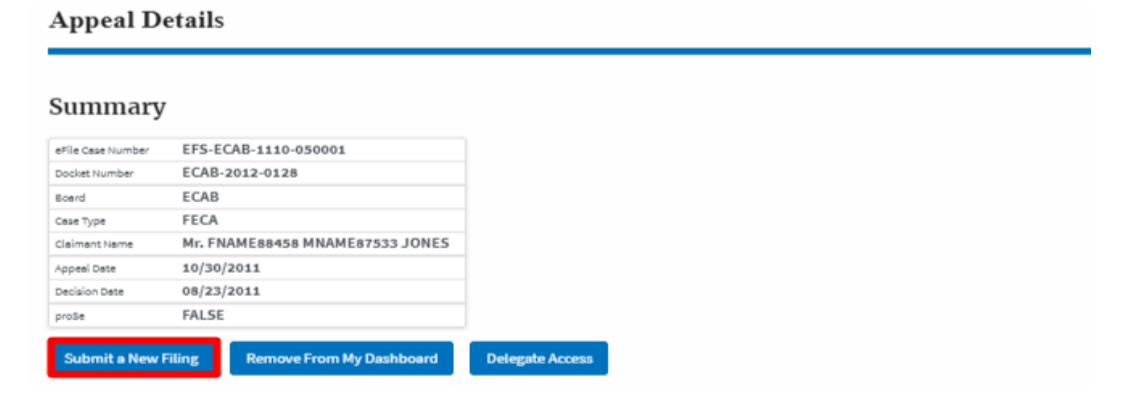

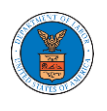

4. The user selects the 'Filing Category' and its 'Filing Type' and uploads the mandatory field and clicks on the 'Submit to DOL' button.

# New Filing to ECAB

|                               | Help                                                                           |
|-------------------------------|--------------------------------------------------------------------------------|
| our profile wi                | ll be sent with the request. Please make sure that your profile is current and |
| ccurate. You                  | an do this through the My Profile menu in the Dashboard.                       |
| locket Numbe                  | r                                                                              |
| ECAB-2012-0                   | 128                                                                            |
| iling Categor                 | 1*                                                                             |
| - Select a valu               |                                                                                |
| ile *                         |                                                                                |
| Choose File                   | No file chosen                                                                 |
| nly files with the f          | ollowing extensions are allowed: odf and size should be less than 200MB        |
| -                             |                                                                                |
| MPORTANT N                    | DTICE FOR REDACTION RESPONSIBILITY                                             |
| ll filers must                | redact filings in compliance with 29 C.F.R. § 18.31. This regulation generally |
| equires redac                 | tion of:                                                                       |
| Social Secur                  | ity numbers                                                                    |
| Taxpayer-ide                  | entification numbers                                                           |
| Dates of birt                 | h                                                                              |
| Names of mi                   | nor children                                                                   |
| Financial ac                  | count numbers                                                                  |
| 'his requirem                 | ent applies to all documents being filed, including exhibits and attachments   |
|                               |                                                                                |
|                               | and that I must comply with the redaction rules. I have read this notice.      |
| I underst                     |                                                                                |
| <ul> <li>I underst</li> </ul> |                                                                                |
| <ul> <li>I underst</li> </ul> |                                                                                |
| V I underst                   |                                                                                |

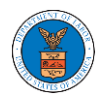

5. The filing request is listed in the 'Filings' table with 'SUBMITTED' status along with a confirmation message.

| ummary                                                                                                    |                                                                                                    |                                                                                                    |          |        |                                                                                                    |          |                            |
|----------------------------------------------------------------------------------------------------|----------------------------------------------------------------------------------------------------|----------------------------------------------------------------------------------------------------|----------|--------|----------------------------------------------------------------------------------------------------|----------|----------------------------|
|                                                                                                    |                                                                                                    |                                                                                                    |          |        |                                                                                                    |          | Help                       |
| file Case Number                                                                                                    | EFS-ECAB-1110-050001                                                                                                    |                                                                                                    |          |        |                                                                                                    |          |                            |
| scket Number                                                                                                    | ECAB-2012-0128                                                                                                    |                                                                                                    |          |        |                                                                                                    |          |                            |
| oerd                                                                                                    | ECAB                                                                                                    |                                                                                                    |          |        |                                                                                                    |          |                            |
| ые Туре                                                                                                    | FECA                                                                                                    |                                                                                                    |          |        |                                                                                                    |          |                            |
| siment Name                                                                                                    | Mr. FNAME88458 MNAME87533 JONI                                                                                                    | ES                                                                                                   |          |        |                                                                                                    |          |                            |
| peel Dete                                                                                                    | 10/30/2011                                                                                                    |                                                                                                    |          |        |                                                                                                    |          |                            |
| scalon Date                                                                                                    | FALSE                                                                                                    |                                                                                                    |          |        |                                                                                                    |          |                            |
|                                                                                                    |                                                                                                    |                                                                                                    |          |        |                                                                                                    |          |                            |
| Submit a New Fi                                                                                                    | iling Remove From My Dashboard                                                                                                    | Delegate Access                                                                                      |          |        |                                                                                                    |          |                            |
|                                                                                                    |                                                                                                    |                                                                                                    |          |        |                                                                                                    |          |                            |
| Entry Type                                                                                                    | Action Name                                                                                                    |                                                                                                    |          |        | Event Date 🔻                                                                                                    | File Nam | e                          |
| Entry Type<br>decision                                                                                               | Action Name Decision issued: C1 - D&O - A                                                                                                    | Affirmed                                                                                             |          |        | Event Date * 05/18/2012                                                                                                    | File Nam | e                          |
| Entry Type<br>decision<br>events                                                                                     | Action Name Decision issued: C1 - D&O - A 128 - Submitted to Docket for                                                                                                    | Hfirmed                                                                                              |          |        | Event Date * 05/18/2012 05/17/2012                                                                                                    | File Nam | •                          |
| Entry Type<br>decision<br>events<br>events                                                                           | Action Name Decision issued: C1 - D8:O - A 128 - Submitted to Docket fr 114 - Panel assigned/case pl                                                                                                    | Affirmed<br>or Issuance<br>Jaced on Board agenda                                                     |          |        | Event Date ▼           05/18/2012           05/17/2012           05/14/2012                                                                | File Nam | •                          |
| entry Type<br>decision<br>events<br>events<br>eppeels                                                                | Action Name           Decision issued: C1 - D&O - J           128 - Submitted to Docket for           114 - Panel assigned/case pi           Case processable                                                                                                    | Hfirmed<br>or Issuance<br>Isced on Board agenda                                                      |          |        | Event Date ▼           05/18/2012           05/17/2012           05/14/2012           11/22/2011                                           | File Nam | •                          |
| Entry Type<br>decision<br>events<br>events<br>sppeals<br>events                                                      | Action Name Decision issued: C1 - D&O - A 128 - Submitted to Dociat fr 114 - Panel assigned/case pi Case processable 27A - Granted - Acknowledge                                                                                                    | Affirmed<br>or Issuance<br>laced on Board agenda<br>ement letter sent (FNAMEB9125)                   |          |        | Event Date ▼           05/18/2012           05/17/2012           05/14/2012           11/22/2011           11/07/2011                      | File Nam | •                          |
| intry Type<br>decision<br>events<br>events<br>events<br>svents<br>all times displaye                                 | Action Name     Decision Issued: C1 - D80 - A     Decision Issued: C1 - D80 - A     128 - Submitted to Decist fr     128 - Submitted to Decist fr     114 - Panel assigned/case pi     Case processable     27A - Granted - Acknowledge ed in US Eastern Timezone | Hirmed<br>br Issuance<br>Isced on Board agenda<br>ement letter sent (FNAME89125)                     |          |        | Event Date *           09/18/2012           09/17/2013           09/14/2012           11/22/2011           11/22/2011           11/07/2011 | File Nam | •                          |
| intry Type<br>decision<br>events<br>events<br>events<br>sevents<br>II times displaye                                 | Action Name      Decision issued: C1 - D&O - A      208 - Submitted to Dociat fo      128 - Submitted to Dociat fo      124 - Panel assigned/case pi      Case processable      27A - Granted - Acknowledge  ed in US Eastern Timezone                            | Hirmed<br>xr Issuance<br>laced on Board agenda<br>ement letter sent (FNAME89129)                     |          |        | Event Data ~           09/18/2012           09/17/2012           09/14/2012           11/22/2011           11/07/2011                      | File Nam | •                          |
| intry Type<br>lecision<br>wents<br>wents<br>ppeals<br>invents<br>Il times displaye<br>illings                        | Action Name           Decision issues: C1 - D&O - I           128 - Submitted to Dociet f           128 - Submitted to Dociet f           214 - Panel assigned, Losa pi           25A - Orantel - Acknowledge           ed in US Eastern Timecone                 | Hirmed<br>or Issuance<br>Iaced on Board agenda<br>ement letter sent (FNAME89125)                     |          |        | Event Date *           09/18/2012           09/17/2012           09/14/2012           11/22/2011           11/22/2011                      | Fite Nam | •                          |
| decision<br>wents<br>wents<br>sppeals<br>wents<br>Il times displaye<br>ilings                                        | Action Name      Decision issues: C1 - DEO - A     128 - Submitted to Docket for     124 - Panel assigned Jose pl     Case processable      27A - Granted - Acknowledge ed in US Eastern Timezone                                                                 | Hirmed<br>Ir lausince<br>aced on Board agenda<br>ement letter aent (FIUAMEB9125)                     |          |        | Event Date ▼           06/18/2012           06/17/2012           06/14/2012           11/22/2011           11/07/2011                      | File Nam | •                          |
| events<br>events<br>events<br>events<br>events<br>events<br>All times displaye<br>illings                            | Action Name Decision Issues: C1 - D&O - A 128 - Submitted to Docket f 14 - Panel assigned/case pi Case processable 27A - Granted - Acknowledge ed in US Eastern Timecone                                                                                          | Hirmed<br>vr issuance<br>aced on Board aganda<br>ement letter sent (FIVAMEBULD)<br>Etited Recomments | Eliza Be | Statur | Event Date *           0510/2012         0510/2012           0510/2012         0510/2012           107/2011         11/07/2011             | File Nam | e<br>Is View More          |
| Entry Type<br>decision<br>events<br>events<br>appeals<br>events<br>All times displaye<br>'illings<br>Filing Category | Action Hame Decision issued: C1 - D&O - A 228 - Submitted to Dockst fr L12 - Panel assigned/case pi Case processable 27A - Granted - Acknowledg ed in US Eastern Timezone Filling Type eFile Number                                                               | Hirmed<br>or Issuance<br>aced on Board agenda<br>ement letter sent (PIAMES9125)<br>Filed Documents   | Filed By | Status | Event Date         **           0518/2012         0519/2012           0519/2012         1519/2012           11/2/2011         15197/2011   | File Nam | e<br>Is View More<br>Detai |

6. Click on the '**View'** link under 'Details' table header. The user is navigated to the view details page.

| Filings         |             |                  |                         |            |           |                        |                        |             |
|-----------------|-------------|------------------|-------------------------|------------|-----------|------------------------|------------------------|-------------|
|                 |             |                  |                         |            |           |                        | Showing 1 of 1 records | View More 🕈 |
| Filing Category | Filing Type | eFile Number     | Filed Documents         | Filed By   | Status    | Submitted On           | Last Updated On        | Details     |
| Motion          | Other       | ECAB-2009-510212 | Processing please wait. | Emma Sunny | SUBMITTED | 09/14/2020 - 08:00 EST | 09/14/2020 - 08:00 EST | View        |

7. The user is displayed with a details popup and is able to click on the document links which are submitted by the user.

| Filing Details    |                        | * |
|-------------------|------------------------|---|
| eFile Number      | ECAB-2009-510212       |   |
| eFile Case Number | EFS-ECAB-1110-050001   |   |
| Filing Category   | Motion                 |   |
| Filing Type       | Other                  |   |
| Filed Documents   | Decisionfile_5.pdf     |   |
| Status            | SUBMITTED              |   |
| Submitted On      | 09/14/2020 - 08:00 EST |   |

Status Update Log

|                            | Considera                      | updated on             |
|----------------------------|--------------------------------|------------------------|
| ECAB-2009-510212 SUBMITTED | New filing has been submitted. | 09/14/2020 - 08:00 EST |

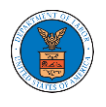

### HOW TO DELEGATE ACCESS TO AN APPEAL IN ECAB?

1. Click on the ECAB tile from the main dashboard.

|                                                                 |                                                        |                                                                            | Hel                                                                                                    |
|-----------------------------------------------------------------|--------------------------------------------------------|----------------------------------------------------------------------------|----------------------------------------------------------------------------------------------------|
| eFile & eServe with the<br>Administrative Review Board<br>(ARB) | eFile & cServe with the<br>Benefits Review Board (BRB) | eFile & eServe with the<br>Employees' Compensation<br>Appeals Board (ECAB) | eFile & eServe with the<br>Office of the Administrative Law<br>Undes (0ALL) or<br>Board of Alien Labor<br>Certification Appeals (BALCA) |
|                                                                 |                                                        |                                                                            |                                                                                                    |
| My Account                                                      |                                                        |                                                                            |                                                                                                    |

2. Click on the approved <Docket Number> link. The user is navigated to the appeal details page.

| 1 | ECAB Dashboard                      |                                        |                                      |                           |                                    |                        |             |
|---|-------------------------------------|----------------------------------------|--------------------------------------|---------------------------|------------------------------------|------------------------|-------------|
| 1 |                                     |                                        |                                      |                           |                                    |                        | Help 😧      |
|   | File a New Appeal - ECAB            | Request Access to Appeals              |                                      |                           |                                    |                        |             |
| 1 | My Access Request                   | s                                      |                                      |                           |                                    |                        |             |
| 1 | The following are the list of appea | is you have access to. Click on the de | ocket number link to view case stati | us, access filings and se | ervings and to submit new filings. | Showing 2 of 2 records | View More 👁 |
|   | Docket Number                       | eFile Number                           | Case Type                            | Status                    | Last Updated On                    |                        | Details     |
| 1 | ECAB-2012-0128                      | ECAB-2009-510208                       | FECA                                 | APPROVED                  | 09/14/2020 - 07:56 EST             |                        | View        |
|   | ECAB-2020-2454                      | ECAB-2009-502502                       | FECA                                 | SUBMITTED                 | 09/10/2020 - 03:04 EST             |                        | View        |
|   | All times displayed in US Eastern   | Timezone                               |                                      |                           |                                    |                        |             |

3. Click on the 'Delegate Access' button. The user is navigated to the 'Organization Members' page.

| Appeal De         | etails                          |
|-------------------|---------------------------------|
|                   |                                 |
| Summary           |                                 |
| eFile Case Number | EFS-ECAB-1110-050001            |
| Docket Number     | ECAB-2012-0128                  |
| Board             | ECAB                            |
| Case Type         | FECA                            |
| Claimant Name     | Mr. FNAME88458 MNAME87533 JONES |
| Appeal Date       | 10/30/2011                      |
| Decision Date     | 08/23/2011                      |
| proSe             | FALSE                           |

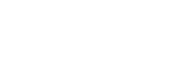

4. From the Organization members table displayed, click on the **Delegate** link under 'Actions' table header against the user to be delegated.

**Organization Members** 

| Organization: Boards Delegation Testing |                          |            |          |  |  |
|-----------------------------------------|--------------------------|------------|----------|--|--|
| Name                                    | Email                    |            |          |  |  |
| Enter Name                              | O Enter Email O S        | earch      |          |  |  |
|                                         |                          |            |          |  |  |
| Name                                    | Email                    | licer Type | Actions  |  |  |
| Name                                    | Eman                     | User Type  | Actions  |  |  |
| Dion - John                             | diontester001@gmail.com  | Attorney   | Delegate |  |  |
| Angel George                            | angeltester001@gmail.com | Attorney   | Delegate |  |  |

5. Delegate user confirmation will be displayed. Also, the "Delegate" link against delegated member changes to "Remove Delegation".

**Organization Members** 

| <ul> <li>Dion John has been delegated to this appeal.</li> <li>An email notification has been sent to Dion John at diontester001@gmail.com.</li> </ul> |                          |           |                   |  |  |  |
|----------------------------------------------------------------------------------------------------|--------------------------|-----------|-------------------|--|--|--|
| Organization: Boards Delega                                                                                                    | tion Testing             |           | Help 😡            |  |  |  |
| Name<br>Enter Name                                                                                                    | Email                    | 0 Search  |                   |  |  |  |
| Name                                                                                                    | Email                    | User Type | Actions           |  |  |  |
| Dion - John                                                                                                    | diontester001@gmail.com  | Attorney  | Remove Delegation |  |  |  |
| Angel George                                                                                                    | angeltester001@gmail.com | Attorney  | Delegate          |  |  |  |

6. In the Appeal details page, the delegated member will be displayed in the Delegated User table.

| Delegated Users Showing 1 of 1 records |                                                                                |              |                                                        |  |  |
|----------------------------------------|--------------------------------------------------------------------------------|--------------|--------------------------------------------------------|--|--|
| Name                                   | Address                                                                        | Delegated By | Organization                                           |  |  |
| Dion John                              | 200 Constitution Avenue, NW, Washington, United States, California, 20211-1111 | Emma Sunny   | Boards Delegation Testing, 200 Constitution Avenue, NW |  |  |

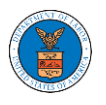

# HOW TO ACCESS ECAB - APPEAL DETAILS PAGE AS A DELEGATED USER?

 Click on the eFile & eServe with the Employees' Compensation Appeals Board (ECAB) tile from the main dashboard.

| eFile & eServe with the<br>Benefits Review Board (BRB) | eFile & eServe with the<br>Employees' Compensation<br>Appeals Board (ECAB) | eFile & eServe with the<br>Office of the Administrative Law<br>Judges (OALJ) or<br>Board of Alien Labor<br>Certification Appeals (BALCA) |
|--------------------------------------------------------|----------------------------------------------------------------------------|----------------------------------------------------------------------------------------------------|
|                                                        |                                                                            |                                                                                                    |
|                                                        |                                                                            |                                                                                                    |
|                                                        |                                                                            | Appeals Board (ECAB)                                                                                                    |

 In the ECAB dashboard, click on the approved <Docket Number> link from the Appeals Delegated to Me table.

| Appeals De            | Appeals Delegated to Me<br>he following are the appeals you have been delegated to. Click on the docket number link to view case status, access filings and servings and to submit new filings. |                      |              |                         |                          |                                |             |  |  |  |
|-----------------------|----------------------------------------------------------------------------------------------------|----------------------|--------------|-------------------------|--------------------------|--------------------------------|-------------|--|--|--|
|                       |                                                                                                    |                      |              |                         |                          | Showing 1 of 1 records         | View More 🕀 |  |  |  |
| Docket Number         | eFile Case Number                                                                                                    | <b>Claimant Name</b> | Delegated By | Delegated On 🔻          | Organization             |                                |             |  |  |  |
| ECAB-2012-0128        | EFS-ECAB-1110-0500                                                                                                    | 01 RONALD L JONES    | Tiju Issac   | 10/20/20 - 03:22:27 EST | Wingstein and Dragger At | torneys of Law , 56 Constituti | on Ave      |  |  |  |
| * All times displayed | l in US Eastern Timezone                                                                                                    |                      |              |                         |                          |                                |             |  |  |  |

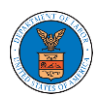

3. The user will be directed to the appeal details page.

| Summarv                                                                                               |                                                      |                                                            |                                                           |               |          |                |         |                     |                                                                  |                                      | Help          |
|----------------------------------------------------------------------------------------------------|------------------------------------------------------|------------------------------------------------------------|-----------------------------------------------------------|---------------|----------|----------------|---------|---------------------|------------------------------------------------------------------|--------------------------------------|---------------|
| File Case Number E<br>Jocket Number E<br>Board E<br>Case Type F                                       | FS-ECAB-1110-050001<br>CCAB-2012-0128<br>CCAB<br>ECA |                                                            |                                                           |               |          |                |         |                     |                                                                  |                                      |               |
| laimant Name R                                                                                        | ONALD L JONES                                        |                                                            |                                                           |               |          |                |         |                     |                                                                  |                                      |               |
| Decision Date 0                                                                                       | 8/23/2011<br>ALSE                                    |                                                            |                                                           |               |          |                |         |                     |                                                                  |                                      |               |
| Submit a New Filin                                                                                    | g Remove From My I                                   | Dashboard                                                  |                                                           |               |          |                |         |                     |                                                                  |                                      |               |
| Case Status                                                                                           | Details Refresh                                      | Ø                                                          |                                                           |               |          |                |         |                     |                                                                  |                                      | View More     |
| Entry Type                                                                                            | Action Name                                          |                                                            |                                                           |               |          |                |         | Event Date 🔻        |                                                                  | File Name                            | _             |
| decision                                                                                              | Decision issued: C                                   | 1 - D&O - Affirm                                           | ed                                                        |               |          |                |         | 05/18/2012          |                                                                  |                                      |               |
| events                                                                                                | 128 - Submitted to                                   | o Docket for issu                                          | iance                                                     |               |          |                |         | 05/17/2012          |                                                                  |                                      |               |
| events                                                                                                | 114 - Panel assign                                   | ed/case placed                                             | on Board agenda                                           |               |          |                |         | 05/14/2012          |                                                                  |                                      |               |
| appeals                                                                                               | Case processable                                     |                                                            |                                                           |               |          |                |         | 11/22/2011          |                                                                  |                                      |               |
| events                                                                                                | 27A - Granted - Ac                                   | knowledgemen                                               | t letter sent (FNAME89125)                                |               |          |                |         | 11/07/2011          |                                                                  |                                      |               |
| All times displayed i                                                                                 | in US Eastern Timezone                               |                                                            |                                                           |               |          |                |         |                     |                                                                  |                                      |               |
| ilings                                                                                                |                                                      |                                                            |                                                           |               |          |                |         |                     |                                                                  |                                      |               |
| Filing Category                                                                                       | Filing Type                                          | eFile Numb                                                 | er Filed Documer                                          | nts F         | iled By  | Status         | Subn    | nitted On           | Last Update                                                      | ed On                                | Details       |
| No documents have                                                                                     | e been filed to this appeal.                         |                                                            |                                                           |               |          |                |         |                     |                                                                  |                                      |               |
| All times displayed i                                                                                 | in US Eastern Timezone                               |                                                            |                                                           |               |          |                |         |                     |                                                                  |                                      |               |
| Documents                                                                                             | Served by ECA                                        | В                                                          |                                                           |               |          |                |         |                     | Showing 1                                                        | of 1 records                         | View More     |
| eFile Number                                                                                          | File Name                                            |                                                            | Description                                               | File Type     | Issued O | n              | Serve   | d On                | Accessed O                                                       | n Notified                           | l On          |
| ESERVE-ECAB-2007                                                                                      | -000399 Test_eServe_<br>1285233.pdf                  | ECAB-2012-0                                                | Auto generated test servin<br>g                           | TEST_SERVE    | 07/20/20 | 20 - 15:26 EST | 07/20   | /2020 - 17:00 EST   |                                                                  | 07/20/2                              | 020 - 15:37 6 |
| All times displayed i                                                                                 | in US Eastern Timezone                               |                                                            |                                                           |               |          |                |         |                     |                                                                  |                                      |               |
| arties with                                                                                           | Access                                               |                                                            |                                                           |               |          |                |         |                     |                                                                  |                                      |               |
| ne table shows all th                                                                                 | he parties in the appeal wh                          | o have access to                                           | this appeal                                               |               |          |                |         |                     | Showing 4                                                        | of 4 records                         | View Mor      |
| Name                                                                                                  | Address                                              |                                                            |                                                           |               |          | User Type      | Organ   | ization             |                                                                  |                                      |               |
| Amy DeRocher                                                                                          | OWCP-DFEC, Jacksonvill                               | e, United States                                           | , Florida, 32202                                          |               |          | Individual     |         |                     |                                                                  |                                      |               |
| Tiju Issac                                                                                            | 459 Temple Street Powde                              | er Springs, GA 3                                           | 0127, Brigh, United States, Ar                            | kansas, 12435 |          | Attorney       | Wingst  | tein and Dragger At | torneys of Law                                                   | , 56 Constituti                      | ion Ave       |
| Jacky Jacky                                                                                           | Address, Address, United                             | l States, Iowa, 4                                          | 4556                                                      |               |          | Attorney       | Joseph  | h's Org, addrsstest |                                                                  |                                      |               |
| Sunny Mathew                                                                                          | Address, City, United Sta                            | Sunny Mathew Address, City, United States, Arkansas, 12343 |                                                           |               |          | Attorney       | Org - J | acky, Address - Jac | ky 1                                                             |                                      |               |
|                                                                                                    |                                                      |                                                            |                                                           |               |          |                |         |                     |                                                                  |                                      |               |
| Parties on A                                                                                          | <b>ppeal</b><br>parties on this appeal.              |                                                            |                                                           |               |          |                |         |                     | Showing 2                                                        | of 2 records                         | View More     |
| Parties on A<br>he table lists all the<br>Name                                                        | ppeal<br>parties on this appeal.                     | Address                                                    |                                                           |               |          |                |         |                     | Showing 2<br>Role in the C                                       | of 2 records                         | View More     |
| Parties on A<br>he table lists all the<br>Name<br>Alan Shapiro                                        | ppeal<br>parties on this appeal.                     | Address<br>8 SHAKER GLE!                                   | N, SHAKER HEIGHTS, OH, 441                                | 22            |          |                |         |                     | Showing 2<br>Role in the C<br>Attorney                           | of 2 records                         | View More     |
| Parties on A<br>he table lists all the<br>Name<br>Alan Shapiro<br>RONALD JONES                        | ppeal<br>parties on this appeal.                     | Address<br>8 SHAKER GLEI<br>1416 TERRA PA                  | N, SHAKER HEIGHTS, OH, 441<br>LMA DR, FT MEYERS, FL, 3390 | 22            |          |                |         |                     | Showing 2<br>Role in the C<br>Attorney<br>Appellant              | of 2 records                         | View More     |
| Parties on A<br>he table lists all the<br>Name<br>Alan Shapiro<br>RONALD JONES<br>Delegated U         | Appeal<br>parties on this appeal.                    | Address<br>8 SHAKER GLEI<br>1416 TERRA PA                  | N, SHAKER HEIGHTS, OH, 441<br>LMA DR, FT MEYERS, FL, 3390 | 22            |          |                |         |                     | Showing 2<br>Role in the C<br>Attorney<br>Appellant              | of 2 records<br>case<br>of 1 records | View Mor      |
| Parties on A<br>he table lists all the<br>Name<br>Alan Shapiro<br>RONALD JONES<br>Delegated U<br>Name | Appeal<br>parties on this appeal.                    | Address<br>8 SHAKER GLEI<br>1416 TERRA PA                  | N, SHAKER HEIGHTS, OH, 441<br>LMA DR, FT MEYERS, FL, 3390 | 22            |          | Delegated E    | by O    | rganization         | Showing 2<br>Role in the C<br>Attorney<br>Appellant<br>Showing 1 | of 2 records<br>case<br>of 1 records | View More     |

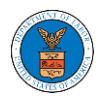

## HOW TO REMOVE DELEGATION ACCESS IN AN APPEAL IN ECAB?

1. Click on the ECAB tile from the main dashboard.

|                                      |                             |                                                 | Help                                                                                                    |
|--------------------------------------|-----------------------------|-------------------------------------------------|----------------------------------------------------------------------------------------------------|
|                                      |                             |                                                 |                                                                                                    |
| Administrative Review Board<br>(ARB) | Benefits Review Board (BRB) | Employees' Compensation<br>Appeals Board (ECAB) | Office of the Administrative Law<br>Judges (OALI) or<br>Board of Alien Labor<br>Certification Appeals (BALCA) |
|                                      |                             |                                                 |                                                                                                    |
|                                      |                             |                                                 |                                                                                                    |
| My Account                           |                             |                                                 |                                                                                                    |

2. Click on the approved <Docket Number> link. The user is navigated to the appeal details page.

| ] | ECAB Dashboard                                                |                                             |                                |                                 |                        |                        |             |
|---|---------------------------------------------------------------|---------------------------------------------|--------------------------------|---------------------------------|------------------------|------------------------|-------------|
|   | File a New Appeal - ECAB                                      | quest Access to Appeals                     |                                |                                 |                        |                        | Help 🕢      |
| 1 | My Access Requests<br>The following are the list of appeals y | ou have access to. Click on the docket numb | er link to view case status, a | eccess filings and servings and | to submit new filings. | Showing 2 of 2 records | View More 🔿 |
|   | Docket Number                                                 | eFile Number                                | Case Type                      | Status                          | Last Updated On        |                        | Details     |
|   | ECAB-2012-0128                                                | ECAB-2009-510208                            | FECA                           | APPROVED                        | 09/14/2020 - 07:58 EST |                        | View        |
| l | ECAB-2020-2454                                                | ECAB-2009-502502                            | FECA                           | SUBMITTED                       | 09/10/2020 - 03:04 EST |                        | View        |
|   | All times displayed in US Eastern Tin                         | nezone                                      |                                |                                 |                        |                        |             |

3. Click on the 'Delegate Access' button. The user is navigated to the 'Organization Members' page.

| Appeal De         | etails                          |                 |
|-------------------|---------------------------------|-----------------|
|                   |                                 |                 |
| Summary           | ,                               |                 |
| eFile Cese Number | EFS-ECAB-1110-050001            |                 |
| Docket Number     | ECAB-2012-0128                  |                 |
| Board             | ECAB                            |                 |
| Case Type         | FECA                            |                 |
| Claimant Name     | Mr. FNAME88458 MNAME87533 JONES |                 |
| Appeel Date       | 10/30/2011                      |                 |
| Decision Date     | 08/23/2011                      |                 |
| proSe             | FALSE                           |                 |
| Submit a New F    | Filing Remove From My Dashboard | Delegate Access |

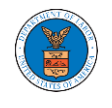

 From the Organization members table displayed, click on the **Remove** Delegation link under 'Actions' table header against the user to remove delegation.

| Organization Members       |                        |             |           |                   |
|----------------------------|------------------------|-------------|-----------|-------------------|
| Organization: Boards Deleg | ation Testing          |             |           | Help 😡            |
| Name                       |                        | Email       |           |                   |
| Enter Name                 | 0                      | Enter Email | O Searc   | h                 |
|                            |                        |             |           |                   |
|                            |                        |             |           |                   |
| Name                       | Email                  |             | User Type | Actions           |
| Dion - John                | diontester001@gmail.co | om          | Attorney  | Remove Delegation |
| Angel George               | angeltester001@gmail.c | com         | Attorney  | Delegate          |

5. Remove delegation confirmation will be displayed. Also the "Remove Delegation" link against member changes to "Delegate".

| Organization Membe                                                                    | rs                                                                              |           |          |        |
|---------------------------------------------------------------------------------------|---------------------------------------------------------------------------------|-----------|----------|--------|
| <ul> <li>Removed Dion John's deleg</li> <li>An email notification has been</li> </ul> | ated access to this appeal.<br>In sent to Dion John at diontester001@gmail.com. |           |          |        |
| Organization: Boards Dele                                                             | egation Testing                                                                 |           |          | Help 🕑 |
| Name                                                                                  | Email                                                                           |           |          |        |
| Enter Name                                                                            | O Enter Email                                                                   | O Sea     | irch     |        |
|                                                                                       |                                                                                 |           |          |        |
| Name                                                                                  | Email                                                                           | User Type | Actions  |        |
| Dion - John                                                                           | diontester001@gmail.com                                                         | Attorney  | Delegate |        |
| Angel George                                                                          | angeltester001@gmail.com                                                        | Attorney  | Delegate |        |

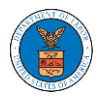

### HOW TO ACCESS SERVINGS IN ECAB?

<sup>1</sup> Click on the ECAB tile from the main dashboard.

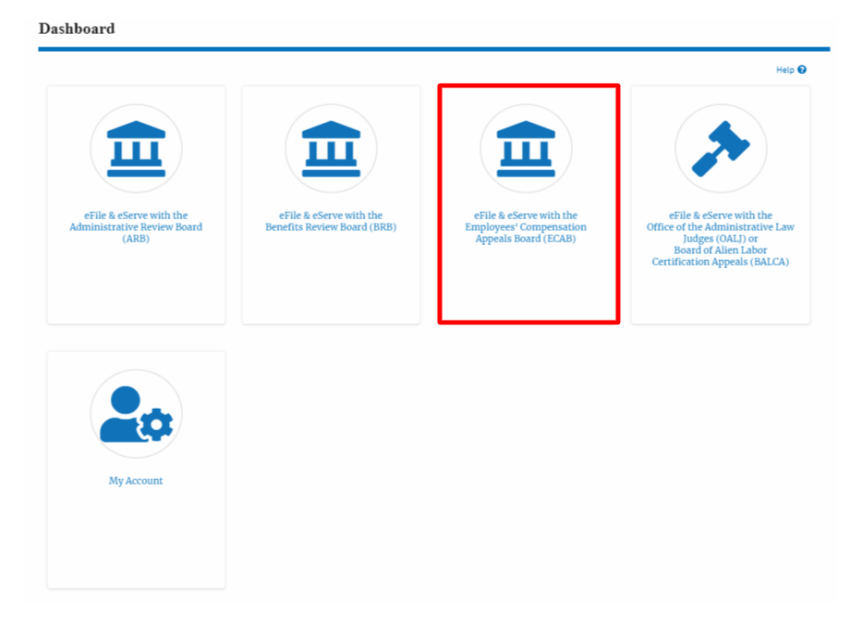

2. Click on the approved <Docket Number> link. The user is navigated to the case details page.

| ECAB Dashboard           | d                                                  |                                 |                             |                                  |                        |             |
|--------------------------|----------------------------------------------------|---------------------------------|-----------------------------|----------------------------------|------------------------|-------------|
| File a New Appeal - ECAB | Request Access to Appeals                          |                                 |                             |                                  |                        | Help 🕖      |
| My Access Reques         | Sts<br>peals you have access to. Click on the dock | et number link to view case sta | tus, access filings and ser | vings and to submit new filings. |                        |             |
|                          |                                                    |                                 |                             |                                  | Showing 2 of 2 records | View More 😌 |
| Docket Number            | eFile Number                                       | Case Type                       | Status                      | Last Updated On                  |                        | Details     |
| ECAB-2012-0128           | ECAB-2009-510208                                   | FECA                            | APPROVED                    | 09/14/2020 - 07:58 EST           |                        | View        |
| ECAB-2020-2454           | ECA8-2009-502502                                   | FECA                            | SUBMITTED                   | 09/10/2020 - 03:04 EST           |                        | View        |

3. The **Documents Served by ECAB** table is showing the served documents list.

| Documents Served                   | Showing 1 of 1                         | records View More 🕈    |            |                        |                        |             |                        |
|------------------------------------|----------------------------------------|------------------------|------------|------------------------|------------------------|-------------|------------------------|
| eFile Number                       | File Name                              | Description            | File Type  | Issued On              | Served On              | Accessed On | Notified On            |
| ESERVE-ECAB-2007-000399            | Test_eServe_ECAB-2012-0<br>1285233.pdf | Auto generated serving | TEST_SERVE | 07/20/2020 - 15:26 EST | 07/20/2020 - 17:00 EST |             | 07/20/2020 - 15:37 EST |
| * All times displayed in US Easter | rn Timezone                            |                        |            |                        |                        |             |                        |

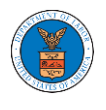

4. Click on the **View More** button to navigate to the **Documents Served by ECAB** page.

| Documents Served by ECAB Showing 1 of 1 record |                                        |                        |            |                        |                        |             |                        |
|------------------------------------------------|----------------------------------------|------------------------|------------|------------------------|------------------------|-------------|------------------------|
| eFile Number                                   | File Name                              | Description            | File Type  | Issued On              | Served On              | Accessed On | Notified On            |
| ESERVE-ECAB-2007-000399                        | Test_eServe_ECAB-2012-0<br>1285233.pdf | Auto generated serving | TEST_SERVE | 07/20/2020 - 15:26 EST | 07/20/2020 - 17:00 EST |             | 07/20/2020 - 15:37 EST |

5. Click on the <file name> to access the served document.

| Documents Served by ECAB          |                                        |                        |            |                        |              |                  |             |                  |        |
|-----------------------------------|----------------------------------------|------------------------|------------|------------------------|--------------|------------------|-------------|------------------|--------|
|                                   |                                        |                        |            |                        |              |                  |             | ł                | ielp 😧 |
| eFile Number File Na              |                                        | me                     |            | Description            |              | File Type        |             |                  |        |
| Search eFile Number               | Search Fi                              | Search File Name       |            | Search Description     |              | Search File Type |             |                  | ]      |
| Apply                             |                                        |                        |            |                        |              |                  |             |                  |        |
| eFile Number                      | File Name                              | Description            | File Type  | Issued On              | Served On    |                  | Accessed On | Notified On      |        |
| ESERVE-ECAB-2007-000399           | Test_eServe_ECAB-2012-0<br>1285233.pdf | Auto generated serving | TEST_SERVE | 07/20/2020 - 15:26 EST | 07/20/2020 - | 17:00 EST        |             | 07/20/2020 - 15: | 37 EST |
| * All times displayed in US Easte | rn Timezone                            |                        |            |                        |              |                  |             |                  |        |

6. The Accessed On date will be displayed in the column.

|                                 |                  |                     |                    |             | He          |  |
|---------------------------------|------------------|---------------------|--------------------|-------------|-------------|--|
| File Number                     | File Name        | Description         |                    | File Type   |             |  |
| Search eFile Number             | Search File Name | Search Description  | Search Description |             |             |  |
| Appły                           |                  |                     |                    |             |             |  |
| Apply                           |                  |                     |                    |             |             |  |
| Apply<br>:File Number File Name | Description      | File Type Issued On | Served On          | Accessed On | Notified On |  |
| Apply                           |                  |                     |                    |             |             |  |

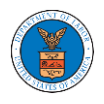

# OVERVIEW OF BOARDS APPEALS EMAIL NOTIFICATIONS FOR PUBLIC ATTORNEY

#### 1. Email Notification on 'Submitted - New Appeal':

New Appeal for the Case ARB-2009-0306(BLA) has been submitted - DO NOT REPLY

DOL eFile-eServe <noreply@dol.gov> to me \*

#### eFile and eServe

Dear Joseph Sunny,

Please find the details of your new appeal below.

| Docket Number       | : ARB-2009-0306                    |
|---------------------|------------------------------------|
| Agency              | : ARB                              |
| OALJ Case Number(s) | : 2017-BLA-05170,2011-BLA-06353    |
| eFile Number        | : ARB-2009-510306                  |
| eFile Case Number   | : EFS-ARB-2009-208989              |
| Decision Date       | : September 14, 2020               |
| Status              | : submitted                        |
| Date                | : September 25, 2020 at 5:11 AM ET |
|                     |                                    |

Please click the link(s) below to view the document(s):

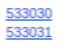

Thank you, Administrative Review Board U.S. Department of Labor Please login to DOL <u>eFile and eServe</u> to view the details

### 2. Email Notification on 'Approved - New Appeal':

Appeal for the Case ARB-2009-0290(ERA) has been APPROVED - DO NOT REPLY

DOL eFile-eServe <noreply@dol.gov> to me -

### eFile and eServe

Dear Joseph Sunny,

Please find the details of your Appeal below.

| Docket Number     | : ARB-2009-0290                    |
|-------------------|------------------------------------|
| Agency            | : ARB                              |
| eFile Number      | : ARB-2009-510290                  |
| eFile Case Number | : EFS-ARB-2009-208980              |
| Status            | APPROVED                           |
| Date              | : September 25, 2020 at 6:07 AM ET |
| Comments          | : Agency approving this request    |

Thank you, Administrative Review Board U.S. Department of Labor Please login to DOL <u>eFile and eServe</u> to view the details

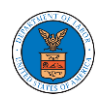

### 3. Email Notification on 'Rejected - New Appeal':

Appeal for the Case ARB-2009-0306(BLA) has been REJECTED - DO NOT REPLY

DOL eFile-eServe <noreply@dol.gov> to me \*

#### eFile and eServe

Dear Joseph Sunny,

Please find the details of your Appeal below.

 Docket Number
 : ARB-2009-0306

 Agency
 : ARB

 eFile Number
 : ARB-2009-510306

 eFile Case Number
 : EFS-ARB-2009-208989

 Status
 : REJECTED

 Date
 : September 25, 2020 at 6:09 AM ET

 Comments
 : AGENCY rejecting this request

```
Thank you,
Administrative Review Board
U.S. Department of Labor
Please login to DOL <u>eFile and eServe</u> to view the details
```

### 4. Email Notification on 'Submitted - Filing':

Motion for the Case ARB-2019-0067(LCA) has been Submitted - DO NOT REPLY

DOL eFile-eServe <noreply@dol.gov> to me +

### eFile and eServe

Dear Joseph Sunny,

Please find the details of your Motion below.

 Docket Number
 : ARB-2019-0067

 Agency
 : ARB

 eFile Number
 : ARB-2009-510341

 eFile Case Number
 : EFS-ARB-1907-071109

 Status
 : Submitted

 Date
 : September 25, 2020 at 5:58 AM ET

Please click the link(s) below to view the document(s):

533035

Thank you,

U.S. Department of Labor Please login to DOL <u>eFile and eServe</u> to view the details
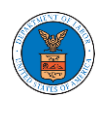

### 5. Email Notification on 'Approved - Filing':

Brief for the Case ARB-2019-0067(LCA) has been Approved - DO NOT REPLY Intex ×

DOL eFile-eServe <noreply@dol.gov> to me +

#### eFile and eServe

Dear Joseph Sunny,

Please find the details of your Brief below.

 Docket Number
 : ARB-2019-0067

 Agency
 : ARB

 eFile Number
 : ARB-2009-510342

 eFile Case Number
 : EFS-ARB-1907-071109

 Status
 : Approved

 Date
 : September 25, 2020 at 6:01 AM ET

 Comments
 : Approved For Joseph

Thank you, Administrative Review Board U.S. Department of Labor Please login to DOL <u>eFile and eServe</u> to view the details

# 6. Email Notification on 'Rejected - Filing':

Motion for the Case ARB-2019-0067(LCA) has been Rejected - DO NOT REPLY

DOL eFile-eServe <noreply@dol.gov> to me -

### eFile and eServe

Dear Joseph Sunny,

Please find the details of your Motion below.

 Docket Number
 : ARB-2019-0067

 Agency
 : ARB

 eFile Number
 : ARB-2009-510341

 eFile Case Number
 : EFS-ARB-1907-071109

 Status
 : Rejected

 Date
 : September 25, 2020 at 6:02 AM ET

 Comments
 : Rejected for joseph

Thank you, Administrative Review Board U.S. Department of Labor Please login to DOL <u>eFile and eServe</u> to view the details

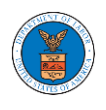

7. Email Notification on 'Delegate Access' to a member on appeal:

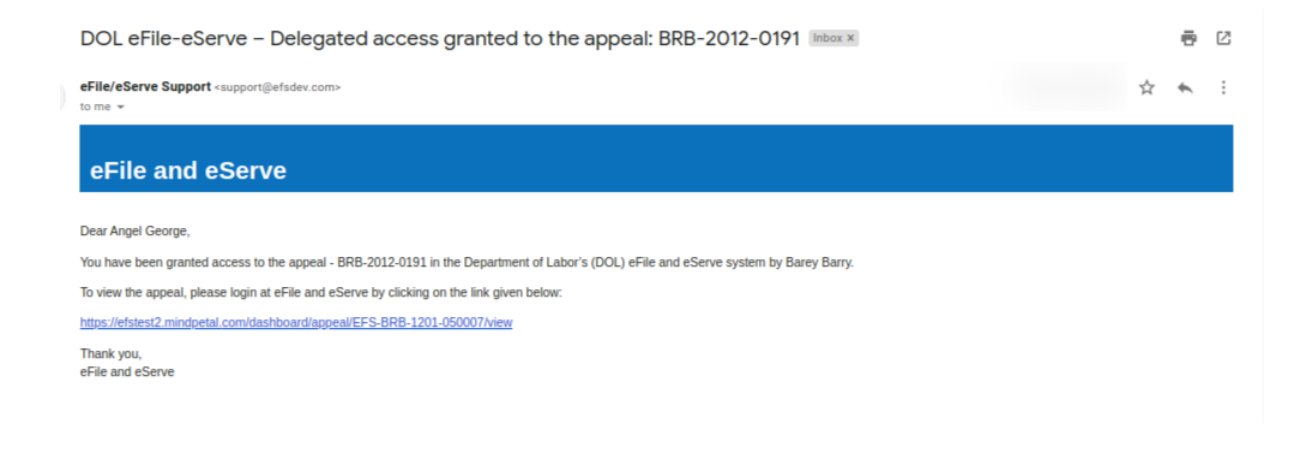

8. Email Notification on 'Remove Delegate Access' from a member on appeal:

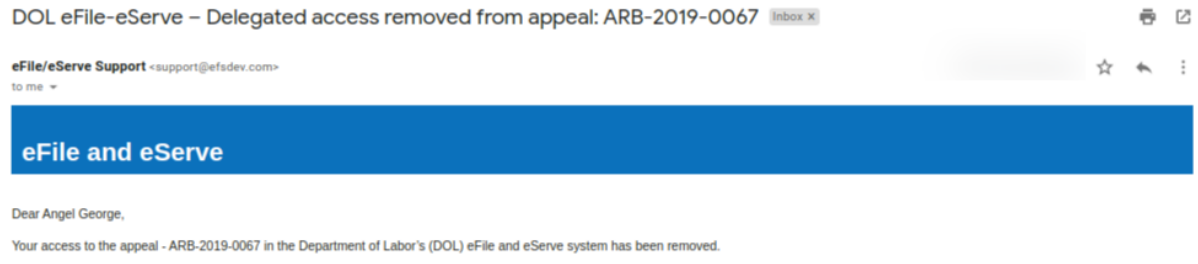

If you have any questions regarding this, please contact your organization's - Boards Splits Testing administrator.

Thank you, eFile and eServe

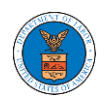

# 9. Email Notification on 'Servings'

ARB test Serving issued for Case ARB-2009-0269 (BLA - Black Lung Benefits Act)-DO NOT REPLY

DOL eFile-eServe <noreply@dol.gov> to me \*

### eFile and eServe

Dear Joseph Sunny,

A document of the below type has been issued for case ARB-2009-0269(BLA):

Document type:TEST\_SERVE

Please click the link(s) below to view the document(s). This constitutes your official served copy, and you will not receive a paper copy in the mail.

#### 533043-ARB\_eserve.pdf

The following parties will be electronically notified of the serving:

Name Email Joseph Sunny josephtester0001@gmail.com

Thank you, ARB U.S. Department of Labor Please login to DOL<u>eFile and eServe</u> to view the details